Linux on z Systems and LinuxONE

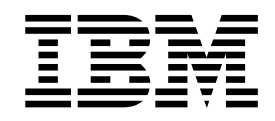

# **KVM Virtual Server Management**

March 2017

Linux on z Systems and LinuxONE

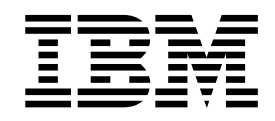

# **KVM Virtual Server Management**

March 2017

This edition applies to the Linux on z Systems Development stream, libvirt version, and QEMU release as available at that time, and to all subsequent releases and modifications until otherwise indicated in new editions.

© Copyright IBM Corporation 2015, 2017. US Government Users Restricted Rights – Use, duplication or disclosure restricted by GSA ADP Schedule Contract with IBM Corp.

# Contents

| |

| About this document                                               | <b>ix</b><br>. ix |
|-------------------------------------------------------------------|-------------------|
| Conventions and assumptions used in this publication              | . x<br>. xi       |
| Other publications for Linux on z Systems                         | . xi              |
| Part 1. General concepts                                          | . 1               |
| Chapter 1. Overview                                               | . 3               |
| Virtual server management tasks                                   | .4<br>.6          |
| Chapter 2. Virtual block devices                                  | . 9               |
| DASDs and SCSI disks                                              | . 9               |
| Storage pools.                                                    | . 14              |
| Chapter 3. SCSI tapes and medium changers as virtual SCSI devices | 17                |
| Chapter 4. Network devices as virtual Ethernet devices            | 21                |
| Part 2. Device setup                                              | 25                |
| Chapter 5. Preparing DASDs                                        | 27                |
| Chapter 6. Preparing SCSI disks.                                  | 29                |
| Chapter 7. Preparing SCSI tape and medium changer devices         | 33                |
| Chapter 8. Preparing network devices                              | 37                |
| Creating a network interface.                                     | . 38              |
| Preparing a network interface for a direct MacVTap connection     | . 40              |
| Preparing a virtual switch                                        | . 43              |
| Part 3. Configuration                                             | 47                |
|                                                                   |                   |
| Chapter 9. Configuring a virtual server                           | 49                |
| Domain configuration-XML                                          | . 51              |
| Configuring the boot process                                      | . 53              |
| Configuring an ISO image as IPI device                            | . 53<br>54        |
| Configuring a kernel image file as IPL device                     | . 55              |
| Example of an initial installation                                | . 56              |
| Configuring virtual CPUs                                          | . 60              |
| Configuring the number of virtual CPUs                            | . 60              |
| Tuning virtual CPUs   .                                           | . 61              |
| Configuring virtual memory.                                       | . 62              |
| Configuring the amount of virtual memory.                         | . 62<br>62        |
| Configuring the collection of OEMU core dumps.                    | . 64              |
| 0 0 · · · · · · · · · · · · · · · · · ·                           |                   |

Ι

|   | Configuring the user space                                                                                                    |                                        | · · · · · · · · · · · · · · · · · · · |                                       | · · · · · · · · · · · · · · · · · · · |                                         |                                       |                                       | · · · · · · · · · · · · · · · · · · · |                                       | . 65<br>. 66<br>. 67<br>. 68<br>. 69<br>. 71                                                                                                    |
|---|----------------------------------------------------------------------------------------------------|----------------------------------------|---------------------------------------|---------------------------------------|---------------------------------------|-----------------------------------------|---------------------------------------|---------------------------------------|---------------------------------------|---------------------------------------|----------------------------------------------------------------------------------------------------|
|   | Chapter 10. Configuring devices.                                                                                                    |                                        |                                       |                                       | -                                     |                                         |                                       |                                       |                                       |                                       | . 73                                                                                                    |
|   | Device configuration-XML                                                                                                    | •                                      |                                       |                                       |                                       | •                                       |                                       | •                                     |                                       | •                                     | . 74                                                                                                    |
|   | Configuring virtual block devices                                                                                                    | •                                      |                                       | •                                     | • •                                   | •                                       | •                                     | •                                     |                                       |                                       | . 76                                                                                                    |
|   | Configuring a DASD or SCSI disk                                                                                                    | •                                      | • •                                   | •                                     | • •                                   | •                                       | •                                     | ·                                     |                                       | •                                     | . 76                                                                                                    |
|   | Configuring an image file as storage device                                                                                                    | ·                                      | • •                                   | •                                     | • •                                   | ·                                       | •                                     | ·                                     |                                       | ·                                     | . 82                                                                                                    |
| I | Configuring a volume as storage device                                                                                                    | ·                                      | • •                                   | •                                     | • •                                   | ·                                       | •                                     | •                                     |                                       | ·                                     | . 04<br>86                                                                                                    |
|   | Configuring a virtual HBA                                                                                                    | •                                      | •••                                   | •                                     | •••                                   | •                                       | •                                     | •                                     | •••                                   | •                                     | . 86                                                                                                    |
|   | Configuring a SCSI tape or medium changer device.                                                                                                    |                                        |                                       |                                       |                                       |                                         |                                       | •                                     | <br>                                  |                                       | . 88                                                                                                    |
|   | Example of a multipathed SCSI tape and medium changer device configur                                                                                                    | atio                                   | n.                                    |                                       |                                       |                                         |                                       |                                       |                                       |                                       | . 91                                                                                                    |
|   | Configuring a virtual SCSI-attached CD/DVD drive.                                                                                                    |                                        |                                       |                                       |                                       |                                         |                                       |                                       |                                       |                                       | . 93                                                                                                    |
|   | Configuring virtual Ethernet devices                                                                                                    |                                        |                                       |                                       |                                       |                                         |                                       |                                       |                                       |                                       | . 96                                                                                                    |
|   | Configuring a MacVTap interface                                                                                                    | •                                      |                                       | •                                     |                                       | •                                       | •                                     | •                                     |                                       | •                                     | . 96                                                                                                    |
|   | Configuring a virtual switch.                                                                                                    | •                                      |                                       | •                                     |                                       | •                                       | •                                     | ·                                     |                                       | •                                     | . 98                                                                                                    |
|   | Configuring a random number generator                                                                                                    | • •                                    | ·                                     |                                       | •                                     | ·                                       | •                                     |                                       | •                                     | ·                                     | . 100                                                                                                    |
|   | Chapter 11 Configuring storage peolo                                                                                                    |                                        |                                       |                                       |                                       |                                         |                                       |                                       |                                       |                                       | 101                                                                                                    |
| - |                                                                                                    | •                                      | • •                                   | •                                     | • •                                   | •                                       | •                                     | •                                     | • •                                   | •                                     | 101                                                                                                    |
| I | Storage pool and volume configuration-XMLs                                                                                                    | • •                                    | •                                     | • •                                   | •                                     | •                                       | •                                     | • •                                   | ·                                     | ·                                     | . 101                                                                                                    |
|   | Part 4 Operation                                                                                                    |                                        |                                       |                                       |                                       |                                         |                                       |                                       |                                       |                                       | 103                                                                                                    |
|   |                                                                                                    | •                                      | •••                                   | •                                     | •••                                   | •                                       | •                                     | • •                                   | •                                     | •                                     | 100                                                                                                    |
|   | Chapter 12, Creating, modifying, and deleting persistent vir                                                                                                    | tual                                   | l se                                  | rve                                   | r de                                  | fin                                     | itic                                  | ons                                   |                                       |                                       | 105                                                                                                    |
|   | chapter 12. creating, mourying, and deleting percreter the                                                                                                    | . aa                                   |                                       | 1.00                                  |                                       |                                         |                                       |                                       | • •                                   | •                                     | 100                                                                                                    |
|   | Defining a virtual server                                                                                                    |                                        |                                       |                                       |                                       |                                         |                                       |                                       |                                       |                                       | 106                                                                                                    |
|   | Defining a virtual server                                                                                                    | •••                                    | •                                     | • •                                   | •                                     | ·                                       | •                                     | •••                                   | ·                                     | •                                     | . 106                                                                                                    |
|   | Defining a virtual server                                                                                                    | · · ·                                  | •                                     | · · ·                                 | •                                     |                                         | •                                     | <br><br>                              | •                                     | •                                     | . 106<br>. 106<br>. 107                                                                                                    |
|   | Defining a virtual server                                                                                                    | <br><br>                               |                                       | <br>                                  |                                       |                                         | •                                     | <br><br>                              |                                       |                                       | . 106<br>. 106<br>. 107                                                                                                    |
|   | Defining a virtual server                                                                                                    | •••••••••••••••••••••••••••••••••••••• |                                       | · ·                                   |                                       |                                         |                                       | ••••                                  |                                       |                                       | . 106<br>. 106<br>. 107<br><b>109</b>                                                                                                    |
|   | Defining a virtual server                                                                                                    | · · ·                                  |                                       | · · ·                                 |                                       |                                         | •                                     | •••                                   |                                       |                                       | . 106<br>. 106<br>. 107<br><b>109</b><br>. 110                                                                                                    |
|   | Defining a virtual server                                                                                                    | · · · · · · · · · · · · · · · · · · ·  |                                       | · · · · · · · · · · · · · · · · · · · |                                       | •<br>•<br>•<br>•                        | <br>                                  | · · ·                                 |                                       |                                       | . 106<br>. 106<br>. 107<br><b>109</b><br>. 110<br>. 110                                                                                                    |
|   | Defining a virtual server                                                                                                    | · · · · · · · · · · · · · · · · · · ·  |                                       | · · · · · · · · · · · · · · · · · · · |                                       | •<br>•<br>•<br>•                        | • •<br>• •<br>•                       | · · · · · · · · · · · · · · · · · · · |                                       |                                       | . 106<br>. 106<br>. 107<br><b>109</b><br>. 110<br>. 110<br>. 112                                                                                                    |
|   | Defining a virtual server                                                                                                    | · · · · · · · · · · · · · · · · · · ·  |                                       | · · ·                                 | · · ·                                 | •<br>•<br>•<br>•                        | • • •<br>• •<br>•<br>•                | · · · · · · · · · · · · · · · · · · · |                                       |                                       | . 106<br>. 106<br>. 107<br><b>109</b><br>. 110<br>. 110<br>. 112<br>. 112                                                                                                    |
|   | Defining a virtual server                                                                                                    | · · · · · · · · · · · · · · · · · · ·  | ·<br>·<br>·                           | · · · · · · · · · · · · · · · · · · · | ·<br>·<br>·                           |                                         | - · ·                                 | · · ·                                 |                                       |                                       | . 106<br>. 106<br>. 107<br><b>109</b><br>. 110<br>. 110<br>. 112<br>. 112                                                                                                    |
|   | Defining a virtual server                                                                                                    | · · · · · · · · · · · · · · · · · · ·  | · · · · · · · · · · · · · · · · · · · | · · ·                                 | • • •                                 | · · · · · · · · · · · · · · · · · · ·   | •                                     | · · ·                                 | · · ·                                 |                                       | . 106<br>. 106<br>. 107<br><b>109</b><br>. 110<br>. 110<br>. 112<br>. 112<br><b>115</b>                                                                                                    |
|   | Defining a virtual server                                                                                                    | · · · · · · · · · · · · · · · · · · ·  | · · · · · · · · · · · · · · · · · · · | · · ·                                 |                                       | · · · · · · · · · · · · · · · · · · ·   | •                                     | · · ·                                 | •<br>•<br>•<br>•<br>•<br>•            | · · · · · · · · · · ·                 | . 106<br>. 106<br>. 107<br><b>109</b><br>. 110<br>. 110<br>. 110<br>. 112<br>. 112<br><b>115</b><br>. 116                                                                                                    |
|   | Defining a virtual server                                                                                                    | · · · · · · · · · · · · · · · · · · ·  | ·<br>·<br>·<br>·<br>·                 | · · ·                                 | · · ·                                 | · · · · · · · · · · · · · · · · · · ·   | · · · · · · · · · · · · · · · · · · · | · · · · · · · · · · · · · · · · · · · | · · · · · · · · · · · · · · · · · · · | · · · · · · · · · · · · · · · · · · · | . 106<br>. 106<br>. 107<br><b>109</b><br>. 110<br>. 110<br>. 112<br>. 112<br><b>115</b><br>. 116<br>. 116                                                                                                    |
|   | Defining a virtual server                                                                                                    | · · · · · · · · · · · · · · · · · · ·  | • •                                   | · · · · · · · · · · · · · · · · · · · | • •                                   | · · · · · · · · · · · · · · · · · · ·   | · · · · · · · · · · · · · · · · · · · | · · · · · · · · · · · · · · · · · · · | · · · · · · · · · · · · · · · · · · · | · · · · · · · · · · · · · · · · · · · | . 106<br>. 106<br>. 107<br><b>109</b><br>. 110<br>. 110<br>. 112<br>. 112<br><b>115</b><br>. 116<br>. 116<br>. 118                                                                                                    |
|   | Defining a virtual server       Modifying a virtual server definition         Undefining a virtual server       Undefining a virtual server.         Chapter 13. Managing the virtual server life cycle.       Starting a virtual server.         Starting a virtual server       Starting a virtual server.         Terminating a virtual server.       Suspending a virtual server.         Suspending a virtual server.       Starting a virtual server.         Resuming a virtual server.       Starting a virtual server.         Displaying information about a virtual server.       Starting a virtual server.         Displaying the current libvirt-internal configuration       Starting a virtual server.                                                                                                    | · · · · · · · · · · · · · · · · · · ·  | ••••                                  |                                       |                                       | · · · · · · · · · · · · · · · · · · ·   | · · · · · · · · · · · · · · · · · · · | · · · · · · · · · · · · · · · · · · · | · · ·                                 | • • • • • • • • • •                   | . 106<br>. 106<br>. 107<br><b>109</b><br>. 110<br>. 110<br>. 112<br>. 112<br>. 112<br>. 115<br>. 116<br>. 116<br>. 118                                                                                                    |
|   | Defining a virtual server       Modifying a virtual server definition         Undefining a virtual server       Undefining a virtual server.         Chapter 13. Managing the virtual server life cycle.       Starting a virtual server         Starting a virtual server       Starting a virtual server         Terminating a virtual server       Suspending a virtual server         Suspending a virtual server       Suspending a virtual server         Resuming a virtual server       Suspending a virtual server         Displaying information about a virtual server       Suspending information about a virtual server         Displaying the current libvirt-internal configuration       Suspending information                                                                                                    | · · · · · · · · · · · · · · · · · · ·  | · · · · · · · · · · · · · · · · · · · |                                       |                                       | · · · · · · · · · · · · · · · · · · ·   |                                       | · · · · · · · · · · · · · · · · · · · | · · ·                                 | • • • • • • • • •                     | . 106<br>. 106<br>. 107<br><b>109</b><br>. 110<br>. 110<br>. 112<br>. 112<br>. 112<br>. 115<br>. 116<br>. 118<br><b>121</b>                                                                                                    |
|   | Defining a virtual server       Modifying a virtual server definition         Undefining a virtual server       Undefining a virtual server         Chapter 13. Managing the virtual server life cycle.       Starting a virtual server         Starting a virtual server       Starting a virtual server         Terminating a virtual server       Starting a virtual server         Suspending a virtual server       Starting a virtual server         Resuming a virtual server       Starting a virtual server         Displaying information about a virtual server       Starting a virtual server         Displaying the current libvirt-internal configuration       Starting a virtual server on different hosts using the same configuration                                                                                                    | · · · · · · · · · · · · · · · · · · ·  | · · · · · · · · · · · · · · · · · · · | · · · · · · · · · · · · · · · · · · · |                                       |                                         |                                       | · · · · · · · · · · · · · · · · · · · | · · ·                                 | · · · · · · · · · · · · · · · · · · · | . 106<br>. 106<br>. 107<br><b>109</b><br>. 110<br>. 110<br>. 112<br>. 112<br>. 115<br>. 116<br>. 116<br>. 118<br><b>121</b><br>. 122                                                                                                    |
|   | Defining a virtual server       Modifying a virtual server definition         Undefining a virtual server       Undefining a virtual server         Chapter 13. Managing the virtual server life cycle.       Starting a virtual server         Starting a virtual server       Starting a virtual server         Terminating a virtual server       Starting a virtual server         Suspending a virtual server       Starting a virtual server         Resuming a virtual server       Starting a virtual server         Displaying information about a virtual server       Starting a virtual server         Displaying the current libvirt-internal configuration       Starting a virtual server migration         Definition of a virtual server on different hosts using the same configuration-Live virtual server migration       Starting a virtual server migration                                                                                                    | · · · · · · · · · · · · · · · · · · ·  |                                       |                                       |                                       | · · · · · · · · · · · · · · · · · · ·   | · · · · · · · · · · · · · · · · · · · | · · · · · · · · · · · · · · · · · · · | · · · · · · · · · · · · · · · · · · · | · · · · · · · · · · · · · · · · · · · | . 106<br>. 106<br>. 107<br><b>109</b><br>. 110<br>. 110<br>. 112<br>. 112<br><b>115</b><br>. 116<br>. 116<br>. 118<br><b>121</b><br>. 122<br>. 123                                                                                       |
|   | Defining a virtual server       Modifying a virtual server definition         Undefining a virtual server       Undefining a virtual server         Chapter 13. Managing the virtual server life cycle.       Starting a virtual server         Starting a virtual server       Starting a virtual server         Terminating a virtual server       Suspending a virtual server         Suspending a virtual server       Suspending a virtual server         Resuming a virtual server       Suspending a virtual server         Displaying information about a virtual server       Suspending a virtual server         Displaying information about a virtual server       Suspending a virtual server         Displaying the current libvirt-internal configuration       Suspending a virtual server on different hosts using the same configuration-         Live virtual server migration       Hypervisor release       Suspending the same configuration-                                                                                                    | · · · · · · · · · · · · · · · · · · ·  |                                       |                                       |                                       | · · · · · · · · · · · · · · · · · · ·   |                                       | · · · · · · · · · · · · · · · · · · · | · · · · · · · · · · · · · · · · · · · | · · · · · · · · · · · · · · · · · · · | . 106<br>. 106<br>. 107<br><b>109</b><br>. 110<br>. 110<br>. 112<br>. 112<br><b>115</b><br>. 116<br>. 116<br>. 118<br><b>121</b><br>. 122<br>. 123<br>. 123<br>. 123                                                                     |
|   | Defining a virtual server       Modifying a virtual server definition         Undefining a virtual server       Undefining a virtual server         Chapter 13. Managing the virtual server life cycle.       Starting a virtual server         Starting a virtual server       Starting a virtual server         Terminating a virtual server       Suspending a virtual server         Suspending a virtual server       Suspending a virtual server         Resuming a virtual server       Suspending a virtual server         Displaying information about a virtual server       Suspending a virtual server         Displaying information about a virtual server       Suspending a virtual server         Displaying the current libvirt-internal configuration       Suspending the same configuration         Live virtual server migration       Suspending the same configuration         Live migration setup       Suspending the same configuration         Live migration setup       Suspending the same configuration                                                                                                    | · · · · · · · · · · · · · · · · · · ·  |                                       |                                       |                                       | • • • • • • • • • • • • • • • • • • • • | · · · · · · · · · · · · · · · · · · · | · · · · · · · · · · · · · · · · · · · | · · · · · · · · · · · · · · · · · · · | · · · · · · · · · · · · · · · · · · · | . 106<br>. 106<br>. 107<br><b>109</b><br>. 110<br>. 110<br>. 112<br>. 112<br>. 112<br>. 115<br>. 116<br>. 116<br>. 118<br><b>121</b><br>. 122<br>. 123<br>. 123<br>. 124<br>. 128                                                        |
|   | Defining a virtual server       Modifying a virtual server definition         Undefining a virtual server.       Image: Constraint of the virtual server life cycle.         Chapter 13. Managing the virtual server life cycle.       Image: Constraint of the virtual server life cycle.         Starting a virtual server       Image: Constraint of the virtual server life cycle.         Starting a virtual server       Image: Constraint of the virtual server life cycle.         Starting a virtual server       Image: Constraint of the virtual server life cycle.         Suspending a virtual server       Image: Constraint of the virtual server life cycle.         Suspending a virtual server       Image: Constraint of the virtual server         Suspending a virtual server       Image: Constraint of the virtual server         Resuming a virtual servers.       Image: Constraint of the virtual server         Displaying information about a virtual server       Image: Constraint of the virtual server         Displaying the current libvirt-internal configuration       Image: Constraint of the virtual server migration         Live virtual server migration       Image: Constraint of the virtual server migration         Live migration setup       Image: Constraint of the virtual server         Phases of a live migration       Image: Constraint of the virtual server         Proming a live migration       Image: Constraint of the virtual server | · · · · · · · · · · · · · · · · · · ·  |                                       |                                       |                                       |                                         | · · · · · · · · · · · · · · · · · · · |                                       |                                       | · · · · · · · · · · · · · · · · · · · | . 106<br>. 106<br>. 107<br><b>109</b><br>. 110<br>. 110<br>. 112<br>. 112<br>. 112<br>. 115<br>. 116<br>. 116<br>. 118<br><b>121</b><br>. 122<br>. 123<br>. 123<br>. 124<br>. 128<br>. 129                                               |
|   | Defining a virtual server       Modifying a virtual server definition         Undefining a virtual server       Image: Chapter 13. Managing the virtual server life cycle.         Starting a virtual server       Image: Chapter 13. Managing the virtual server life cycle.         Starting a virtual server       Image: Chapter 13. Managing the virtual server life cycle.         Starting a virtual server       Image: Chapter 14. Monitoring virtual servers.         Resuming a virtual server       Image: Chapter 14. Monitoring virtual servers.         Browsing virtual servers.       Image: Chapter 14. Monitoring virtual server         Displaying information about a virtual server       Image: Chapter 15. Migration         Definition of a virtual server on different hosts using the same configuration-       Image: Chapter 15. Migration         Live virtual server migration       Image: Chapter 15. Migration         Pases of a live migration       Image: Chapter 14. Monitoring cyterer         Phases of a live migration       Image: Chapter 15. Migration                                                                                                    | · · · · · · · · · · · · · · · · · · ·  |                                       |                                       |                                       |                                         |                                       |                                       | · · · · · · · · · · · · · · · · · · · | · · · · · · · · · · · · · · · · · · · | . 106<br>. 106<br>. 107<br><b>109</b><br>. 110<br>. 110<br>. 112<br>. 112<br><b>115</b><br>. 116<br>. 118<br><b>121</b><br>. 122<br>. 123<br>. 123<br>. 124<br>. 128<br>. 129                                                            |
|   | Defining a virtual server       Modifying a virtual server definition         Undefining a virtual server       Image: Chapter 13. Managing the virtual server life cycle.         Starting a virtual server       Starting a virtual server         Terminating a virtual server       Starting a virtual server         Suspending a virtual server       Suspending a virtual server         Resuming a virtual server       Suspending a virtual server         Resuming a virtual server       Suspending a virtual server         Browsing virtual server       Suspending a virtual server         Displaying information about a virtual server       Suspending a virtual server         Displaying the current libvirt-internal configuration       Suspending a virtual server         Definition of a virtual server on different hosts using the same configuration       Suspending a virtual server migration         Live wigration setup       Suspending setup       Suspending a live migration         Live migration setup       Suspending a live migration       Suspending a live migration         Chapter 16. Managing system resources       Suspending a live migration       Suspending a live migration                                                                                                    | · · · · · · · · · · · · · · · · · · ·  |                                       |                                       |                                       |                                         |                                       |                                       |                                       |                                       | . 106<br>. 106<br>. 107<br><b>109</b><br>. 110<br>. 110<br>. 112<br>. 112<br><b>115</b><br>. 116<br>. 116<br>. 118<br><b>121</b><br>. 122<br>. 123<br>. 123<br>. 124<br>. 128<br>. 129<br><b>133</b>                                     |
|   | Defining a virtual server       Modifying a virtual server definition         Undefining a virtual server.       Image: Chapter 13. Managing the virtual server life cycle.         Starting a virtual server       Starting a virtual server         Terminating a virtual server       Terminating a virtual server         Suspending a virtual server       Suspending a virtual server         Resuming a virtual server       Suspending a virtual server         Resuming a virtual server       Suspending a virtual server         Displaying information about a virtual server       Suspending a virtual server         Displaying the current libvirt-internal configuration       Suspending the same configuration         Live virtual server migration       Suspending the same configuration         Live wirgation setup       Suspending the same configuration         Live migration setup       Suspending the same configuration         Live migration setup       Suspending the same configuration         Live migration setup       Suspending the same configuration         Live migration setup       Suspending the same configuration         Live migration setup       Suspending the same configuration         Live migration       Suspending the same configuration         Live migration       Suspending the same configuration         Live migration       Suspending the same con                                                                      | · · · · · · · · · · · · · · · · · · ·  |                                       |                                       |                                       |                                         |                                       |                                       |                                       | · · · · · · · · · · · · · · · · · · · | . 106<br>. 106<br>. 107<br><b>109</b><br>. 110<br>. 110<br>. 112<br>. 112<br><b>115</b><br>. 116<br>. 116<br>. 116<br>. 118<br><b>121</b><br>. 122<br>. 123<br>. 123<br>. 124<br>. 129<br><b>133</b><br>. 134                            |
|   | Defining a virtual server       Modifying a virtual server definition         Undefining a virtual server       Image: Chapter 13. Managing the virtual server life cycle.         Starting a virtual server       Starting a virtual server         Terminating a virtual server       Suspending a virtual server         Suspending a virtual server       Suspending a virtual server         Resuming a virtual server       Suspending a virtual server         Resuming a virtual server       Suspending a virtual server         Browsing virtual servers       Suspending virtual servers         Displaying information about a virtual server       Suspending a virtual server         Displaying the current libvirt-internal configuration       Suspending a virtual server on different hosts using the same configuration-         Live virtual server migration       Hypervisor release       Suspending setup         Live migration setup       Phases of a live migration       Performing a live migration         Performing a live migration       Performing a live migration       Suspendice         Managing virtual CPUs       Modifying the number of virtual CPUs       Suspendice                                                                                                    | · · · · · · · · · · · · · · · · · · ·  |                                       |                                       |                                       |                                         |                                       |                                       |                                       | · · · · · · · · · · · · · · · · · · · | . 106<br>. 106<br>. 107<br><b>109</b><br>. 110<br>. 110<br>. 112<br>. 112<br><b>115</b><br>. 116<br>. 116<br>. 118<br><b>121</b><br>. 122<br>. 123<br>. 123<br>. 124<br>. 128<br>. 129<br><b>133</b><br>. 134<br>. 134                   |
|   | Defining a virtual server       Modifying a virtual server definition         Undefining a virtual server       Image: Chapter 13. Managing the virtual server life cycle.         Starting a virtual server       Starting a virtual server         Terminating a virtual server       Suspending a virtual server         Suspending a virtual server       Suspending a virtual server         Resuming a virtual server       Suspending a virtual server         Resuming a virtual server       Suspending a virtual server         Browsing virtual servers       Suspending virtual servers         Displaying information about a virtual server       Suspending a virtual server         Displaying the current libvirt-internal configuration       Suspending a virtual server on different hosts using the same configuration-         Live virtual server migration       Hypervisor release       Suspending setup         Live migration setup       Phases of a live migration       Performing a live migration         Performing a live migration       Performing a live migration       Modifying the number of virtual CPUs         Modifying the virtual CPU weight       Suspendice of virtual CPU weight       Suspendice of virtual CPU weight                                                                                                    | · · · · · · · · · · · · · · · · · · ·  |                                       |                                       |                                       |                                         |                                       |                                       |                                       | · · · · · · · · · · · · · · · · · · · | . 106<br>. 106<br>. 107<br><b>109</b><br>. 110<br>. 110<br>. 112<br>. 112<br>. 112<br><b>115</b><br>. 116<br>. 116<br>. 116<br>. 118<br><b>121</b><br>. 122<br>. 123<br>. 123<br>. 124<br>. 129<br><b>133</b><br>. 134<br>. 134<br>. 137 |

|           | Chapter 17. Managing devices                                                                                                    | <b>141</b><br>142<br>143<br>143<br>. 143<br>. 145    |
|-----------|----------------------------------------------------------------------------------------------------|------------------------------------------------------|
| <br> <br> | Chapter 18. Managing storage pools                                                                                                    | <b>147</b><br>. 148<br>. 149                         |
|           | Part 5. Best practices and performance considerations                                                                                                    | 151                                                  |
|           | Chapter 19. CPU management                                                                                                    | <b>153</b><br>. 153<br>. 154                         |
| I         | Chapter 20. Memory management                                                                                                    | 157                                                  |
|           | Chapter 21. Storage management.                                                                                                    | <b>161</b><br>. 161<br>. 161                         |
|           | Part 6. Diagnostics and troubleshooting                                                                                                    | 165                                                  |
|           | Chapter 22. Logging                                                                                                    | <b>167</b><br>. 167<br>. 167                         |
|           | Chapter 23. Dumping                                                                                                    | <b>169</b><br>. 169<br>. 169                         |
|           | Chapter 24. Collecting performance metrics                                                                                                    | 171                                                  |
|           | Part 7. Reference                                                                                                    | 175                                                  |
|           | Chapter 25. Virtual server life cycle                                                                                                    | <b>177</b><br>178<br>179<br>180<br>181<br>181<br>182 |
|           | Chapter 26. Selected libvirt XML elements                                                                                                    | <b>183</b><br>. 185<br>. 186                         |
|           | <auuress> as child element of <nostdev> or <disk></disk></nostdev></auuress>                                                                                                    | 187<br>188<br>189<br>190<br>191                      |
| I         | <cmdline>       .       .       .       .       .       .       .       .       .       .       .       .       .       .       .       .       .       .       .       .       .       .       .       .       .       .       .       .       .       .       .       .       .       .       .       .       .       .       .       .       .       .       .       .       .       .       .       .       .       .       .       .       .       .       .       .       .       .       .       .       .       .       .       .       .       .       .       .       .       .       .       .       .       .       .       .       .       .       .       .       .       .       .       .       .       .       .       .       .       .       .       .       .       .       .       .       .       .       .       .       .       .       .       .       .       .       .       .       .       .       .       .       .       .       .       .       .       .</cmdline> | 192<br>193<br>194<br>195<br>196                      |
| •         | <pre><devices></devices></pre>                                                                                                    | . 197                                                |

|     | <pre><disk></disk></pre>                                                                 | . 198        |
|-----|------------------------------------------------------------------------------------------|--------------|
|     | <pre><domain></domain></pre>                                                             | . 199        |
| L   | <pre><driver> as child element of <controller></controller></driver></pre>               | . 200        |
|     | <pre><driver> as child element of <disk></disk></driver></pre>                           | . 201        |
|     | <pre><emulator></emulator></pre>                                                         | . 203        |
| L   | <format></format>                                                                        | . 204        |
|     | <pre><geometry></geometry></pre>                                                         | . 205        |
| L   |                                                                                          | 206          |
|     | <pre><hout< td=""><td>207</td></hout<></pre>                                             | 207          |
|     |                                                                                          | 208          |
|     | interface                                                                                | 200          |
|     | vinturados                                                                               | · 20)        |
|     | <pre><loundaus></loundaus></pre>                                                         | . 210        |
|     | <pre><kennel></kennel></pre>                                                             | . 211        |
| '   | <pre><key></key></pre>                                                                   | . 212        |
|     | <re><re>verified</re></re>                                                               | . 215        |
|     | <00>                                                                                     | . 214        |
|     | <mac></mac>                                                                              | . 215        |
|     | <memballoon></memballoon>                                                                | . 216        |
|     | <memory></memory>                                                                        | . 217        |
| I   | <mentune></mentune>                                                                      | . 219        |
|     | <model></model>                                                                          | . 220        |
|     | <name></name>                                                                            | . 221        |
|     | <pre><on_crash></on_crash></pre>                                                         | . 222        |
|     | <on_reboot></on_reboot>                                                                  | . 223        |
|     | <pre>&lt;0s&gt;</pre>                                                                    | . 224        |
|     | <pre><path> as child element of <pool><target></target></pool></path></pre>              | . 225        |
| L   | <pre><path> as child element of <volume><target></target></volume></path></pre>          | . 226        |
| L   | <pre><pre><pre><pre><pre><pre><pre><pre></pre></pre></pre></pre></pre></pre></pre></pre> | . 227        |
|     | <pre></pre>                                                                              | . 229        |
|     | <rmg></rmg>                                                                              | . 230        |
|     | <shareable></shareable>                                                                  | . 231        |
|     | <shares></shares>                                                                        | . 232        |
| L   | <soft limit=""></soft>                                                                   | . 233        |
|     | <source/> as child element of <disk>.</disk>                                             | 234          |
|     | <pre><source/> as child element of <hostdev></hostdev></pre>                             | 236          |
|     | <pre><source/> as child element of <interface></interface></pre>                         | 237          |
| ı I | sources as child element of small                                                        | 238          |
| '   | storgets as child element of conseles                                                    | . 230        |
|     | consistence as while element of consistence                                              | . 239        |
|     | charges as thild element of curses                                                       | · 240        |
| :   |                                                                                          | . 241        |
| 1   | <pre><target> as child element of <volume></volume></target></pre>                       | . 242        |
|     | <type></type>                                                                            | . 243        |
|     | <very< td=""><td>. 244</td></very<>                                                      | . 244        |
|     | <pre><vrtualport></vrtualport></pre>                                                     | . 245        |
| I   | <volume></volume>                                                                        | . 246        |
|     | <watchdog></watchdog>                                                                    | . 247        |
|     |                                                                                          | _            |
|     | Chapter 27. Selected virsh commands.                                                     | . 249        |
|     | attach-device                                                                            | . 252        |
|     | change-media                                                                             | . 254        |
|     | console                                                                                  | . 256        |
|     | define                                                                                   | . 257        |
|     | destroy                                                                                  | . 258        |
|     | detach-device                                                                            | . 259        |
|     | domblklist                                                                               | . 261        |
|     | domblkstat                                                                               | . 262        |
|     | domiflist                                                                                | . 264        |
|     | domifstat.                                                                               | . 265        |
|     | dominfo                                                                                  | . 266        |
|     | domiobabort.                                                                             | . 267        |
|     | domstate                                                                                 | · 207<br>268 |
|     |                                                                                          | . 200        |

|   | dump                          | •         |           | •          |             | •        | •    | •     | •   | •        | •    |     |    | •  | • |     |     | •  | •  |    | •  | •  |     | • | • | • | • | • |   |   | • |   | • |     | •   | 269        |
|---|-------------------------------|-----------|-----------|------------|-------------|----------|------|-------|-----|----------|------|-----|----|----|---|-----|-----|----|----|----|----|----|-----|---|---|---|---|---|---|---|---|---|---|-----|-----|------------|
|   | aumpxiii                      | ·         | ·         | ·          | ·           | ·        | ·    | ·     | ·   | ·        | ·    | ·   | ·  | ·  | · | ·   | ·   | ·  | ·  | •  | ·  | ·  | ·   | · | · | · | · | · | · | · | · | · | · | ·   | •   | 270        |
|   |                               | ·         | •         | ·          | ·           | ·        | •    | ·     | ·   | •        | •    | ·   | ·  | •  | · | ·   | ·   | ·  | ·  | •  | ·  | ·  | ·   | · | • | · | · | • | · | · | · | · | · | ·   | •   | 2/1        |
|   | inject-nmi .                  | ·         | •         | ·          | ·           | ·        | •    | ·     | ·   | •        | •    | ·   | ·  | •  | • | ·   | ·   | ·  | ·  | •  | ·  | ·  | ·   | · | • | · | • | • | · | · | • | · | · | ·   | •   | 272        |
|   | iothreadadd .                 | ·         | ·         | ·          | ·           | ·        | ·    | ·     | ·   | ·        | ·    | ·   | ·  | ·  | · | ·   | ·   | ·  | ·  | ·  | ·  | ·  | ·   | · | · | · | · | · | · | · | · | · | · | ·   | •   | 273        |
|   | iothreaddel .                 | ·         | ·         | ·          | ·           | ·        | ·    | ·     | ·   | ·        | ·    | ·   | ·  | ·  | · | ·   | ·   | ·  | ·  | •  | ·  | ·  | ·   | · | · | · | · | · | · | · | · | · | · | ·   | •   | 275        |
|   | iothreadinto.                 | ·         | ·         | ·          | ·           | ·        | ·    | ·     | ·   | ·        | ·    | ·   | ·  | ·  | · | ·   | ·   | ·  | ·  | •  | ·  | ·  | ·   | · | · | · | · | · | · | · | · | · | · | ·   | •   | 2//        |
|   | list                          | ·         | •         | ·          | ·           | ·        | ·    | ·     | ·   | ·        | •    | ·   | ·  | ·  | · | ·   | ·   | ·  | ·  | •  | ·  | ·  | ·   | · | • | · | · | · | · | · | • | · | · | ·   | •   | 278        |
|   | managedsave                   | ·         | ·         | ·          | ·           | ·        | ·    | ·     | ·   | ·        | ·    | ·   | ·  | ·  | · | ·   | ·   | ·  | ·  | ·  | ·  | ·  | ·   | · | · | · | · | · | · | · | · | · | · | ·   | •   | 280        |
|   | memtune                       | ·         | •         | ·          | ·           | •        | •    | •     | •   | ·        | ·    | ·   | ·  | ·  | · | ·   | ·   | ·  | ·  | •  | ·  | ·  | ·   | • | • | · | · | · | · | · | · | · | · | ·   | •   | 282        |
|   | migrate                       | ·.        | •         | ·          | ·           | •        | •    | •     | •   | ·        | ·    | ·   | ·  | ·  | · | ·   | ·   | ·  | ·  | •  | ·  | ·  | ·   | • | • | · | · | · | · | · | · | · | · | ·   | •   | 283        |
|   | migrate-getspe                | ed        | •         | ·          | ·           | •        | •    | •     | •   | •        | •    | ·   | ·  | •  | • | •   | •   | ·  | ·  | •  | ·  | ·  | ·   | • | • | · | · | • | · | • | • | · | • | ·   | •   | 286        |
|   | migrate-setmax                | (do       | )W1       | ntir       | ne          | •        | •    | •     | •   | •        | •    | ·   | ·  | •  | • | •   | •   | ·  | ·  | •  | ·  | ·  | ·   | • | • | · | · | • | · | • | • | · | • | ·   | •   | 287        |
|   | migrate-setspe                | ed        | •         | •          | ·           | •        | •    | •     | •   | •        | •    | ·   | ·  | •  | • | •   | •   | ·  | ·  | •  | ·  | ·  | ·   | • | • | · | · | • | · | • | • | · | • | ·   | •   | 288        |
|   | pool-autostart                | ·         | •         | ·          | ·           | •        | •    | •     | •   | •        | ·    | ·   | ·  | ·  | · | ·   | ·   | ·  | ·  | •  | ·  | ·  | ·   | • | • | · | · | · | · | · | · | · | · | ·   | •   | 289        |
|   | pool-define .                 | ·         | •         | •          | ·           | •        | •    | •     | •   | •        | •    | ·   | ·  | •  | • | •   | •   | ·  | ·  | •  | ·  | ·  | ·   | • | • | · | · | • | · | • | • | · | • | ·   | •   | 290        |
|   | pool-delete .                 | ·         | •         | ·          | ·           | ·        | ·    | ·     | ·   | ·        | •    | ·   | ·  | ·  | · | ·   | •   | ·  | ·  | ·  | ·  | ·  | ·   | · | · | · | · | · | · | • | · | · | · | ·   | •   | 291        |
|   | pool-destroy.                 | ·         | •         | •          | ·           | •        | •    | •     | •   | •        | •    | ·   | ·  | ·  | · | ·   | ·   | ·  | ·  | •  | ·  | ·  | ·   | • | • | • | · | · | · | · | · | • | · | •   | •   | 292        |
|   | pool-dumpxml                  | •         | •         | •          | •           | •        | •    | •     | •   | •        | •    | •   | •  | •  | • | •   | •   | •  | •  | •  | •  | •  | •   | • | • | • | • | • | • | • | • | • | • | •   | •   | 293        |
|   | pool-edit                     | ·         | •         | •          | •           | •        | •    | •     | •   | •        | •    | •   | •  | •  | • | •   | •   | •  | •  | •  | •  | •  | •   | • | • | • | • | • | • | • | • | • | • | •   | •   | 294        |
|   | pool-info                     | ·         | •         | •          | •           | •        | •    | •     | •   | •        | •    | •   | •  | •  | • | •   | •   | •  | •  | •  | •  | •  | •   | • | • | • | • | • | • | • | • | • | • | •   | •   | 295        |
|   | pool-list                     | •         | •         |            | •           | •        | •    | •     | •   | •        | •    | •   | •  | •  | • | •   | •   | •  | •  | •  | •  | •  | •   | • | • | • | • | • | • |   | • |   | • | •   | •   | 296        |
|   | pool-name .                   | •         | •         |            | •           | •        | •    | •     | •   | •        | •    | •   | •  | •  | • | •   | •   | •  | •  | •  | •  | •  | •   | • | • | • | • | • | • |   | • |   | • | •   | •   | 297        |
|   | pool-refresh .                | •         | •         |            | •           | •        | •    | •     | •   | •        | •    | •   | •  | •  | • | •   | •   | •  | •  | •  | •  | •  | •   | • | • | • | • | • | • |   | • |   | • | •   | •   | 298        |
|   | pool-start                    | •         | •         |            | •           | •        | •    | •     | •   | •        | •    | •   | •  | •  | • | •   | •   | •  | •  | •  | •  | •  | •   | • | • | • | • | • | • |   | • |   | • | •   | •   | 299        |
|   | pool-undefine                 | •         | •         | •          | •           | •        | •    | •     | •   | •        | •    | •   | •  | •  | • | •   | ·   | •  | •  | •  | •  | •  | ·   | • | • | • | • | • | • | • | • | • | • | •   | •   | 300        |
|   | pool-uuid .                   | ·         | •         | •          | •           | •        | •    | •     | •   | •        | •    | •   | •  | •  | • | •   | •   | •  | •  | ·  | •  | •  | •   | • | • | • | · | • | • | • | • | • | • | •   | •   | 301        |
|   | reboot                        | •         | •         | •          | •           | •        | •    | •     | •   | •        | •    | •   | •  | •  | • | •   | ·   | •  | •  | •  | •  | •  | ·   | • | • | • | • | • | • | • | • | • | • | •   | •   | 302        |
|   | resume                        | ·         | •         | •          | ·           | •        | •    | •     | •   | •        | •    | ·   | ·  | •  | · | •   | •   | ·  | ·  | •  | ·  | ·  | •   | • | • | • | · | • | • | • | · | • | • | ·   | •   | 303        |
|   | schedinfo                     | ·         | •         | •          | ·           | •        | •    | •     | •   | •        | •    | ·   | ·  | •  | · | •   | •   | ·  | ·  | •  | ·  | ·  | •   | • | • | • | · | • | · | • | · | • | • | ·   | •   | 304        |
|   | shutdown .                    | ·         | •         | •          | •           | •        | •    | •     | •   | •        | •    | •   | •  | •  | • | •   | ·   | •  | •  | ·  | •  | •  | ·   | • | • | • | · | • | • | • | · | • | • | •   | •   | 305        |
|   | setvcpus                      | ·         | •         | •          | •           | •        | •    | •     | •   | •        | •    | •   | •  | •  | • | •   | ·   | •  | •  | ·  | •  | •  | ·   | • | • | • | · | • | • | • | · | • | • | •   | •   | 306        |
|   | start                         | ·         | ·         | •          | ·           | •        | •    | •     | •   | •        | •    | ·   | ·  | •  | • | •   | •   | •  | •  | ·  | ·  | ·  | ·   | • | • | • | · | • | • | • | • | • | • | ·   | •   | 308        |
|   | suspend                       | ·         | ·         | •          | ·           | •        | •    | •     | •   | •        | •    | ·   | ·  | •  | • | •   | •   | •  | •  | ·  | ·  | ·  | •   | • | • | • | · | • | • | • | • | • | • | ·   | •   | 310        |
|   | undefine                      | •         | •         | •          | •           | •        | •    | •     | •   | ·        | •    | ·   | ·  | ·  | • | ·   | ·   | •  | •  | ·  | •  | •  | ·   | · | · | · | • | · | • | • | · | • | • | •   | •   | 311        |
|   | vcpucount .                   | ·         | •         | •          | ·           | •        | •    | •     | •   | •        | •    | ·   | ·  | •  | · | •   | •   | ·  | ·  | •  | ·  | ·  | ·   | • | • | · | · | • | · | • | • | · | • | ·   | •   | 312        |
| l | vol-create                    | ·         | •         | •          | ·           | •        | •    | •     | •   | •        | •    | ·   | ·  | •  | · | •   | •   | ·  | ·  | •  | ·  | ·  | •   | • | • | • | · | • | · | • | · | • | • | ·   | •   | 313        |
|   | vol-delete                    | ·         | •         | •          | ·           | •        | •    | •     | •   | •        | •    | ·   | ·  | •  | • | •   | •   | ·  | ·  | •  | ·  | ·  | ·   | • | • | · | · | • | · | • | • | · | • | ·   | •   | 314        |
|   | vol-dumpxml                   | ·         | •         | ·          | ·           | •        | •    | •     | •   | •        | ·    | ·   | ·  | ·  | · | ·   | ·   | ·  | ·  | •  | ·  | ·  | ·   | • | • | · | · | · | · | · | · | · | · | ·   | •   | 315        |
|   | vol-info                      | ·         | •         | ·          | ·           | ·        | ·    | ·     | ·   | ·        | •    | ·   | ·  | ·  | · | ·   | ·   | ·  | ·  | •  | ·  | ·  | ·   | · | • | · | · | · | · | · | • | · | · | ·   | •   | 316        |
|   | vol-key                       | ·         | ·         | •          | ·           | •        | •    | •     | ·   | •        | •    | ·   | ·  | ·  | · | ·   | ·   | •  | •  | ·  | ·  | ·  | ·   | • | • | · | · | · | · | · | • | · | · | ·   | •   | 317        |
|   | vol-list                      | ·         | ·         | •          | ·           | •        | •    | •     | ·   | •        | •    | ·   | ·  | ·  | · | ·   | ·   | •  | •  | ·  | ·  | ·  | ·   | • | • | · | · | · | · | · | • | · | · | ·   | •   | 318        |
|   | vol-name                      | ·         | •         | ·          | ·           | •        | •    | •     | •   | •        | ·    | ·   | ·  | ·  | · | ·   | ·   | ·  | ·  | •  | ·  | ·  | ·   | • | • | · | · | · | · | · | · | · | · | ·   | •   | 319        |
|   | vol-path                      | ·         | •         | ·          | ·           | ·        | ·    | ·     | ·   | ·        | •    | ·   | ·  | ·  | · | ·   | ·   | ·  | ·  | •  | ·  | ·  | ·   | · | • | · | · | · | · | · | • | · | · | ·   | •   | 320        |
|   | vol-pool                      | ·         | ·         | ·          | ·           | ·        | •    | ·     | ·   | •        | •    | ·   | ·  | ·  | • | ·   | ·   | •  | •  | ·  | ·  | ·  | ·   | • | · | · | · | · | · | · | • | · | · | ·   | •   | 321        |
|   | Chapter 29                    | c         | al        | ~~         | łac         |          |      |       |     | <u> </u> |      |     | d  | _  |   |     |     |    |    |    |    |    |     |   |   |   |   |   |   |   |   |   |   |     | 2   |            |
|   | OTALIE 28.                    | Э         | el        | CC         | ເປັ         | 1 G      |      | VIC   | 0   |          | 1111 | ıdí | iu | э. | • | •   | -   | •  | •  | •  | •  | •  | •   | • | • | • | • | • | • | • | • | • |   | •   | . 3 | 23         |
|   | QEMU monito<br>Examples for t | r c<br>he | om<br>11S | ima<br>e o | and<br>f th | s.<br>ec | Iem  | 111-i | imø | , cc     | mr   | nar | nd | •  | • | •   | •   | •  | •  | •  | •  | •  | •   | • | • | • | • | • | • | • | • | • | • | ·   | •   | 323<br>323 |
|   | 2.001.19100.101.0             |           |           |            |             |          | 1011 |       |     | ,        |      |     |    | •  | • | •   |     | •  | •  | •  | •  | •  | •   | • | • | • | • | • | • | • | • |   | • | •   | •   | 0_0        |
|   | Chapter 29.                   | Η         | yr        | bei        | vi          | 50       | r iı | nfo   | orn | nat      | tio  | n 1 | or | th | e | vir | tua | al | se | rv | er | us | ser | • | - | • |   | • | - | • |   | - |   | • • | 3   | 25         |
|   | Part 8. Apr                   | be        | nc        | xik        | es          | ;.       |      |       |     |          |      |     |    |    |   |     | -   |    |    |    |    |    |     |   |   |   |   |   |   |   |   |   | - | -   | 3   | 31         |
|   | A                             | L_        |           |            |             |          |      |       |     |          |      |     |    |    |   |     |     |    |    |    |    |    |     |   |   |   |   |   |   |   |   |   |   |     | -   |            |
|   | Accessibilit                  | ÿ.        |           | •          | • •         | • •      | • •  | • •   | • • | • •      | • •  | •   | •  | •  | • | •   | •   | •  | •  | •  | •  | •  | •   | • | • | • | • | • | • | • | • | • | • | • • | . 3 | 133        |
|   | Notices                       |           |           |            |             |          |      |       |     |          |      |     |    |    |   |     |     |    |    |    |    |    |     |   |   |   |   |   |   |   |   |   |   |     | 2   | 13E        |
|   | Tradomarka                    |           |           | •          | • •         | • •      | •    | • •   | • • | • •      | • •  | -   | -  | •  | • | •   | •   | •  | •  | •  | •  | •  | •   | • | • | • | • | • | - | • | • | • |   |     | J   | 200        |

| Index . |  | • |  |  |  |  |  |  | • |  |  | • | • |  |  |  | • | • | • | . 3 | 337 |
|---------|--|---|--|--|--|--|--|--|---|--|--|---|---|--|--|--|---|---|---|-----|-----|
|         |  |   |  |  |  |  |  |  |   |  |  |   |   |  |  |  |   |   |   |     |     |

# About this document

This document describes the tasks that are performed by the KVM virtual server administrator to set up, configure, and operate Linux on KVM instances and their virtual devices running on the KVM host on z Systems<sup>TM</sup> hardware.

For an appropriate KVM host setup, refer to your host administration documentation. Depending on the product or distribution you use, this is *KVM for IBM z Systems: System Administration*, SC27-8237, or your distribution documentation.

For a scenario of defining and operating a KVM virtual server, see *KVM Virtual Server Quick Start*, SC34-2753.

For a description of the installation of SLES 12 as a guest operating system, see *Installing SUSE Linux Enterprise Server 12 as a KVM Guest*, SC34-2755.

For a description of Linux on KVM and tasks that are performed by the KVM virtual server user, see *Device Drivers, Features, and Commands for Linux as a KVM Guest*, SC34-2754.

This document describes a selection of helpful libvirt XML elements and virsh commands that can be used to perform the documented administration tasks on z Systems. The described subset is not complete.

KVM users familiar with other platforms should be aware that:

- The use of some configuration elements might be different on the z Systems platform.
- Not all available commands, command options or command output are relevant on a z Systems platform.

You can find the latest version of the complete references on libvirt.org at:

- libvirt.org/format.html
- libvirt.org/sources/virshcmdref

# How this document is organized

The first part of this document contains general and overview information for the KVM virtual server management tasks and concepts.

Part two contains chapters that describe how to change the current setup of z Systems devices on the KVM host in order to provide them as virtual devices for a KVM virtual server.

Part three contains chapters about the configuration of a KVM virtual server and the specification of the z Systems hardware on which the virtual resources are based.

Part four contains chapters about the lifecycle management and operation of a KVM virtual server.

Part five contains chapters that describe how to display information that helps to diagnose and solve problems associated with the operation of a KVM virtual server.

Part six contains a selection of configuration elements and operation commands that are useful for the described tasks on the z Systems platform.

### Conventions and assumptions used in this publication

This summarizes the styles, highlighting, and assumptions used throughout this publication.

#### Authority

Most of the tasks described in this document require a user with root authority. Throughout this document, it is assumed that you have root authority.

#### Persistent configuration

This document describes how to set up devices and interfaces for Linux on z Systems which are not persistent. If you need to make your changes persistent, refer to your host administration documentation, or use commonly available tools.

Depending on the product or distribution you use, your host administration documentation is *KVM for IBM z Systems: System Administration*, SC27-8237 or your distribution documentation.

#### Terminology

This document uses the following terminology:

#### KVM virtual server, virtual server

Virtualized z Systems resources that comprise processor, memory, and I/O capabilities as provided and managed by KVM. A virtual server can include an operating system.

KVM guest, guest, guest operating system

An operating system of a virtual server.

#### KVM host, host

The Linux instance that runs the KVM virtual servers and manages their resources.

#### Highlighting

This publication uses the following highlighting styles:

- Paths and URLs are highlighted in monospace.
- Variables are highlighted in *italics*.
- Commands in text are highlighted in **monospace bold**.
- Input and output as normally seen on a computer screen is shown

```
within a screen frame.
Prompts on the KVM host are shown as hash signs:
#
Prompts on the KVM virtual server are shown as hash signs preceeded by an indication:
[root@guest:] #
```

# Where to get more information

This section provides links to information about KVM virtual server management.

#### Kernel based virtual machine (KVM)

For general documentation around KVM, see linux-kvm.org/page/Main\_Page. The documentation mainly focuses on KVM internals and feature sets. There are also more general documents that describe administration and tuning aspects. Of particular interest is the KVM HowTo page at linux-kvm.org/page/HOWTO.

For information about KVM on x86, see the IBM<sup>®</sup> Knowledge Center at www.ibm.com/support/knowledgecenter/linuxonibm/liaat/liaatkvm.htm.

#### libvirt virtualization API

libvirt provides the management API on the host.

For internal and external documentation of libvirt, see libvirt.org. Of particular interest are:

- The FAQ section at wiki.libvirt.org/page/FAQ. This section provides a good general introduction to libvirt.
- The XML reference at libvirt.org/format.html. This XML configures a virtual server.
- The virsh command reference at libvirt.org/virshcmdref.html. The virsh commands are used on the host to manage virtual servers.

#### QEMU

QEMU is the user space process that implements the virtual server hardware on the host.

For QEMU documentation, see wiki.qemu.org.

#### Other publications

- Open vSwitch: openvswitch.org
- SCSI Architecture Model (SAM): t10.org

## Other publications for Linux on z Systems

You can find publications for Linux on z Systems on IBM Knowledge Center and on developerWorks  $^{\circledast}\!\!\!\!$ 

These publications are available on IBM Knowledge Center at

www.ibm.com/support/knowledgecenter/linuxonibm/liaaf/lnz\_r\_lib.html

- Device Drivers, Features, and Commands (distribution-specific editions)
- Using the Dump Tools (distribution-specific editions)
- KVM Virtual Server Management, SC34-2752
- KVM Virtual Server Quick Start, SC34-2753
- KVM Virtual Server Management Tools, SC34-2763
- Installing SUSE Linux Enterprise Server 12 as a KVM Guest, SC34-2755

- Device Drivers, Features, and Commands for Linux as a KVM Guest (distribution-specific editions)
- How to use FC-attached SCSI devices with Linux on z Systems, SC33-8413
- libica Programmer's Reference, SC34-2602
- Exploiting Enterprise PKCS #11 using openCryptoki, SC34-2713
- Secure Key Solution with the Common Cryptographic Architecture Application Programmer's Guide, SC33-8294
- Linux on z Systems Troubleshooting, SC34-2612
- Linux Health Checker User's Guide, SC34-2609
- Kernel Messages, SC34-2599
- How to Set up a Terminal Server Environment on z/VM<sup>®</sup>, SC34-2596

These publications are available on developerWorks at

www.ibm.com/developerworks/linux/linux390/documentation\_dev.html

- Device Drivers, Features, and Commands, SC33-8411
- Using the Dump Tools, SC33-8412
- KVM Virtual Server Management, SC34-2752
- KVM Virtual Server Quick Start, SC34-2753
- KVM Virtual Server Management Tools, SC34-2763
- Installing SUSE Linux Enterprise Server 12 as a KVM Guest, SC34-2755
- Device Drivers, Features, and Commands for Linux as a KVM Guest, SC34-2754
- How to Improve Performance with PAV, SC33-8414
- *How to use FC-attached SCSI devices with Linux on z Systems*, SC33-8413
- *How to use Execute-in-Place Technology with Linux on z/VM*, SC34-2594
- How to Set up a Terminal Server Environment on z/VM, SC34-2596
- Kernel Messages, SC34-2599
- libica Programmer's Reference, SC34-2602
- Secure Key Solution with the Common Cryptographic Architecture Application Programmer's Guide, SC33-8294
- Exploiting Enterprise PKCS #11 using openCryptoki, SC34-2713
- *Linux on z Systems Troubleshooting*, SC34-2612
- Linux Health Checker User's Guide, SC34-2609

Tuning hints and tips for Linux on z Systems are available at

www.ibm.com/developerworks/linux/linux390/perf

# Part 1. General concepts

| |

| Chapter 1. Overview              |   |   |   |   |   | . 3       |
|----------------------------------|---|---|---|---|---|-----------|
| Virtual server management tasks  |   |   |   |   |   | . 4       |
| Virtualization components        |   |   |   |   |   | . 6       |
|                                  |   |   |   |   |   |           |
| Chapter 2. Virtual block devices |   |   |   |   |   | . 9       |
| DACDs and CCCI disks             |   |   |   |   |   |           |
|                                  | • | • | • | • |   | . 9       |
| Image files and logical volumes  |   |   |   | • | • | .9<br>.14 |

| Chapter   | 3. S | SCS<br>d | SI t    | ap  | es | an  | d n | nec | liur | n c | ha   | ng  | ers | as | 5 | 17 |
|-----------|------|----------|---------|-----|----|-----|-----|-----|------|-----|------|-----|-----|----|---|----|
| virtual S | 001  | ue       | 7 V I ( | .63 | •. | •   | ·   | ·   | •    | •   | •    | •   | •   | •  | • | 17 |
| Chapter   | 4. N | let      | wo      | rk  | de | vic | es  | as  | vir  | tua | ıl E | the | ern | et |   |    |
| devices   | •    | •        | ·       | •   | ·  | ·   | ·   | ·   | •    | •   | ·    | •   | •   | •  | • | 21 |

As KVM virtual server administrator, you prepare devices for the use of virtual servers, configure virtual servers, and manage the operation of virtual servers.

# **Chapter 1. Overview**

Set up, configure, and manage the operation of virtual servers.

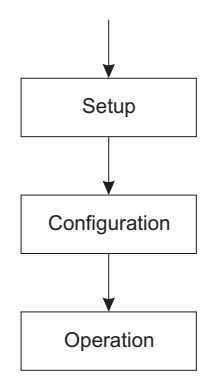

Figure 1. Virtual server administrator's tasks

A *KVM virtual server* consists of virtualized z Systems resources that comprise processor, memory, and I/O capabilities as provided and managed by KVM. A virtual server can include an operating system. Throughout this book, the term *virtual server* is used for a KVM virtual server. In the libvirt documentation, a virtual server is called a *domain*.

A *KVM guest* or simply *guest* is an operating system of a virtual server. In the QEMU or libvirt documentation, sometimes a virtual server is also referred to as a guest. Do not confuse this term with the preceding definitions.

The *KVM host* is the Linux instance that runs the KVM virtual servers and manages their resources. In the libvirt documentation, a host is also called a *node*.

| KVM host           |         |
|--------------------|---------|
| Virtual server     |         |
| Guest              |         |
| Virtual hardware   |         |
| CPU CPU            | Memory  |
| blk_blk_           | eth     |
| z Systems hardware | Memory  |
|                    |         |
| Disk Disk          | Network |

Figure 2. KVM host with a virtual server including a guest operating system

## Virtual server management tasks

As a virtual server administrator, you are responsible for the following tasks.

1. Device setup

The virtual server user does not see the device specifics of the devices that you provide for it. It can handle them only on an abstraction layer that does not allow them to be configured. You need to prepare the adapter hardware, the physical disk devices, and the network devices to be used by the virtual server. For a detailed description of this task, see Part 2, "Device setup," on page 25.

2. Virtual server and device configuration

You configure a virtual server with a *domain configuration-XML*. The configuration includes the specification of a name, which is used to identify the virtual server, system resources, and persistent devices.

You can also configure hotplug devices by using device configuration-XMLs.

For a detailed description of this task, see Part 3, "Configuration," on page 47.

3. Virtual server and device operation

This document describes how to manage the operation of virtual servers by using *virsh commands* based on *configuration-XML files*.

**a.** After you have configured a virtual server, you create a persistent virtual server definition:

*Defining* the virtual server passes its domain configuration-XML file to *libvirt*. libvirt associates the defined virtual server with the name specified in the domain configuration-XML and with an internal representation of the configuration (see Figure 3).

This internal representation may differ from the domain configuration-XML with regard to the order of configuration elements, and automatically generated additional configuration elements and values.

The current libvirt-internal configuration may vary depending on resource operations that you perform on the running virtual server.

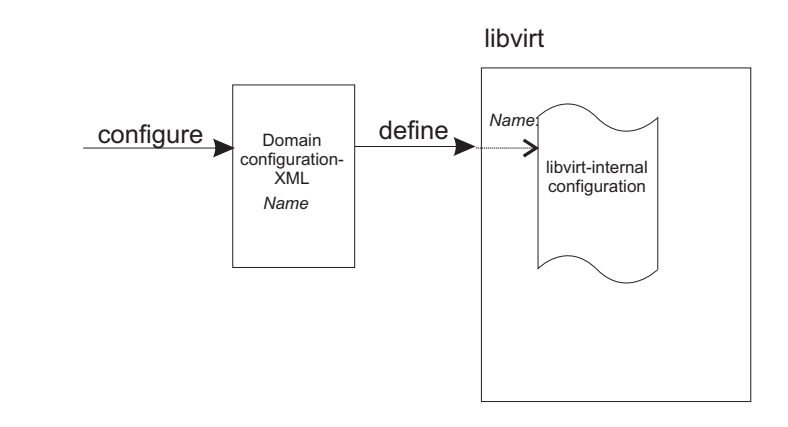

Figure 3. Creating a persistent virtual server definition

- b. Now you can manage the *operation* of the virtual server. This consists of:
  - Life cycle management:

A virtual server is either shut off, running or paused. (There are other states as well, which will be mentioned in a later topic.)

You can issue virsh commands to start, terminate, suspend, or resume a virtual server (see Figure 4).

- Monitoring, which allows you to display:
  - Lists of the defined virtual servers.
  - Specific information about a defined virtual server, such as its state or scheduling information.
  - The current libvirt-internal configuration of a defined virtual server.
- Live migration, which allows you to migrate a defined virtual server to another host.
- System resource management, which allows you to manage the virtual system resources of a virtual server, such as its virtual CPUs.
- Device management, which allows you to dynamically attach devices to or detach devices from a defined virtual server. If the virtual server is running, the devices are hotplugged or unplugged.
- **c**. *Undefining* a virtual server from libvirt results in the deletion of the virtual server name and the libvirt-internal configuration.

For a detailed description of these tasks, see Part 4, "Operation," on page 103.

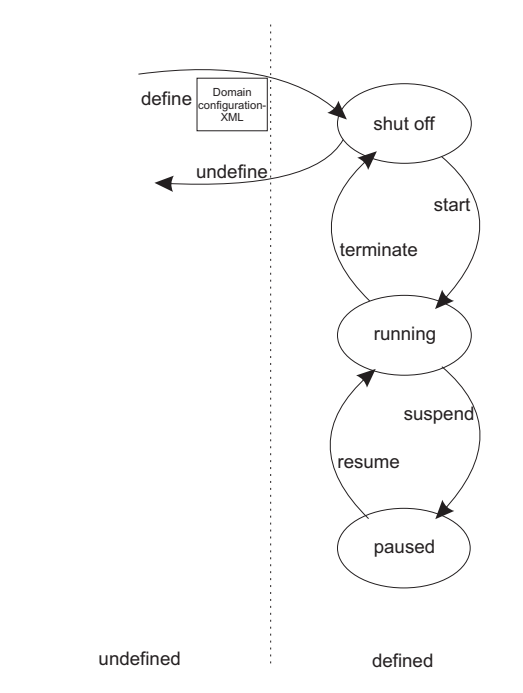

Figure 4. Simplified state-transition diagram of a virtual server

# Virtualization components

The virtual server management as described in this document is based on the following virtualization components.

#### Linux kernel including the kvm kernel module (KVM)

Provides the core virtualization infrastructure to run multiple virtual servers on a Linux host.

#### QEMU

- User space component that implements virtual servers on the host using KVM functionality.
- libvirt Provides a toolkit for the virtual server management:
  - The *XML format* is used to configure virtual servers.
    - The *virsh command-line interface* is used to operate virtual servers and devices.

Figure 5 on page 7 shows the virtual server management tasks using the XML format and the virsh command-line interface.

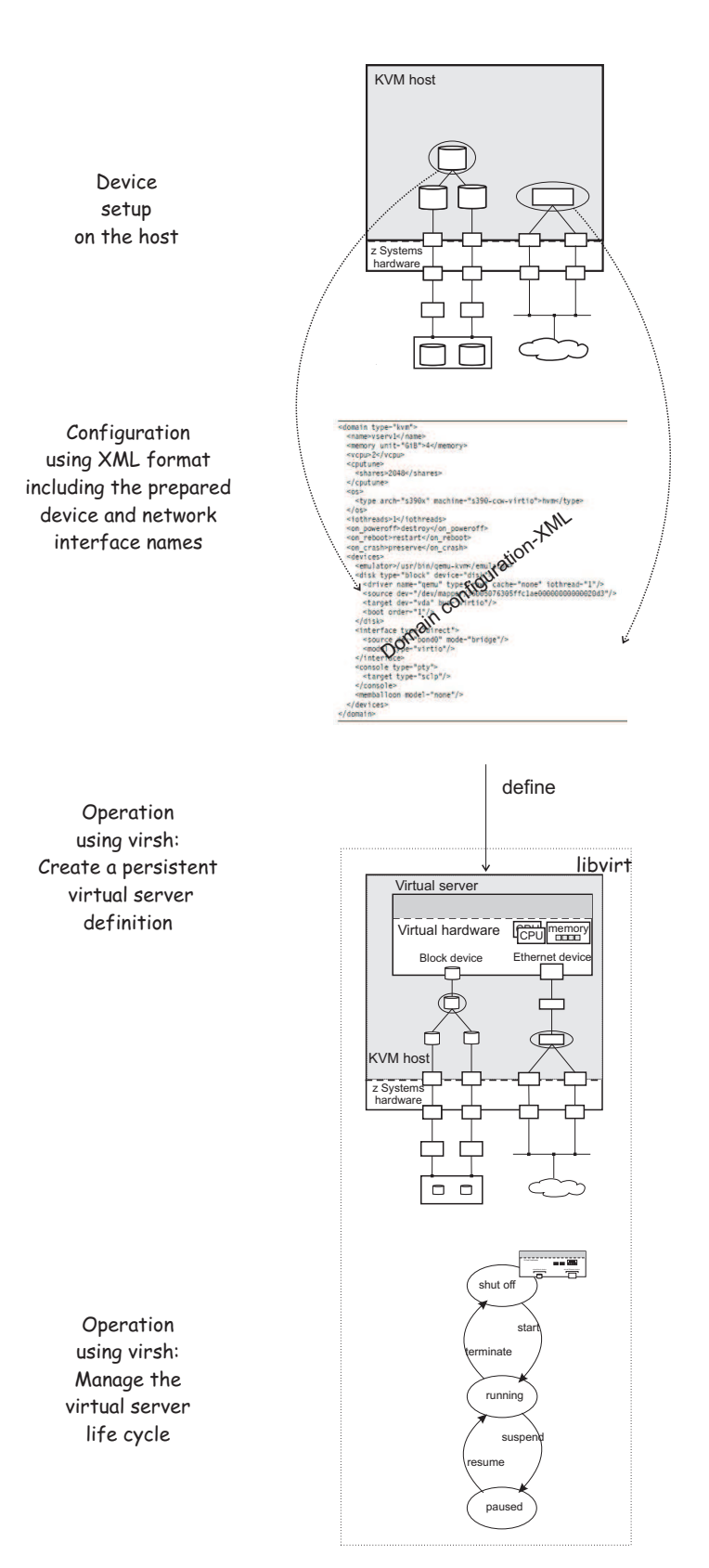

Figure 5. Virtual server administrator tasks using XML format and the virsh command-line interface

# Chapter 2. Virtual block devices

DASDs, FC-attached SCSI disks, image files and logical volumes are virtualized as virtio block devices.

#### **Related publications**

- Device Drivers, Features, and Commands, SC33-8411
- How to use FC-attached SCSI devices with Linux on z Systems, SC33-8413
- KVM for IBM z Systems: System Administration, SC27-8237

## **DASDs and SCSI disks**

I

I

I

I

DASDs and FC-attached SCSI disks are virtualized as virtio block devices.

On the host, you manage various types of disk devices and their configuration topology. Path redundancy in the setup of FC-attached SCSI disks guarantees high availability of the devices. Analogous, multipathing is implemented in the z Systems hardware of DASDs.

From the virtual server point of view, these are virtual block devices which are attached by one virtual channel path. There is no difference whether a virtual block device is implemented as a DASD, a SCSI disk, or an image file on the host.

QEMU uses the current libvirt-internal configuration to assign the virtual devices of a virtual server to the underlying host devices.

To provide DASDs and FC-attached SCSI disks as virtual block devices for a virtual server:

1. Set up the DASDs and FC-attached SCSI disks.

In particular, prepare multipathing to guarantee high availability, because virtual block devices cannot be multipathed on the virtual server.

It is also important that you provide unique device nodes that are persistent across host reboots. Unique device nodes ensure that your configuration remains valid after a host reboot. In addition, device nodes that are unique for a disk device on different hosts allow the live migration of a virtual server to a different host, or the migration of a disk to a different storage server or storage controller.

See Chapter 5, "Preparing DASDs," on page 27 and Chapter 6, "Preparing SCSI disks," on page 29.

2. Configure the DASDs and FC-attached SCSI disks as virtual block devices.

You configure devices that are persistent for a virtual server in its domain configuration-XML file and hotplug devices in a separate device configuration-XML file.

See Chapter 10, "Configuring devices," on page 73 and "Configuring virtual block devices" on page 76.

#### DASD and SCSI disk configuration topology

Figure 6 on page 10 shows how multipathed DASD and SCSI disks are configured as virtual block devices.

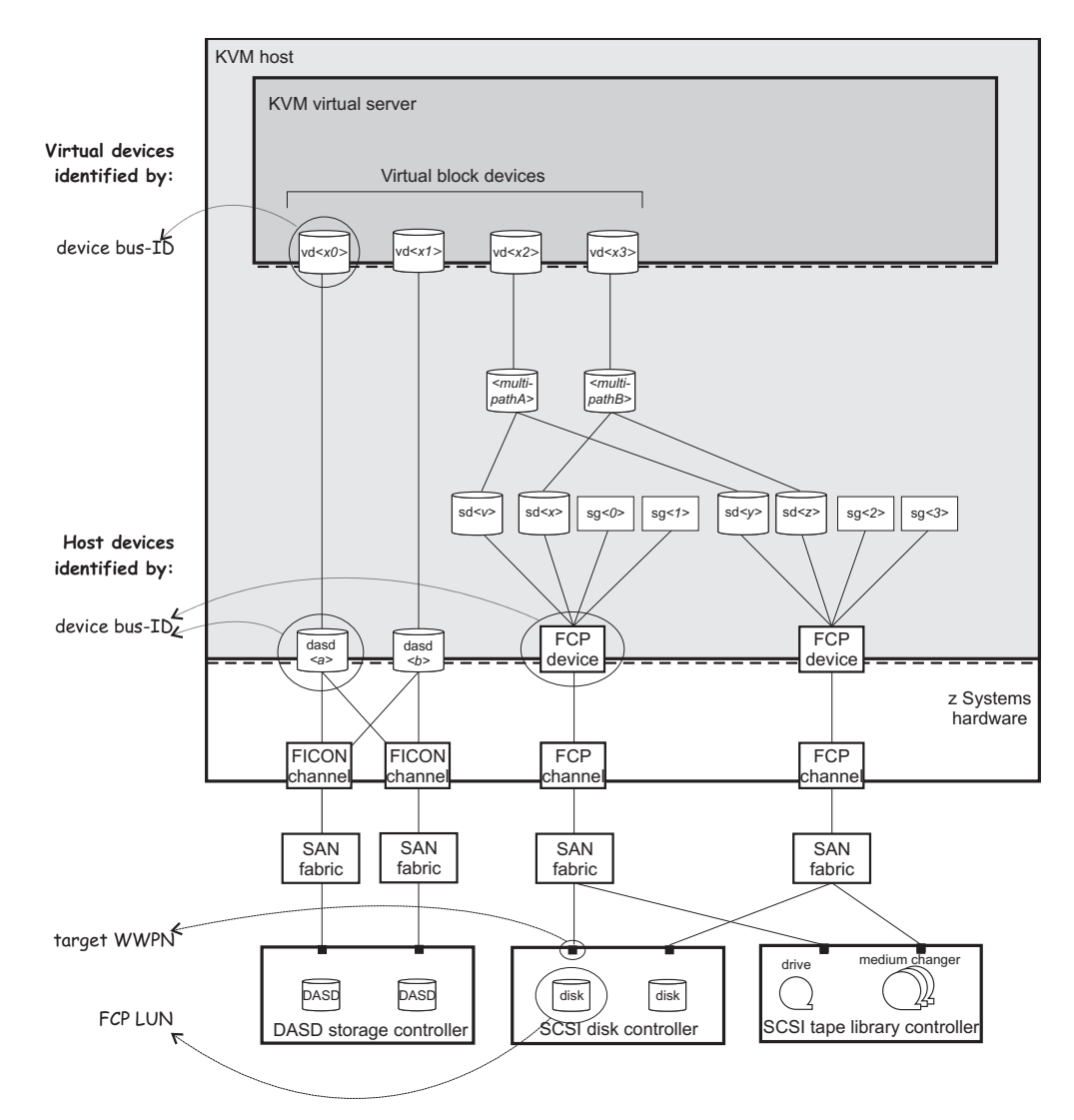

Figure 6. Multipathed DASD and SCSI disks configured as virtual block devices

#### **Disk device identification**

There are multiple ways to identify a disk device on the host or on the virtual server.

#### Device bus-ID and device number of an FCP device

On the host, a SCSI device is connected to an FCP device, which has a device bus-ID of the form:

0.m.dddd

Where:

| 0    | is the channel subsystem-ID.            |
|------|-----------------------------------------|
| m    | is the subchannel set-ID.               |
| dddd | is the device number of the FCP device. |
|      |                                         |
|      |                                         |

#### Example:

| 0.0.1700 | device bus-ID of the FCP device. |
|----------|----------------------------------|
| 1700     | device number of the FCP device. |

#### Device bus-ID and device number of a DASD

On the host, a DASD is attached to a FICON<sup>®</sup> channel. It has a device bus-ID of the form:

0.m.dddd

| Example: |                            |
|----------|----------------------------|
| 0.0.e717 | device bus-ID of the DASD. |
| e717     | device number of the DASD. |

#### Unique ID (UID) of a DASD

PAV and HyperPAV provide means to create unique IDs to identify DASDs.

Example:

IBM.7500000010671.5600.00

#### Device bus-ID and device number of a virtual block device

On the virtual server, all virtual block devices are accessed through a single virtual channel subsystem. The virtual server directly identifies a virtual block device through its device bus-ID, which is of the form: 0.m.dddd

| Where:                                                 |                                      |
|--------------------------------------------------------|--------------------------------------|
| 0                                                      | is the channel subsystem-ID.         |
| m                                                      | is the subchannel set-ID.            |
| dddd is the device number of the virtual block device. |                                      |
| Example:                                               |                                      |
| 0.0.1a12                                               | device bus-ID of the virtual device. |
| 1a12                                                   | device number of the virtual device. |

#### Standard device name

Standard device names are of the form:

| dasd <x></x>   | for DASDs on the host.                           |
|----------------|--------------------------------------------------|
| sd< <i>x</i> > | for SCSI disks on the host.                      |
| vd< <i>x</i> > | for virtual block devices on the virtual server. |

Where *<x>* can be one or more letters.

They are assigned in the order in which the devices are detected and thus can change across reboots.

| Example: |                        |
|----------|------------------------|
| dasda    | on the host.           |
| sda      | on the host.           |
| vda      | on the virtual server. |
|          |                        |

If there is only one attached SCSI disk, you can be sure that host device sda is mapped to virtual server device vda.

#### Standard device node

User space programs access devices through device nodes. Standard device nodes are of the form:

/dev/<standard-device-name>

| Example:   |                                                  |
|------------|--------------------------------------------------|
| /dev/sda   | for SCSI disks on the host.                      |
| /dev/dasda | for DASDs on the host.                           |
| /dev/vda   | for virtual block devices on the virtual server. |

#### udev-created device node

If udev is available with your product or distribution, it creates device nodes which are based on unique properties of a device and so identify a particular device. udev creates various device nodes for a device which are based on the following information:

- Hardware / storage server (by-uid device node)
- Device bus-ID (by-path device node)
- SCSI identifier for SCSI disks or disk label (VOLSER) for DASDs (by-ID device node)
- File system information (by-uuid device node)

#### Example for DASDs on the host:

| -                                                |                                          |
|--------------------------------------------------|------------------------------------------|
| /dev/disk/by-path/ccw-0.0.1607                   |                                          |
| /dev/disk/by-path/ccw-0.0.1607-part1             |                                          |
| where:                                           |                                          |
| 0.0.1607                                         | is the device bus-ID of the DASD.        |
| part1                                            | denotes the first partition of the DASD. |
| /dev/disk/by-id/ccw-IBM.750000000R0021           | .1600.07                                 |
| /dev/disk/by-id/ccw-IBM.750000000R0021<br>where: | .1600.07-part1                           |
| IBM.750000000R0021.1600.07                       | is the UID of the DASD.                  |
| part1                                            | denotes the first partition of the DASD. |
| /dev/disk/by-uuid/a6563ff0-9a0f-4ed3-b           | 382-c56ad4653637                         |
| where:                                           |                                          |
| a6563ff0-9a0f-4ed3-b382-c56                      | ad4653637                                |
|                                                  | is the universally unique identifier     |
|                                                  | (UUID) of a file system.                 |
| Example for SCSI devices on the host:            |                                          |
| /dev/disk/by-path/ccw-0.0.3c40-zfcp-0x           | 500507630300c562:0x401040ea00000000      |
| where:                                           |                                          |
| 0.0.3c40                                         | is the device bus-ID of the FCP device.  |
| 0x500507630300c562                               | is the worldwide port name (WWPN) of     |
|                                                  | the storage controller port.             |
| 0x401040ea00000000                               | is the FCP LUN.                          |
| /dev/disk/by-id/scsi-36005076303ffc562           | 0000000000010ea                          |
| where:                                           |                                          |
| scsi-36005076303ffc56200000                      | 00000010ea                               |
|                                                  | is the SCSI identifier.                  |
| /dev/disk/by-uuid/7eaf9c95-55ac-4e5e-8           | f18-065b313e63ca                         |

| where:                     |                                                               |
|----------------------------|---------------------------------------------------------------|
| 7eaf9c95-55ac-4e5e-8f18-06 | 5b313e63ca                                                    |
|                            | is the universally unique identifier (UUID) of a file system. |

Since device-specific information is hidden from the virtual server, udev creates by-path device nodes on the virtual server. They are derived from the device number of the virtual block device, which you can specify in the domain configuration-XML or in the device configuration-XML.

The udev rules to derive by-path device nodes depend on your product or distribution.

**Tip:** Prepare a strategy for specifying device numbers for the virtio block devices, which you provide for virtual servers. This strategy makes it easy to identify the virtualized disk from the device bus-ID or device number of the virtual block device.

| /irtual server example:              |                                            |  |
|--------------------------------------|--------------------------------------------|--|
| dev/disk/by-path/ccw-0.0.1a12        |                                            |  |
| /dev/disk/by-path/ccw-0.0.1a12-part1 |                                            |  |
| where:                               |                                            |  |
| 0.0.1a12                             | is the device bus-ID.                      |  |
| part1                                | denotes the first partition of the device. |  |

#### Device mapper-created device node

The *multipath device mapper support* assigns a unique device mapper-created device node to a SCSI disk. The device mapper-created device node can be used on different hosts to access the same SCSI disk.

| Example:                             |                                            |
|--------------------------------------|--------------------------------------------|
| /dev/mapper/36005076305ffc1ae0000000 | 0000021d5                                  |
| /dev/mapper/36005076305ffc1ae0000000 | 0000021d5p1                                |
| where                                |                                            |
| p1                                   | denotes the first partition of the device. |

**Tip:** Use device mapper-created device nodes for SCSI disks and udev-created device nodes for DASDs in your configuration-XML files to support a smooth live migration of virtual servers to a different host.

| Image files an | d logical volumes                                                                                                    |
|----------------|----------------------------------------------------------------------------------------------------|
|                | Image files and logical volumes are virtualized as virtio block devices.                                                                                                   |
|                | To provide image files as virtual block devices for a virtual server:                                                                                                    |
|                | 1. Create and initialize the image files                                                                                                    |
|                | 2. Make the image files accessible for the virtual server.                                                                                                    |
|                | 3. Configure the image files as virtual block devices.                                                                                                    |
|                | You configure devices that are persistent for a virtual server in its domain configuration-XML file and hotplug devices in a separate device configuration-XML file.       |
|                | See Chapter 10, "Configuring devices," on page 73 and "Configuring an image file as storage device" on page 82.                                                            |
| Stora          | ge pools                                                                                                    |
|                | Alternatively, you can configure <i>storage pools</i> , leaving the resource management of step 1 to libvirt. A storage pool consists of a set of <i>volumes</i> , such as |
|                | The image files of a host directory                                                                                                    |
|                | <ul> <li>The image files residing on a disk or the partition of a disk</li> </ul>                                                                                          |
|                | <ul> <li>The image files residing on a network file system</li> </ul>                                                                                                    |
|                | The logical volumes of a volume group                                                                                                    |
|                | A live sinteel common asignation is only accorible for stands a sole hashed by increase                                                                                    |

A live virtual server migration is only possible for storage pools backed by image files residing on a network file system.

Figure 7 shows a storage pool backed by the image files of a directory:

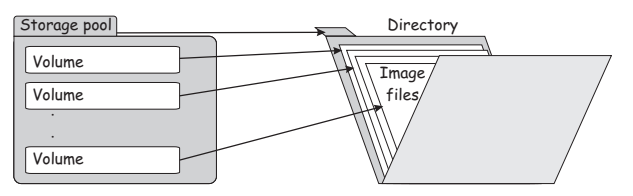

Figure 7. Storage pool backed by the image files of a directory

Figure 8 shows a storage pool backed by the logical volumes of a volume group:

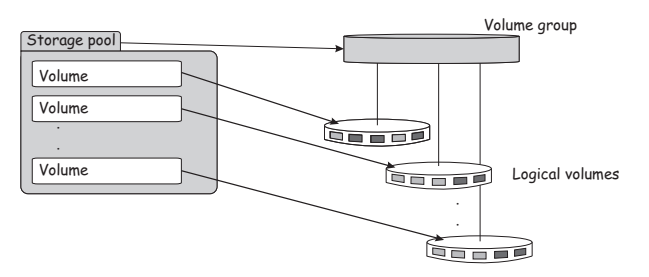

Figure 8. Storage pool backed by the logical volumes of a volume group

To provide the volumes of a storage pool as virtual block devices for a virtual server:

1. Create the resources which back the storage pool.

|

|

Т

Т

T

Ι

- 2. Make resources backing the volumes accessible for the virtual server.
- **3**. Configure the storage pool including its volumes.

L

I

I

|
|
|
|

1

I

I

- See Chapter 11, "Configuring storage pools," on page 101.
- 4. Configure volumes as virtual storage devices for the virtual server. See "Configuring a volume as storage device" on page 84.

Figure 9 shows a storage pool backed by a host directory. The volumes of the storage pool are configured as virtual block devices of different virtual servers:

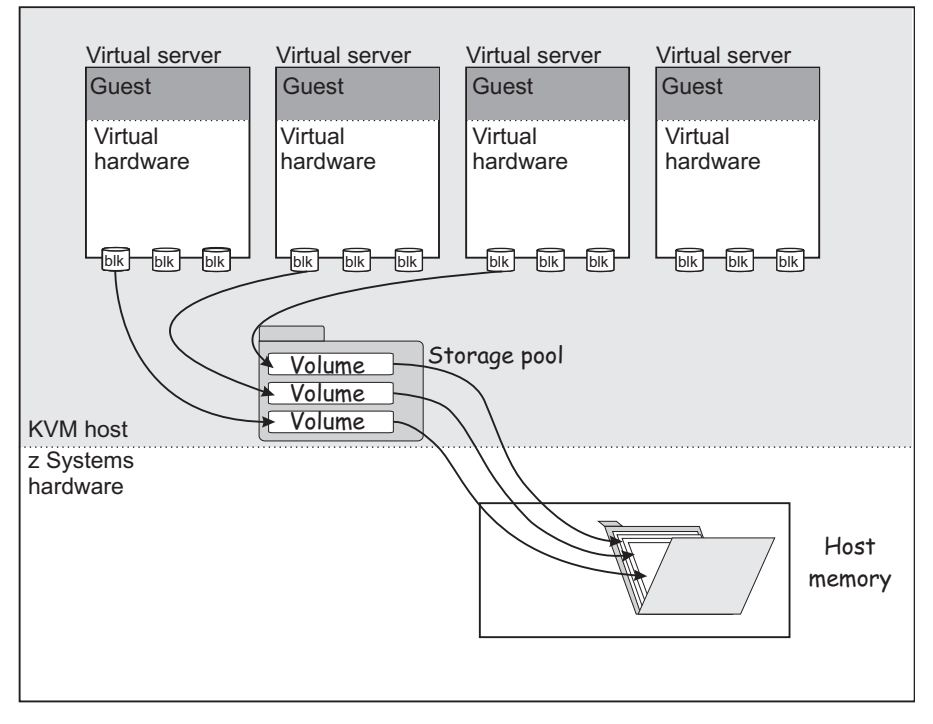

Figure 9. Storage pool volumes configured as virtual block devices

5. Define and start the storage pool before defining the virtual server.

Manage the storage pool and its volumes by using the commands described in Chapter 18, "Managing storage pools," on page 147.

# Chapter 3. SCSI tapes and medium changers as virtual SCSI devices

FC-attached SCSI tape and medium changer devices are virtualized as virtio SCSI devices.

To provide high reliability, be sure to set up redundant paths for SCSI tape or medium changer devices on the host. A device configuration for a SCSI tape or medium changer device provides one virtual SCSI device for each path. Figure 10 on page 18 shows one virtual SCSI device for sg<0>, and one for sg<1>, although these devices represent different paths to the same device. The lin\_tape device driver models path redundancy on the virtual server. lin\_tape reunites the virtual SCSI devices that represent different paths to the same SCSI tape or medium changer device.

To provide a SCSI tape or medium changer device for a virtual server:

1. Set up the SCSI tape or medium changer device.

See Chapter 7, "Preparing SCSI tape and medium changer devices," on page 33.

2. Configure the SCSI tape or medium changer device as hotplug device.

You need to check this configuration after a host reboot, a live migration, or when an FCP device or a SCSI tape or medium changer device in the configuration path is set offline and back online.

See Chapter 10, "Configuring devices," on page 73 and "Configuring virtual SCSI devices" on page 86.

#### Virtual SCSI device configuration topology

Figure 10 on page 18 shows one SCSI tape and one SCSI medium changer, which are accessible via two different configuration paths. They are configured as virtual SCSI devices on a virtual server.

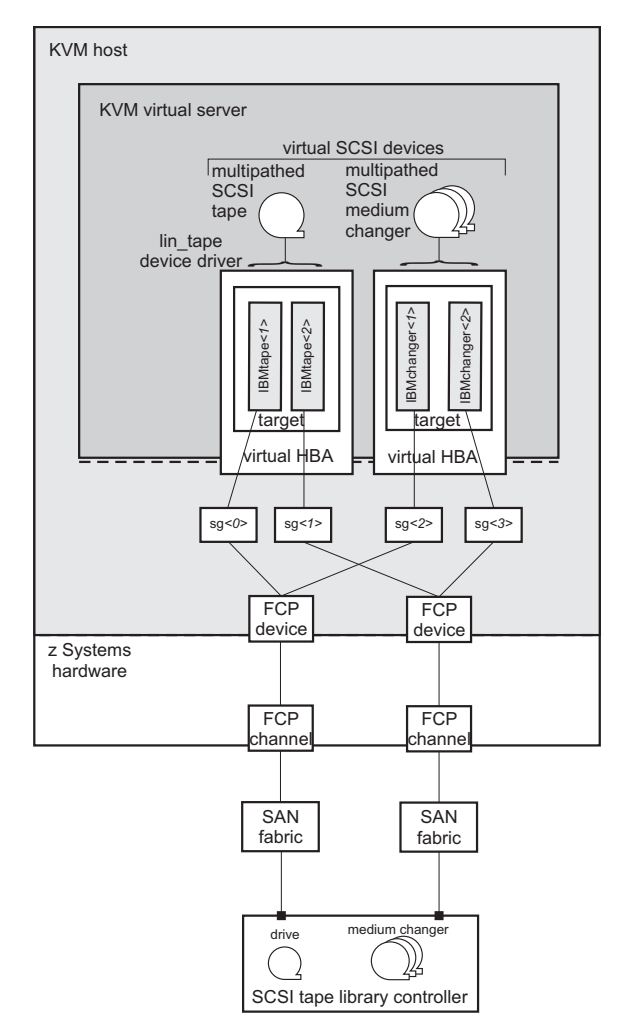

Figure 10. Multipathed SCSI tapes and SCSI medium changer devices configured as virtual SCSI devices

Each generic SCSI host device is configured as a virtual SCSI device.

#### SCSI device identification

For a SCSI tape or medium changer device configuration, the following device names are relevant:

#### Standard device name

Standard device names are of the form:

| sg <x></x>             | for SCSI tape or medium changer devices on the host using the SCSI generic device driver. |
|------------------------|-------------------------------------------------------------------------------------------|
| IBMtape <x></x>        | for SCSI tape devices on the virtual server using the                                     |
|                        | lin_tape device driver.                                                                   |
| IBMchanger< <i>x</i> > | for SCSI medium changer devices on the virtual server                                     |
|                        | using the lin_tape device driver.                                                         |

Where *<x>* can be one or more digits.

They are assigned in the order in which the devices are detected and thus can change across reboots.

#### SCSI device name

SCSI device names are of the form: <SCSI-host-number>:0:<SCSI-ID>:<SCSI-LUN>

Where:

| <scsi-host-number></scsi-host-number> | is assigned to the FCP device in the order in which the FCP device is detected. |
|---------------------------------------|---------------------------------------------------------------------------------|
| <scsi-id></scsi-id>                   | is the SCSI ID of the target port.                                              |
| <scsi-lun></scsi-lun>                 | is assigned to the SCSI device by conversion from the                           |
|                                       | corresponding FCP LUN.                                                          |

SCSI device names are freshly assigned when the host reboots, or when an FCP device or a SCSI tape or medium changer device is set offline and back online.

SCSI device names are also referred to as SCSI stack addresses.

| Example: | 0:0:1:7 |  |
|----------|---------|--|

### **Related publications**

- Device Drivers, Features, and Commands, SC33-8411
- KVM for IBM z Systems: System Administration, SC27-8237

# Chapter 4. Network devices as virtual Ethernet devices

Virtualize network devices as virtual Ethernet devices by configuring direct MacVTap connections or virtual switches.

In a typical virtual network device configuration, you will want to isolate the virtual server communication paths from the communication paths of the host. There are two ways to provide network isolation:

- You set up separate network devices for the virtual servers that are not used for the host network traffic. This method is called *full isolation*. It allows the virtual network device configuration using a direct MacVTap connection or a virtual switch.
- If the virtual server network traffic shares network interfaces with the host, you can provide isolation by configuring the virtual network device using a MacVTap interface. Direct MacVTap connections guarantee the isolation of virtual server and host communication paths.

Whatever configuration you choose, be sure to provide high reliability through path redundancy as shown in Figure 11:

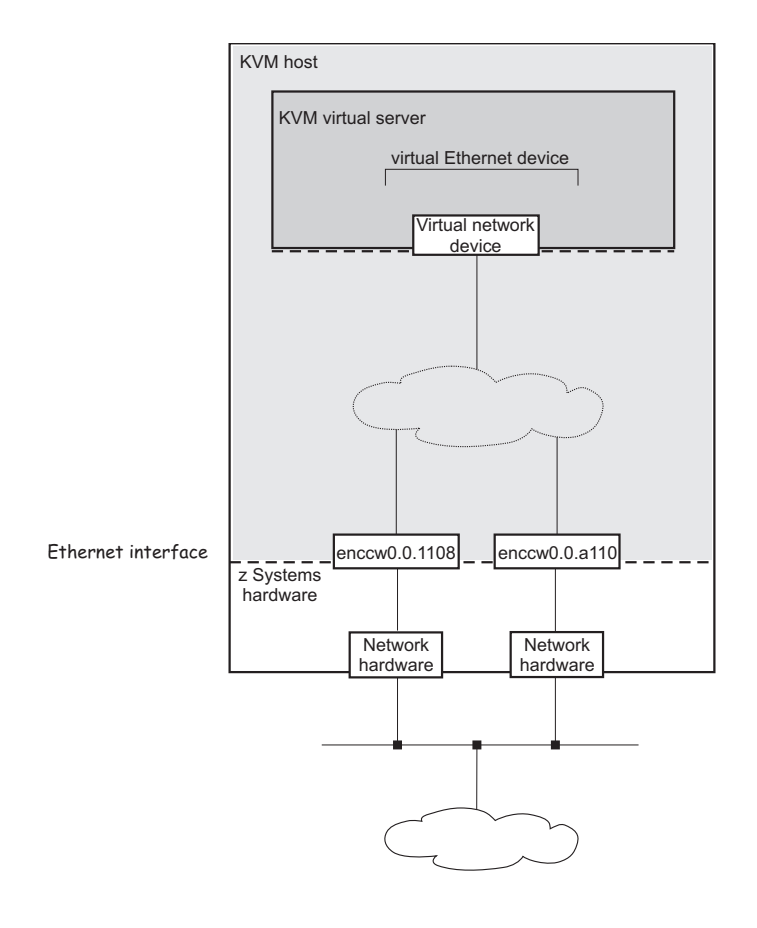

Figure 11. Highly reliable virtual network device configuration

## Network device configuration using a direct MacVTap connection

MacVTap provides a high speed network interface to the virtual server. The MacVTap network device driver virtualizes Ethernet devices and provides MAC addresses for virtual network devices.

If you decide to configure a MacVTap interface, be sure to set up a bonded interface which aggregates multiple network interfaces into a single entity, balancing traffic and providing failover capabilities. In addition, you can set up a virtual LAN interface, which provides an isolated communication between the virtual servers that are connected to it.

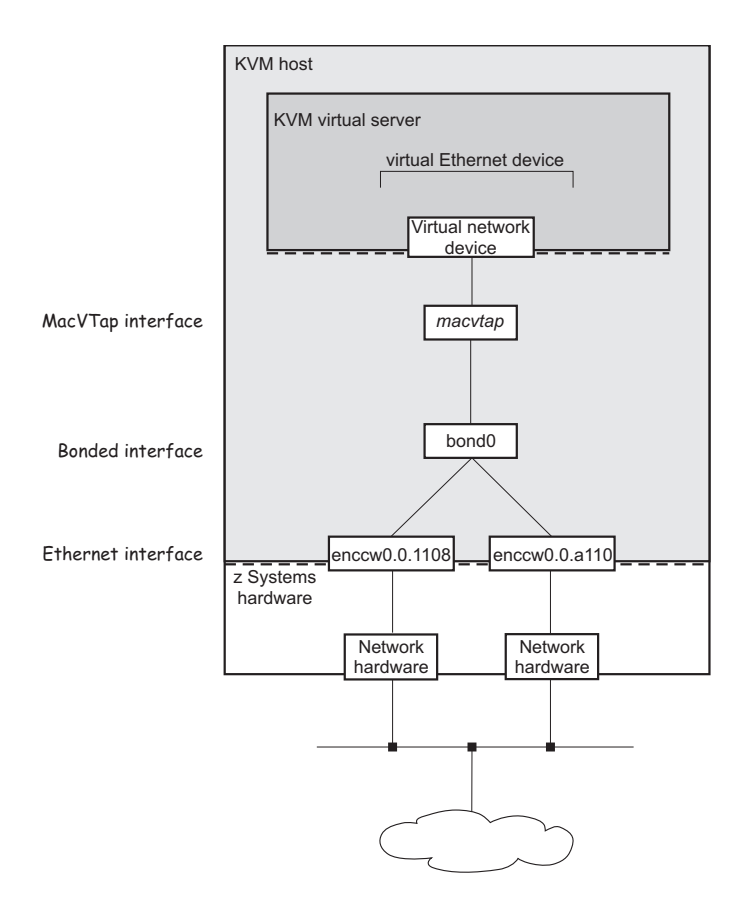

Figure 12. Configuration using a direct MacVTap connection

When you configure a virtual Ethernet device, you associate it with a network interface name on the host in the configuration-XML. In Figure 12, this is bond0. libvirt then creates a MacVTap interface from your network configuration.

Use persistent network interface names to ensure that the configuration-XMLs are still valid after a host reboot or after you unplug or plug in a network adapter. Your product or distribution might provide a way to assign meaningful names to your network interfaces. When you intend to migrate a virtual server, use network interface names that are valid for the hosts that are part of the migration.
# Network device configuration using virtual switches

Virtual switches are implemented using Open vSwitch. Virtual switches can be used to virtualize Ethernet devices. They provide means to configure path redundancy, and isolated communication between selected virtual servers.

With virtual switches, the configuration outlined in Figure 11 on page 21 can be realized as follows:

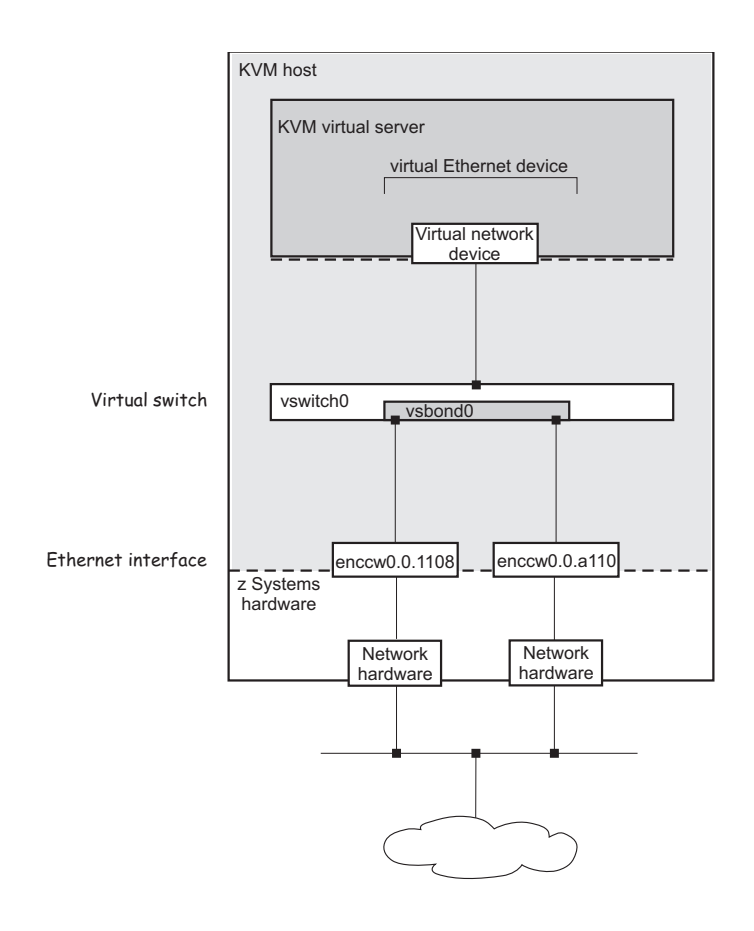

Figure 13. Configuration using a virtual switch

**Note:** Libvirt also provides a default bridged network, called virbr0, which is not covered in this document. See the libvirt networking documentation reference in the related publications section for more details.

### **Related publications**

- Device Drivers, Features, and Commands, SC33-8411
- KVM for IBM z Systems: System Administration, SC27-8237
- Libvirt networking documentation at wiki.libvirt.org/page/Networking

#### Related tasks:

Chapter 8, "Preparing network devices," on page 37

Consider these aspects when setting up network interfaces for the use of virtual servers.

"Configuring virtual Ethernet devices" on page 96 Configure network interfaces, such as Ethernet interfaces, bonded interfaces, virtual LANs, or virtual switches as virtual Ethernet devices for a virtual server.

# Part 2. Device setup

| Chapter 5. Preparing DASDs                | 27 | Chapter 8. Preparing network devices               |
|-------------------------------------------|----|----------------------------------------------------|
|                                           |    | Creating a network interface                       |
| Chapter 6. Preparing SCSI disks           | 29 | Preparing a network interface for a direct MacVTap |
|                                           |    | connection                                         |
| Chapter 7. Preparing SCSI tape and medium |    | Preparing a bonded interface                       |
| changer devices                           | 33 | Preparing a virtual switch                         |
|                                           |    |                                                    |

Prepare devices on the host for the use of a virtual server.

# **Chapter 5. Preparing DASDs**

Consider these aspects when setting up ECKD<sup>™</sup> DASDs for the use of a virtual server.

# Before you begin

- You need to know the device number of the base device as defined on the storage system and configured in the IOCDS.
- If you intend to identify the DASD using the device bus-ID (by-path device node) and you intend to migrate the virtual server accessing the DASD, make sure that you use the same IOCDS configuration for the DASD on both the source and the destination host.
- Make sure that the DASD is accessible, for example by entering the following command:

• If the PAV or the HyperPAV feature is enabled on your storage system, it assigns unique IDs to its DASDs and manages the alias devices.

# About this task

The following publications describe in detail how to configure, prepare, and work with DASDs:

- Device Drivers, Features, and Commands, SC33-8411
- KVM for IBM z Systems: System Administration, SC27-8237

### Procedure

The following steps describe a dynamic DASD setup on the host. To set up DASDs persistently across host reboots, refer to your host administration documentation (see also "Persistent configuration" on page x).

- 1. Set the DASD base device and its alias devices online.
- 2. Obtain the device node of the DASD.
- **3**. You need to format the DASD, because the virtual server cannot format DASDs by itself.

You can use CDL, and LDL formats.

4. Do not create partitions on behalf of the virtual server.

Establish a process to let the virtual server user know which virtual block devices are backed up by DASDs, because these devices have to be partitioned using the Linux command **fdasd** for CDL formats. The inadvertent use of the **fdisk** command to partition the device could lead to data corruption.

### Example

1. Set the DASD online using the Linux command **chccwdev** and the device bus-ID of the DASD.

For example, for device 0.0.7500, issue:

# chccwdev -e 0.0.7500

2. To obtain the DASD name from the device bus-ID, you can use the Linux command **1sdasd**:

The udev-created by-path device node for device 0.0.7500 is /dev/disk/by-path/ccw-0.0.7500. You can verify this name by issuing:

```
# ls /dev/disk/by-path -l
total 0
lrwxrwxrwx 1 root root 11 Mar 11 2014 ccw-0.0.7500 -> ../../dasde
```

3. Format the DASD using the Linux command **dasdfmt** and the device name.

```
# dasdfmt -b 4096 /dev/disk/by-path/ccw-0.0.7500 -p
```

4. Establish a procedure to let the virtual server user know which virtual devices are backed up by DASDs.

# What to do next

Configure the DASDs as described in "Configuring a DASD or SCSI disk" on page 76.

#### Related concepts:

I

Chapter 2, "Virtual block devices," on page 9

DASDs, FC-attached SCSI disks, image files and logical volumes are virtualized as virtio block devices.

# **Chapter 6. Preparing SCSI disks**

Consider these aspects when setting up FC-attached SCSI disks for the use of a virtual server.

# Before you begin

1. If you want to allow a migration of a virtual server to another host, use unique names for the virtualized SCSI disks, which can be used from different hosts.

Device-mapper multipathing groups two or more paths to the same SCSI disk, thus providing failover redundancy and load balancing. It assigns unique device mapper-created device nodes to SCSI disks, which are valid for all hosts that access the SCSI disks.

According to your product or distribution mechanism:

- **a**. Make sure that multipath support is enabled.
- b. Configure the multipath device mapper not to use user-friendly names. User friendly names are symbolic names, which are not necessarily equal on different hosts.

See your host administration documentation to find out how to prepare multipath support.

- 2. Provide either of the following information:
  - The device bus-IDs of the FCP devices, target WWPNs, and the FCP LUNs of the SCSI disk.
  - The device mapper-created device node of the SCSI disk.

# About this task

The following publications describe in detail how to configure, prepare, and work with FC-attached SCSI disks:

- Fibre Channel Protocol for Linux and z/VM on IBM System z<sup>®</sup>, SG24-7266
- How to use FC-attached SCSI devices with Linux on z Systems, SC33-8413
- Device Drivers, Features, and Commands, SC33-8411
- KVM for IBM z Systems: System Administration, SC27-8237

### Procedure

The following steps describe a dynamic SCSI disk setup on the host. If you want to set up a SCSI disk persistently across host reboots, refer to your host administration documentation (see also "Persistent configuration" on page x).

1. Linux senses the available FCP devices.

You can use the **lscss** command to display the available FCP devices.

The **-t** option can be used to restrict the output to a particular device type. FCP devices are listed as 1732/03 devices with control unit type 1731/03.

2. Set the FCP device online.

You can use the **chccwdev** command to set an FCP device online or offline.

**3**. Configure the SCSI disks on the host.

For details about this step, refer to your host administration documentation and *Device Drivers, Features, and Commands*, SC33-8411.

If your FCP setup uses N\_Port ID virtualization (NPIV), the SCSI LUNs are automatically detected. If you do not use NPIV or if automatic LUN scanning is disabled, write the LUN to the sysfs **unit\_add** attribute of the applicable target port:

```
# echo <fcp_lun> > /sys/bus/ccw/drivers/zfcp/<device_bus_id>/<wwpn>/unit_add
```

- 4. Verify the configuration and display the multipath device mapper-created device node of the SCSI disk.
- 5. Do not partition SCSI disks for a virtual server, because the virtual server user might want to partition its virtual block devices.

### Example

For one example path, you provide the device bus-ID of the FCP device, the target WWPN, and the FCP LUN of the SCSI disk:

/sys/bus/ccw/drivers/zfcp/0.0.1700/0x500507630513c1ae/0x402340bc00000000 provides the information:

| Device bus-ID of the FCP device | 0.0.1700           |
|---------------------------------|--------------------|
| WWPN                            | 0x500507630513c1ae |
| FCP LUN                         | 0x402340bc00000000 |

1. Display the available FCP devices.

| # lscss -t 1732/03 | fgrep   | '1731/03'   | 00 | 00 | <i></i> |                   |  |
|--------------------|---------|-------------|----|----|---------|-------------------|--|
| 0.0.1/00 0.0.0604  | 1/32/03 | 1/31/03     | 80 | 80 | 11      |                   |  |
| 0.0.1/40 0.0.0/14  | 1/32/03 | 1/31/03     | 80 | 80 | ŤŤ      | 51000000 00000000 |  |
| 0.0.1780 0.0.0754  | 1732/03 | 1731/03 yes | 80 | 80 | ff      | 52000000 00000000 |  |
| 0.0.17c0 0.0.0794  | 1732/03 | 1731/03 yes | 80 | 80 | ff      | 53000000 00000000 |  |
| 0.0.1940 0.0.08d5  | 1732/03 | 1731/03     | 80 | 80 | ff      | 5c000000 00000000 |  |
| 0.0.1980 0.0.0913  | 1732/03 | 1731/03     | 80 | 80 | ff      | 5d000000 00000000 |  |

2. Set the FCP device online.

# chccwdev -e 0.0.1700
Setting device 0.0.1700 online
Done

3. Configure the SCSI disk on the host.

# echo 0x402340bc00000000 > /sys/bus/ccw/drivers/zfcp/0.0.1700/0x500507630513clae/unit\_add

- 4. Figure out the device mapper-created device node of the SCSI disk.
  - a. You can use the **lszfcp** command to display the SCSI device name of a SCSI disk:

```
# lszfcp -D -b 0.0.1700 -p 0x500507630513c1ae -1 0x402340bc0000000
0.0.1700/0x500507630513c1ae/0x402340bc00000000 2:0:17:1086079011
```

b. The **1sscsi** -i command displays the multipathed SCSI disk related to the SCSI device name:

```
# lsscsi -i
...
[1:0:16:1086144547]disk IBM 2107900 .166 /dev/sdg 36005076305ffc1ae0000000000023bd
[1:0:16:1086210083]disk IBM 2107900 .166 /dev/sdk 36005076305ffc1ae000000000023be
[1:0:16:1086275619]disk IBM 2107900 .166 /dev/sdo 36005076305ffc1ae0000000000023bf
[2:0:17:1086079011]disk IBM 2107900 2440 /dev/sdq 36005076305ffc1ae0000000000023bc
...
```

The device mapper-created device node that you can use to uniquely reference the multipathed SCSI disk 36005076305ffc1ae000000000023bc is: /dev/mapper/36005076305ffc1ae000000000023bc

# What to do next

Configure the SCSI disks as described in "Configuring a DASD or SCSI disk" on page 76.

### **Related concepts:**

I

Chapter 2, "Virtual block devices," on page 9

DASDs, FC-attached SCSI disks, image files and logical volumes are virtualized as virtio block devices.

# Chapter 7. Preparing SCSI tape and medium changer devices

Consider these aspects when setting up FC-attached SCSI tapes and SCSI medium changers for the use of a virtual server.

# Before you begin

Provide the device bus-IDs of the FCP devices, the target WWPNs, and the FCP LUNs of the SCSI tape or medium changer devices.

You can use the information that is provided as directory names:

/sys/bus/ccw/drivers/zfcp/<device\_bus\_id>/<wwpn>/<fcp\_lun>

The virtual server user can install and use the IBM *lin\_tape* package on the virtual server for actions such as the mounting and unmounting of tape cartridges into the affected tape drive. The use of the lin\_tape device driver is documented in the *IBM Tape Device Drivers Installation and User's Guide*, GC27-2130.

# About this task

The following publications describe in detail how to configure, prepare, and work with FC-attached SCSI devices:

- Fibre Channel Protocol for Linux and z/VM on IBM System z, SG24-7266
- How to use FC-attached SCSI devices with Linux on z Systems, SC33-8413
- Device Drivers, Features, and Commands, SC33-8411
- KVM for IBM z Systems: System Administration, SC27-8237

Note: In the libvirt documentation, the term "LUN" is often referenced as "unit".

### Procedure

The following steps describe a dynamic SCSI tape or medium changer setup on the host.

If you want to set up a SCSI tape or medium changer persistently across host reboots, refer to your host administration documentation (see also "Persistent configuration" on page x).

1. Linux senses the available FCP devices.

You can use the **lscss** command to display the available FCP devices. The **-t** option can be used to restrict the output to a particular device type. FCP devices are listed as 1732/03 devices with control unit type 1731/03.

2. Set the FCP device to which your SCSI device is attached online.

You can use the **chccwdev** command to set an FCP device online or offline.

3. Register the SCSI tape or medium changer device on the host.

For details about this step, refer to your host administration documentation and *Device Drivers, Features, and Commands,* SC33-8411.

If your LUN is not automatically detected, you might add the LUN of the SCSI tape or medium changer device to the file system by issuing:

# echo <fcp\_lun> > /sys/bus/ccw/devices/<device\_bus\_id>/<wwpn>/unit\_add

This step registers the SCSI tape or medium changer device in the Linux SCSI stack and creates a sysfs entry for it in the SCSI branch.

- 4. Obtain the following information to be able to configure the SCSI tape or medium changer device:
  - The SCSI host number that corresponds to the FCP device
  - The SCSI ID of the target port
  - The SCSI LUN

You obtain this information by issuing:

```
( # lszfcp -D -b <device_bus_ID> -p <wwpn> -l <fcp_lun>
```

This command displays the SCSI device name of the SCSI tape or the SCSI medium changer:

```
<scsi_host_number>:0:<scsi_ID>:<scsi_lun>
```

### Example

For one example path, you provide the device bus-ID of the FCP device, the target WWPN, and the FCP LUN of the SCSI tape or medium changer device:

| Device bus-ID of the FCP device | 0.0.1cc8            |
|---------------------------------|---------------------|
| WWPN                            | 0x5005076044840242  |
| FCP LUN                         | 0x00000000000000000 |

1. Display the available FCP devices:

```
      # lscss -t 1732/03 | fgrep '1731/03'

      0.0.1cc8 0.0.0013 1732/03 1731/03
      80 80 ff f000000 0000000

      0.0.1f08 0.0.0015 1732/03 1731/03 yes
      80 80 ff le00000 0000000

      0.0.3b58 0.0.0016 1732/03 1731/03
      80 80 ff 6800000 0000000
```

2. Bring the FCP device online:

```
# chccwdev -e 0.0.1cc8
Setting device 0.0.1cc8 online
Done
```

3. Register the SCSI tape device on the host:

# echo 0x000000000000000 > /sys/bus/ccw/devices/0.0.1cc8/0x5005076044840242/unit\_add

4. Obtain the SCSI host number, the SCSI ID, and the SCSI LUN of the registered SCSI tape device:

```
# lszfcp -D -b 0.0.1cc8 -p 0x5005076044840242 -1 0x0000000000000
0.0.1cc8/0x5005076044840242/0x00000000000000 1:0:2:0
```

where:

| SCSI host number | 1          |
|------------------|------------|
| SCSI channel     | 0 (always) |
| SCSI ID          | 2          |

SCSI LUN 0

# What to do next

Configure the SCSI tape and medium changer devices as described in "Configuring a SCSI tape or medium changer device" on page 88.

### Related concepts:

Chapter 3, "SCSI tapes and medium changers as virtual SCSI devices," on page 17 FC-attached SCSI tape and medium changer devices are virtualized as virtio SCSI devices.

# **Chapter 8. Preparing network devices**

Consider these aspects when setting up network interfaces for the use of virtual servers.

# About this task

Set up the network carefully and be aware that any performance lost in the host setup usually cannot be recovered in the virtual server.

The following publications describe in detail how to set up network devices on the host:

- Device Drivers, Features, and Commands, SC33-8411
- KVM for IBM z Systems: System Administration, SC27-8237

For performance relevant information about setting up a network in Linux on z Systems, see www.ibm.com/developerworks/linux/linux390/perf/tuning\_networking.shtml.

# Procedure

- 1. Create network interfaces as described in "Creating a network interface" on page 38.
- 2. Prepare the configuration-specific setup.
  - a. To configure a MacVTap interface, perform the steps described in "Preparing a network interface for a direct MacVTap connection" on page 40.
  - b. To configure a virtual switch, perform the steps described in "Preparing a virtual switch" on page 43.

Virtual switches provide means to configure highly available or isolated connections. Nevertheless, you may set up a bonded interface or a virtual LAN interface.

### What to do next

Configure the network interfaces as described in "Configuring virtual Ethernet devices" on page 96.

### **Related concepts:**

Chapter 4, "Network devices as virtual Ethernet devices," on page 21 Virtualize network devices as virtual Ethernet devices by configuring direct MacVTap connections or virtual switches.

# Creating a network interface

Create a network interface for a network device.

### Before you begin

You need to know the IP address of the network device and its network interface name.

To find the interface name of a qeth device, issue:

```
# lsqeth -p
```

### About this task

The following steps describe a dynamic network interface setup on the host. If this network device is expected to persist over subsequent host reboots, you need to configure it persistently.

For a description of the necessary steps, refer to your host administration documentation (see also "Persistent configuration" on page x).

#### Procedure

1. Determine the available network devices as defined in the IOCDS.

You can use the **znetconf** -**u** command to list the unconfigured network devices and to determine their device bus-IDs.

# znetconf -u

2. Configure the network devices in layer 2 mode and set them online.

To provide a good network performance, set the buffer count value to 128. For a dynamic configuration, use the **znetconf** -a command with the **layer2** sysfs attribute set to 1 and the **buffer\_count** attribute set to 128:

( # znetconf -a <device-bus-ID> -o layer2=1 -o buffer\_count=128

You can use the **znetconf** -**c** command to list the configured network interfaces and to display their interface names:

# znetconf -c

3. Activate the network interfaces.

For example, you can use the **ip** command to activate a network interface. Using this command can also verify your results.

```
# ip addr add <IP-address> dev <network-interface-name>
# ip link set <network-interface-name> up
```

Issue the first command only if the interface has not already been activated and subsequently deactivated.

4. To exploit best performance, increase the transmit queue length of the network device (txqueuelen) to the recommended value of 2500.

( ip link set <network-interface-name> qlen 2500

# Example

In the following example, you determine that OSA-Express CCW group devices with, for example, device bus-IDs 0.0.8050, 0.0.8051, and 0.0.8052 are to be used, and you set up the network interface.

1. Determine the available network devices.

| / # znetconf -u<br>Scanning for network devic | es      |            |            |
|-----------------------------------------------|---------|------------|------------|
| Device IDs                                    | Туре    | Card Type  | CHPID Drv. |
|                                               |         |            |            |
| 0.0.8050,0.0.8051,0.0.8052                    | 1731/01 | OSA (QDIO) | 90 qeth    |

2. Configure the network devices and set them online.

```
# znetconf -a 0.0.8050 -o layer2=1 -o buffer_count=128
Scanning for network devices...
Successfully configured device 0.0.8050 (enccw0.0.8050)
# znetconf -c
Device IDs Type Card Type CHPID Drv. Name State
...
0.0.8050,0.0.8051,0.0.8052 1731/01 OSD_1000 A0 qeth enccw0.0.8050 online
...
```

3. Activate the network interfaces.

```
# ip link show enccw0.0.8050
32: enccw0.0.8050: <BROADCAST,MULTICAST> mtu 1492 qdisc pfifo_fast state DOWN qlen 1000
link/ether 02:00:00:6c:db:72 brd ff:ff:ff:ff:ff
# ip link set enccw0.0.8050 up
```

4. Increase the transmit queue length.

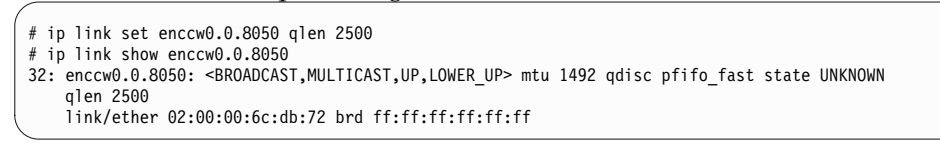

# What to do next

Prepare the configuration-specific setup as described in:

- "Preparing a network interface for a direct MacVTap connection" on page 40
- or "Preparing a virtual switch" on page 43

# Preparing a network interface for a direct MacVTap connection

Prepare a network interface for a configuration as direct MacVTap connection.

### Before you begin

libvirt will automatically create a MacVTap interface when you configure a direct connection.

Make sure that the MacVTap kernel modules are loaded, for example by using the **lsmod** | **grep macvtap** command.

### Procedure

1. Create a bonded interface to provide high availability.

See "Preparing a bonded interface."

2. Optional: Create a virtual LAN (VLAN) interface.

VLAN interfaces provide an isolated communication between the virtual servers that are connected to it.

Use the **ip link add** command to create a VLAN on a network interface and to specify a VLAN ID:

```
# ip link add link <base-network-if-name> name <vlan-network-if-name>
type vlan id <VLAN-ID>
```

#### Example:

Create a virtual LAN interface with VLAN ID 623.

```
# ip link add link bond0 name bond0.623 type vlan id 623
```

```
# ip link show bond0.623
```

```
17: bond0.623@bond0: <BROADCAST,MULTICAST,UP,LOWER_UP> mtu 1500
```

```
qdisc noqueue state UP mode DEFAULT group default
link/ether 02:00:00:f7:a7:c2 brd ff:ff:ff:ff:ff:ff
```

# Preparing a bonded interface

A bonded network interface allows multiple physical interfaces to be aggregated into a single link, balancing traffic and providing failover capabilities based on the selected mode, such as round-robin or active-backup.

# Before you begin

Ensure that the channel bonding module is loaded, for example using the following commands:

```
# modprobe bonding
# lsmod | grep bonding
bonding 156908 0
```

### About this task

The following steps describe a dynamic bonded interface setup on the host. If this bonded interface is expected to persist over subsequent reboots, you need to configure it persistently.

For a description of the necessary steps, refer to your host administration documentation (see also "Persistent configuration" on page x).

### Procedure

1. Define the bonded interface.

If you configure the bonded interface in a configuration-XML that is intended for a migration, choose an interface name policy which you also provide on the destination host.

2. Set the bonding parameters for the desired bonding mode.

Dedicate OSA devices planned for 802.3ad mode to a target LPAR. For more information, see Open Systems Adapter-Express Customer's Guide and Reference, SA22-7935-17.

- 3. Configure slave devices.
- 4. Activate the interface.

### Example

This example shows how to set up bonded interface bond1. In your distribution, bond0 might be automatically created and registered. In this case, omit step 1 to make use of bond0.

- 1. Add a new master bonded interface:
  - # echo "+bond1" > /sys/class/net/bonding masters
  - # ip link show bond1
  - 8: bond1: <BROADCAST,MULTICAST,MASTER> mtu 1500 qdisc noop state DOWN mode DEFAULT link/ether 9a:80:45:ba:50:90 brd ff:ff:ff:ff:ff:ff
- 2. Set the bonding parameters for the desired bonding mode. To set the mode to active-backup:
  - # echo "active-backup 1" > /sys/class/net/bond1/bonding/mode
  - # echo "100" > /sys/class/net/bond1/bonding/miimon
    - # echo "active 1" > /sys/class/net/bond1/bonding/fail\_over\_mac
- 3. Add slave interfaces to the bonded interface:

  - # ip link set enccw0.0.8050 master bond1
    # ip link set enccw0.0.1108 master bond1
    # ip link show enccw0.0.8050

  - 5: enccw0.0.8050: <BROADCAST,MULTICAST,SLAVE,UP,LOWER\_UP> mtu 1500 qdisc pfifo\_fast master bond1 state UNKNOWN mode DEFAULT qlen 1000 link/ether 02:11:10:66:1f:fb brd ff:ff:ff:ff:ff:ff

  - # ip link show enccw0.0.1108
    6: enccw0.0.1108: <BROADCAST,MULTICAST,SLAVE,UP,LOWER\_UP> mtu 1500 qdisc pfifo\_fast master bond1 state UNKNOWN mode DEFAULT qlen 1000 link/ether 02:00:bb:66:1f:ec brd ff:ff:ff:ff:ff:ff

#### 4. Activate the interface:

```
# ip link set bond1 up
```

```
# ip link show bond1
```

8: bond1: <BROADCAST,MULTICAST,MASTER,UP,LOWER UP> mtu 1500 qdisc noqueue state UP

```
mode DEFAULT
```

link/ether 02:11:10:66:1f:fb brd ff:ff:ff:ff:ff:ff

To verify the bonding settings, issue:

# cat /proc/net/bonding/bond1 Ethernet Channel Bonding Driver: v3.7.1 (April 27, 2011) Bonding Mode: fault-tolerance (active-backup) (fail\_over\_mac active) Primary Slave: None Currently Active Slave: enccw0.0.8050 MII Status: up MII Polling Interval (ms): 100 Up Delay (ms): 0 Down Delay (ms): 0 Slave Interface: enccw0.0.8050 MII Status: up Speed: 1000 Mbps Duplex: full Link Failure Count: 0 Permanent HW addr: 02:11:10:66:1f:fb Slave queue ID: 0 Slave Interface: enccw0.0.1108 MII Status: up Speed: 1000 Mbps Duplex: full Link Failure Count: 0 Permanent HW addr: 02:00:bb:66:1f:ec Slave queue ID: 0

### Related tasks:

"Configuring a MacVTap interface" on page 96 Configure network interfaces, such as Ethernet interfaces, bonded interfaces, virtual LANs, through a direct MacVTap interface.

# Preparing a virtual switch

Consider these aspects when setting up a virtual switch for the use of a virtual server.

# Before you begin

Make sure that:

• All OSA network devices used by a virtual switch are *active bridge ports*. Active bridge ports receive all frames addressed to unknown MAC addresses.

You achieve this by enabling the *bridge port* role of the OSA network devices.

Please note that only one CCW group device sharing the same OSA adapter port can be configured as a *primary* bridge port. If available, the primary bridge port becomes the active bridge port.

To verify whether an OSA network device is an active bridge port, display the **bridge\_state** sysfs attribute of the device. It should be active:

```
cat /sys/devices/qeth/<ccwgroup>/bridge_state
active
```

If an OSA network device is not an active bridge port, use the **znetconf** command with the -o option to enable the bridge port role:

# znetconf -a <device-bus-ID> -o layer2=1 -o bridge\_role=primary

For more information about active bridge ports, see *Device Drivers*, *Features*, and *Commands*, SC33-8411

- Security-Enhanced Linux (SELinux) is enabled.
- An Open vSwitch package is installed and running. The **status openvswitch** command displays the Open vSwitch status:

# systemctl status openvswitch
ovsdb-server is not running
ovs-vswitchd is not running

If Open vSwitch is not running, enter the **start openvswitch** command:

```
# systemctl start openvswitch
Starting openvswitch (via systemctl): [ OK ]
# systemctl status openvswitch
ovsdb-server is running with pid 18727
ovs-vswitchd is running with pid 18737
```

# About this task

Further information:

- KVM for IBM z Systems: System Administration, SC27-8237
- Open vSwitch command reference: openvswitch.org/support/dist-docs

### Procedure

1. Create a virtual switch.

Use the ovs-vsctl add-br command to create a virtual switch.

# ovs-vsct1 add-br <vswitch>

The **ovs-vsctl show** command displays the available virtual switches and their state.

To delete a virtual switch, use the **ovs-vsctl del-br** command.

2. Create an uplink port.

To provide high availability, use the **ovs-vsct1 add-bond** command to create a bonded port. Alternatively, the **ovs-vsct1 add-port** command creates a single port.

# ovs-vsct1 add-bond <vswitch> <bonded-interface> <slave1> <slave2>

**3.** Optional: If you want to create GRE or VXLAN tunnels, see *KVM for IBM z Systems: System Administration*, SC27-8237.

### Example

Set up a virtual switch vswitch0, which groups the network interfaces enccw0.0.1108 and enccw0.0.a112 to a bonded interface vsbond0:

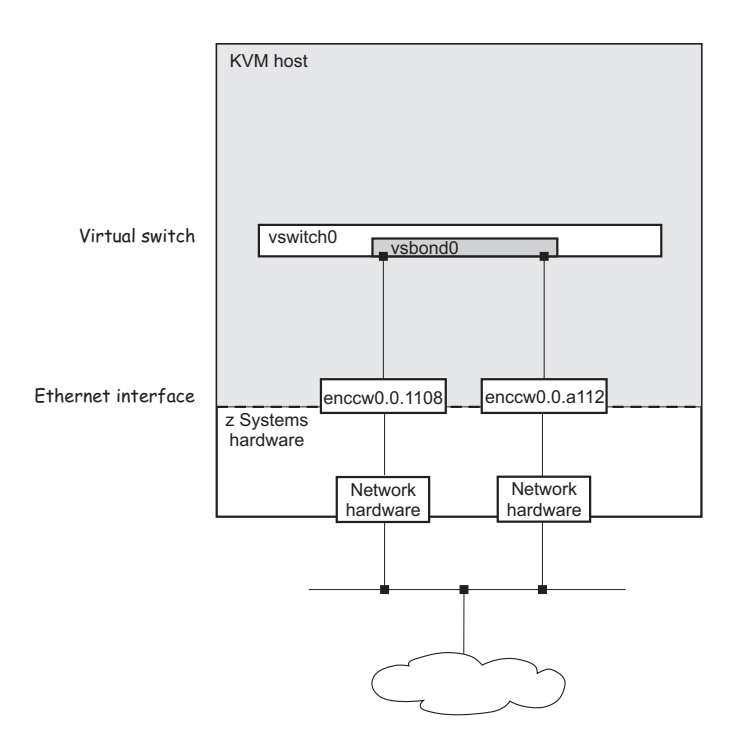

Figure 14. Virtual switch with a bonded interface

Verify that the OSA network devices are configured as bridge ports:

cat /sys/devices/qeth/0.0.1108/bridge\_state
active
cat /sys/devices/qeth/0.0.a112/bridge\_state
active

1. Create a virtual switch:

2. Create an uplink port:

Related tasks:

"Configuring a virtual switch" on page 98 Configure virtual switches as virtual Ethernet devices.

# Part 3. Configuration

I

| Chapter 9. Configuring a virtual server              |   | 49 |
|------------------------------------------------------|---|----|
| Domain configuration-XML                             |   | 51 |
| Configuring the boot process                         |   | 53 |
| Configuring a DASD or SCSI disk as IPL device        |   | 53 |
| Configuring an ISO image as IPL device               |   | 54 |
| Configuring a kernel image file as IPL device.       |   | 55 |
| Example of an initial installation                   |   | 56 |
| Configuring virtual CPUs                             |   | 60 |
| Configuring the number of virtual CPUs               |   | 60 |
| Tuning virtual CPUs                                  |   | 61 |
| Configuring virtual memory                           |   | 62 |
| Configuring the amount of virtual memory             |   | 62 |
| Tuning virtual memory                                |   | 62 |
| Configuring the collection of QEMU core dumps.       |   | 64 |
| Configuring the user space                           |   | 65 |
| Configuring persistent devices                       | • | 66 |
| Configuring the console                              | • | 67 |
| Configuring a watchdog device                        |   | 68 |
| Disabling protected key encryption                   |   | 69 |
| Suppressing the automatic configuration of a default | t |    |
| memory balloon device                                | • | 71 |
|                                                      |   |    |
| Chapter 10. Configuring devices                      |   | 73 |

| Device configuration-XML                      |   | 74  |
|-----------------------------------------------|---|-----|
| Configuring virtual block devices             |   | 76  |
| Configuring a DASD or SCSI disk               |   | 76  |
| Example of a DASD configuration               |   | 79  |
| Example of a SCSI disk configuration          |   | 80  |
| Configuring an image file as storage device . |   | 82  |
| Configuring a volume as storage device        |   | 84  |
| Configuring virtual SCSI devices              |   | 86  |
| Configuring a virtual HBA                     |   | 86  |
| Configuring a SCSI tape or medium changer     |   |     |
| device                                        |   | 88  |
| Example of a multipathed SCSI tape and        |   |     |
| medium changer device configuration           |   | 91  |
| Configuring a virtual SCSI-attached CD/DVD    |   |     |
| drive                                         |   | 93  |
| Configuring virtual Ethernet devices          |   | 96  |
| Configuring a MacVTap interface               |   | 96  |
| Configuring a virtual switch                  |   | 98  |
| Configuring a random number generator         |   | 100 |
|                                               |   |     |
| Chapter 11. Configuring storage pools         | • | 101 |
| Storage pool and volume configuration-XMLs .  | • | 101 |

Create configuration-XML files to configure virtual servers and devices.

| |

| |

# Chapter 9. Configuring a virtual server

The configuration of a virtual server includes the configuration of properties, such as a name, system resources, such as CPUs, memory, and a boot device, and devices, such as storage, and network devices.

# Procedure

- Create a domain configuration-XML file. See "Domain configuration-XML" on page 51.
- 2. Specify a name for the virtual server.

Use the name element to specify a unique name according to your naming conventions.

- **3**. Configure system resources, such as virtual CPUs, or the virtual memory.
  - a. Configure a boot process.
    - See "Configuring the boot process" on page 53.
  - b. Configure virtual CPUs.

See "Configuring virtual CPUs" on page 60.

c. Configure memory.

See "Configuring virtual memory" on page 62.

d. Optional: Configure the collection of QEMU core dumps.

See "Configuring the collection of QEMU core dumps" on page 64.

- 4. In the domain configuration-XML file, enter the virtual server device configuration.
  - a. Optional: Configure the user space.

If you do not configure the user space, libvirt configures an existing user space automatically.

See "Configuring the user space" on page 65.

b. Configure persistent devices.

See "Configuring persistent devices" on page 66.

- c. Configure the console device.
  - See "Configuring the console" on page 67.
- d. Optional: Configure a watchdog device.

See "Configuring a watchdog device" on page 68.

- Optional: Disable the generation of cryptographic wrapping keys and the use of protected key management operations on the virtual server.
   See "Disabling protected key encryption" on page 69.
- f. Optional: Libvirt automatically generates a default memory balloon device for the virtual server.

To prohibit this automatism, see "Suppressing the automatic configuration of a default memory balloon device" on page 71.

5. Save the domain configuration-XML file according to your virtual server administration policy.

# What to do next

Define the virtual server to libvirt based on the created domain configuration-XML file as described in "Defining a virtual server" on page 106.

# **Domain configuration-XML**

Configure a virtual server with a domain configuration-XML file.

### **Root element**

#### domain

Specify:

| domain type attribute: | kvm |
|------------------------|-----|
|                        |     |

# Selected child elements

**name** Assigns a unique name to the virtual server. You use this name to manage the virtual server.

#### memory

Specifies the amount of memory that is allocated for a virtual server at boot time.

vcpu Specifies the maximum number of CPUs for a virtual server.

#### cputune

Groups the CPU tuning parameters:

shares Optionally specifies the initial CPU weight. The default is 1024.

**os** Groups the operating system parameters:

**type** Specifies the machine type.

kernel Optionally specifies the kernel image file on the host.

initrd Optionally specifies the initial ramdisk on the host.

#### cmdline

Optionally specifies command-line arguments.

iothreads

Assigns threads that are dedicated to I/O operations on virtual block devices to the virtual server.

#### on\_poweroff

Configures the behavior of the virtual server when it is shut down.

#### on\_reboot

Configures the behavior of the virtual server when it is rebooted.

#### on\_crash

Configures the behavior of the virtual server when it crashes. Specify the preserve value.

| on_crash element: | preserve |  |
|-------------------|----------|--|
|-------------------|----------|--|

#### devices

Configures the devices that are persistent across virtual server reboots.

# Example

```
<domain type="kvm">
 <name>vserv1</name>
  <memory unit="GiB">4</memory>
 <vcpu>2</vcpu>
 <cputune>
    <shares>2048</shares>
 </cputune>
 <0S>
   <type arch="s390x" machine="s390-ccw-virtio">hvm</type>
 </os>
 <iothreads>1</iothreads>
 <on poweroff>destroy</on poweroff>
 <on reboot>restart</on reboot>
  <on crash>preserve</on crash>
  <devices>
   <emulator>/usr/bin/gemu-kvm</emulator>
    <disk type="block" device="disk">
     <driver name="qemu" type="raw" cache="none" io="native" iothread="1"/>
     <source dev="/dev/mapper/36005076305ffc1ae00000000000020d3"/>
     <target dev="vda" bus="virtio"/>
     <boot order="1"/>
    </disk>
   <interface type="direct">
     <source dev="bond0" mode="bridge"/>
      <model type="virtio"/>
    </interface>
    <console type="pty">
     <target type="sclp"/>
   </console>
    <memballoon model="none"/>
 </devices>
</domain>
```

#### **Related reference:**

Chapter 26, "Selected libvirt XML elements," on page 183 These libvirt XML elements might be useful for you. You find the complete libvirt XML reference at libvirt.org.

# Configuring the boot process

Specify the device that contains a root file system, or a prepared kernel image file.

# Before you begin

Ensure that there is a way to boot a guest.

# About this task

When you start a virtual server, an Initial Program Load (IPL) is performed to boot the guest. You specify the boot process in the domain configuration-XML file:

• If a guest is installed, you usually boot it from a disk.

You specify the boot device as described in "Configuring a DASD or SCSI disk as IPL device."

• Alternatively, you can specify an ISO image or an initial ramdisk and a kernel image file for a guest IPL.

For a description, see "Configuring an ISO image as IPL device" on page 54 or "Configuring a kernel image file as IPL device" on page 55.

For a description of the guest installation process, see:

- KVM for IBM z Systems: System Administration, SC27-8237
- Installing SUSE Linux Enterprise Server 12 as a KVM Guest, SC34-2755

The running virtual server is able to reboot from different devices.

# Configuring a DASD or SCSI disk as IPL device

Boot a guest from a configured disk device.

# Before you begin

Prepare a DASD or a SCSI disk, which contains a root file system with a bootable kernel as described in Chapter 5, "Preparing DASDs," on page 27 or Chapter 6, "Preparing SCSI disks," on page 29.

# Procedure

1. Configure the DASD or SCSI disk containing the root file system as a persistent device.

See "Configuring persistent devices" on page 66 and "Configuring a DASD or SCSI disk" on page 76.

2. Per default, the guest is booted from the first specified disk device in the current libvirt-internal configuration. To avoid possible errors, explicitly specify the boot device with the boot element in the disk device definition (see "<boot>" on page 190).

| boot order attribute: | <number></number> |
|-----------------------|-------------------|
|-----------------------|-------------------|

The guest is booted from the disk with the lowest specified boot order value.

# Example

The following domain configuration-XML configures V1, which is booted from the virtual block device 0xe714:

```
<domain type="kvm">
   <name>V1</name>
    <devices>
        <emulator>/usr/bin/qemu-kvm</emulator>
        <disk type="block" device="disk">
            <driver name="qemu" type="raw" cache="none" io="native" iothread="1"/>
            <source dev="/dev/mapper/36005076305ffc1ae0000000000021d5"/>
            <target dev="vda" bus="virtio"/>
            <address type="ccw" cssid="0xfe" ssid="0x0" devno="0xe714"/>
        </disk>
        <disk type="block" device="disk">
            <driver name="qemu" type="raw" cache="none" io="native" iothread="2"/>
            <source dev="/dev/mapper/36005076305ffc1ae0000000000021d7"/>
            <target dev="vdb" bus="virtio"/>
            <address type="ccw" cssid="0xfe" ssid="0x0" devno="0xe716"/>
        </disk>
    </devices>
</domain>
```

The following domain configuration-XML configures V2, which is booted from the virtual block device 0xe716:

```
<domain type="kvm">
    <name>V2</name>
    . . .
    <devices>
        <emulator>/usr/bin/qemu-kvm</emulator>
        <disk type="block" device="disk">
            <driver name="gemu" type="raw" cache="none" io="native" iothread="1"/>
            <source dev="/dev/mapper/36005076305ffc1ae0000000000021d5"/>
           <target dev="vda" bus="virtio"/>
            <address type="ccw" cssid="0xfe" ssid="0x0" devno=0xe714/>
        </disk>
        <disk type="block" device="disk">
            <driver name="gemu" type="raw" cache="none" io="native" iothread="2"/>
            <source dev="/dev/mapper/36005076305ffc1ae0000000000021d7"/>
            <target dev="vdb" bus="virtio"/>
            <address type="ccw" cssid="0xfe" ssid="0x0" devno="0xe716"/>
            <boot order="1"/>
        </disk>
        . . .
    </devices>
</domain>
```

# Configuring an ISO image as IPL device

Boot a guest from an ISO 9660 image following the EL Torito specification.

# Before you begin

Usually, your distribution provides an ISO image of the installation DVD.

### Procedure

1. Configure a virtual SCSI-attached CD/DVD drive as a persistent device, which contains the ISO image as virtual DVD.

See "Configuring a virtual SCSI-attached CD/DVD drive" on page 93.

You can also configure the ISO image as a storage device, but usually you might want to take advantage of the capability to change the virtual media.

2. Per default, the guest is booted from the first specified disk device in the current libvirt-internal configuration. To avoid possible errors, explicitly specify the boot device with the boot element in the disk device definition (see "<boot>" on page 190).

| boot order attribute: < | :number> |
|-------------------------|----------|
|-------------------------|----------|

The guest is booted from the disk with the lowest specified boot order value.

### Example

1. Specify the ISO image.

Configure the ISO image as a virtual DVD:

When you start the virtual server, it will be booted from this ISO image:

```
# virsh start vserv1 --console
Domain vserv1 started
Initializing cgroup subsys cpuacct
Linux version 3.12.4911default (geeko@buildhost) (gcc version 4.8.5
(SUSE Linux) ) #1 SMP Wed Nov 11 20:52:43 UTC 2015 (8d714a0)
setup.289988: Linux is running under KVM in 64bit mode
Zone ranges:
DMA     [mem 0x00000000x7ffffff]
Normal empty
...
```

2. Provide a disk for the guest installation:

# Configuring a kernel image file as IPL device

As an alternative to booting an installed guest from a DASD or a SCSI disk, you might want to boot from a kernel image file residing on the host for setup purposes.

### Procedure

1. Specify the initial ramdisk, the kernel image file, and the kernel parameters. You get this information from the installation file and the parameter file of your product or distribution. a. Specify the fully qualified path to the initial ramdisk on the host with the initrd element, which is a child of the os element (see "<initrd>" on page 208).

| initrd element: | <initial-ramdisk></initial-ramdisk> |  |
|-----------------|-------------------------------------|--|
|                 |                                     |  |

b. Specify the fully qualified path to the kernel image file in the kernel element, which is a child of the os element (see "<kernel>" on page 211).

| kernel element: | <kernel-image-file></kernel-image-file> |
|-----------------|-----------------------------------------|
|                 | 0,                                      |

c. Pass command-line arguments to the installer by using the cmdline element, which is a child of the os element (see "<cmdline>" on page 192).

You can use the command line parameters that are supported by your product or distribution.

| cmdline element: | <command-line-arguments></command-line-arguments> |
|------------------|---------------------------------------------------|
|------------------|---------------------------------------------------|

2. Configure all disks that are needed for the boot process as persistent devices. If you are booting from the kernel image file as an initial installation, make sure to provide a disk for the guest installation.

### Example

1. Specify the kernel image file in the os element:

2. Provide a disk for the guest installation:

```
<disk type="block" device="disk">
        <disk type="block" device="disk">
        <driver name="qemu" type="raw" cache="none" io="native" iothread="2"/>
        <source dev="/dev/mapper/36005076305ffc1ae00000000000021d7"/>
        <target dev="vdb" bus="virtio"/>
              <address type="ccw" cssid="0xfe" ssid="0x0" devno="0xe716"/>
        </disk>
```

# Example of an initial installation

The guest installation process depends on your product or distribution.

### Procedure

1. For an initial installation, you need to provide installation files for the virtual server, such as an ISO image of the installation DVD, the kernel image file, and the initial ramdisk.

The name and the location of these files depend on your product, your distribution or your installation process.

You can either mount the ISO image containing the installation files during the guest installation process, copy the required files to the host file system, or connect to an FTP server.

2. Create a domain configuration-XML file.

- a. If you intend to boot from an ISO image, the domain configuration-XML file should contain:
  - The fully qualified path and filename of the ISO image.
  - A persistent device configuration for the device that will contain the bootable installed guest.

### **Example:**

```
<domain>
   . . .
   <0S>
       . . .
   </os>
   . . .
   <devices>
      <emulator>/usr/bin/qemu-kvm</emulator>
      <!-- IPL device -->
      <controller type="scsi" model="virtio-scsi" index="4"/>
      <disk type="file" device="cdrom">
         <driver name="qemu" type="raw" io="native" cache="none"/>
         <source file="/root/SLE12SP1ServerDVDs390xGMCDVD1.iso"/>
         <target dev="sda" bus="scsi"/>
         <address type="drive" controller="4" bus="0" target="0" unit="0"/>
         <readonly/>
         <boot order="1"/>
      </disk>
      <!-- guest installation device -->
      <disk type="block" device="disk">
         <driver name="qemu" type="raw" cache="none"
    io="native" iothread="1"/>
         <source dev="/dev/mapper/36005076305ffc1ae0000000000021d7"/>
         <target dev="vda" bus="virtio"/>
      </disk>
      <console type="pty">
         <target type="sclp"/>
      </console>
   </devices>
</domain>
```

- b. If you intend to boot from a kernel image file and an initial ramdisk, the domain configuration-XML file should contain:
  - The fully qualified path and filename of the kernel image.
  - The fully qualified path and filename of the initial ramdisk.
  - The kernel command-line parameters.
  - A persistent device configuration for the device that will contain the bootable installed guest.

### **Example:**

```
<domain>
...
<os>
...
```

```
<!-- Boot kernel - remove 3 lines</pre>
                                                                -->
        <!-- after a successful initial installation
                                                                -->
        <initrd>initial-ramdisk</initrd>
        <kernel>kernel-image</kernel>
        <cmdline>command-line-parameters</cmdline>
        . . .
    </os>
    . . .
    <devices>
        <emulator>/usr/bin/gemu-kvm</emulator>
        <!-- guest installation device -->
        <disk type="block" device="disk">
            <driver name="qemu" type="raw" cache="none"</pre>
                    io="native" iothread="1"/>
            <source dev="/dev/mapper/36005076305ffc1ae0000000000021d7"/>
            <target dev="vda" bus="virtio"/>
        </disk>
        <console type="pty">
            <target type="sclp"/>
        </console>
    </devices>
</domain>
```

- 3. Start the virtual server for the initial installation.
- 4. Install the guest as described in your administration documentation or in *Installing SUSE Linux Enterprise Server 12 as a KVM Guest*, SC34-2755.
- 5. When a bootable guest is installed, modify the domain configuration-XML using **virsh edit** to boot from the IPL disk containing the boot record.
  - a. In case you installed the guest using the ISO image:

Example:

```
<domain>
  . . .
  <0S>
  </os>
  <devices>
     <emulator>/usr/bin/qemu-kvm</emulator>
      <!-- IPL device -->
      <controller type="scsi" model="virtio-scsi" index="4"/>
      <disk type="file" device="cdrom">
         <driver name="qemu" type="raw" io="native" cache="none"/>
         <source file="/root/SLE12SP1ServerDVDs390xGMCDVD1.iso"/>
        <target dev="sda" bus="scsi"/>
        <address type="drive" controller="4" bus="0" target="0" unit="0"/>
         <readonly/>
      </disk>
      <!-- guest IPL disk -->
      <disk type="block" device="disk">
         <driver name="gemu" type="raw" cache="none"</pre>
                 io="native" iothread="1"/>
         <source dev="/dev/mapper/36005076305ffc1ae0000000000021d7"/>
         <target dev="vda" bus="virtio"/>
         <boot order="1"/>
      </disk>
```
```
<console type="pty">
<target type="sclp"/>
</console>
</devices>
</domain>
```

b. In case you installed the guest using the kernel image and the initial ramdisk:

Example:

```
<domain>
    . . .
    <0S>
        ...
    </os>
    . . .
    <devices>
        <emulator>/usr/bin/qemu-kvm</emulator>
        <!-- guest IPL disk -->
        <disk type="block" device="disk">
            <driver name="qemu" type="raw" cache="none"</pre>
                    io="native" iothread="1"/>
            <source dev="/dev/mapper/36005076305ffc1ae0000000000021d7"/>
            <target dev="vda" bus="virtio"/>
            <boot order="1"/>
        </disk>
        <console type="pty">
            <target type="sclp"/>
        </console>
    </devices>
</domain>
```

6. From now on, you can start the virtual server using this domain configuration-XML. The virtual server boots the installed guest from the IPL disk.

# **Configuring virtual CPUs**

Configure virtual CPUs for a virtual server.

#### **Related concepts:**

Chapter 19, "CPU management," on page 153

Virtual CPUs are realized as threads within the host, and scheduled by the process scheduler.

#### Related tasks:

"Managing virtual CPUs" on page 134 Modify the number of virtual CPUs and the portion of the run time that is assigned to the virtual CPUs of a defined virtual server.

## Configuring the number of virtual CPUs

Configure the number of virtual CPUs for a virtual server.

#### Procedure

1. You can configure the number of virtual CPUs that are available for the defined virtual server by using the vcpu element (see "<vcpu>" on page 244).

If you do not specify the vcpu element, the maximum number of virtual CPUs available for a virtual server is 1.

| vcpu element: | <number-of-cpus></number-of-cpus> |
|---------------|-----------------------------------|
|               |                                   |

Note: It is not useful to configure more virtual CPUs than available host CPUs.

2. To configure the actual number of virtual CPUs that are available for the virtual server when it is started, specify the current attribute. The value of the current attribute is limited by the maximum number of available virtual CPUs.

If you do not specify the current attribute, the maximum number of virtual CPUs is available at startup.

| vcpu current attribute: | <number></number> |
|-------------------------|-------------------|
|-------------------------|-------------------|

#### Example

This example configures 5 virtual CPUs, which are all available at startup: <domain type="kvm">

...
<vcpu>5</vcpu>
...
</domain>

This example configures a maximum of 5 available virtual CPUs for the virtual server. When the virtual server is started, only 2 virtual CPUs are available. You can modify the number of virtual CPUs that are available for the running virtual server using the virsh **setvcpus** command (see "Modifying the number of virtual CPUs" on page 134).

```
<domain type="kvm">
...
<vcpu current="2">5</vcpu>
...
</domain>
```

# **Tuning virtual CPUs**

Regardless of the number of its virtual CPUs, the CPU weight determines the shares of CPU time which is dedicated to a virtual server.

## About this task

For more information about the CPU weight, see "CPU weight" on page 154.

## Procedure

Use the cputune element to group CPU tuning elements.

You specify the CPU weight by using the shares element (see "<shares>" on page 232).

```
shares element: <<u>CPU-weight></u>
```

# **Configuring virtual memory**

Configure the virtual server memory.

## Related concepts:

Chapter 20, "Memory management," on page 157

The memory configured for a virtual server appears as physical memory to the guest operating system but is realized as a Linux virtual address space.

#### Related tasks:

"Managing virtual memory" on page 139 Specify a soft limit for the amount of physical host memory used by a virtual server.

# Configuring the amount of virtual memory

Configure the amount of memory that is available for the virtual server at startup time.

## Procedure

Use the memory element which is a child of the domain element (see "<memory>" on page 217).

| memory element:        | <memory-size></memory-size> |
|------------------------|-----------------------------|
| memory unit attribute: | <memory-unit></memory-unit> |

## Example

```
<domain type="kvm">
    <name>vserv1</name>
    <memory unit="MB">512</memory>
        ...
<domain>
```

The memory that is configured for the virtual server when it starts up is 512 MB.

# Tuning virtual memory

Ι

1

Т

Ι

Т

A configured soft limit allows the host to limit the physical host memory resources used for the virtual server memory in case the host experiences high swapping activity.

## About this task

For more information about memory tuning, see Chapter 20, "Memory management," on page 157.

## Procedure

Use the memtune element to group memory tuning elements.

Specify a soft limit by using the soft\_limit element (see "<soft\_limit>" on page 233).

| soft_limit element:        | <soft-limit-size></soft-limit-size>           |
|----------------------------|-----------------------------------------------|
| soft_limit unit attribute: | <unit of="" soft-limit-size="" the=""></unit> |

# Example

|

I

Ι

|

|

L

L

|

Ι

```
<domain type="kvm">
<name>vserv1</name>
....
<memory unit="MB">512</memory>
<memtune>
<soft_limit unit="MB">256</soft_limit>
</memtune>
...
<domain>
```

The memory configured for virtual server vserv1 is 512 MB. In case the host is under memory pressure, it might limit the physical host memory usage of vserv1 to 256 MB.

# Configuring the collection of QEMU core dumps

Exclude the memory of a virtual server when collecting QEMU core dumps on the host.

## Procedure

To exclude the memory of a virtual server from a QEMU core dump, specify:

| memory dumpCore attribute: | off |  |
|----------------------------|-----|--|
|                            | -   |  |

```
(see "<memory>" on page 217)
```

```
<domain type="kvm">
<name>vserv1</name>
<memory unit="MB" dumpCore="off">512</memory>
...
<domain>
```

# Configuring the user space

The user space process qemu-system-s390x realizes the virtual server on the IBM z Systems<sup>TM</sup> host. You might want to configure it explicitly.

## Procedure

The optional emulator element contains path and file name of the user space process (see "<emulator>" on page 203).

The emulator element is a child of the devices element. If you do not specify it, libvirt automatically inserts the user space configuration to the libvirt-internal configuration when you define it.

In KVM for IBM z Systems, /usr/bin/qemu-kvm is a shell script that will invoke /usr/bin/qemu-system-s390x. If you do not specify the emulator element, libvirt will generate /usr/bin/qemu-kvm in the emulator element of the libvirt-internal configuration.

#### **Example:**

```
<devices>
    <emulator>/usr/bin/qemu-kvm</emulator>
```

</devices>

# **Configuring persistent devices**

The domain configuration-XML file specifies virtual devices for the virtual server that are persistent across virtual server reboots. Hotplug devices are configured in separate device configuration-XML files.

## Before you begin

Ensure that the devices are prepared for the use of the virtual server.

## Procedure

 Optional: To improve the performance of I/O operations on DASDs and SCSI disks, specify the number of I/O threads to be supplied for the virtual server. For more information about I/O threads, see "I/O threads" on page 161.

| iothreads element: | <number-of-iothreads></number-of-iothreads> |
|--------------------|---------------------------------------------|

(see "<iothreads>" on page 210)

```
Example:
```

<domain> ... <iothreads>1</iothreads> ... </domain>

2. Specify a configuration-XML for each device.

Chapter 10, "Configuring devices," on page 73 describes how to specify a configuration-XML for a device.

**3**. For each persistent device, place the configuration-XML as child element of the devices element in the domain configuration-XML file.

Please note that hotplug devices are configured in separate device configuration-XML files.

# Configuring the console

Configure the console by using the console element.

## Procedure

1. You configure the host representation of the console by using the console type attribute (see "<console>" on page 193).

To configure a pty console, enter:

| console type attribute: | pty |  |
|-------------------------|-----|--|
|-------------------------|-----|--|

You configure the virtual server representation of the console by using the target type attribute (see "<target> as child element of <console>" on page 239). To configure a service-call logical processor (SCLP) console interface, enter the "sclp" value.

| target type attribute: | sclp |  |
|------------------------|------|--|

You can also configure a virtio console by entering the target type attribute value "virtio".

**3**. Optional: Specify a log file which collects the console output in addition to the display in the console window.

Use the log element to specify the log file (see "<log>" on page 214). Optionally, you can specify whether or not the log file will be overwritten in case of a virtual server restart. By default, the log file is overwritten.

| log file attribute:   | <log-file></log-file> |
|-----------------------|-----------------------|
| log append attribute: | off   on              |

# Example

This example configures a pty console. The console output is collected in the file /var/log/libvirt/qemu/vserv-cons0.log. A virtual server restart overwrites the log file.

<devices>

#### **Related tasks:**

"Connecting to the console of a virtual server" on page 145 Open a console when you start a virtual server, or connect to the console of a running virtual server.

# Configuring a watchdog device

A watchdog device provides a guest watchdog application with access to a watchdog timer.

## About this task

When the guest is loading the watchdog module, it provides the new device node /dev/watchdog for the watchdog device. The watchdog timer is started when the watchdog device is opened by the guest watchdog application. The watchdog application reports a positive status to the watchdog device at regular intervals. If the watchdog device does not receive a positive report within a specified time, the watchdog timer elapses, and QEMU assumes that the guest is in an error state. QEMU then triggers a predefined action against the guest. For example, the virtual server might be terminated and rebooted, or a dump might be initiated.

## Procedure

Use the watchdog element as child of the devices element to configure a watchdog device (see "<watchdog>" on page 247).

| watchdog model attribute:  | diag288                           |
|----------------------------|-----------------------------------|
| watchdog action attribute: | <timeout-action></timeout-action> |

```
<devices>
    ...
    <watchdog model="diag288" action="inject-nmi"/>
    ...
</devices>
```

# **Disabling protected key encryption**

The generation of cryptographic wrapping keys and the use of protected key management operations on the virtual server is enabled by default.

## Before you begin

The use of cryptographic protected key management operations on the virtual server is enabled by default, if:

- 1. IBM z Systems Central Processor Assist for Cryptographic Functions (CPACF) is installed.
- The logical partition running the host is enabled for CPACF key management operations.

You enable CPACF key management operations on the security page of the Customize Activation Profiles task, which is part of the CPC Operational Customization tasks list.

## About this task

The CPACF hardware provides a set of key management operations for clear key encryption, pseudo random number generation, hash functions, and protected key encryption. The use of protected key management operations on the virtual server can be configured.

*Symmetric encryption* uses a cryptographic key to encrypt messages, files, or disks, and the identical key to decrypt them. A cryptographic key is created using a specific algorithm:

- Data Encryption Algorithm (DEA), also known as Data Encryption Standard (DES)
- Triple DEA (3DEA, TDEA), which is based on DEA and is also known as Triple DES, 3DES, or TDES
- Advanced Encryption Standard (AES)

A *protected key* is a cryptographic key which is itself encrypted by a so-called *wrapping key*, thus protecting it from unauthorized access.

The unique wrapping keys are associated with the lifetime of a virtual server. Each time the virtual server is started, its wrapping keys are regenerated. There are two wrapping keys: one for DEA or TDEA keys, and one for AES keys.

A set of key management operations can be performed on the virtual server. *Protected key management operations* are used to encrypt a clear key using a wrapping key.

If you disable the generation of wrapping keys for DEA/TDEA or for AES, you also disable the access to the respective protected key management operations on the virtual server.

## Procedure

You configure the generation of wrapping keys by using the keywrap element (see "<keywrap>" on page 213).

Its child element cipher (see "<cipher>" on page 191) enables or disables the generation of a wrapping key and the use of the respective protected key

management operations. By default, both the AES and DEA/TDEA wrapping keys are generated.

Specify the wrapping key generation that is to be disabled or enabled.

| cipher name attribute:  | aes   dea       |
|-------------------------|-----------------|
| cipher state attribute: | <state></state> |

#### <state>

**on** Default; enables the wrapping key generation.

off Disables the wrapping key generation.

## Example

This example disables the generation of an AES wrapping key. The DEA/TDEA wrapping key is generated by default.

```
<keywrap>
<cipher name="aes" state="off"/>
</keywrap>
```

The example is equivalent to this one:

```
<keywrap>
<cipher name="aes" state="off"/>
<cipher name="dea" state="on"/>
</keywrap>
```

# Suppressing the automatic configuration of a default memory balloon device

By default, libvirt automatically defines a default memory balloon device for a virtual server configuration.

## Procedure

To avoid the automatic creation of a default memory balloon device, specify:

| memballoon model attribute: | none |
|-----------------------------|------|
|                             |      |

(see "<memballoon>" on page 216)

```
<devices>
...
<memballoon model="none"/>
...
</devices>
```

# Chapter 10. Configuring devices

When you configure storage and network devices, you specify the physical hardware on which the resources are based.

## About this task

From the virtual server point of view, all disks, tapes, CD-ROMs, DVDs, or image files you provide for it as storage devices, and all devices you provide for it as network devices, are accessed as CCW devices. All CCW devices are accessed through a virtual channel subsystem.

The virtual channel subsystem provides only one virtual channel path that is shared by all CCW devices. The virtual server views the virtual channel subsystem-ID 0x00. When you define a device for a virtual server, you use the reserved channel subsystem-ID 0xfe.

The virtual control unit model is used to reflect the device type.

The virtual server sees the following predefined values:

| Virtual channel subsystem-ID                                                                                                    | 0x00   |
|----------------------------------------------------------------------------------------------------|--------|
| Virtual channel path type                                                                                                    | 0x32   |
| Virtual control unit type                                                                                                    | 0x3832 |
| Virtual control unit model for:                                                                                                    |        |
| Network (virtio-net) devices                                                                                                    | 0x01   |
| Block (virtio-block) devices                                                                                                    | 0x02   |
| (SCSI disks, DASD disks, CD-ROMs, DVDs, or image files)                                                                                                    |        |
| Serial devices                                                                                                    | 0x03   |
| Deprecated                                                                                                    |        |
| • Random number generators (RNGs)                                                                                                    | 0x04   |
| Do not configure a virtual random number generator<br>for a virtual server, unless the host is equipped with<br>a hardware random number generator, such as the<br>secure IBM CCA coprocessor of a Crypto Express<br>adapter. |        |
| Balloon devices                                                                                                    | 0x05   |
| This device can be suppressed in the configuration of the virtual server                                                                                                    |        |
| • SCSI Host Bus Adapter (virtio-scsi)                                                                                                    | 0x08   |

## Procedure

1. Configure the device as described in:

- "Configuring virtual block devices" on page 76
- "Configuring virtual SCSI devices" on page 86
- "Configuring virtual Ethernet devices" on page 96

- **2**. To configure a persistent device, enter the device configuration as child element of the devices element in the domain configuration-XML file.
- **3.** To configure a hotplug device, enter the device configuration in a separate device configuration-XML file.

# **Device configuration-XML**

Configure a hotplug device with a device configuration-XML file.

## Virtual block device

Root element

disk

## Selected child elements

driver, source, target, address

#### Example

## Virtual SCSI device

Root element

hostdev

Selected child elements source, address

#### Example

## Virtual Host Bus Adapter

## Root element

controller

Selected child elements address

```
<controller type="scsi" model="virtio-scsi" index="0">
<address type="ccw" cssid="0xfe" ssid="0" devno="0x0002"/>
</controller>
```

## **Virtual Ethernet device**

#### Root element

interface

## Selected child elements

mac, source, model

## Example

```
<interface type="direct">
    <source dev="bond0" mode="bridge"/>
    <model type="virtio"/>
</interface>
```

## Related reference:

Chapter 26, "Selected libvirt XML elements," on page 183 These libvirt XML elements might be useful for you. You find the complete libvirt XML reference at libvirt.org.

# Configuring virtual block devices

T

I

Configure storage devices, such as DASDs, SCSI disks, or image files, as virtual block devices for a virtual server.

## About this task

- "Configuring a DASD or SCSI disk"
- "Configuring an image file as storage device" on page 82
- "Configuring a volume as storage device" on page 84

## Configuring a DASD or SCSI disk

Specify DASDs and FC-attached SCSI disks as virtio block devices in the configuration-XML.

## Before you begin

Make sure that

- DASDs are prepared as described in Chapter 5, "Preparing DASDs," on page 27.
- SCSI disks are prepared as described in Chapter 6, "Preparing SCSI disks," on page 29.

If the virtual server uses Logical Volume Manager (LVM), be sure to exclude these devices from the host LVM configuration. Otherwise, the host LVM might interpret the LVM metadata on the disk as its own and cause data corruption. For more information, see "Logical volume management" on page 161.

## About this task

You specify DASDs or SCSI disks by a device node. If you want to identify the device on the host as it appears to the virtual server, specify a device number for the virtual block device.

## Procedure

- 1. Configure the device.
  - a. Configure the device as virtio block device.

| disk type attribute:   | block |
|------------------------|-------|
| disk device attribute: | disk  |

(see "<disk>" on page 198)

b. Specify the user space process that implements the device.

| driver name attribute:     | qemu                        |
|----------------------------|-----------------------------|
| driver type attribute:     | raw                         |
| driver cache attribute:    | none                        |
| driver io attribute:       | native                      |
| driver iothread attribute: | <iothread-id></iothread-id> |

(see "<driver> as child element of <disk>" on page 201)

*<IOthread-ID>* indicates the I/O thread dedicated to perform the I/O operations on the device.

#### For persistent devices:

Specify a value between 1 and the number of I/O threads

configured by the iothreads element in the domain configuration-XML file. To improve performance, be sure that there is an I/O thread dedicated for this device.

#### For hotplug devices:

Specify the ID of the I/O thread that is created when the device is attached.

## Example:

In this example, I/O thread with ID 2 is dedicated to perform the input operations to and the output operations from the device.

For more information about I/O threads, see "I/O threads" on page 161.

c. Specify virtio as the virtual server disk device type.

| target bus attribute: | virtio |
|-----------------------|--------|
| 0                     |        |

(see "<target> as child element of <disk>" on page 240)

2. Identify the device on the host.

Specify a device node of the device.

| source dev attribute: | <device-node></device-node> |
|-----------------------|-----------------------------|
|                       |                             |

(see "<source> as child element of <disk>" on page 234)

**Note:** You should be aware that the selection of the specified device node determines whether or not you will be able to:

- Perform a live migration of the virtual server accessing the device.
- Migrate the storage to another storage server or another storage controller.

#### For DASDs:

Use udev-created device nodes.

All udev-created device nodes support live migration. By-uuid device nodes support also storage migration, because they are hardware-independent.

#### For SCSI disks:

Use device mapper-created device nodes.

Device mapper-created device nodes are unique and always specify the same device, irrespective of the host which runs the virtual server.

Please be aware that setting up multipathing on the host without passing the device mapper-created device nodes to the virtual server leads to the loss of all multipath advantages regarding high availability and performance.

- 3. Identify the device on the virtual server.
  - a. Specify a unique logical device name.

Logical device names are of the form vd < x >, where < x > can be one or more letters. Do not confuse the logical device name with the standard device name. The standard device name is assigned to the device on the virtual server in the order the device is detected. It is not persistent across guest reboots.

| target dev attribute: | <logical-device-name></logical-device-name> |  |
|-----------------------|---------------------------------------------|--|
| 0                     | 0                                           |  |

(see "<target> as child element of <disk>" on page 240)

b. Optional: Specify a unique device number.

You specify a device bus-ID, which is of the form fe.n.dddd

where n is the subchannel set-ID and dddd is the device number. The channel subsystem-ID 0xfe is reserved to the virtual channel. The virtual server sees the channel subsystem-ID 0x0 instead.

Tip: Do not mix device specifications with and without device numbers.

| address ssid attribute:<br>address devno attribute: | (reserved channel subsystem-ID)<br><subchannel-set-id><br/><device-number></device-number></subchannel-set-id> |
|-----------------------------------------------------|----------------------------------------------------------------------------------------------------|
| address cssid attribute:                            | 0xfe                                                                                                    |
| address type attribute:                             | ccw                                                                                                    |

(see "<address> as child element of <controller>, <disk>, <interface>, and <memballoon>" on page 186)

**Example:** KVM host device bus-ID fe.0.1a12 is seen by the virtual server as device bus-ID 0.0.1a12.

If you do not specify a device number, a device bus-ID is automatically generated by using the first available device bus-ID starting with subchannel set-ID 0x0 and device number 0x0000.

Assign device numbers depending on your policy, such as:

- Assigning identical device numbers on the virtual server and on the host enable the virtual server user to identify the real device.
- Assigning identical device numbers on the virtual servers allows you to create identical virtual servers.

#### Related concepts:

Chapter 2, "Virtual block devices," on page 9 DASDs, FC-attached SCSI disks, image files and logical volumes are virtualized as virtio block devices.

T

## Example of a DASD configuration

To see the device nodes of the prepared DASDs on the host, enter:

| # lsdasd<br>Bus-ID | Status | Name  | Device | Туре | B1kSz | Size   | Blocks  |
|--------------------|--------|-------|--------|------|-------|--------|---------|
| 0.0.7500           | active | dasda | 94:0   | ECKD | 4096  | 7043MB | 1803060 |
|                    | active | dasdb | 94:4   | ECKD | 4096  | 7043MB | 1803060 |

The udev-created by-path device node for device 0.0.7500 is /dev/disk/by-path/ ccw-0.0.7500.

Define the devices:

```
<disk type="block" device="disk">
        <driver name="qemu" type="raw" cache="none" io="native" iothread="1"/>
        <source dev="/dev/disk/by-path/ccw-0.0.7500"/>
        <target dev="vda" bus="virtio"/>
        <address type="ccw" cssid="0xfe" ssid="0x0" devno="0x7500"/>
</disk>
</disk type="block" device="disk">
        <driver name="qemu" type="raw" cache="none" io="native" iothread="2"/>
        <source dev="/dev/disk/by-path/ccw-0.0.7600"/>
        <driver name="qemu" type="raw" cache="none" io="native" iothread="2"/>
        <source dev="/dev/disk/by-path/ccw-0.0.7600"/>
        <target dev="vdb" bus="virtio"/>
        <address type="ccw" cssid="0xfe" ssid="0x0" devno="0x7600"/>
        <target dev="vdb" bus="virtio"/>
        <address type="ccw" cssid="0xfe" ssid="0x0" devno="0x7600"/>
        </disk>
```

This example follows the policy to assign the host device number to the virtual server.

The virtual server sees the standard device nodes, which are of the form /dev/vd<x>, where <x> represents one or more letters. The mapping between a name and a certain device is not persistent across guest reboots. To see the current mapping between the standard device nodes and the udev-created by-path device nodes, enter:

```
[root@guest:] # ls /dev/disk/by-path -l
total 0
lrwxrwxrwx 1 root root 9 May 15 15:20 ccw-0.0.7500 -> ../../vda
lrwxrwxrwx 1 root root 10 May 15 15:20 ccw-0.0.7600 -> ../../vdb
```

The virtual server always sees the control unit type 3832. The control unit model indicates the device type, where 02 is a block device:

| [root@gu | est:] # ls | CSS     |         |     |     |     |     |          |          |
|----------|------------|---------|---------|-----|-----|-----|-----|----------|----------|
| Device   | Subchan.   | DevType | CU Type | Use | PIM | PAM | POM | CHPIDs   |          |
|          |            |         |         |     |     |     |     |          |          |
| 0.0.7500 | 0.0.0000   | 0000/00 | 3832/02 | yes | 80  | 80  | ff  | 00000000 | 00000000 |
| 0.0.7600 | 0.0.0001   | 0000/00 | 3832/02 | yes | 80  | 80  | ff  | 00000000 | 00000000 |
|          |            |         |         |     |     |     |     |          |          |

## Example of a SCSI disk configuration

To see the device mapper-created device nodes of the prepared devices on the host, enter:

| <pre># multipathd -k'show topology'</pre>    |                           |
|----------------------------------------------|---------------------------|
| 36005076305ffc1ae00000000000021df            | dm-3 IBM ,2107900         |
| <pre>size=30G features='1 queue if no</pre>  | path' hwhandler='0' wp=rw |
| -+- policy='service-time 0' pric             |                           |
| - 1:0:7:1088372769 sdm 8:192                 | active ready running      |
| - 1:0:3:1088372769 sdn 8:208                 | active ready running      |
| - 1:0:5:1088372769 sdo 8:224                 | active ready running      |
| - 1:0:4:1088372769 sdl 8:176                 | active ready running      |
| - 0:0:3:1088372769 sdbd 67:11                | 2 active ready running    |
| - 0:0:4:1088372769 sdax 67:16                | active ready running      |
| - 0:0:8:1088372769 sdbj 67:20                | 18 active ready running   |
| - 0:0:6:1088372769 sdbp 68:48                | active ready running      |
| •••                                          |                           |
| 36005076305ffc1ae0000000000021d5             | dm-0 IBM ,2107900         |
| <pre>size=30G features='1 queue_if_no_</pre> | path' hwhandler='0' wp=rw |
| -+- policy='service-time 0' pric             | =0 status=active          |
| - 1:0:4:1087717409 sdg 8:96                  | active ready running      |
| - 1:0:7:1087717409 sdq 65:0                  | active ready running      |
| - 1:0:5:1087717409 sdi 8:128                 | 3 active ready running    |
| - 1:0:3:1087717409 sdf 8:80                  | active ready running      |
| - 0:0:4:1087717409 sdaw 67:0                 | active ready running      |
| - 0:0:3:1087717409 sdbc 67:96                | active ready running      |
| - 0:0:6:1087717409 sdbo 68:32                | active ready running      |
| `- 0:0:8:1087717409 sdbi 67:19               | 2 active ready running    |

Define the devices:

The virtual server sees the standard device nodes, which are of the form /dev/vd<x>, where <x> represents one or more letters. The mapping between a name and a certain device is not persistent across guest reboots. To see the current mapping between the standard device nodes and the udev-created by-path device nodes, enter:

```
[root@guest:] # ls /dev/disk/by-path -1
total 0
lrwxrwxrwx 1 root root 9 May 15 15:20 ccw-0.0.1a10 -> ../../vda
lrwxrwxrwx 1 root root 10 May 15 15:20 ccw-0.0.1a12 -> ../../vdb
```

The virtual server always sees the control unit type 3832. The control unit model indicates the device type, where 02 is a block device:

| [root@gu<br>Device | est:] # ls<br>Subchan. | css<br>DevType | CU Type Us | e PIM | PAM | POM | CHPIDs   |          |
|--------------------|------------------------|----------------|------------|-------|-----|-----|----------|----------|
| 0.0.1a10           | 0.0.0000               | 0000/00        | 3832/02 ye | s 80  | 80  | ff  | 00000000 | 00000000 |
| 0.0.1a12           | 0.0.0001               | 0000/00        | 3832/02 ye | s 80  | 80  | ff  | 00000000 | 00000000 |

# Configuring an image file as storage device

Typically, you provide an image file as storage device when you intend to boot the virtual server from a boot image file.

## Before you begin

|

1

T

T

Т

I

T

1

Т

Make sure that the image file exists, is initialized and accessible for the virtual server. You can provide raw image files or qcow2 image files. qcow2 image files occupy only the amount of storage that is really in use.

Use the QEMU command **qemu-img create** to create a qcow2 image file. See "Examples for the use of the qemu-img command" on page 323 for examples.

#### Procedure

1. Configure the image file.

a. Configure the image file as virtual disk.

|                        | raw image file: | qcow2 image file: |
|------------------------|-----------------|-------------------|
| disk type attribute:   | file            | file              |
| disk device attribute: | disk            | disk              |

(see "<disk>" on page 198)

b. Specify the user space process that implements the device.

|                         | raw image file:           | qcow2 image file:         |
|-------------------------|---------------------------|---------------------------|
| driver name attribute:  | qemu                      | qemu                      |
| driver io attribute:    | native                    | native                    |
| driver type attribute:  | raw                       | qcow2                     |
| driver cache attribute: | <cache-mode></cache-mode> | <cache-mode></cache-mode> |

(see "<driver> as child element of <disk>" on page 201) Where <*cache-mode*> determines the QEMU caching strategy.

**Tip:** For most configurations, the "none" value is appropriate.

c. Specify virtio as the virtual server disk device type.

| 1                     |        |
|-----------------------|--------|
| target bus attribute: | Virtio |
|                       |        |

(see "<target> as child element of <disk>" on page 240)

2. Identify the image file on the host.

Specify the image file name.

| source file attribute: | <image-file-name></image-file-name> |  |
|------------------------|-------------------------------------|--|

(see "<source> as child element of <disk>" on page 234)

- **3**. Identify the device on the virtual server.
  - a. Specify a unique logical device name.

Logical device names are of the form vd < x >, where < x > can be one or more letters. Do not confuse the logical device name with the standard device name. The standard device name is assigned to the device on the virtual server in the order the device is detected. It is not persistent across guest reboots.

| target dev attribute: | <logical-device-name></logical-device-name> |
|-----------------------|---------------------------------------------|
|-----------------------|---------------------------------------------|

(see "<target> as child element of <disk>" on page 240)

b. Optional: Specify a device number.

You specify a device bus-ID of the form fe.n.ddd

where n is the subchannel set-ID and dddd is the device number. The channel subsystem-ID 0xfe is reserved to the virtual channel.

The virtual server sees the channel subsystem-ID 0x0 instead.

| address type attribute:  | ccw                                     |
|--------------------------|-----------------------------------------|
| address cssid attribute: | 0xfe                                    |
|                          | (reserved channel subsystem-ID)         |
| address ssid attribute:  | <subchannel-set-id></subchannel-set-id> |
| address devno attribute: | <device-number></device-number>         |

(see "<address> as child element of <controller>, <disk>, <interface>, and <memballoon>" on page 186)

**Example:** KVM host device bus-ID fe.0.0009 is seen by the virtual server as device bus-ID 0.0.0009.

If you do not specify a device number, a device bus-ID is automatically generated by using the first available device bus-ID starting with subchannel set-ID 0x0 and device number 0x0000.

## Example

|

This example configures the image file /var/lib/libvirt/images/disk.img as storage device. This image might as well be the volume of a storage pool.

```
<disk type="file" device="disk">
        <driver name="qemu" type="raw" io="native" cache="none"/>
        <source file="/var/lib/libvirt/images/disk.img"/>
        <target dev="vdb" bus="virtio"/>
        <address type="ccw" cssid="0xfe" ssid="0x0" devno="0x0009"/>
</disk>
```

**Related tasks**:

"Configuring the boot process" on page 53 Specify the device that contains a root file system, or a prepared kernel image file.

# Configuring a volume as storage device

An alternative to configuring storage pool volumes like image files is to configure them as virtual disks of type volume. Use this variation only if you rely completely on the libvirt storage pool management, and if you do not intend to migrate virtual servers accessing this device to a different host.

# Before you begin

Make sure that the storage pool and the volume are configured and defined.

## Procedure

T

Т

Т

- 1. Configure the volume.
  - a. Configure the volume as virtual disk.

|                        | raw image file: | qcow2 image file: |
|------------------------|-----------------|-------------------|
| disk type attribute:   | volume          | volume            |
| disk device attribute: | disk            | disk              |

(see "<disk>" on page 198)

b. Specify the user space process that implements the device.

|                                                   | raw image file:                  | qcow2 image file:                |
|---------------------------------------------------|----------------------------------|----------------------------------|
| driver name attribute:                            | qemu<br>native                   | qemu<br>native                   |
| driver type attribute:<br>driver cache attribute: | raw<br><cache-mode></cache-mode> | qcow2<br>< <i>cache-mode&gt;</i> |

(see "<driver> as child element of <disk>" on page 201) Where <*cache-mode*> determines the QEMU caching strategy.

Tip: For most configurations, the "none" value is appropriate.

c. Specify virtio as the virtual server disk device type.

| target bus attribute: | virtio |  |
|-----------------------|--------|--|
|-----------------------|--------|--|

(see "<target> as child element of <disk>" on page 240)

2. Identify the image file on the host.

Specify the image file name.

| source pool attribute:   | <pool-name></pool-name>     |
|--------------------------|-----------------------------|
| source volume attribute: | <volume-name></volume-name> |

(see "<source> as child element of <disk>" on page 234)

- 3. Identify the device on the virtual server.
  - a. Specify a unique logical device name.

Logical device names are of the form vd < x >, where < x > can be one or more letters. Do not confuse the logical device name with the standard device name. The standard device name is assigned to the device on the virtual server in the order the device is detected. It is not persistent across guest reboots.

target dev attribute:

#### <logical-device-name>

(see "<target> as child element of <disk>" on page 240)

 b. Optional: Specify a device number. You specify a device bus-ID of the form fe.n.dddd

where n is the subchannel set-ID and dddd is the device number. The channel subsystem-ID 0xfe is reserved to the virtual channel. The virtual server sees the channel subsystem-ID 0x0 instead.

| address type attribute:  | ccw                                     |
|--------------------------|-----------------------------------------|
| address cssid attribute: | 0xfe                                    |
|                          | (reserved channel subsystem-ID)         |
| address ssid attribute:  | <subchannel-set-id></subchannel-set-id> |
| address devno attribute: | <device-number></device-number>         |

(see "<address> as child element of <controller>, <disk>, <interface>, and <memballoon>" on page 186)

**Example:** KVM host device bus-ID fe.0.0009 is seen by the virtual server as device bus-ID 0.0.0009.

If you do not specify a device number, a device bus-ID is automatically generated by using the first available device bus-ID starting with subchannel set-ID 0x0 and device number 0x0000.

## Example

L

L

L

I

T

1

Т

Т

I

I

L

I

L

L

Т

L

L

L

I

Т

Т

|

L

L

This example configures logical volume blk-pool0-vol0 from the LVM pool blk-pool0 as a virtual block device.

```
<disk type="volume" device="disk">
        <disk type="volume" device="disk">
        <driver name="qemu" type="raw" io="native" cache="none"/>
        <source pool="blk-pool0" volume="blk-pool0-vol0"/>
        <target dev="vdb" bus="virtio"/>
        <address type="ccw" cssid="0xfe" ssid="0x0" devno="0x0009"/>
</disk>
```

### Related tasks:

"Configuring the boot process" on page 53 Specify the device that contains a root file system, or a prepared kernel image file.

# **Configuring virtual SCSI devices**

Configure SCSI tape devices, SCSI medium changer devices, and DVD drives as virtual SCSI devices for a virtual server.

## Procedure

| l      | 1. | Configure a virtual HBA.                                                                                                  |
|--------|----|----------------------------------------------------------------------------------------------------|
| l      |    | See "Configuring a virtual HBA"                                                                                           |
| l<br>I | 2. | Configure a SCSI tape of medium changer device or a virtual SCSI-attached CD/DVD drive being attached to the virtual HBA. |
| l      |    | See one of the following:                                                                                                 |
| l      |    | • "Configuring a SCSI tape or medium changer device" on page 88                                                           |
| l      |    | <ul> <li>"Configuring a virtual SCSI-attached CD/DVD drive" on page 93</li> </ul>                                         |
|        |    |                                                                                                    |

## Example

See "Example of a multipathed SCSI tape and medium changer device configuration" on page 91.

# **Configuring a virtual HBA**

Configure virtual Host Bus Adapters (HBAs) for virtual SCSI devices.

## Procedure

1. Use the controller element, which is a child of the devices element (see "<controller>" on page 194).

| controller type attribute:  | scsi            |
|-----------------------------|-----------------|
| controller model attribute: | virtio-scsi     |
| controller index attribute: | <index></index> |

Where *<index>* is a unique decimal integer designating in which order the virtual HBA is set online.

#### Example:

```
<devices>
    <controller type="scsi" model="virtio-scsi" index="0"/>
</devices>
```

**2**. Optional: To improve performance, specify an I/O thread dedicated to perform the I/O operations on the device.

Use the driver element, which is a child of the controller element (see "<driver> as child element of <controller>" on page 200):

| driver iothread attribute: | <iothread-id></iothread-id> |  |
|----------------------------|-----------------------------|--|

<*IOthread-ID*> indicates the I/O thread dedicated to perform the I/O operations on the virtual SCSI device which is attached to the virtual HBA. Specify a value between 1 and the number of I/O threads configured by the iothreads element in the domain configuration-XML file. To improve performance, be sure that there is an I/O thread dedicated for this device. See also "I/O threads" on page 161.

#### Example:

Т

Т

1

Т

Т

Т

1

```
<domain>

...

<iothreads>2</iothreads>

...

<devices>

<controller type="scsi" model="virtio-scsi" index="0">

<devices>

</controller type="scsi" model="virtio-scsi" index="0">

</devices>

</devices>

....

</domain>
```

In this example, I/O thread with ID 2 is dedicated to perform the input operations to and the output operations from the device.

**3**. Optional: Specify the address of the device to be created.

The controller element creates the virtual device and subchannel numbers sequentially. This can be overwritten by expanding the controller element to include an address element. The device number is used to create the virtual HBA.

| address type attribute:  | CCW                                     |
|--------------------------|-----------------------------------------|
| address cssid attribute: | 0xfe                                    |
|                          | (reserved channel subsystem-ID)         |
| address ssid attribute:  | <subchannel-set-id></subchannel-set-id> |
| address devno attribute: | <device-number></device-number>         |

(see "<address> as child element of <controller>, <disk>, <interface>, and <memballoon>" on page 186)

### Example:

Т

|

Т

Т

I

L

1

I

|

## Example

If you do not configure an address for an HBA, libvirt creates an address for you. You can retrieve this address with the virsh **dumpxml** command.

1. Domain configuration-XML file:

- 2. Define the virtual server to libvirt.
- 3. Issue the command:

```
# virsh dumpxml vserv1
```

The current libvirt-internal configuration is displayed:

# Configuring a SCSI tape or medium changer device

Configure FC-attached SCSI tape devices and SCSI medium changers as host devices for a virtual server.

## Before you begin

Make sure that, as described in Chapter 7, "Preparing SCSI tape and medium changer devices," on page 33:

- The SCSI tape or medium changer device is set up.
- You provide the SCSI device name of the SCSI tape or medium changer device.

You need a virtual HBA to connect to.

- Either use a configured virtual HBA (see "Configuring a virtual HBA" on page 86), or
- Connect to a new virtual HBA which will be automatically configured for you.

## About this task

SCSI device names are freshly assigned after a host reboot or when a device is set offline and back online. This means that you have to verify an FC-attached SCSI tape or medium changer device configuration after one of these events. This limitation is also important if you plan a live migration.

**Tip:** Configure FC-attached SCSI tape or medium changer devices as hotplug devices, that is, create a separate device configuration-XML file for each device. Attach the device only if necessary, and detach the device before you migrate the virtual server, or set one of the devices in the configuration path offline.

## Procedure

1. Configure the SCSI tape or medium changer device using the hostdev element (see "<hostdev>" on page 207).

| hostdev mode attribute: | subsystem |
|-------------------------|-----------|
| hostdev type attribute: | scsi      |

**2**. Specify the SCSI tape or medium changer device on the host as child of the source element.

| adapter name attribute:   | <pre>scsi_host<scsi-host-number></scsi-host-number></pre> |
|---------------------------|-----------------------------------------------------------|
| address bus attribute:    | 0                                                         |
| address target attribute: | <scsi-id></scsi-id>                                       |
| address unit attribute:   | <scsi-lun></scsi-lun>                                     |

(see "<adapter> as child element of <source>" on page 185 and "<address> as

child element of <source>" on page 188)

**3**. Optional: Connect to a virtual HBA and specify a freely selectable SCSI device name on the virtual server.

| address type attribute:       | scsi                                  |
|-------------------------------|---------------------------------------|
| address controller attribute: | <controller-index></controller-index> |
| address bus attribute:        | 0                                     |
| address target attribute:     | <target></target>                     |
| address unit attribute:       | <unit></unit>                         |

(see "<address> as child element of <hostdev> or <disk>" on page 187) Where

#### <controller-index>

specifies the virtual HBA to which the SCSI device is connected.

Enter the value of the controller index attribute of a configured virtual HBA or a new index value. The allocated index values must be contiguous without gaps. If you specify a new index value, a new virtual HBA is automatically configured.

The virtual HBA is also called the *SCSI host* of the SCSI device on the virtual server.

#### <target>

is a freely selectable natural number:  $0 \le \langle target \rangle \langle 256 \rangle$ 

<unit> determines the SCSI LUN on the virtual server according to the rules specified in the SCSI Architecture Model (SAM):

## $0 \leq <\!\!\textit{unit}\!\!> < 256$

SCSI LUN := <unit>

# $256 \leq \langle unit \rangle \leq 16383$

SCSI LUN := 0x < unit > v 0x4000

**Tip:** Choose a value between 0 and 255, because these values are identically mapped to the SCSI LUN on the virtual server.

## Example

Obtain the SCSI host number, the SCSI ID, and the SCSI LUN of the FC-attached SCSI tape or medium changer device:

```
# lszfcp -D
0.0.lcc8/0x5005076044840242/0x0000000000000000 3:0:8:0
```

where:

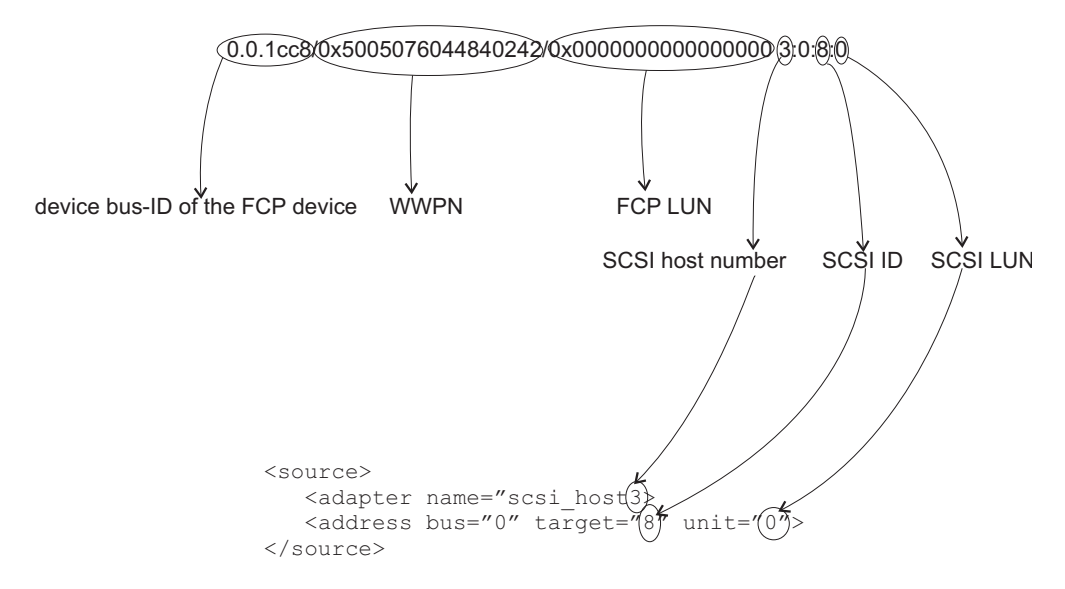

Assign a SCSI device name to the virtual SCSI device on the virtual server. The controller attribute of the address element refers to the index attribute of the controller element.

• Domain configuration-XML file:

• Device configuration-XML file:

```
<hostdev mode="subsystem" type="scsi">
<source>
<adapter name="scsi_host3"/>
<address bus="0" target="8" unit="0"/>
</source>
<address type="scsi" controller="0" bus="0" target="1" unit="1"/>
</hostdev>
```

Display the SCSI tape on the host:

# lsscsi [3:0:8:0] tape IBM 03592E07 35CD

On the virtual server, the SCSI tape will be displayed like this:

```
[root@guest:] # lsscsi
[0:0:1:1] tape IBM 03592E07 35CD
```

# Example of a multipathed SCSI tape and medium changer device configuration

Provide one virtual SCSI device for each configuration path.

## About this task

This example provides a configuration for the topology as shown in Figure 10 on page 18.

## Procedure

1. Create a domain configuration-XML file with one configured virtual HBA for each host device. This configuration groups all virtual SCSI devices that represent the same host device in an own virtual HBA.

- 2. Create separate device configuration-XML files for the SCSI tape device, both connected to the virtual HBA 0.
  - **a**. The first file configures SCSI device name 0:0:0:0, which is the path of SCSI LUN 0 via SCSI host 0.

b. The second file configures SCSI device name 1:0:0:0, which is the path via SCSI host 1.

```
<hostdev mode="subsystem" type="scsi">
<source>
<adapter name="scsi_host1"/>
<address bus="0" target="0" unit="0"/>
</source>
<address type="scsi" controller="0" bus="0" target="0" unit="100"/>
</hostdev>
```

- **3**. Create separate device configuration-XML files for the SCSI medium changer device, both connected to the virtual HBA 1.
  - a. The first file configures SCSI device name 0:0:0:1, which is the path of SCSI LUN 1 via SCSI host 0.

b. The second file configures SCSI device name 1:0:0:1, which is the path via SCSI host 1.

```
<hostdev mode="subsystem" type="scsi">
<source>
<adapter name="scsi_host1"/>
<address bus="0" target="0" unit="1"/>
</source>
<address type="scsi" controller="1" bus="0" target="0" unit="101"/>
</hostdev>
```

# Configuring a virtual SCSI-attached CD/DVD drive

The configuration of a virtual DVD drive as virtual SCSI device allows the virtual server to access various ISO images as virtual DVDs during its life cycle. You can replace a provided ISO image during virtual server operation.

## Before you begin

You need a virtual HBA to connect to.

- Either use a configured virtual HBA (see "Configuring a virtual HBA" on page 86), or
- Connect to a new virtual HBA which will be automatically configured for you.

## About this task

The virtual server accesses a virtual DVD as a virtual block device. You configure an ISO image, which represents the virtual DVD, and connect it through a controller as a virtual SCSI device. This allows the virtual server access to a virtual SCSI-attached CD/DVD drive, and to mount and unmount the file system which is contained on the currently provided virtual DVD.

You can remove the configured ISO image and provide a different one during the life cycle of the virtual server.

The virtual server can load it, and then reboot using the new ISO image.

## Procedure

- 1. Configure the virtual DVD.
  - a. Configure the ISO image, which represents the virtual DVD, as a file of type cdrom (see "<disk>" on page 198).

| disk type attribute:   | file  |
|------------------------|-------|
| disk device attribute: | cdrom |

b. Specify the user space process that implements the virtual DVD (see "<driver> as child element of <disk>" on page 201).

| driver name attribute:  | qemu   |
|-------------------------|--------|
| driver io attribute:    | native |
| driver type attribute:  | raw    |
| driver cache attribute: | none   |

**c**. Specify the ISO image as virtual block device (see "<target> as child element of <disk>" on page 240).

| target bus attribute: | scsi |  |
|-----------------------|------|--|

- d. Specify the virtual DVD as read-only using the readonly element (see "<readonly>" on page 229).
- 2. Identify the ISO image on the host.

Specify the fully qualified ISO image file name on the host (see "<source> as child element of <disk>" on page 234). If the virtual SCSI-attached CD/DVD drive is empty, omit this step.

| source file attribute: | <iso-image></iso-image> |  |
|------------------------|-------------------------|--|
|------------------------|-------------------------|--|

- 3. Identify the virtual SCSI-attached CD/DVD drive on the virtual server.
  - a. Specify a unique logical device name (see "<target> as child element of <disk>" on page 240).

| target dev attribute  | <logical-device-name></logical-device-name> |
|-----------------------|---------------------------------------------|
| target dev attribute. |                                             |

Do not confuse the logical device name with its device name on the virtual server.

b. Optional: Connect to a virtual HBA and specify a freely selectable SCSI device name on the virtual server.

| address type attribute:       | drive                                 |
|-------------------------------|---------------------------------------|
| address controller attribute: | <controller-index></controller-index> |
| address bus attribute:        | 0                                     |
| address target attribute:     | <target></target>                     |
| address unit attribute:       | <unit></unit>                         |

(see "<address> as child element of <hostdev> or <disk>" on page 187) Where

#### <controller-index>

specifies the virtual HBA to which the SCSI device is connected.

Enter the value of the controller index attribute of a configured virtual HBA or a new index value. The allocated index values must be contiguous without gaps. If you specify a new index value, a new virtual HBA is automatically configured.

The virtual HBA is also called the *SCSI host* of the SCSI device on the virtual server.

#### <target>

is a freely selectable natural number:  $0 \le \langle target \rangle \langle 256 \rangle$ 

- *<unit>* determines the SCSI LUN on the virtual server according to the rules specified in the SCSI Architecture Model (SAM):
  - $0 \leq \langle unit \rangle \langle 256$ SCSI LUN :=  $\langle unit \rangle$
  - $256 \leq \langle unit \rangle \leq 16383$ SCSI LUN :=  $0x \langle unit \rangle \vee 0x4000$

**Tip:** Choose a value between 0 and 255, because these values are identically mapped to the SCSI LUN on the virtual server.
## Related tasks:

"Replacing a virtual DVD" on page 143 The virtual server accesses a provided ISO image as a virtual DVD through the virtual SCSI-attached CD/DVD drive. You can remove a virtual DVD, and provide a different one.

# **Configuring virtual Ethernet devices**

Configure network interfaces, such as Ethernet interfaces, bonded interfaces, virtual LANs, or virtual switches as virtual Ethernet devices for a virtual server.

## Before you begin

Provide network interfaces as described in Chapter 8, "Preparing network devices," on page 37.

### Procedure

- To configure a MacVTap interface, follow the steps described in "Configuring a MacVTap interface."
- To configure a virtual switch, follow the steps described in "Configuring a virtual switch" on page 98

# Configuring a MacVTap interface

Configure network interfaces, such as Ethernet interfaces, bonded interfaces, virtual LANs, through a direct MacVTap interface.

## Procedure

You configure a network interface as direct MacVTap connection by using the interface element (see "<interface>" on page 209).

Libvirt automatically creates a MacVTap interface when you define the network device.

| interface type attribute: | direct |  |
|---------------------------|--------|--|
|---------------------------|--------|--|

By default, the virtual server cannot change its assigned MAC address and, as a result, cannot join multicast groups. To enable multicasting, you need set the interface trustGuestRxFilters attribute to yes. This has security implications, because it allows the virtual server to change its MAC address and thus to receive all frames delivered to this address.

1. Optional: Specify a freely selectable Media Access Control (MAC) address for the virtual server's virtual NIC.

| mac address attribute: | <mac-address></mac-address> |
|------------------------|-----------------------------|
|                        |                             |

(see "<mac>" on page 215)

If you do not specify the mac address attribute, libvirt assigns a MAC address to the interface.

2. Specify the host network interface.

To allow virtual server migration to another host, ensure that an interface with the chosen name is configured on both the source and destination host.

| source dev attribute:  | <interface-name></interface-name> |
|------------------------|-----------------------------------|
| source mode attribute: | bridge                            |

(see "<source> as child element of <interface>" on page 237)

**3**. Specify the model type (see "<model>" on page 220).

| model type attribute: | virtio |  |
|-----------------------|--------|--|
| 21                    |        |  |

# Example

• To configure bonded interface bond0:

```
<interface type="direct">
     <source dev="bond0" mode="bridge"/>
     <model type="virtio"/>
</interface>
```

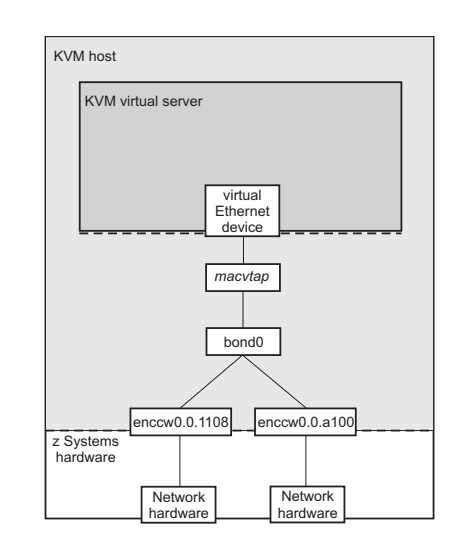

Figure 15. Direct interface type which configures a bonded interface

• To configure virtual LAN bond0.623:

```
<interface type="direct">
     <source dev="bond0.623" mode="bridge"/>
     <model type="virtio"/>
</interface>
```

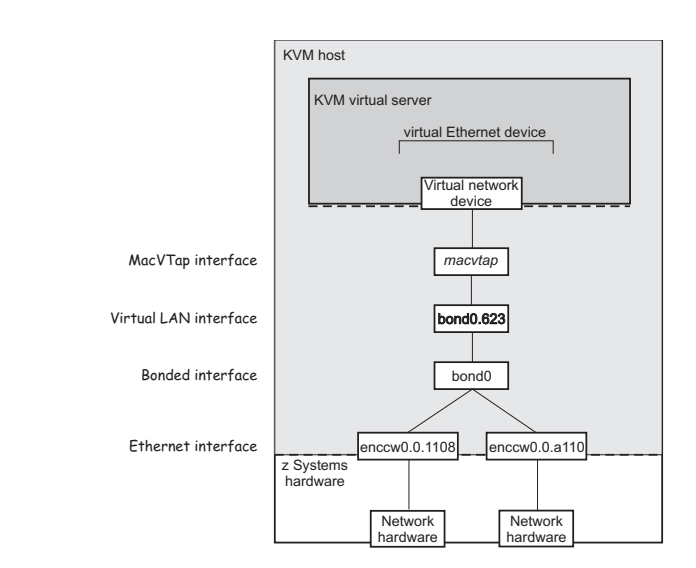

Figure 16. Direct interface type which configures a virtual LAN interface

# Configuring a virtual switch

Configure virtual switches as virtual Ethernet devices.

## Procedure

You configure a virtual switch by using the interface element (see "<interface>" on page 209).

| int | erface type attribute:                                             | bridge                                            |
|-----|--------------------------------------------------------------------|---------------------------------------------------|
| 1.  | Optional: Specify a freely sele<br>the virtual server's virtual NI | ectable Media Access Control (MAC) address for C. |
|     | mac address attribute:                                             | <mac-address></mac-address>                       |
|     | (see " <mac>" on page 215)</mac>                                   |                                                   |
| 2.  | Specify the virtual switch that virtual switch" on page 43.        | t you created before as described in "Preparing a |
|     | source bridge attribute:                                           | <vswitch></vswitch>                               |
|     | (see " <source/> as child eleme                                    | ent of <interface>" on page 237)</interface>      |
| 3.  | Specify the type.                                                  |                                                   |
|     | virtualport type attribute:                                        | openvswitch                                       |
|     | (see " <virtualport>" on page</virtualport>                        | 245)                                              |
| 4.  | Specify the model type.                                            |                                                   |
|     | model type attribute:                                              | virtio                                            |

(see "<model>" on page 220)

### Example

Display the available virtual switches:

```
# ovs-vsctl show
...
Bridge "vswitch0"
Port "vsbond0"
Interface "enccw0.0.1108"
Interface "enccw0.0.a112"
Port "vswitch0"
Interface "vswitch0"
type: internal
...
```

Configure the virtual switch which is shown in Figure 13 on page 23:

```
<interface type="bridge">
     <source bridge="vswitch0"/>
     <virtualport type="openvswitch"/>
     <model type="virtio"/>
</interface>
```

After the creation and the start of the virtual server, the virtual switch is displayed as follows:

```
# ovs-vsctl show
...
Bridge "vswitch0"
Port "vnet0"
Interface "vnet0"
Port "vsbond0"
Interface "enccw0.0.1108"
Interface "enccw0.0.a112"
Port "vswitch0"
Interface "vswitch0"
type: internal
...
```

# Configuring a random number generator

Provide a virtual random number generator only if the host is equipped with a hardware random number generator, such as the secure IBM CCA coprocessor of a Crypto Express adapter.

### Procedure

Use the rng element to configure a random number generator (see "<rng>" on page 230).

| rng model attribute: | virtio |
|----------------------|--------|
|                      |        |

Use the backend element as child of the rng element to specify the device node of the input character device (see "<backend>" on page 189). Currently, /dev/random is the only valid device node.

| backend model attribute: | random                      |
|--------------------------|-----------------------------|
| backend element:         | <device-node></device-node> |

#### Example

```
<devices>
...
<rng model="virtio">
<backend model="random">/dev/random</backend>
</rng>
...
</devices>
```

# Chapter 11. Configuring storage pools

T

|

I

L

I

T

T

|

I

L

I

I

T

I

A storage pool consists of a set of similar volumes. The storage pool volumes are backed by the image files of a directory, a disk, a partition, or a network file system, or by the logical volumes of a volume group.

# Storage pool and volume configuration-XMLs

Configure storage pools with storage pool configuration-XML files, and configure storage pool volumes with volume configuration-XML files.

#### Storage pool

Root element pool

Selected child elements

name, source, target

#### Example

```
<pool type="dir">
    <name>myPool</name>
    <target>
        <path>/var/lib/libvirt/images</path>
        </target>
    </pool>
```

## Storage pool volume

Root element

volume

#### Selected child elements

name, key, allocation, capacity

#### Example

```
<volume type="file">
    <name>federico.img</name>
    <key>/var/lib/libvirt/images/federico.img</key>
    <target>
        <path>/var/lib/libvirt/images/federico.img</path>
        <format type="qcow2"/>
        </target>
</volume>
```

#### Related reference:

"<pool>" on page 227 Is the root element of a storage pool configuration-XML. "<volume>" on page 246 Is the root element of a volume configuration-XML.

# Part 4. Operation

| Chapter 12. Creating, modifying, and deleting             |
|-----------------------------------------------------------|
| persistent virtual server definitions                     |
| Defining a virtual server                                 |
| Modifying a virtual server definition 106                 |
| Undefining a virtual server                               |
| Chapter 13. Managing the virtual server life              |
| cycle                                                     |
| Starting a virtual server                                 |
| Terminating a virtual server                              |
| Suspending a virtual server                               |
| Resuming a virtual server                                 |
| Chapter 14. Monitoring virtual servers 115                |
| Browsing virtual servers                                  |
| Displaying information about a virtual server 116         |
| Displaying the current libvirt-internal configuration 118 |
| Chapter 15. Migration                                     |
| Definition of a virtual server on different hosts         |
| using the same configuration-XML                          |
| Live virtual server migration                             |

| Hypervisor relea    | ise .        |      |      |      |       |     |      |    |   | 123 |
|---------------------|--------------|------|------|------|-------|-----|------|----|---|-----|
| Live migration s    | etup .       |      |      |      |       |     |      |    |   | 124 |
| Preservation of     | of the v     | irtu | al s | erve | er re | eso | urce | es |   | 124 |
| Host environ        | ments        |      |      |      |       |     |      |    |   | 127 |
| Phases of a live    | migrati      | on   |      |      |       |     |      |    |   | 128 |
| Performing a liv    | e migra      | tion |      | •    | •     | •   |      |    | • | 129 |
| Chapter 16. Manag   | ing sy       | sten | n re | soi  | urce  | es  |      |    |   | 133 |
| Managing virtual C  | PUs .        |      |      |      |       |     |      |    |   | 134 |
| Modifying the n     | umber        | of v | irtu | al C | CPU   | s.  |      |    |   | 134 |
| Modifying the v     | irtual C     | PU   | wei  | ght  |       |     |      |    |   | 137 |
| Managing virtual m  | nemory       | •    |      | •    | •     | •   |      |    | • | 139 |
| Chapter 17. Manag   | jing de      | vice | s.   |      |       |     |      |    |   | 141 |
| Attaching a device. |              |      |      |      |       |     |      |    |   | 142 |
| Detaching a device  |              |      |      |      |       |     |      |    |   | 143 |
| Replacing a virtual | DVD          |      |      |      |       |     |      |    |   | 143 |
| Connecting to the c | onsole       | of a | vir  | tual | l sei | ve  | ٢.   |    |   | 145 |
| Chapter 18. Manag   | ing sto      | orag | ер   | ool  | S.    |     |      |    |   | 147 |
| Storage pool manag  | gement       | com  | ma   | nds  |       |     |      |    |   | 148 |
| Volume manageme     | ,<br>nt comi | nan  | ds.  |      |       |     |      |    |   | 149 |
|                     |              |      |      |      |       |     |      |    |   |     |

Manage the operation of virtual servers using virsh commands.

I

# Chapter 12. Creating, modifying, and deleting persistent virtual server definitions

Pass a virtual server configuration to libvirt, modify the libvirt-internal configuration, or delete it.

## Before you begin

• Ensure that the libvirt daemon is running on the host:

```
# systemctl status libvirtd
libvirtd.service - Virtualization daemon
Loaded: loaded (/usr/lib/systemd/system/libvirtd.service; enabled)
Active: active (running) since Thu 2015-04-16 10:55:29 CEST; 2 months 3 days ago
Docs: man:libvirtd(8)
http://libvirt.org
Main PID: 5615 (libvirtd)
CGroup: /system.slice/libvirtd.service
-5615 /usr/sbin/libvirtd
-6750 /sbin/dnsmasq --conf-file=/var/lib/libvirt/dnsmasq/default.conf --leasefile-ro ...
-6751 /sbin/dnsmasq --conf-file=/var/lib/libvirt/dnsmasq/default.conf --leasefile-ro ...
```

If the libvirt daemon is not running, enter:

# systemctl start libvirtd.service

• Ensure that a domain configuration-XML file, which configures the virtual server, is created.

### About this task

 To create a persistent virtual server definition, you pass its domain configuration-XML file to libvirt. From the domain configuration-XML file, libvirt creates a libvirt-internal configuration, which may differ from the domain configuration-XML. For example, libvirt generates a UUID or MAC addresses for virtual Ethernet devices, if they are not specified.

See "Defining a virtual server" on page 106.

2. You can modify the libvirt-internal configuration without deleting the virtual server definition. Modifications come into effect with the next virtual server restart.

See "Modifying a virtual server definition" on page 106.

**3**. When you delete the definition of a virtual server, libvirt destroys the libvirt-internal configuration. When you create a virtual server definition again, the generated values, such as UUID or MAC addresses, will differ from the previous ones.

See "Undefining a virtual server" on page 107.

#### **Related reference:**

Chapter 27, "Selected virsh commands," on page 249 These virsh commands might be useful for you. They are described with a subset of options that are valuable in this context.

# Defining a virtual server

Create a persistent definition of a virtual server configuration.

#### Procedure

Define a virtual server to libvirt using the virsh **define** command (see "define" on page 257):

```
# virsh define <domain-configuration-XML-filename>
```

#### <domain-configuration-XML-filename>

is the path and file name of the domain configuration-XML file.

#### Results

libvirt creates a persistent virtual server definition and a libvirt-internal configuration. The name of the virtual server is the unique name specified in the domain configuration-XML file. The virtual server is in the state "shut off" with reason "unknown".

#### What to do next

To verify your definition, you may:

1. Browse all defined virtual servers (see "Browsing virtual servers" on page 116) by issuing:

```
# virsh list --all
```

Virtual servers that are defined but not yet started are listed with state "shut off".

- 2. Display the current libvirt-internal configuration as described in "Displaying the current libvirt-internal configuration" on page 118.
- 3. Start the virtual server as described in "Starting a virtual server" on page 110.
- 4. Check your connection to the virtual server via the configured console as described in "Connecting to the console of a virtual server" on page 145.

#### **Related reference:**

Chapter 25, "Virtual server life cycle," on page 177 Display the state of a defined virtual server including the reason with the virsh **domstate --reason** command.

# Modifying a virtual server definition

Edit the libvirt-internal configuration of a defined virtual server.

#### About this task

Editing the libvirt-internal configuration modifies the virtual server definition persistently across host reboots. The modification is effective with the next virtual server restart.

# Procedure

Modify the libvirt-internal configuration of a virtual server by using the virsh **edit** command (see "edit" on page 271):

```
# virsh edit <VS>
```

<VS> Is the name of the virtual server as specified in its domain configuration-XML file.

By default, the virsh **edit** command uses the vi editor. You can modify the editor by setting the environment variables \$VISUAL or \$EDITOR.

#### Results

If your configuration does not contain necessary elements, they will be inserted automatically when you quit the editor. Also, the virsh **edit** command does not allow to save and quit corrupted files.

The libvirt-internal configuration is modified and will be effective with the next virtual server restart.

#### What to do next

To make the modification of the configuration effective, you might want to terminate the virtual server and restart it afterwards (see "Terminating a virtual server" on page 110 and "Starting a virtual server" on page 110).

## Undefining a virtual server

Delete the persistent libvirt definition of a virtual server.

#### Before you begin

• Ensure that the virtual server is in state "shut off".

To view information about the current state of a virtual server, use the virsh **domstate** command.

### Procedure

Delete the definition of a virtual server from libvirt by using the virsh **undefine** command (see "undefine" on page 311):

# virsh undefine <VS>

<VS> Is the name of the virtual server as specified in its domain configuration-XML file.

# Chapter 13. Managing the virtual server life cycle

Use libvirt commands to start, terminate, suspend, or resume a defined virtual server.

# Before you begin

- Ensure that the libvirt daemon is running on the host.
- Use the virsh **list** command (see "list" on page 278) to verify whether the virtual server is defined:

```
# virsh list --all
```

If the virtual server is not displayed, see "Defining a virtual server" on page 106.

# About this task

- "Starting a virtual server" on page 110 Start a defined virtual server.
- "Terminating a virtual server" on page 110

Properly shut down a virtual server, save a system image, or, if necessary, immediately terminate it.

- "Suspending a virtual server" on page 112 Pause a virtual server.
- "Resuming a virtual server" on page 112

Transfer a paused virtual server to the running state.

## Related reference:

Chapter 25, "Virtual server life cycle," on page 177

Display the state of a defined virtual server including the reason with the virsh **domstate --reason** command.

Chapter 27, "Selected virsh commands," on page 249 These virsh commands might be useful for you. They are described with a subset of options that are valuable in this context.

## Starting a virtual server

Use the virsh **start** command to start a shut off virtual server.

#### About this task

When you start a virtual server, usually, an Initial Program Load (IPL) is performed, for example to boot the guest. But if there is a saved system image for the virtual server, the guest is restored from this system image. It depends on the command that terminated a virtual server whether the system image was saved or not (see "Terminating a virtual server").

The "saved shut off" state indicates the availability of a saved system image. To display the state and the reason of a virtual server, enter the command:

```
# virsh domstate <VS> --reason
shut off (saved)
```

where *<VS>* is the name of the virtual server.

Refer to Chapter 25, "Virtual server life cycle," on page 177 to see the effect of the virsh **start** command depending on the virtual server state.

#### Procedure

Start a defined virtual server in "shut off" state using the virsh **start** command (see "start" on page 308):

# virsh start <VS>

Using the --console option grants initial access to the virtual server console and displays all messages that are issued to the console:

# virsh start <VS> --console

<VS> Is the name of the virtual server as specified in its domain configuration-XML file.

If there is a saved system image, you can avoid that the virtual server is restored from this image by using the --force-boot option.

# Terminating a virtual server

Terminate a running, paused, or crashed virtual server with or without saving its system image.

## About this task

Refer to Chapter 25, "Virtual server life cycle," on page 177 to see the effect of the virsh commands to terminate a virtual server depending on its state.

# Procedure

| Description                                                           | Command                   | Comments                                                                                                    |
|-----------------------------------------------------------------------|---------------------------|----------------------------------------------------------------------------------------------------|
| To properly terminate a virtual server:                               | "shutdown" on page 305    |                                                                                                    |
| To save a system image and<br>terminate a virtual server<br>properly: | "managedsave" on page 280 |                                                                                                    |
| To terminate a virtual server immediately:                            | "destroy" on page 258     | Use thegraceful option to<br>try to properly terminate the<br>virtual server before<br>terminating it forcefully. |

• In most cases, you use the virsh **shutdown** command to properly terminate a virtual server.

If the virtual server does not respond, it is not terminated. While the virtual server is shutting down, it traverses the state "in shutdown" and finally enters the "shutdown shut off" state.

# virsh shutdown <VS>

#### Example:

To properly shut down virtual server vserv1, issue:

```
# virsh shutdown vserv1
Domain vserv1 is being shutdown
```

• Save the system image of a running or a paused virtual server and terminate it thereafter with the virsh **managedsave** command.

```
# virsh managedsave <VS>
```

#### **Example:**

To save the system image of virtual server vserv2 and properly shut it down, issue:

```
# virsh managedsave vserv2
Domain vserv2 state saved by libvirt
```

The system image of the virtual server is resumed at the time of the next start. Then, the state of the virtual server is either running or paused, depending on the last state of the virtual server and the **managedsave** command options.

**Note:** The managedsave operation will save the virtual server state in a file in the host filesystem. This file has at least the size of the virtual server memory. Make sure the host filesystem has enough space to hold the virtual server state.

• When a virtual server is not responding, you can terminate it immediately with the virsh **destroy** command.

The virtual server enters the "destroyed shut off" state. This command might cause a loss of data.

# virsh destroy <VS>

The --graceful option tries to properly terminate the virtual server, and only if it is not responding in a reasonable amount of time, it is forcefully terminated:

```
# virsh destroy <VS> --graceful
```

#### **Example:**

To force a shutdown of virtual server vserv3, issue:

# virsh destroy vserv3
Domain vserv3 destroyed

<VS> Is the name of the virtual server as specified in its domain configuration-XML file.

## Suspending a virtual server

Transfer a virtual server into the paused state.

## Before you begin

Use the virsh **domstate** command to display the state of the virtual server.

#### About this task

Refer to Chapter 25, "Virtual server life cycle," on page 177 to see the effect of the virsh **suspend** command depending on the virtual server state.

#### Procedure

Suspend a virtual server by using the virsh **suspend** command (see "suspend" on page 310):

# virsh suspend <VS>

*<VS>* Is the name of the virtual server.

#### What to do next

To transfer the virtual server back to the running state, issue the virsh **resume** command.

# **Resuming a virtual server**

Transfer a virtual server from the paused into the running state.

#### Before you begin

The virsh **list** command with the --state-paused option displays a list of paused virtual servers.

## About this task

Refer to Chapter 25, "Virtual server life cycle," on page 177 to see the effect of the virsh **resume** command depending on the virtual server state.

# Procedure

Resume a virtual server using the virsh **resume** command (see "resume" on page 303):

```
# virsh resume <VS>
```

*<VS>* Is the name of the virtual server.

# Chapter 14. Monitoring virtual servers

Use libvirt commands to display information about a defined virtual server.

# Before you begin

- Ensure that the libvirt daemon is running on the host.
- Use the virsh **list** command (see "list" on page 278) to verify whether the virtual server is defined:

```
# virsh list --all
```

If the virtual server is not displayed, see "Defining a virtual server" on page 106.

# About this task

- "Browsing virtual servers" on page 116
- View lists of all defined or of all running virtual servers.
- "Displaying information about a virtual server" on page 116 View information about a virtual server, its state, its devices, or scheduling properties.
- "Displaying the current libvirt-internal configuration" on page 118 The current libvirt-internal configuration is based on the domain configuration-XML file of the defined virtual server, and is enhanced by libvirt-internal information and the dynamically attached devices.

## **Related reference:**

Chapter 27, "Selected virsh commands," on page 249 These virsh commands might be useful for you. They are described with a subset of options that are valuable in this context.

# **Browsing virtual servers**

View lists of all defined or of all running virtual servers.

# Procedure

• To view a list of all defined virtual servers, use the virsh **list** command with the --all option (see "list" on page 278):

```
# virsh list --all
```

• To view a list of all running or paused virtual servers, enter:

# virsh list

## Example

View a list of all running or paused virtual servers:

# virsh list
Id Name State
.....
3 vserv1 paused
8 vserv2 running

# Displaying information about a virtual server

View information about a virtual server, its state, its devices, or scheduling properties.

#### Procedure

You can display information about a defined virtual server using one of the following commands:

| Displayed information       | Command                    | Comments                                                                      |
|-----------------------------|----------------------------|-------------------------------------------------------------------------------|
| General information         | "dominfo" on page 266      |                                                                               |
| Current state               | "domstate" on page 268     | Display the reason of the current state by using thereason option.            |
| Scheduling information      | "schedinfo" on page 304    |                                                                               |
| Number of virtual CPUs      | "vcpucount" on page 312    |                                                                               |
| Virtual block devices       | "domblkstat" on page 262   | To retrieve the device name, use the virsh <b>domblklist</b> command.         |
| Virtual Ethernet interfaces | "domifstat" on page 265    | To retrieve the interface<br>name, use the virsh<br><b>domiflist</b> command. |
| I/O threads                 | "iothreadinfo" on page 277 |                                                                               |

# Example

• View information about a defined virtual server:

```
# virsh dominfo vserv2
Id:
               8
Name:
               vserv2
UUID:
               f4fbc391-717d-4c58-80d5-1cae505f89c8
OS Type:
               hvm
State:
               running
CPU(s):
               4
               164.6s
CPU time:
Max memory:
               2097152 KiB
Used memory:
               2097152 KiB
Persistent:
               yes
Autostart:
               disable
Managed save:
              no
Security model: selinux
Security DOI: 0
Security label: system_u:system_r:svirt_t:s0:c383,c682 (enforcing)
```

• View information about the current state:

```
# virsh domstate vserv2
running
# virsh domstate vserv2 --reason
running (unpaused)
```

• View scheduling information:

```
# virsh schedinfo vserv1
Scheduler : posix
cpu_shares : 1024
vcpu_period : 100000
vcpu_quota : -1
emulator_period: 100000
emulator_quota : -1
```

• Display the number of virtual CPUs:

| (          |               |   |
|------------|---------------|---|
| # virsh vc | pucount vserv | 1 |
| maximum    | config        | 5 |
| maximum    | live          | 5 |
| current    | config        | 3 |
| current    | live          | 3 |
|            |               |   |

• View information about the virtual block devices:

• View information about the virtual Ethernet interfaces:

| <pre># virsh do Interface</pre>                                                                               | miflist vse<br>Type                                                                                      | erv1<br>Source                    | Mode1  | MAC               |
|----------------------------------------------------------------------------------------------------|----------------------------------------------------------------------------------------------------|-----------------------------------|--------|-------------------|
| vnet0                                                                                                    | network                                                                                                  | iedn                              | virtio | 02:17:12:01:ff:01 |
| <pre># virsh do vnet0 rx_b vnet0 rx_p vnet0 rx_e vnet0 rx_d vnet0 tx_b vnet0 tx_p vnet0 tx_e vnet0 tx_d</pre> | mifstat vsd<br>ytes 23779<br>ackets 556<br>rrs 0<br>rop 0<br>ytes 83145<br>ackets 1869<br>rrs 0<br>rop 0 | erv1 vnet0<br>70<br>53<br>3<br>90 |        |                   |

• View information about the I/O threads of a virtual server with 8 virtual CPUs:

# Displaying the current libvirt-internal configuration

The current libvirt-internal configuration is based on the domain configuration-XML file of the defined virtual server, and is enhanced by libvirt-internal information and the dynamically attached devices.

#### Procedure

L

To display the current libvirt-internal configuration of a defined virtual server, use the virsh **dumpxml** command (see "dumpxml" on page 270):

( # virsh dumpxml <VS>

*<VS>* Is the name of the virtual server as specified in its domain configuration-XML.

# Example

Domain configuration-XML file vserv1.xml configures virtual server vserv1:

vserv1.xml

```
<domain type="kvm">
 <name>vserv1</name>
 <memory unit="GiB">4</memory>
 <vcpu>2</vcpu>
 <cputune>
    <shares>2048</shares>
  </cputune>
 <0S>
   <type arch="s390x" machine="s390-ccw-virtio">hvm</type>
  </os>
 <iothreads>2</iothreads>
 <on poweroff>destroy</on poweroff>
 <on reboot>restart</on reboot>
  <on_crash>preserve</on_crash>
  <devices>
    <disk type="block" device="disk">
     <driver name="qemu" type="raw" cache="none" io="native" iothread="1"/>
     <source dev="/dev/mapper/36005076305ffc1ae00000000000020d3"/>
     <target dev="vda" bus="virtio"/>
     <boot order="1"/>
    </disk>
    <interface type="direct">
     <source dev="bond0" mode="bridge"/>
     <model type="virtio"/>
    </interface>
    <console type="pty">
     <target type="sclp"/>
    </console>
    <memballoon model="none"/>
  </devices>
</domain>
```

Device configuration-XML file dev1.xml configures a hotplug device:

dev1.xml

```
<disk type="block" device="disk">
    <disk type="block" device="disk">
    <driver name="qemu" type="raw" cache="none" io="native" iothread="2"/>
    <source dev="/dev/mapper/36005076305ffc1ae000000000000021d7"/>
    <target dev="vdb" bus="virtio"/>
</disk>
```

You can define and start the virtual server and then attach the configured device with the commands:

```
# virsh define vserv1.xml
# virsh start vserv1 --console
# virsh attach-device vserv1 dev1.xml
```

The virsh **dumpxm1** command displays the current libvirt-internal configuration, as for example:

```
# virsh dumpxml vserv1
<domain type="kvm">
 <name>quickstart1</name>
  <uuid>4a461da8-0253-4989-b267-bd4db02bfac4</uuid>
  <memory unit="KiB">4194304</memory>
 <currentMemory unit="KiB">4194304</currentMemory>
  <vcpu placement="static">2</vcpu>
 <iothreads>2</iothreads>
 <0S>
   <type arch="s390x" machine="s390-ccw-kvmibm-1.1.2">hvm</type>
  </os>
  <clock offset="utc"/>
 <on_poweroff>destroy</on_poweroff>
  <on reboot>restart</on reboot>
  <on_crash>preserve</on_crash>
  <devices>
    <emulator>/usr/bin/qemu-kvm</emulator>
    <disk type="block" device="disk">
      <driver name="qemu" type="raw" cache="none" io="native" iothread="1"/>
      <source dev="/dev/mapper/36005076305ffc1ae00000000000020d3"/>
      <target dev="vda" bus="virtio"/>
      <boot order="1"/>
      <address type="ccw" cssid="0xfe" ssid="0x0" devno="0x0000"/>
    </disk>
    <disk type="block" device="disk">
      <driver name="qemu" type="raw" cache="none" io="native" iothread="2"/>
      <source dev="/dev/mapper/36005076305ffc1ae0000000000021d7"/>
      <target dev="vdb" bus="virtio"/>
      <address type="ccw" cssid="0xfe" ssid="0x0" devno="0x0002"/>
    </disk>
    <interface type="direct">
     <mac address="52:54:00:6a:0b:53"/>
     <source dev="bond0" mode="bridge"/>
      <model type="virtio"/>
      <address type="ccw" cssid="0xfe" ssid="0x0" devno="0x0001"/>
    </interface>
    <console type="pty">
     <target type="sclp" port="0"/>
    </console>
    <memballoon model="none"/>
  </devices>
</domain>
```

libvirt added a number of XML elements to the current representation of the virtual server configuration. They are shown in **bold** typeface: a UUID, the current machine type which depends on the host setup and might be of the form "s390-virtio-ccw- $\langle x.x \rangle$ " as well, the emulator, mac address and address elements, and the dynamically attached device.

# **Chapter 15. Migration**

Deploy virtual servers or ensure high availability during a hypervisor upgrade.

| I         | There are two ways to migrate a virtual server:                                                                                                    |
|-----------|----------------------------------------------------------------------------------------------------|
| <br>      | <ul> <li>"Definition of a virtual server on different hosts using the same<br/>configuration-XML" on page 122</li> </ul>                                                                                                    |
| <br> <br> | To deploy a virtual server to a different host, you can copy its domain configuration-XML file to the destination host, make any necessary adjustments, and finally define a virtual server on the basis of this configuration-XML.                                                                         |
| I         | <ul> <li>"Live virtual server migration" on page 123</li> </ul>                                                                                                    |
| <br> <br> | To provide high availability, for example during a hypervisor upgrade, you can migrate a running virtual server to a different host. You can decide whether or not the virtual server will be removed from the source host after the migration, so you can use live migration as a deployment vehicle, too. |
| <br> <br> | "Live" migration also provides means to migrate virtual servers offline. This option might be interesting for you if you want to deploy virtual servers and benefit from the migration automatism.                                                                                                    |
|           | Migration to a different hypervisor release                                                                                                    |
|           | The hypervisor release is defined by the installed QEMU release, by the hypervisor product or by your distribution on the host.                                                                                                    |
|           | The virtual server's machine type determines which hypervisor release runs the virtual server on the host.                                                                                                    |
| I         | Be sure to configure the machine type with the alias value "s390-ccw-virtio" in the                                                                                                    |

Be sure to configure the machine type with the alias value "s390-ccw-virtio" in the domain configuration-XML unless you intend to migrate the virtual server to a destination host with an earlier hypervisor release.

# Definition of a virtual server on different hosts using the same configuration-XML

Deploy virtual servers by copying their domain configuration-XML files to different hosts and defining them afterwards.

When you define a virtual server using the alias machine type, libvirt replaces the alias machine type by the machine type which reflects the current hypervisor release of the host running the virtual server. The libvirt-internal configuration reflects the installed hypervisor release.

#### Example:

```
Domain configuration-XML using the alias machine type:
<type arch="s390x" machine="s390-ccw-virtio">hvm</type>
```

- Libvirt-internal configuration for KVM for IBM z Systems V1.1.0: <type arch="s390x" machine="s390-ccw-kvmibm-1.1.0">hvm</type>
- Libvirt-internal configuration for QEMU release 2.5.0: <type arch="s390x" machine="s390-ccw-virtio-2.5">hvm</type>

Depending on your distribution, there may be additional machine types. The following command displays the available machine types:

( # qemu-kvm --machine help

Figure 17 shows that creating virtual servers from the same domain

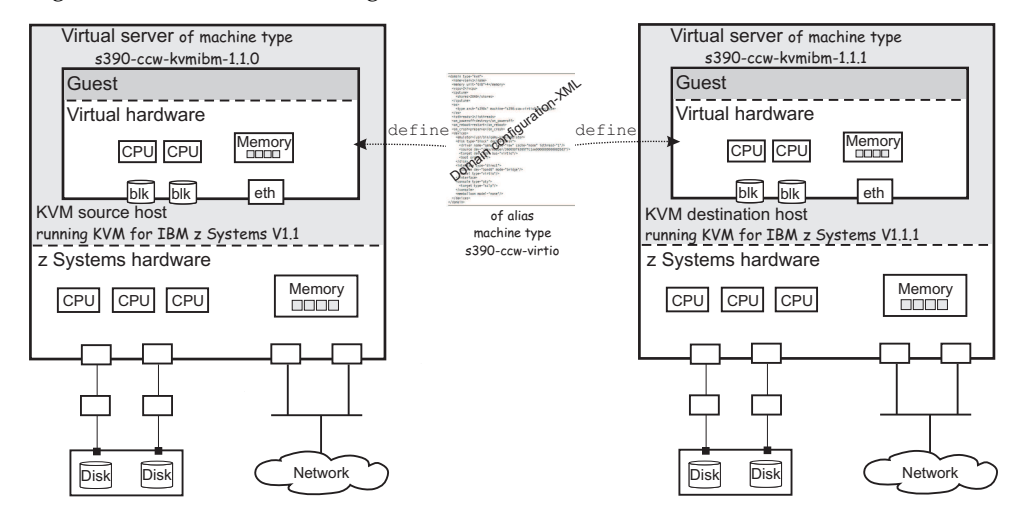

Figure 17. Defining virtual servers on different hosts

configuration-XML file on different hosts results in different machine types.

# Live virtual server migration

Migrate a running virtual server from one host to another without affecting the virtual server. The literature also uses the terms "virtual server, virtual machine, or guest *relocation*".

# Hypervisor release

A live virtual server migration preserves the machine type of the virtual server. The libvirt-internal configuration is not changed, that is, the machine type still reflects the hypervisor release of the source host. Newer hypervisor releases are compatible with earlier versions.

However, if you try to migrate a virtual server to a destination host with an earlier hypervisor release than the currently reflected machine type, you need to explicitly specify this earlier machine type in the virtual server definition before the migration.

#### Example:

1. Before the migration, the virtual server is running on the source host with hypervisor release KVM for IBM z Systems V1.1.1. The virtual server's machine type is s390-ccw-kvmibm-1.1.1.

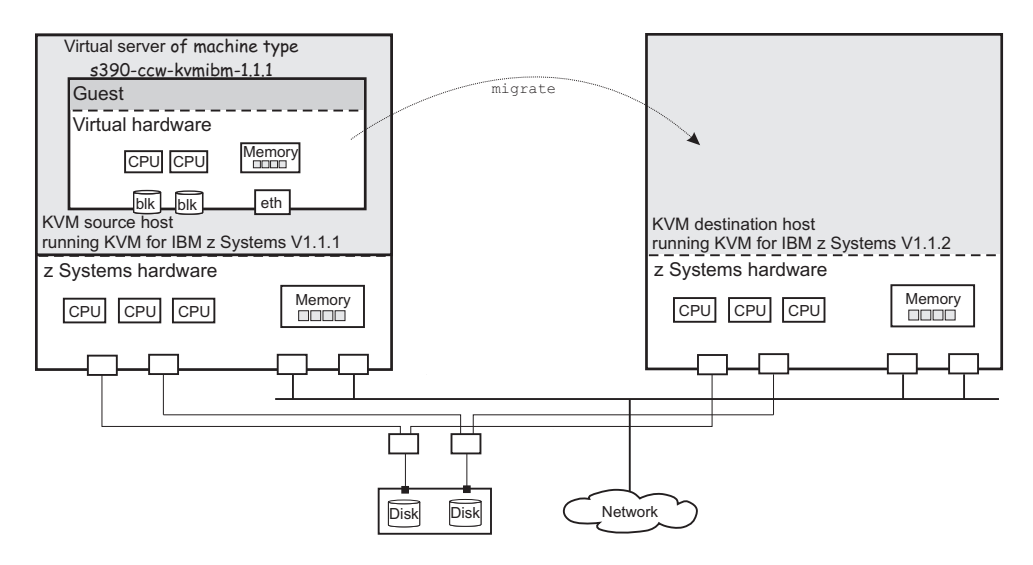

2. After the migration, the virtual server is running on the destination host with hypervisor release KVM for IBM z Systems V1.1.2. The virtual server's machine type is still s390-ccw-kvmibm-1.1.1.

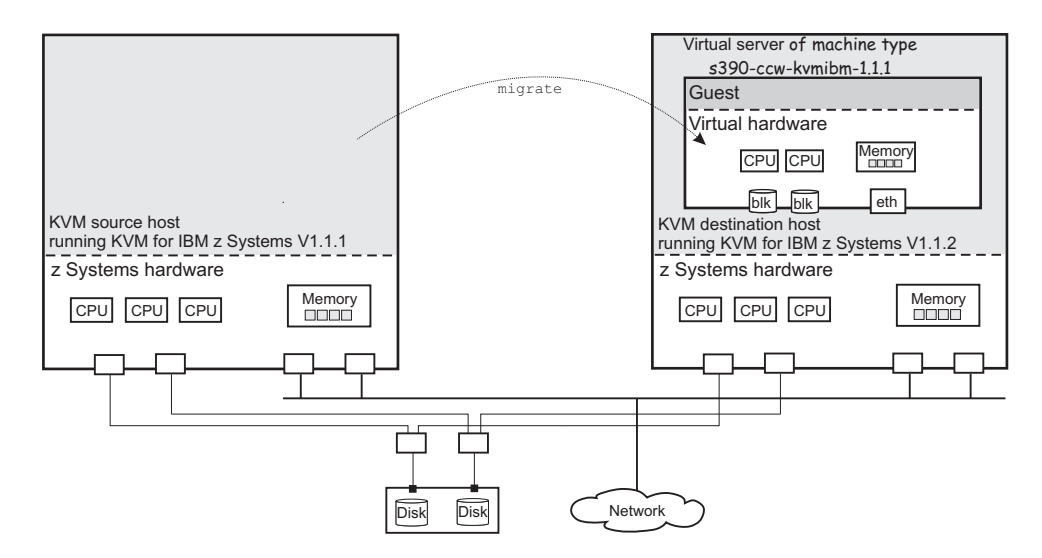

The virtual server runs on the earlier hypervisor release and does not exploit the features of the current release.

As long as you do not change the machine type to the new release, a migration of this virtual server back to its original source host will succeed.

# Live migration setup

To perform a live migration, the source and destination hosts must be connected and must have access to the same or equivalent system resources, the same storage devices and networks.

The destination host may also run on another z System, but do not perform a live migration from a  $z13^{\text{IM}}$  to a zEC12 system. The migration might lead to unexpected results, because the guest might use processor-specific features that are not available on the destination host.

#### Preservation of the virtual server resources

Prepare a migration carefully to preserve the resources of the virtual server.

#### System resources

Provide access to the same or equivalent system resources, such as memory and CPUs, on both hosts.

#### Storage

Storage devices that are configured for the virtual server must be accessible from the destination host.

#### DASDs:

- Make sure that DASDs are configured using udev-created device nodes.
- If the DASDs are configured using the device bus-ID (by-path device node), make sure that you use identical device numbers in the IOCDS of both hosts.
- Make sure that there is a migration process for setting both the base devices and the alias devices online on the destination host.

#### SCSI disks:

|   | <ul> <li>Make sure that SCSI disks are configured using device mapper-created device nodes.</li> </ul>                                                                                                    |
|---|----------------------------------------------------------------------------------------------------|
| I | Image files residing on a network file system (NFS):                                                                                                    |
| l | <ul> <li>Make sure that both hosts have a shared access to the image files.</li> </ul>                                                                                                    |
|   | If Security-Enhanced Linux (SELinux) is enabled on the destination host, using the following command can provide access to the NFS:                                                                                      |
|   | <pre># setsebool -P virt_use_nfs 1</pre>                                                                                                    |
| I | Please note that depending on the NFS configuration the image files could be accessible by other virtual servers.                                                                                                    |
| I | <b>Disk images residing on the host:</b><br>There are options to migrate image files that back up virtual block devices<br>to the destination host. This process is called <i>disk migration</i> .                       |
| l | For each image file which is to be migrated:                                                                                                    |
|   | <ul> <li>Make sure that the image file has write permission. That is, the virtual<br/>block device which is backed by the image file is not configured as a<br/>virtual DVD or by using the readonly element.</li> </ul> |
|   | SCSI tapes or medium changer devices:                                                                                                    |
|   | • When you migrate a virtual server that uses a configured virtual SCSI device, be aware that the SCSI device name, which is used to specify the                                                                         |

**Tip:** Make sure that SCSI tapes or medium changer devices are configured as hotplug devices. Detach them before you perform a migration. After the migration, reconfigure the devices before you reattach them.

"Disk device identification" on page 10 and "SCSI device identification" on page 18 explain various device nodes.

## Networking

To ensure that the virtual server's network access is not interrupted by the migration:

source device, might change on the destination host.

- Make sure that the network administrator uses identical network interface names for the access to identical networks on both hosts.
- Make sure that the OSA channels are not shared between the source and the destination host.

# Example

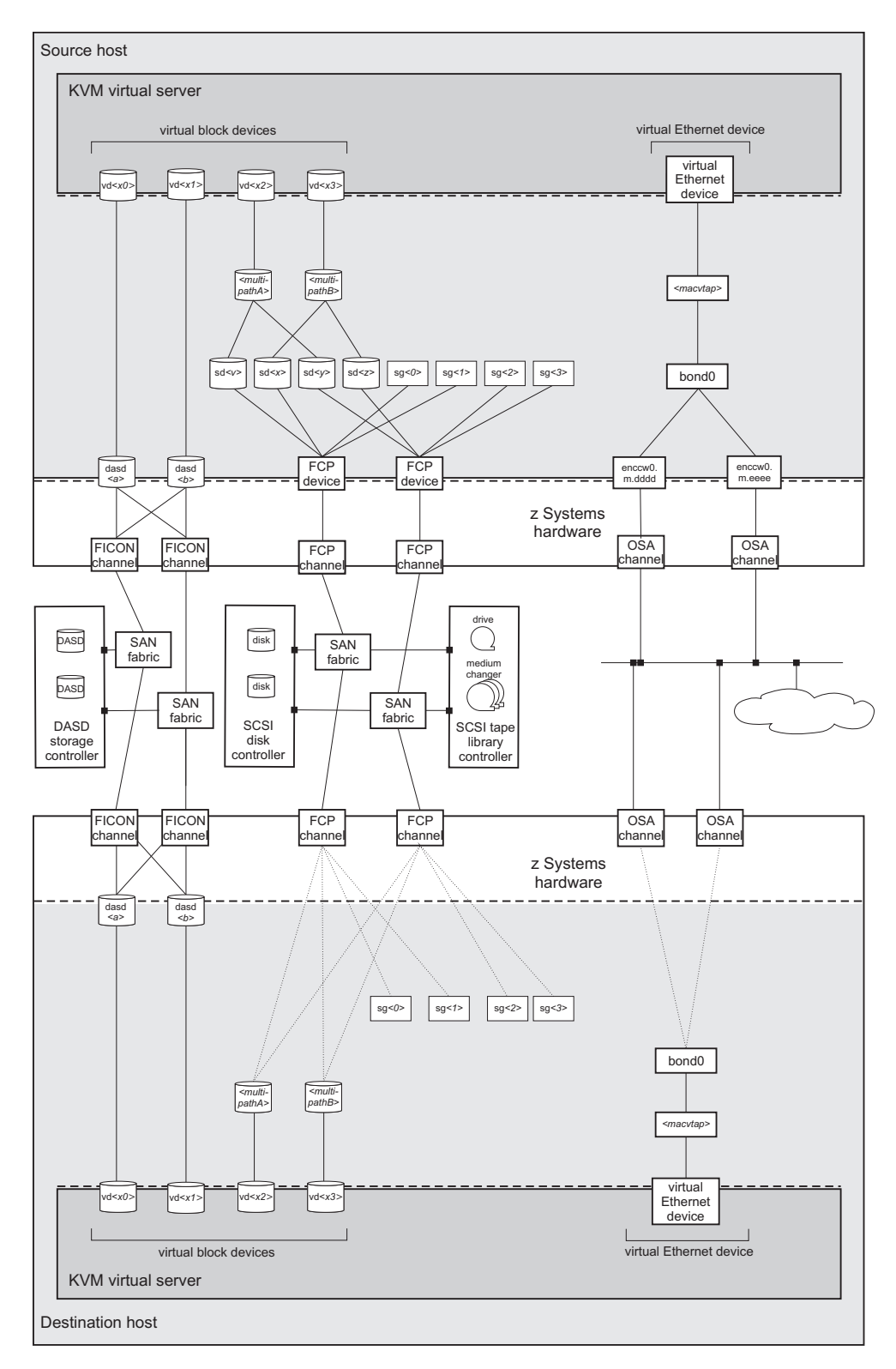

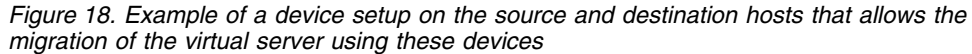

# Host environments

These settings and conditions on the involved hosts are relevant for a successful migration.

### Concurrency

#### Maximum number of concurrent connections

If you connect to the destination host using ssh, increase the maximum number of unauthenticated concurrent connections to perform more than 10 concurrent migrations.

 On the destination host, modify the OpenSSH SSH daemon configuration file /etc/ssh/sshd\_config. The MaxStartups parameter specifies the maximum number of concurrent connections that have not yet been authenticated. The default is 10, which is specified as follows: #MaxStartups 10:30:100

To allow a maximum number of 100 unauthenticated concurrent connections, change the **MaxStartups** parameter to: #MaxStartups 100

#MaxStartups 100

2. Restart the SSH daemon:

[root@destination]# systemctl restart sshd.service

#### Migration port range

In a non-tunneled migration which has an URI of the form qemu+ssh://<destination-host>/system, each virtual server that is migrated uses a distinct destination port.

In addition, both tunneled and non-tunneled migrations use a separate destination port for each virtual disk that is to be migrated.

By default, libvirt uses the destination ports in the range from 49152 to 49215 for a migration. If you need more than 64 destination ports concurrently, increase the migration port range.

To allow for a backward migration, you might want to modify the migration port range of the source host, too.

To increase the migration port range:

- Change the **migration\_port\_max** parameter in /etc/libvirt/qemu.conf to a higher value than the default 49215.
- Make sure that the firewall configuration is changed to reflect the higher destination port number (see "Firewall configuration").

## **Firewall configuration**

Make sure that the firewall configuration of the involved systems allows access to all required network resources.

Open the required migration port range in the firewall of the destination host. If you modified the migration port range which is used by libvirt, open the additional destination ports as well.

#### Example:

```
[root@destination]# firewall-cmd --zone=public --add-port=49152-49215/tcp \
--permanent
[root@destination]# firewall-cmd --reload
```

## **Deadlock prevention**

Make sure that the migration is not blocked. In particular:

- Close all tape device nodes and unload online tape drives.
- A virtual server program should not be blocked by time-consuming or stalled I/O operations, such as rewinding a tape.

#### Performance considerations

In most cases, live virtual server migration does not directly affect the host system performance. However, it might have an impact if either the source system or the destination system is heavily loaded or constrained in the areas of CPU utilization, paging, or network bandwidth.

# Phases of a live migration

The migration of a virtual server from a source to a destination host consists of two phases, the live phase and the stopped phase.

#### Live phase

While the virtual server is running, its memory pages are transferred to the destination host. During the live phase, the virtual server might continue to modify memory pages. These pages are called *dirty pages*, which must be retransmitted.

QEMU continuously estimates the time it will need to complete the migration during the stopped phase. If this estimated time is less than the specified maximum downtime for the virtual server, the virtual server enters the stopped phase of the migration.

If the virtual server changes memory pages faster than the host can transfer them to the destination, the migration command option --auto-converge can be used to throttle down the CPU time of the virtual server until the estimated downtime is less than the specified maximum downtime. If you do not specify this option, it might happen that the virtual server never enters the stopped phase because there are too many dirty pages to migrate.

This mechanism works for average virtual server workloads. Workloads that are very memory intensive might require the additional specification of the --timeout option. This option suspends the virtual server after a specified amount of time and avoids the situation where throttling down the CPU cannot catch up with the memory activity and thus, in the worst case, the migration operation never stops.

#### Stopped phase

During the stopped phase, the virtual server is paused. The host uses this downtime to transfer the rest of the dirty pages and the virtual server's system image to the destination. If the virtual server makes use of storage keys, they are also migrated during this phase.

# Performing a live migration

These commands are useful in the context of a live migration.

# Procedure

 Optional: You may specify a tolerable downtime for a virtual server during a migration operation by using the virsh migrate-setmaxdowntime command (see "migrate-setmaxdowntime" on page 287). The specified value is used to estimate the point in time when to enter the stopped phase.

You can still issue this command during the process of a migration operation:

# virsh migrate-setmaxdowntime <VS> <milliseconds>

2. Optional: You might want to limit the bandwidth that is provided for a migration.

To set or to modify the maximum bandwidth, use the virsh **migrate-setspeed** command (see "migrate-setspeed" on page 288):

( # virsh migrate-setspeed <VS> --bandwidth <mebibyte-per-second>

You can display the maximum bandwidth that is used during a migration with the virsh **migrate-getspeed** command (see "migrate-getspeed" on page 286):

# virsh migrate-getspeed <VS>

**3**. To start a live migration of a virtual server, use the virsh **migrate** command with the --live option (see "migrate" on page 283):

( # virsh migrate --live <command-options> <VS> qemu+ssh://<destination-host>/system

When virsh connects to the destination host via SSH, you will be prompted for a password. See libvirt.org/remote.html to avoid entering a password.

#### <command-options>

Are options of the virsh **migrate** command.

#### <destination-host>

Is the name of the destination host.

<mebibyte-per-second>

Is the migration bandwidth limit in MiB/s.

<milliseconds>

Is the number of milliseconds used to estimate the point in time when the virtual server enters the stopped phase.

- *<VS>* Is the name of the virtual server as specified in its domain configuration-XML file.
- a. Optional: The use of the --auto-converge and the --timeout options ensure that the migration operation completes.
- Deptional: To avoid a loss of connectivity during a time-consuming migration process, increase the virsh keepalive interval (see Chapter 27, "Selected virsh commands," on page 249):

# virsh --keepalive-interval <interval-in-seconds>

The use of the virsh --keepalive-interval and --keepalive-count options preserves the communication connection between the host that initiates the migration and the libvirtd service on the source host during time-consuming processes.

Use the keepalive options if:

- The virtual server is running a memory intensive workload, so that it might need to be suspended to complete the migration.
- You make use of an increased timeout interval.

| Defaults: |
|-----------|
|-----------|

| keepalive interval | 5 seconds |
|--------------------|-----------|
| keepalive count    | 6         |

These defaults can be changed in /etc/libvirt/libvirtd.conf.

#### Example:

T

Т

```
# virsh --keepalive-interval 10 migrate --live --persistent --undefinesource \
--timeout 1200 --verbose vserv1 qemu+ssh://kvmhost/system
```

This example increases the keepalive interval of the connection to the host to 10 seconds.

**c**. Optional: If the virtual server accesses virtual block devices that are backed by an image fileon the source host, these disks have to be migrated to the destination host (*disk migration*).

Specify the option --copy-storage-all or --copy-storage-inc in combination with the option --migrate-disks to copy image files that back up virtual block devices to the destination host.

#### **Restriction:**

• Disk migration is only possible for writable virtual disks.

One example of a read-only disk is a virtual DVD. If in doubt, check your domain configuration-XML. If the disk device attribute of a disk element is configured as cdrom, or contains a readonly element, then the disk cannot be migrated.

#### Example:

This example copies the qcow2 image /var/libvirt/images/vdd.qcow2 to the destination host, assuming that vdd is configured as follows:

```
<disk type="file" device="disk">
    <disk type="file" device="disk">
    <driver name="qemu" type="qcow2" io="native" cache="none"/>
    <source file="/var/lib/libvirt/images/vdd.qcow2"/>
    <target dev="vdd" bus="virtio"/>
    <address type="ccw" cssid="0xfe" ssid="0x0" devno="0x0004"/>
</disk>
```

1) Create a qcow2 image on the destination host:

```
[root@destination]# qemu-img create -f qcow2 \
/var/lib/libvirt/images/vdd.qcow2 1G
```

2) Issue the virsh **migrate** command on the source host:
[root@source]# virsh migrate --live --copy-storage-all --migrate-disks vdd \
vserv2 qemu+ssh://zhost/system

## Results

The virtual server is not destroyed on the source host until it has been completely migrated to the destination host.

In the event of an error during migration, the resources on the destination host are cleaned up and the virtual server continues to run on the source host.

#### Example

• This example starts a live migration of the virtual server vserv3 to the destination host zhost. The virtual server will be transient on zhost, that is, after vserv3 is stopped on zhost, its definition will be deleted. After a successful migration, the virtual server will be destroyed on the source host, but still be defined.

If the migration operation is not terminated within three hundred seconds, the virtual server is suspended while the migration continues.

# virsh migrate --live --auto-converge --timeout 300 vserv3 qemu+ssh://zhost/system

• This example starts a live migration of vserv3 to the destination host zhost. After a successful migration, vserv3 will be destroyed and undefined on the source host. The virtual server definition will be persistent on the destination host.

If the migration operation is not terminated within three hundred seconds, the virtual server is suspended while the migration continues.

```
\# virsh migrate --live --auto-converge --timeout 300 --undefinesource --persistent \backslash vserv3 qemu+ssh://zhost/system
```

#### What to do next

• You can verify whether the migration completed successfully by looking for a running status of the virtual server on the destination, for example by using the virsh **list** command:

```
# virsh list
Id Name State
10 kvm1 running
```

• You can cancel an ongoing migration operation by using the virsh **domjobabort** command:

```
# virsh domjobabort <VS>
```

# Chapter 16. Managing system resources

Use libvirt commands to manage the system resources of a defined virtual server, such as virtual CPUs.

## Before you begin

- Ensure that the libvirt daemon is running on the host.
- Use the virsh **list** command (see "list" on page 278) to verify whether the virtual server is defined:

# virsh list --all

If the virtual server is not displayed, see "Defining a virtual server" on page 106.

## About this task

- "Managing virtual CPUs" on page 134 Modify the portion of the run time that is assigned to the CPUs of a defined virtual server.
- "Managing virtual memory" on page 139

Restrict the amount of physical memory used by a virtual server.

#### Related reference:

Chapter 27, "Selected virsh commands," on page 249 These virsh commands might be useful for you. They are described with a subset of options that are valuable in this context.

1

## Managing virtual CPUs

Modify the number of virtual CPUs and the portion of the run time that is assigned to the virtual CPUs of a defined virtual server.

#### About this task

- "Modifying the number of virtual CPUs" describes how to modify the number of virtual CPUs of a running virtual server.
- "Modifying the virtual CPU weight" on page 137 describes how to modify the portion of the run time that is assigned to the virtual server CPUs.

#### **Related concepts**:

Chapter 19, "CPU management," on page 153 Virtual CPUs are realized as threads within the host, and scheduled by the process scheduler.

#### Related tasks:

"Configuring virtual CPUs" on page 60 Configure virtual CPUs for a virtual server.

## Modifying the number of virtual CPUs

Modify the number of virtual CPUs or the maximum number of available virtual CPUs for a defined virtual server.

#### About this task

The number of virtual CPUs that you can assign to a virtual server is limited by the maximum number of available virtual CPUs. Both numbers are configured with the vcpu element and can be modified during operation.

To display the number of virtual CPUs, use the virsh **vcpucount** command. For example, issue:

| # virsh | vcpucount vserv1 |   |
|---------|------------------|---|
| maximum | config           | 5 |
| maximum | live             | 5 |
| current | config           | 3 |
| current | live             | 3 |
|         |                  |   |

#### where

#### maximum config

Specifies the maximum number of virtual CPUs that can be made available for the virtual server after the next restart.

#### maximum live

Specifies the maximum number of virtual CPUs that can be made available for the running or paused virtual server.

#### current config

Specifies the actual number of virtual CPUs which will be available for the virtual server with the next restart.

#### current live

Specifies the actual number of virtual CPUs which are available for the running or paused virtual server.

You can modify the following values:

#### maximum config

The maximum value can be modified only in combination with a virtual server restart.

The maximum number of available virtual CPUs is not limited. If no value is specified, the maximum number of available virtual CPUs is 1.

#### current config

The current value can be modified in combination with a virtual server restart. It is limited by the maximum number of available virtual CPUs. Consider to set the surplus virtual CPUs offline until the next restart.

#### current live

You can increase the actual number of virtual CPUs for a running or paused virtual server. This number is limited by the maximum number of available CPUs.

Additional virtual CPUs are provided in the halted state. Depending on the guest setup, the virtual server user has to bring them online.

#### Procedure

Use the virsh **setvcpus** command to modify the number of virtual CPUs or the maximum number of available virtual CPUs for a defined virtual server (see "setvcpus" on page 306).

• Modify maximum config:

To modify the maximum number of available virtual CPUs with the next virtual server restart, use the --maximum and the --config options:

# virsh setvcpus <VS> <max-number-of-CPUs> --maximum --config

This modification takes effect after the termination of the virtual server and a subsequent restart. Please note that a virtual server reboot does not modify the libvirt-internal configuration.

• Modify current config:

To increase or reduce the number of virtual CPUs with the next virtual server restart, use the --config option:

# virsh setvcpus <VS> <number-of-CPUs> --config

The virtual CPUs are not removed until the next virtual server reboot. Until then, the virtual server user might set the corresponding number of virtual CPUs offline.

• Modify current live:

To increase the number of virtual CPUs of a running or paused virtual server, use the --live option:

# virsh setvcpus <VS> <number-of-CPUs> --live

The virtual server user has to bring the additional virtual CPUs online.

</t>

 <VS> Is the name of the virtual server as specified in its domain configuration-XML file.

<max-number-of-CPUs>

Is the maximum number of available virtual CPUs for the virtual server after the next restart.

<number-of-CPUs>

Is the number of virtual CPUs assigned to the virtual server.

#### Example

• Change the maximum number of available virtual CPUs with the next virtual server restart.

| # virsh | vcpucount vserv1 |          |        |
|---------|------------------|----------|--------|
| maximum | config           | 5        |        |
| maximum | live             | 5        |        |
| current | config           | 4        |        |
| current | live             | 4        |        |
|         |                  |          |        |
| # virsh | setvcpus vserv1  | 6maximum | config |
|         |                  |          |        |
| # virsh | vcpucount vserv1 |          |        |
| maximum | config           | 6        |        |
| maximum | live             | 5        |        |
| current | config           | 4        |        |
| current | live             | 4        |        |

- You cannot remove virtual CPUs from a running virtual server.
  - 1. This example removes two virtual CPUs from the virtual server vserv1 with the next virtual server restart:

```
# virsh vcpucount vserv1
                            5
maximum
             config
maximum
             live
                            5
             config
current
                            4
current
             live
                            4
# virsh setvcpus vserv1 2 --config
# virsh vcpucount vserv1
maximum
             config
                            5
                            5
maximum
             live
current
             config
                            2
current
             live
                            4
```

**2**. To set the CPUs offline until the next virtual server restart, the virtual server user might set the virtual CPUs offline:

```
[root@guest:] # chcpu -d 2
CPU 2 disabled
[root@guest:] # chcpu -d 3
CPU 3 disabled
```

- · Add virtual CPUs to a running virtual server.
  - 1. This example adds a virtual CPU to the virtual server vserv1:

| 1 |                    |                   |       |
|---|--------------------|-------------------|-------|
|   | <pre># virsh</pre> | vcpucount vserv1  |       |
|   | maximum            | config            | 5     |
|   | maximum            | live              | 5     |
|   | current            | config            | 3     |
|   | current            | live              | 3     |
|   |                    |                   |       |
|   | <pre># virsh</pre> | setvcpus vserv1 4 | 4live |
|   |                    |                   |       |
|   | # virsh            | vcpucount vserv1  |       |
|   | maximum            | config            | 5     |
|   | maximum            | live              | 5     |
|   | current            | config            | 3     |
|   | current            | live              | 4     |
|   |                    |                   |       |

2. To set the additional CPU online, the virtual server user might enter:

```
[root@guest:] # chcpu -e 3
CPU 3 enabled
```

## Modifying the virtual CPU weight

Modify the share of run time that is assigned to a virtual server.

## About this task

The available CPU time is shared between the running virtual servers. Each virtual server receives the share that is configured with the shares element, or the default value.

To display the current CPU weight of a virtual server, enter:

# virsh schedinfo <VS>

You can modify this share for a running virtual server or persistently across virtual server restarts.

#### Procedure

• To modify the current CPU weight of a running virtual server, use the virsh **schedinfo** command with the --live option (see "schedinfo" on page 304):

# virsh schedinfo <VS> --live cpu\_shares=<number>

• To modify the CPU weight in the libvirt-internal configuration of the virtual server, which will persistently affect the CPU weight beginning with the next restart, use the --config option:

```
# virsh schedinfo <VS> --config cpu_shares=<number>
```

<number>

Specifies the CPU weight.

*<VS>* Is the name of the virtual server.

#### Example

• A virtual server with a CPU weight of 2048 receives twice as much run time as a virtual server with a CPU weight of 1024.

• The following example modifies the CPU weight of vserv1 to 2048 while it is running:

```
virsh schedinfo vserv1 --live cpu_shares=2048
Scheduler : posix
cpu_shares : 2048
vcpu_period : 100000
vcpu_quota : -1
emulator_period: 100000
emulator_quota : -1
```

• The following example changes the libvirt-internal configuration, which will persistently affect the CPU weight, beginning with the next restart of vserv1.

```
virsh schedinfo vserv1 --config cpu_shares=2048
Scheduler : posix
cpu_shares : 2048
vcpu_period : 0
vcpu_quota : 0
emulator_period: 0
emulator_quota : 0
```

#### Related tasks:

"Tuning virtual CPUs" on page 61 Regardless of the number of its virtual CPUs, the CPU weight determines the shares of CPU time which is dedicated to a virtual server.

# Managing virtual memory Specify a soft limit for the amount of physical host memory used by a virtual server. Procedure Specify a soft limit for physical host memory usage with the virsh memtune command (see "memtune" on page 282): # virsh memtune </s> --soft-limit

#### <limit-in-KB>

I

I

I

T

I

I

I

I

I

1

Specifies the soft limit in kilobytes.

*<VS>* Is the name of the virtual server as defined in the domain configuration-XML file.

#### **Related concepts:**

Chapter 20, "Memory management," on page 157 The memory configured for a virtual server appears as physical memory to the

guest operating system but is realized as a Linux virtual address space.

#### Related tasks:

"Tuning virtual memory" on page 62

A configured soft limit allows the host to limit the physical host memory resources used for the virtual server memory in case the host experiences high swapping activity.

# Chapter 17. Managing devices

Add, remove, or access devices of a running virtual server.

## Before you begin

- Ensure that the libvirt daemon is running on the host.
- Use the virsh **list** command (see "list" on page 278) to verify whether the virtual server is defined:

```
# virsh list --all
```

If the virtual server is not displayed, see "Defining a virtual server" on page 106.

#### About this task

- "Attaching a device" on page 142 Dynamically attach a hotplug device to a virtual server. If the virtual server is running, the device is hotplugged.
- "Detaching a device" on page 143

Dynamically detach a hotplug device from a virtual server. If the virtual server is running, the device is unplugged.

- "Replacing a virtual DVD" on page 143
- Remove the currently provided ISO image, or provide a different one.
- "Connecting to the console of a virtual server" on page 145

Connect to the console of a virtual server.

#### **Related reference:**

Chapter 27, "Selected virsh commands," on page 249

These virsh commands might be useful for you. They are described with a subset of options that are valuable in this context.

## Attaching a device

Dynamically attach a hotplug device to a virtual server. If the virtual server is running, the device is hotplugged.

#### Before you begin

- Ensure that the new device is not yet assigned to the virtual server.
  - To list the devices that are assigned to a virtual server, you can
  - Display the current libvirt-internal configuration.
  - Use the virsh domblklist command to display a list of currently assigned block devices or the virsh domiflist command to display a list of currently assigned interface devices.
- Ensure that there is a device configuration-XML file for the device.

#### Procedure

 Optional: If you attach a virtual block device, and the current libvirt-internal configuration does not provide an I/O thread for the hotplug device: Add an I/O thread dedicated for the hotplug device by using the virsh iothreadadd command (see "iothreadadd" on page 273):

# virsh iothreadadd <VS> <IOthread-ID>

2. Attach the hotplug device using the virsh **attach-device** command (see "attach-device" on page 252).

This command attaches a hotplug device that remains available for the virtual server until the virtual server is terminated or you detach the device:

# virsh attach-device <VS> <device-configuration-XML-filename>

This command persistently attaches a hotplug device to a virtual server with the next virtual server restart:

( # virsh attach-device <VS> <device-configuration-XML-filename> --config

#### <device-configuration-XML-filename>

Is the name of the device configuration-XML file.

#### <IOthread-ID>

Is the ID of the I/O thread to be added to the virtual server. Be sure that the I/O thread ID matches the I/O thread ID which is used in the hotplug device configuration-XML.

*<VS>* Is the name of the virtual server as defined in the domain configuration-XML file.

#### Related concepts:

"I/O threads" on page 161

I/O threads are dedicated to perform I/O operations on virtual block devices.

#### Related tasks:

Chapter 10, "Configuring devices," on page 73 When you configure storage and network devices, you specify the physical hardware on which the resources are based.

"Displaying the current libvirt-internal configuration" on page 118 The current libvirt-internal configuration is based on the domain configuration-XML file of the defined virtual server, and is enhanced by libvirt-internal information and the dynamically attached devices.

## Detaching a device

Dynamically detach a hotplug device from a virtual server. If the virtual server is running, the device is unplugged.

#### Before you begin

Ensure that the device to be detached was dynamically attached to the virtual server.

To list the devices that are assigned to a virtual server, you can display the current libvirt-internal configuration. To see whether the device was dynamically attached to the virtual server, compare it to your copy of the domain configuration-XML file.

#### Procedure

1. Detach the device using the virsh **detach-device** command (see "detach-device" on page 259):

# virsh detach-device <VS> <device-configuration-XML-filename>

2. Optional: If you detach a virtual block device, you might want to remove the I/O thread which is dedicated for the hotplug device.

The virsh **iothreadinfo** command displays the I/O threads that are available for a virtual server.

Use the virsh **iothreaddel** command to remove an I/O thread (see "iothreaddel" on page 275):

# virsh iothreaddel <VS> <IOthread-ID>

#### <device-configuration-XML-filename>

Is the name of the device configuration-XML file.

#### <*IOthread-ID*>

Is the ID of the I/O thread to be deleted from the virtual server.

*<VS>* Is the name of the virtual server as defined in the domain configuration-XML file.

## Replacing a virtual DVD

The virtual server accesses a provided ISO image as a virtual DVD through the virtual SCSI-attached CD/DVD drive. You can remove a virtual DVD, and provide a different one.

#### Before you begin

Make sure that the virtual DVD drive is configured as a virtual SCSI device (see "Configuring a virtual SCSI-attached CD/DVD drive" on page 93).

#### About this task

The guest is able to mount and to unmount the file system residing on a virtual DVD. You can remove the ISO image which represents the virtual DVD and

provide a different one during the life time of the virtual server. If you try to remove an ISO image that is still in use by the guest, QEMU forces the guest to release the file system.

#### Procedure

1. Optional: Remove the current ISO image by using the virsh **change-media** command with the --eject option (see "change-media" on page 254):

# virsh change-media <VS> <logical-device-name> --eject

2. Provide a different ISO image by using the virsh **change-media** command with the --insert option:

```
( # virsh change-media <VS> <logical-device-name> --insert <iso-image>
```

In case the current ISO image has not been removed before, it is replaced by the new one.

<iso-image>

Is the fully qualified path to the ISO image on the host.

<logical-device-name>

Identifies the virtual SCSI-attached CD/DVD drive by its logical device name, which was specified with the target dev attribute in the domain configuration-XML file.

<*VS*> Is the name of the virtual server as defined in the domain configuration-XML file.

#### Example

After the guest has unmounted the file system on the virtual DVD, this example removes the currently provided virtual DVD from the virtual DVD drive:

```
# virsh domblklist vserv1
Target Source
vda /dev/storage1/vs1_disk1
sda /var/lib/libvirt/images/cd2.iso
# virsh change-media vserv1 sda --eject
Successfully ejected media.
# virsh domblklist vserv1
Target Source
vda /dev/storage1/vs1_disk1
sda -
```

If the virtual DVD is still in use by the guest, the **change-media** command with the **--eject** option forces the guest to unmount the file system.

This example inserts a virtual DVD, which is represented by the ISO image, into a virtual DVD drive:

```
# virsh change-media vserv1 sda --insert /var/lib/libvirt/images/cd2.iso
Successfully inserted media.
```

## Connecting to the console of a virtual server

Open a console when you start a virtual server, or connect to the console of a running virtual server.

#### Procedure

Connect to a pty console of a running virtual server by using the virsh **console** command (see "console" on page 256):

```
( # virsh console <VS>
```

However, if you want to be sure that you do not miss any console message, connect to the console when you start a virtual server by using the --console option (see "start" on page 308):

```
( # virsh start <VS> --console
```

## What to do next

To leave the console, press Control and Right bracket (Ctrl+]) when using the US keyboard layout.

#### Related tasks:

"Starting a virtual server" on page 110 Use the virsh **start** command to start a shut off virtual server. "Configuring the console" on page 67

Configure the console by using the console element.

# Chapter 18. Managing storage pools

1

Т

I

I

|

|
|
|

| | |

## Before you begin

- 1. Configure one or more storage pools as described in Chapter 11, "Configuring storage pools," on page 101.
- **2**. For each storage pool, configure a set of volumes. Alternatively, you can create volumes by using virsh commands.

## About this task

Once a storage pool is defined to libvirt, it can enter the states "inactive", "active", or "destroyed".

Figure 19 shows the state-transition diagram of a storage pool:

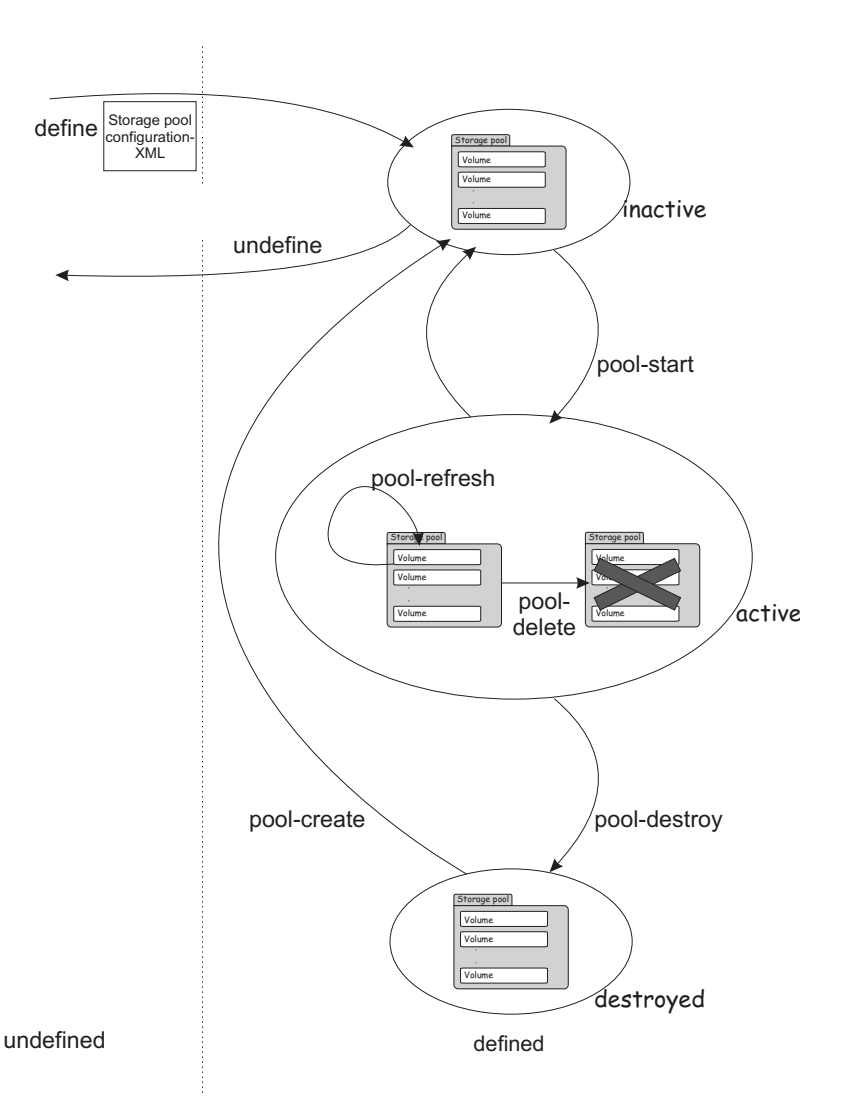

Figure 19. Storage pool state-transition diagram

There are virsh commands to:

|              | <ul> <li>Create a persistent storage pool definition, modify th<br/>storage pool definition</li> </ul> | e definition, and delete the                    |  |  |  |  |  |  |  |  |
|--------------|----------------------------------------------------------------------------------------------------|-------------------------------------------------|--|--|--|--|--|--|--|--|
| l            | Manage the storage pool life cycle                                                                     |                                                 |  |  |  |  |  |  |  |  |
| l            | Monitor a storage pool                                                                                 |                                                 |  |  |  |  |  |  |  |  |
|              | These commands are described in "Storage pool management commands."                                    |                                                 |  |  |  |  |  |  |  |  |
|              | There are also virsh commands to manage the volumes<br>commands described in "Volume management comman | of a storage pool. Use the<br>ads" on page 149. |  |  |  |  |  |  |  |  |
| Storage pool | management commands                                                                                    |                                                 |  |  |  |  |  |  |  |  |
|              | Before vou begin                                                                                       |                                                 |  |  |  |  |  |  |  |  |
|              | • Ensure that the libvirt daemon is running on the host                                                | t.                                              |  |  |  |  |  |  |  |  |
|              | About this task                                                                                        |                                                 |  |  |  |  |  |  |  |  |
|              | Procedure                                                                                              |                                                 |  |  |  |  |  |  |  |  |
|              | • Creating, modifying, and deleting a persistent storage                                               | e pool definition:                              |  |  |  |  |  |  |  |  |
|              | Functionality                                                                                          | Command                                         |  |  |  |  |  |  |  |  |
|              | Create a persistent definition of a storage pool configuration                                         | "pool-define" on page 290                       |  |  |  |  |  |  |  |  |
|              | Edit the libvirt-internal configuration of a defined storage pool                                      | "pool-edit" on page 294                         |  |  |  |  |  |  |  |  |
|              | Delete the persistent libvirt definition of a storage pool                                             | "pool-undefine" on page 300                     |  |  |  |  |  |  |  |  |
|              | Managing the storage pool life cycle:                                                                  |                                                 |  |  |  |  |  |  |  |  |
|              | Functionality                                                                                          | Command                                         |  |  |  |  |  |  |  |  |
|              | Enable or disable the automatic start of a storage pool when the libvirt daemon is started             | "pool-autostart" on page 289                    |  |  |  |  |  |  |  |  |
|              | Start a defined inactive storage pool                                                                  | "pool-start" on page 299                        |  |  |  |  |  |  |  |  |
|              | Update the volume list of a storage pool                                                               | "pool-refresh" on page 298                      |  |  |  |  |  |  |  |  |
|              | Shut down a storage pool. The pool can be recreated by using the virsh <b>pool-create</b> command      | "pool-destroy" on page 292                      |  |  |  |  |  |  |  |  |
|              | Delete the volumes of a storage pool                                                                   | "pool-delete" on page 291                       |  |  |  |  |  |  |  |  |
|              | Monitoring storage pools:                                                                              |                                                 |  |  |  |  |  |  |  |  |
|              | Functionality                                                                                          | Command                                         |  |  |  |  |  |  |  |  |
|              | View a list of all defined storage pools                                                               | "pool-list" on page 296                         |  |  |  |  |  |  |  |  |
|              | Display the current libvirt-internal configuration of a storage pool                                   | "pool-dumpxml" on page<br>293                   |  |  |  |  |  |  |  |  |
|              | Display information about a defined storage pool                                                       | "pool-info" on page 295                         |  |  |  |  |  |  |  |  |
|              | Retrieve the name of a storage pool from its UUID                                                      | "pool-name" on page 297                         |  |  |  |  |  |  |  |  |
|              | Retrieve the UUID of a storage pool from its name                                                      | "pool-uuid" on page 301                         |  |  |  |  |  |  |  |  |
|              |                                                                                                    | ,                                               |  |  |  |  |  |  |  |  |

#### I **Volume management commands** L Before you begin I • Ensure that the libvirt daemon is running on the host. I Procedure I • Creating, modifying, and deleting volumes: I Functionality Command "vol-create" on page 313 Create a volume for a storage pool from a volume configuration-XML file Remove a volume from a storage pool "vol-delete" on page 314 Other useful commands to create volumes are: vol-create-as, vol-create-from, or vol-clone. Monitoring volumes: • Functionality Command Display a list of the volumes of a storage pool "vol-list" on page 318 Display the current libvirt-internal configuration of a "vol-dumpxml" on page 315 storage volume "vol-info" on page 316 Display information about a defined volume I Display the key of a volume from its name or path "vol-key" on page 317 I Display the name of a volume from its key or path "vol-name" on page 319 "vol-path" on page 320 I Display the path of a volume from its name or key Display the storage pool name or UUID which hosts the "vol-pool" on page 321 I volume I

|

# Part 5. Best practices and performance considerations

 Chapter 19. CPU management
 .
 .
 .
 .
 .
 .
 .
 .
 .
 .
 .
 .
 .
 .
 .
 .
 .
 .
 .
 .
 .
 .
 .
 .
 .
 .
 .
 .
 .
 .
 .
 .
 .
 .
 .
 .
 .
 .
 .
 .
 .
 .
 .
 .
 .
 .
 .
 .
 .
 .
 .
 .
 .
 .
 .
 .
 .
 .
 .
 .
 .
 .
 .
 .
 .
 .
 .
 .
 .
 .
 .
 .
 .
 .
 .
 .
 .
 .
 .
 .
 .
 .
 .
 .
 .
 .
 .
 .
 .
 .
 .
 .
 .
 .
 .
 .
 .
 .
 .
 .
 .
 .
 .
 .
 .</

| Chapter 21.  | St | or  | age | e m | an  | age | em | ent | t. |  |  | 161 |
|--------------|----|-----|-----|-----|-----|-----|----|-----|----|--|--|-----|
| I/O threads  |    |     |     |     |     |     |    |     |    |  |  | 161 |
| Logical volu | me | e m | nan | age | eme | ent |    |     |    |  |  | 161 |

Avoid common pitfalls and tune the virtual server.

## Chapter 19. CPU management

Virtual CPUs are realized as threads within the host, and scheduled by the process scheduler.

#### **Related tasks**:

"Configuring virtual CPUs" on page 60 Configure virtual CPUs for a virtual server.

"Managing virtual CPUs" on page 134

Modify the number of virtual CPUs and the portion of the run time that is assigned to the virtual CPUs of a defined virtual server.

## Linux scheduling

Based on the hardware layout of the physical cores, the Linux scheduler maintains hierarchically ordered *scheduling domains*.

Basic scheduling domains consist of those processes that are run on physically adjacent cores, such as the cores on the same chip. Higher level scheduling domains group physically adjacent scheduling domains, such as the chips on the same book.

The Linux scheduler is a multi-queue scheduler, which means that for each of the logical host CPUs, there is a *run queue* of processes waiting for this CPU. Each virtual CPU waits for its execution in one of these run queues.

Moving a virtual CPU from one run queue to another is called a (*CPU*) *migration*. Be sure not to confuse the term "CPU migration" with a "live migration", which is the migration of a virtual server from one host to another. The Linux scheduler might decide to migrate a virtual CPU when the estimated wait time until the virtual CPU will be executed is too long, the run queue where it is supposed to be waiting is full, or another run queue is empty and needs to be filled up.

Migrating a virtual CPU within the same scheduling domain is less cost intensive than to a different scheduling domain because of the caches being moved from one core to another. The Linux scheduler has detailed information about the *migration costs* between different scheduling domains or CPUs. Migration costs are an important factor for the decision if the migration of a virtual CPU to another host CPU is valuable.

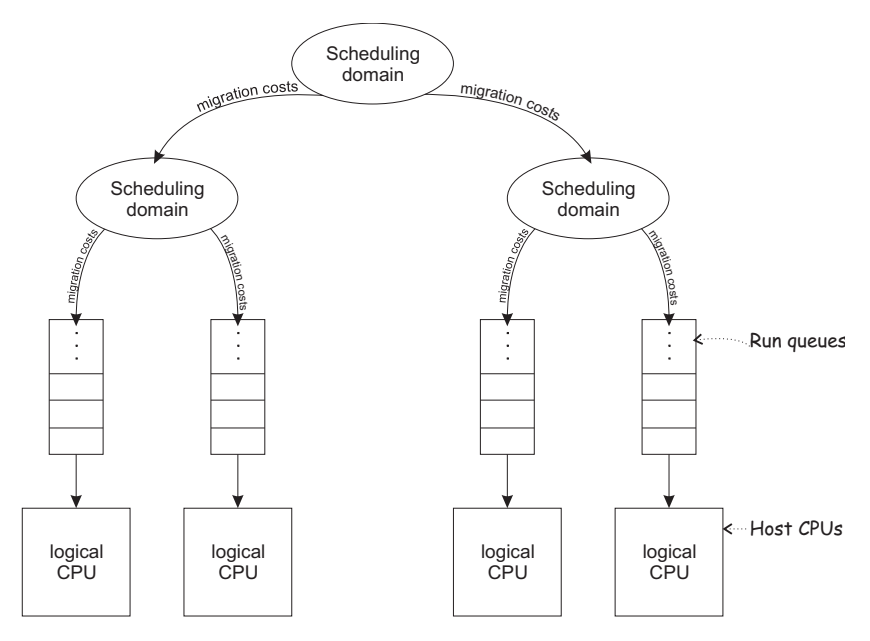

Figure 20. Linux scheduling

libvirt provides means to assign virtual CPUs to groups of host CPUs in order to minimize migration costs. This process is called *CPU pinning*. CPU pinning forces the Linux scheduler to migrate virtual CPUs only between those host CPUs of the specified group. Likewise, the execution of the user space process or I/O threads can be assigned to groups of host CPUs.

**Attention:** Do not use CPU pinning, because a successful CPU pinning depends on a variety of factors which can change over time:

- CPU pinning can lead to the opposite effect of what was desired when the circumstances for which it was designed change. This may occur, for example, when the host reboots, the workload on the host changes, or the virtual servers are modified.
- Deactivating operating CPUs and activating standby CPUs (CPU hotplug) on the host may lead to a situation where host CPUs are no longer available for the execution of virtual server threads after their reactivation.

## **CPU** weight

The host CPU time which is available for the execution of the virtual CPUs depends on the system utilization.

The available CPU time is divided up between the virtual servers running on the host.

The Linux scheduler and the Linux kernel feature cgroups allocate the upper limit of *CPU time shares* (or simply: *CPU shares*) which a virtual server is allowed to use based on the CPU weight of all virtual servers running on the host.

You can configure the CPU weight of a virtual server, and you can modify it during operation.

The CPU shares of a virtual server are calculated by forming the virtual server's weight-fraction.

## Example:

| Virtual server | CPU weight | Weight-sum | Weight-<br>fraction | CPU shares |
|----------------|------------|------------|---------------------|------------|
| А              | 1024       | 3072       | 1024/3072           | 1/3        |
| В              | 2048       | 3072       | 2048/3072           | 2/3        |

The number of virtual CPUs does not affect the CPU shares of a virtual server.

#### Example:

| Virtual server | CPU weight | Number of virtual CPUs |  |  |  |  |  |
|----------------|------------|------------------------|--|--|--|--|--|
| А              | 1024       | 2                      |  |  |  |  |  |
| В              | 1024       | 4                      |  |  |  |  |  |

The CPU shares are the same for both virtual servers:

| Virtual server | CPU weight | Weight-sum | Weight-<br>fraction | CPU shares |
|----------------|------------|------------|---------------------|------------|
| А              | 1024       | 2048       | 1024/2048           | 1/2        |
| В              | 1024       | 2048       | 1024/2048           | 1/2        |

The CPU shares of each virtual server are spread across its virtual CPUs, such as:

|     | CPU shares on<br>host CPU 0: | CPU shares on<br>host CPU 1: |     |
|-----|------------------------------|------------------------------|-----|
|     | Steal time                   | Steal time                   |     |
|     | Host<br>overhead             | Host<br>overhead             |     |
| 50% | A's virtual<br>CPU 0         | A's virtual<br>CPU 1         | 50% |
| 25% | B's virtual<br>CPU 0         | B's virtual<br>CPU 2         | 25% |
| 25% | B's virtual<br>CPU 1         | B's virtual<br>CPU 3         | 25% |

## Chapter 20. Memory management

I

I

1

I

I

I

I

T

T

I

1

1

I

I

1

I

I

1

The memory configured for a virtual server appears as physical memory to the guest operating system but is realized as a Linux virtual address space.

Virtual server memory has the same characteristics as virtual memory used by other Linux processes. For example, it is protected from access by other virtual servers or applications running on the host. It also allows for *memory overcommitment*, that is, the amount of virtual memory for one or more virtual servers may exceed the amount of physical memory available on the host.

Memory is organized in fixed size blocks called *pages*. Each virtual server memory page must be backed by a physical page of the host. Since more virtual pages than physical pages can exist, it is necessary that the content of currently unused virtual pages can be temporarily stored on a storage volume (*swap device*) and retrieved upon access by the guest. The activity of storing pages to and retrieving them from the disk is called *swapping*.

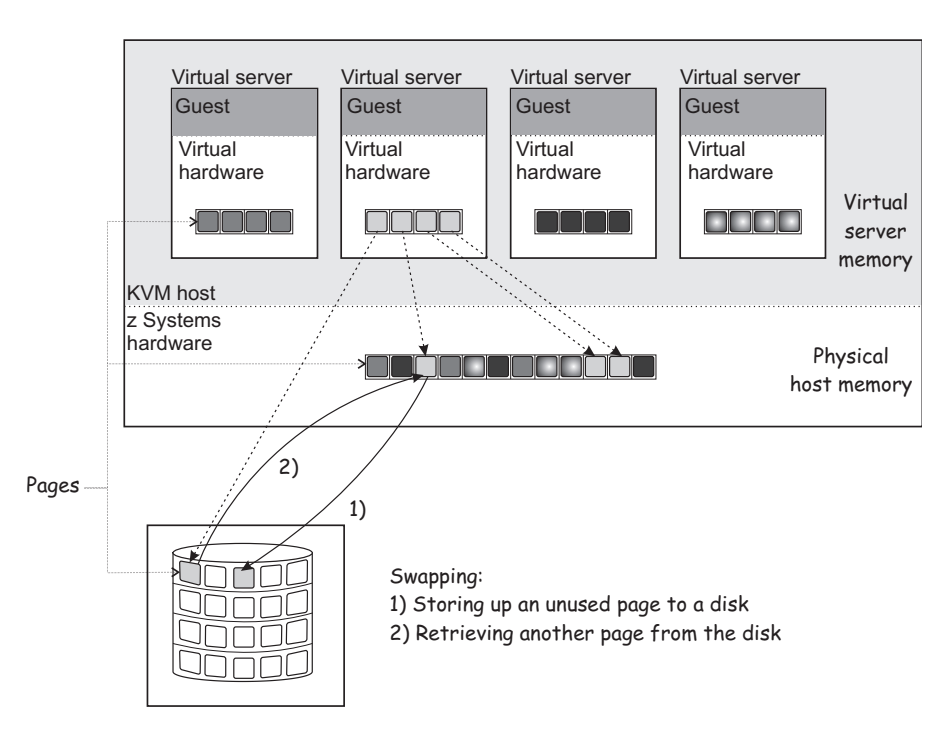

Figure 21. Swapping

Since disk storage access is significantly slower than memory access, swapping will slow down the execution of a virtual server even though it happens transparently for the guest. Careful planning of virtual server memory handling is therefore essential for an optimal system performance.

#### Tip:

- Plan a memory ratio of not more than virtual-to-real to 2:1
- Configure the minimum amount of memory necessary for each virtual server

Even if the defined virtual server memory exceeds the physical host memory significantly, the actual memory usage of a virtual server may be considerably less than the defined amount. There are multiple techniques allowing the host to efficiently deal with memory overcommitment:

## **Collaborative memory management**

A guest operating system can mark memory pages as *unused* or *volatile* with the z Systems Collaborative Memory Management Assist (CMMA) facility. This allows the host to avoid unnecessary disk swapping because unused pages can simply be discarded. Current Linux operating systems make use of CMMA. The subset of the CMMA facility as used by Linux is enabled in KVM, therefore transparently ensuring efficient physical host memory usage, while still allowing the virtual server to use all of the defined virtual memory if needed.

## Ballooning

1

T

T

Ι

Т

Т

Т

Т

T

Т

Т

1

Т

Т

Т

Т

Т

Т

Ι

Т

1

T

1

Т

KVM implements a virtual memory balloon device that serves the purpose of controlling the physical host memory usage of a virtual server. With the balloon device, the host can request that the guest gives up memory. This could be done to re-balance the resource allocations between virtual servers to adapt to changing resource needs.

Whether and to which extent the guest honors the request depends on a few factors not controlled by the host, such as, whether or not a balloon device driver is installed in the guest, or whether there's enough memory that can be freed.

Unlike for CMMA, the memory given up by the balloon device is removed from the virtual server and cannot be reclaimed by the guest. As this can cause adverse effects and even lead to program or operating system failures due to low memory conditions, it should only be used in well-understood situations. By default, you should disable the balloon device by configuring <memballoon model="none"/>.

## **Memory tuning**

Another way to control virtual server memory usage is by means of the Linux cgroups memory controller. By specifying a soft limit the amount of physical host memory used by a virtual server can be restricted once the host is under high memory pressure, that is, the host is experiencing high swapping activity. Again, this would typically be done to re-balance resource allocations between virtual servers.

Since the virtual server memory available to the guest is not modified, applying a soft limit is transparent, except for the performance penalty caused by swapping. If swapping becomes excessive, time-critical processes may be affected, causing program failures. Therefore the soft limit should be applied carefully as well.

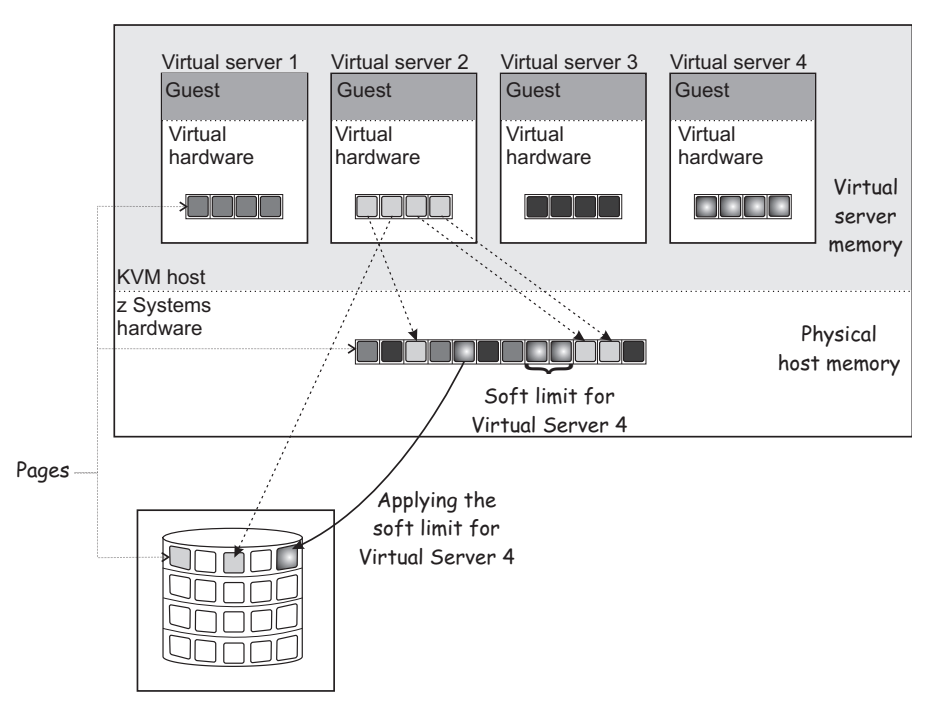

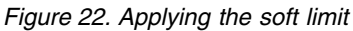

The virtual server memory soft limit can be controlled statically using the soft\_limit child element of the memtune element or dynamically using the virsh **memtune** command.

#### **Related tasks:**

"Configuring virtual memory" on page 62 Configure the virtual server memory.

"Managing virtual memory" on page 139

Specify a soft limit for the amount of physical host memory used by a virtual server.

L

I

I

1

|

## Chapter 21. Storage management

Consider these aspects when setting up and configuring the virtual server storage.

## I/O threads

L

I/O threads are dedicated to perform I/O operations on virtual block devices.

They are used for persistent devices as well as for hotplug devices.

For a good performance of I/O operations, provide one I/O thread for each virtual block device. Estimate no more than one or two I/O threads per host CPU and no more I/O threads than virtual block I/O devices that will be available for the virtual server. Too many I/O threads will reduce system performance by increasing the system overhead.

You can configure I/O threads in the domain configuration-XML of a virtual server. For more information, see:

- "Configuring persistent devices" on page 66
- "Configuring a DASD or SCSI disk" on page 76
- "Configuring a virtual HBA" on page 86

When you attach a virtual block device to a virtual server, you can provide an I/O thread for this device during operation and remove it after use. For more information, see:

- "Attaching a device" on page 142
- "Detaching a device" on page 143

## Logical volume management

Consider these aspects when the virtual server utilizes logical volumes.

#### Path redundancy

As discussed in Chapter 2, "Virtual block devices," on page 9, it is important to ensure that you provide path redundancy for all physical volumes. Especially, all LVM physical volumes on SCSI disks have to be assembled from device mapper-created device nodes.

#### Data integrity

There are two ways to manage logical volumes:

• On the host:

This example shows multipathed DASDs. The logical volumes that are managed on the host are configured as virtual block devices.

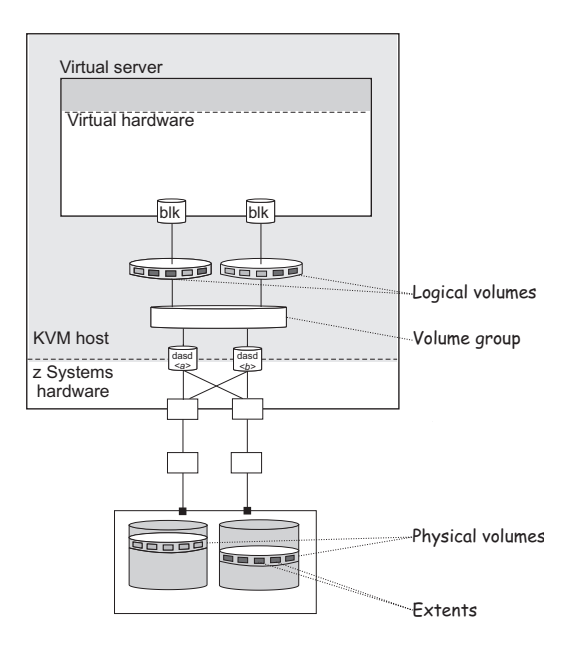

• On the virtual server:

When you configure physical volumes as virtual block devices, the logical volumes are managed on the virtual server. In this case you need to prohibit a logical volume management of the configured physical volumes on the host. Else, the host might detect the physical volumes and try to manage them on the host, too. Storing host metadata on the physical volumes might cause a loss of virtual server data.

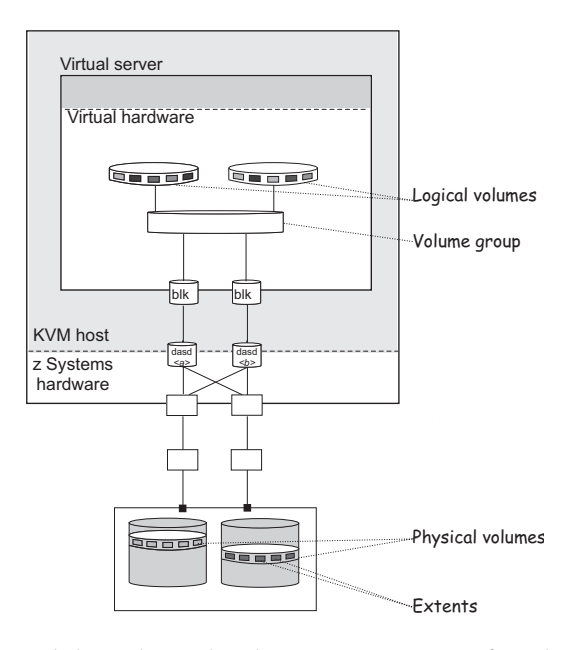

To prohibit a logical volume management for physical volumes that are managed on the virtual server, provide an explicit whitelist in /etc/lvm/lvm.conf which explicitly contains all disk block devices to be managed on the host, or a blacklist that contains all physical volumes that are to be managed on the virtual server.

The filter section in the device settings allows to specify a whitelist using the prefix "a", and to specify a blacklist using the prefix "r".

## Example

This whitelist in /etc/lvm/lvm.conf filters the physical volumes which are to be managed on the host. The last line ("r|.\*|") denotes that all other physical volumes that are not listed here are not to be managed on the host.

The following physical volumes are to be managed on the host:

- /dev/mapper/36005076305ffc1ae0000000000021d5p1
- /dev/mapper/36005076305ffc1ae0000000000021d7p1
- /dev/disk/by-path/ccw-0.0.1607-part1

You can verify that SCSI disks are referenced correctly by issuing the following **pvscan** command:

```
# pvscan -vvv 2>&1 | fgrep '/dev/sd'
...
/dev/sda: Added to device cache
/dev/block/8:0: Aliased to /dev/sda in device cache
/dev/disk/by-path/ccw-0.0.50c0-zfcp-0x1234123412341234:\
0x0001000000000000: Aliased to /dev/sda in device cache
...
/dev/sda: Skipping (regex)
```

The output must contain the string "Skipping (regex)" for each SCSI disk standard device name which is configured for the virtual server.

## **Related publications**

KVM for IBM z Systems: System Administration, SC27-8237

# Part 6. Diagnostics and troubleshooting

| Chapter 22. Logg   | ing    |      |      |      |      |     |     |     |   | . 167 |
|--------------------|--------|------|------|------|------|-----|-----|-----|---|-------|
| Log messages .     |        |      |      |      |      |     |     |     |   | . 167 |
| Specifying the log | ging I | leve | el o | f tł | ne l | ibv | irt | log | 5 |       |
| messages           |        |      |      |      |      |     |     |     |   | . 167 |
|                    |        |      |      |      |      |     |     |     |   |       |
| Chapter 23. Dum    | ping   |      |      |      |      |     |     |     |   | . 169 |

| Chapter 24. Collecting performance metrics | s |   |   | 171 |
|--------------------------------------------|---|---|---|-----|
| Creating a dump on the virtual server      | • | • | • | 169 |
| Creating a virtual server dump on the host |   |   |   | 169 |

Monitor and display information that helps to diagnose and solve problems.
# Chapter 22. Logging

Adapt the logging facility to your needs.

#### Log messages

These logs are created.

#### libvirt log messages

You define where libvirt log messages are stored. By default they will be stored in the system journal.

#### /var/log/libvirt/qemu/<VS>.log

QEMU log file of the specified virtual server.

<*VS*> is the name of the virtual server.

#### Console log file

If the log element is specified in the console configuration, the log file attribute indicates the console log file.

#### Example:

The following console configuration specifies the console log file /var/log/libvirt/qemu/vserv-cons0.log:

```
<devices>
...
<console type="pty">
     <target type="sclp" port="0"/>
     <log file="/var/log/libvirt/qemu/vserv-cons0.log" append="on"/>
     </console>
<devices/>
```

# Specifying the logging level of the libvirt log messages

Specify the level of logging information that is displayed in the libvirt log messages file.

#### About this task

For further information, see: libvirt.org/logging.html

#### Procedure

 In the libvirt configuration file /etc/libvirt/libvirtd.conf, specify: log\_level = <n>

Where *<n>* is the logging level:

- 4 Displays errors.
- 3 Is the default logging level, which logs errors and warnings.
- **2** Provides more information than logging level 3.
- 1 Is the most verbose logging level.
- 2. Restart the libvirt daemon to enable the changes.

#### # systemctl restart libvirtd.service

# Chapter 23. Dumping

Create dumps of a crashed virtual server on the host or on the virtual server.

# Creating a virtual server dump on the host

When the virtual server is crashed, you can create a dump on the host.

#### Procedure

Create a dump of the crashed virtual server using the virsh **dump** command with the --memory-only option:

( # virsh dump --memory-only <VS> <dumpfile>

#### <dumpfile>

Is the name of the dump file. If no fully qualified path to the dump file is specified, it is written to the current working directory of the user who issues the virsh **dump** command.

<VS> Is the name of the virtual server as specified in its domain configuration-XML file.

#### Results

The dump is written to the file *<dumpfile>*.

#### What to do next

To inspect the dump, enter the command:

#### <kernel-image-filename>

Is the name of the kernel image file of the guest running on the dumped virtual server.

# Creating a dump on the virtual server

When a virtual server is crashed, you can provide a dump for the virtual server user.

#### Before you begin

Ensure that kdump is installed and enabled on the virtual server.

If kdump is not enabled on the virtual server, the following procedure causes only a restart of the virtual server.

For more information about kdump, see Using the Dump Tools, SC33-8412.

# Procedure

- In case of a virtual server kernel panic, a dump is automatically created.
- In case of a non-responding virtual server, you can trigger a restart interrupt. The interrupt handling of a restart interrupt depends on the PSW restart configuration and ends up in a dump.

To trigger a restart interrupt, use the virsh **inject-nmi** command:

# virsh inject-nmi <VS>

*<VS>* Is the name of the virtual server as specified in its domain configuration-XML file.

#### Results

The virtual server creates a dump and then restarts in kdump mode.

#### What to do next

To verify your action, you might want to see the dump on the virtual server:

- 1. Log in to the virtual server as root.
- 2. Use the makedumpfile command to create a dump file from the vmcore file:

[root@guest:] # makedumpfile -c <vmcore> <dumpfile>

3. To inspect the dump, enter:

[root@guest:] # crash <dumpfile> <kernel-image-filename>

The **crash** command is available with the kernel-debuginfo package.

<dumpfile>

Is the fully qualified path and file name of the dump file.

<kernel-image-filename>

Is the name of the kernel image file of the guest running on the dumped virtual server.

#### <vmcore>

Is the fully qualified path and file name of the vmcore file of the guest.

# **Chapter 24. Collecting performance metrics**

You can monitor virtual server machine code instructions.

# Before you begin

- Make sure that your kernel is built using the common source options CONFIG\_TRACEPOINTS, CONFIG\_HAVE\_PERF\_EVENTS, and CONFIG\_PERF\_EVENTS.
- Make sure that the **perf** tool is installed.

You can check this by issuing:

| # perf list                |
|----------------------------|
| <br>kvm:kvm_s390_sie_enter |

[Tracepoint event]

If the command returns a list of supported events, such as the tracepoint event kvm\_s390\_sie\_enter, the tool is installed.

# Procedure

You collect, record, and display performance metrics with the **perf kvm stat** command.

- The **record** subcommand records performance metrics and stores them in the file perf.data.guest.
  - The **perf** tool records events until you terminate it by pressing Control and c (Ctrl+c).
  - To display the recorded data, use the **report** subcommand.
  - It is recommended to save perf.data.guest before you collect new statistics, because a new record may overwrite this file.
- The **live** subcommand displays the current statistics without saving them. The **perf** tool displays events until you terminate it by pressing Control and c (Ctrl+c).

# Example

# ./perf kvm stat record -a
^C[ perf record: Woken up 7 times to write data ]
[ perf record: Captured and wrote 13.808 MB perf.data.guest (~603264 samples) ]

# ./perf kvm stat report

Analyze events for all VMs, all VCPUs:

| VM-EXIT                              | Samples | Samples% | Time%  | Min Time  | Max Time    | Avg        | time |          |
|--------------------------------------|---------|----------|--------|-----------|-------------|------------|------|----------|
| Host interruption                    | 14999   | 35.39%   | 0.39%  | 0.45us    | 1734.88us   | 0.82us     | (+-  | 19.59%)  |
| DIAG (0x44) time slice end           | 13036   | 30.76%   | 0.57%  | 1.06us    | 1776.08us   | 1.39us     | (+-  | 9.81%)   |
| DIAG (0x500) KVM virtio functions    | 13011   | 30.70%   | 1.90%  | 1.15us    | 2144.75us   | 4.65us     | (+-  | 5.08%)   |
| 0xE5 TPROT                           | 512     | 1.21%    | 0.01%  | 0.79us    | 2.18us      | 0.83us     | ( +- | 0.42%)   |
| 0xB2 TSCH                            | 406     | 0.96%    | 0.19%  | 7.35us    | 109.43us    | 14.95us    | (+-  | 2.97%)   |
| 0xB2 SERVC                           | 117     | 0.28%    | 0.15%  | 10.97us   | 339.00us    | 40.46us    | ( +- | 9.17%)   |
| External request                     | 113     | 0.27%    | 0.01%  | 0.75us    | 2.58us      | 1.56us     | ( +- | 1.55% )  |
| 0xB2 STSCH                           | 57      | 0.13%    | 0.02%  | 7.30us    | 26.40us     | 9.47us     | ( +- | 5.99%)   |
| Wait state                           | 40      | 0.09%    | 96.48% | 3334.30us | 464600.00us | 76655.28us | ( +- | 32.97%)  |
| 0xB2 MSCH                            | 14      | 0.03%    | 0.00%  | 7.22us    | 9.19us      | 7.74us     | ( +- | 2.13%)   |
| 0xB2 SSCH                            | 14      | 0.03%    | 0.01%  | 8.67us    | 35.41us     | 16.16us    | ( +- | 16.38%)  |
| 0xB2 CHSC                            | 10      | 0.02%    | 0.00%  | 7.51us    | 22.90us     | 11.06us    | ( +- | 15.20%)  |
| I/O request                          | 8       | 0.02%    | 0.00%  | 1.37us    | 1.97us      | 1.55us     | ( +- | 5.77%)   |
| 0xB2 STPX                            | 8       | 0.02%    | 0.00%  | 1.04us    | 7.10us      | 1.98us     | ( +- | 37.25%)  |
| 0xB2 STSI                            | 7       | 0.02%    | 0.00%  | 1.65us    | 62.09us     | 22.26us    | ( +- | 41.95%)  |
| 0xB2 STIDP                           | 4       | 0.01%    | 0.00%  | 1.12us    | 3.62us      | 2.62us     | ( +- | 21.07%)  |
| SIGP set architecture                | 3       | 0.01%    | 0.00%  | 1.05us    | 2.68us      | 1.60us     | ( +- | 33.74%)  |
| 0xB2 STAP                            | 3       | 0.01%    | 0.00%  | 1.05us    | 7.61us      | 3.39us     | ( +- | 62.25%)  |
| 0xB2 STFL                            | 3       | 0.01%    | 0.00%  | 1.78us    | 3.88us      | 2.84us     | ( +- | 21.31% ) |
| DIAG (0x204) logical-cpu utilization | 2       | 0.00%    | 0.00%  | 4.58us    | 39.48us     | 22.03us    | ( +- | 79.19%)  |
| DIAG (0x308) ipl functions           | 2       | 0.00%    | 0.01%  | 19.34us   | 329.25us    | 174.30us   | ( +- | 88.90%)  |
| DIAG (0x9c) time slice end directed  | 1       | 0.00%    | 0.00%  | 1.09us    | 1.09us      | 1.09us     | ( +- | 0.00%)   |
| 0xB2 SPX                             | 1       | 0.00%    | 0.00%  | 4.58us    | 4.58us      | 4.58us     | ( +- | 0.00%)   |
| 0xB2 SETR                            | 1       | 0.00%    | 0.00%  | 56.97us   | 56.97us     | 56.97us    | ( +- | 0.00%)   |
| 0xB2 SSKE                            | 1       | 0.00%    | 0.25%  | 7957.94us | 7957.94us   | 7957.94us  | ( +- | 0.00%)   |
| 0xB2 STCRW                           | 1       | 0.00%    | 0.00%  | 11.24us   | 11.24us     | 11.24us    | ( +- | 0.00%)   |
| DIAG (0x258) page-reference services | 1       | 0.00%    | 0.00%  | 4.87us    | 4.87us      | 4.87us     | ( +- | 0.00%)   |
| 0xB9 ESSA                            | 1       | 0.00%    | 0.00%  | 8.72us    | 8.72us      | 8.72us     | ( +- | 0.00%)   |
| 0xEB LCTLG                           | 1       | 0.00%    | 0.00%  | 9.27us    | 9.27us      | 9.27us     | ( +- | 0.00%)   |

# What to do next

For more information about the **perf** subcommand **kvm stat**, see the man page or issue the full subcommand with the --help option:

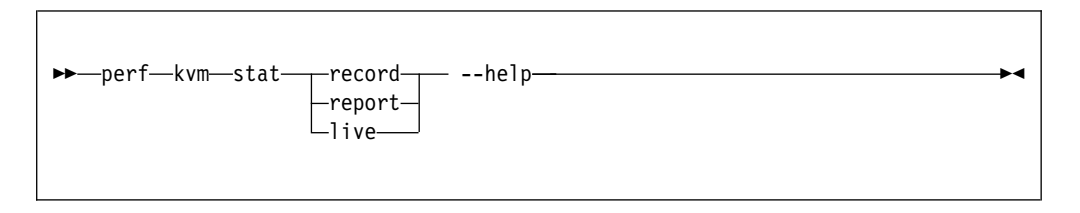

With the collected statistics, you can watch the virtual server behavior and time consumption and then analyze the recorded events. So you may find hints for possible sources of error.

• You can find a description of the general instructions in the *z*/*Architecture*® *Principles of Operation*, SA22-7832, for example:

| Mnemonic | Instruction     | Opcode |
|----------|-----------------|--------|
| TPROT    | TEST PROTECTION | E501   |
| ТЅСН     | TEST SUBCHANNEL | B235   |

- Signal-processor orders (SIGP) are also described in the z/Architecture Principles of Operation, SA22-7832.
- Table 1 on page 173 lists all diagnoses (DIAG) as supported by KVM on z Systems.

Table 1. Supported Linux diagnoses

| Number | Description                   | Linux use                             | Required/<br>Optional |
|--------|-------------------------------|---------------------------------------|-----------------------|
| 0x010  | Release pages                 | СММ                                   | Required              |
| 0x044  | Voluntary time-slice end      | In the kernel for spinlock and udelay | Required              |
| 0x09c  | Voluntary time slice<br>yield | Spinlock                              | Optional              |
| 0x258  | Page-reference services       | In the kernel, for pfault             | Optional              |
| 0x288  | Virtual server time<br>bomb   | The watchdog device driver            | Required              |
| 0x308  | Re-ipl                        | Re-ipl and dump code                  | Required              |
| 0x500  | Virtio functions              | Operate virtio-ccw devices            | Required              |

Required means that a function is not available without the diagnose; optional means that the function is available but there might be a performance impact.

You may also find other DIAG events on your list, but those are not supported by KVM on z Systems. A list of all Linux diagnoses is provided in *Device Drivers, Features, and Commands*, SC33-8411.

# Part 7. Reference

|    | Chapter 25. Virtual server life cycle                                                                                                    | . 177     |
|----|----------------------------------------------------------------------------------------------------|-----------|
|    | shut off                                                                                                    | . 178     |
|    | running                                                                                                    | . 179 I   |
|    | paused                                                                                                    | . 180     |
|    | crashed                                                                                                    | . 181     |
|    | in shutdown                                                                                                    | . 182 I   |
|    |                                                                                                    | 1         |
|    | Chapter 26, Selected libvirt XML elements                                                                                                    | 183       |
|    | <pre>cadanter&gt; as child element of <source/></pre>                                                                                                    | 185       |
|    | <pre>caddress&gt; as child element of <controller> <disk< pre=""></disk<></controller></pre>                                                                                                    | . 105     |
|    | <pre></pre>                                                                                                    | -,<br>186 |
|    | <pre><internace>, and <international ar="" charactery="" chief<="" of="" pre=""></international></internace></pre>                                                                                                    | . 100 I   |
|    | <address> as child element of <nosidev> or <usi< td=""><td>(&gt; 10/</td></usi<></nosidev></address>                                                                                                    | (> 10/    |
|    | <address> as child element of <source/></address>                                                                                                    | . 100     |
|    | <pre><backenu></backenu></pre>                                                                                                    | . 189     |
|    | <body> <body>         .         .         .         .         .         .         .         .         .         .         .         .         .         .         .         .         .         .         .         .         .         .         .         .         .         .         .         .         .         .         .         .         .         .         .         .         .         .         .         .         .         .         .         .         .         .         .         .         .         .         .         .         .         .         .         .         .         .         .         .         .         .         .         .         .         .         .         .         .         .         .         .         .         .         .         .         .         .         .         .         .         .         .         .         .         .         .         .         .         .         .         .         .         .         .         .         .         .         .         .         .         .         .         .         .         .<td>. 190</td></body></body> | . 190     |
|    | <pre><cipher></cipher></pre>                                                                                                    | . 191     |
|    | <pre><cmdline></cmdline></pre>                                                                                                    | . 192     |
|    | <console></console>                                                                                                    | . 193     |
|    | <controller></controller>                                                                                                    | . 194     |
|    | <pre><cputune></cputune></pre>                                                                                                    | . 195     |
| Ι  | <device></device>                                                                                                    | . 196     |
|    | <devices></devices>                                                                                                    | . 197     |
|    | <disk></disk>                                                                                                    | . 198     |
|    | <pre><domain></domain></pre>                                                                                                    | . 199     |
| L  | <pre><driver> as child element of <controller></controller></driver></pre>                                                                                                    | . 200     |
|    | <pre><driver> as child element of <disk></disk></driver></pre>                                                                                                    | . 201     |
|    | <emulator></emulator>                                                                                                    | . 203     |
| Ι  | <format></format>                                                                                                    | . 204     |
|    | <geometry></geometry>                                                                                                    | . 205     |
| I. | <host></host>                                                                                                    | . 206     |
| -  | <hostdev></hostdev>                                                                                                    | 207       |
|    | <initrd></initrd>                                                                                                    | 208       |
|    | <pre><interface></interface></pre>                                                                                                    | 209       |
|    | <pre><interfaces :="" :<="" td=""><td>210</td></interfaces></pre>                                                                                                    | 210       |
|    |                                                                                                    | 211       |
| ı. |                                                                                                    | . 211     |
|    |                                                                                                    | · 212     |
|    |                                                                                                    | 213       |
|    |                                                                                                    | . 214     |
|    | <mac></mac>                                                                                                    | . 215     |
|    | <memballoon></memballoon>                                                                                                    | . 216     |
|    | <memory></memory>                                                                                                    | . 217     |
| I  | <memtune></memtune>                                                                                                    | . 219     |
|    | <model></model>                                                                                                    | . 220     |
|    | <name></name>                                                                                                    | . 221     |
|    | <on_crash></on_crash>                                                                                                    | . 222     |
|    | <on_reboot></on_reboot>                                                                                                    | . 223     |
|    | <os></os>                                                                                                    | . 224     |
| Ι  | <pre><path> as child element of <pool><target></target></pool></path></pre>                                                                                                    | . 225     |
| I  | <pre><path> as child element of <volume><target> .</target></volume></path></pre>                                                                                                    | . 226     |
| L  | <pre><pool></pool></pre>                                                                                                    | . 227     |
|    | <readonly></readonly>                                                                                                    | . 229     |
|    | <rng></rng>                                                                                                    | . 230 I   |
|    | <shareable></shareable>                                                                                                    | . 231 I   |
|    | <shares></shares>                                                                                                    | . 232 I   |
| L  | <soft_limit></soft_limit>                                                                                                    | . 233     |
|    | <source/> as child element of <disk></disk>                                                                                                    | . 234     |
|    |                                                                                                    |           |

| <source/> as child eleme                      | nt of <                                                                          | hostde  | v> .  |   |     | 236  |
|-----------------------------------------------|----------------------------------------------------------------------------------|---------|-------|---|-----|------|
| <source/> as child eleme                      | nt of <                                                                          | interfa | ce> . |   |     | 237  |
| <source/> as child eleme                      | nt of <                                                                          | pool>   |       |   |     | 238  |
| <target> as child element</target>            | nt of <u< td=""><td>ronsole</td><td>&gt;</td><td></td><td></td><td>239</td></u<> | ronsole | >     |   |     | 239  |
| <pre><target> as child element</target></pre> | t of < c                                                                         | disk>   |       |   | • • | 240  |
| <pre><target> us child element</target></pre> | t of < 1                                                                         |         | • •   | • | • • | 2/10 |
| <target> as child element</target>            |                                                                                  |         |       | • | • • | 241  |
| <target> as child element</target>            | t  or $< 1$                                                                      | volume  | >     | • | • • | 242  |
| <type></type>                                 | • •                                                                              |         | • •   | • | • • | 243  |
| <vcpu></vcpu>                                 | • •                                                                              |         | • •   | • | • • | 244  |
| <virtualport></virtualport>                   |                                                                                  |         | • •   | • |     | 245  |
| <volume></volume>                             |                                                                                  |         |       | • |     | 246  |
| <watchdog></watchdog>                         |                                                                                  |         |       | • |     | 247  |
|                                               |                                                                                  |         |       |   |     |      |
| Chapter 27. Selected v                        | irsh co                                                                          | ommar   | ids . | • |     | 249  |
| attach-device                                 |                                                                                  |         | • •   | • |     | 252  |
| change-media                                  |                                                                                  |         |       | • |     | 254  |
| console                                       |                                                                                  |         |       | • |     | 256  |
| define                                        |                                                                                  |         |       |   |     | 257  |
| destrov                                       |                                                                                  |         |       |   |     | 258  |
| detach-device                                 |                                                                                  |         |       |   |     | 259  |
| domblklist                                    | • •                                                                              |         | • •   | • | • • | 261  |
| domblkstat                                    | • •                                                                              |         | • •   | • | • • | 201  |
| dombiRstat                                    | • •                                                                              |         | • •   | • | • • | 202  |
|                                               | • •                                                                              |         | • •   | • | • • | 264  |
| domitstat                                     | • •                                                                              |         | • •   | • | • • | 265  |
| dominfo                                       |                                                                                  |         | • •   | • |     | 266  |
| domjobabort                                   |                                                                                  |         |       | • |     | 267  |
| domstate                                      |                                                                                  |         |       | • |     | 268  |
| dump                                          |                                                                                  |         |       |   |     | 269  |
| dumpxml                                       |                                                                                  |         |       |   |     | 270  |
| edit                                          |                                                                                  |         |       |   |     | 271  |
| iniect-nmi                                    |                                                                                  |         |       |   |     | 272  |
| iothreadadd                                   | • •                                                                              |         |       |   | • • | 273  |
| iothreaddel                                   | • •                                                                              |         | • •   | • | • • | 275  |
| iothreadinfo                                  | • •                                                                              |         | • •   | • | • • | 275  |
|                                               | • •                                                                              |         | • •   | • | • • | 277  |
|                                               | • •                                                                              |         | • •   | • | • • | 278  |
| managedsave                                   | • •                                                                              |         | • •   | • | • • | 280  |
| memtune                                       |                                                                                  |         | • •   | • |     | 282  |
| migrate                                       |                                                                                  |         |       | • |     | 283  |
| migrate-getspeed                              |                                                                                  |         |       | • |     | 286  |
| migrate-setmaxdowntim                         | ie.                                                                              |         |       |   |     | 287  |
| migrate-setspeed                              |                                                                                  |         |       |   |     | 288  |
| pool-autostart                                |                                                                                  |         |       |   |     | 289  |
| pool-define                                   | • •                                                                              |         |       |   | • • | 290  |
| pool delate                                   | • •                                                                              |         | • •   | • | • • | 201  |
|                                               | • •                                                                              |         | • •   | • | • • | 291  |
| pool-destroy                                  | • •                                                                              |         | • •   | • | • • | 292  |
| pool-dumpxml                                  | • •                                                                              |         | • •   | • | • • | 293  |
| pool-edit                                     |                                                                                  |         | • •   | • |     | 294  |
| pool-info                                     |                                                                                  |         |       | • |     | 295  |
| pool-list                                     |                                                                                  |         |       | • |     | 296  |
| pool-name                                     |                                                                                  |         |       |   |     | 297  |
| pool-refresh                                  |                                                                                  |         |       |   |     | 298  |
| pool-start.                                   |                                                                                  |         |       |   |     | 299  |
| pool-undefine                                 |                                                                                  |         | • •   | • |     | 300  |
| pool-unid                                     | • •                                                                              |         | • •   | • | • • | 201  |
|                                               | • •                                                                              | ••••    | • •   | • | • • | 202  |
| repoot                                        | • •                                                                              |         | • •   | • | • • | 302  |
| resume                                        |                                                                                  |         |       | • |     | 303  |

|   | schedinfo.  |   |  |   |  |  |   |   |  | 304 | I. | vol-list                                         |
|---|-------------|---|--|---|--|--|---|---|--|-----|----|--------------------------------------------------|
|   | shutdown    |   |  |   |  |  |   |   |  | 305 | T  | vol-name                                         |
|   | setvcpus .  | • |  |   |  |  |   |   |  | 306 | Ι  | vol-path                                         |
|   | start       | • |  |   |  |  |   |   |  | 308 | Ι  | vol-pool                                         |
|   | suspend .   |   |  |   |  |  |   |   |  | 310 |    |                                                  |
|   | undefine .  | • |  |   |  |  |   | • |  | 311 |    | Chapter 28. Selected QEMU commands               |
|   | vcpucount   | • |  |   |  |  |   |   |  | 312 |    | QEMU monitor commands                            |
| T | vol-create. | • |  |   |  |  |   |   |  | 313 |    | Examples for the use of the qemu-img command 323 |
| T | vol-delete. |   |  |   |  |  |   |   |  | 314 |    |                                                  |
| T | vol-dumpxm  | 1 |  |   |  |  |   |   |  | 315 |    | Chapter 29. Hypervisor information for the       |
| T | vol-info .  | • |  |   |  |  |   |   |  | 316 |    | virtual server user                              |
| Ι | vol-key .   | • |  | • |  |  | • |   |  | 317 |    |                                                  |

Get an overview of the virtual server states and the elements and commands that are specific to configure and operate a virtual server on z Systems. The virtual server user can retrieve information about the z Systems hardware and the LPAR on which the KVM host runs.

# Chapter 25. Virtual server life cycle

Display the state of a defined virtual server including the reason with the virsh **domstate --reason** command.

Figure 23 shows the life cycle of a defined virtual server: States, their reasons, and state transitions which are caused by the virsh virtual server management commands. The state transitions shown in this figure do not comprise command options that you can use to further influence the state transition.

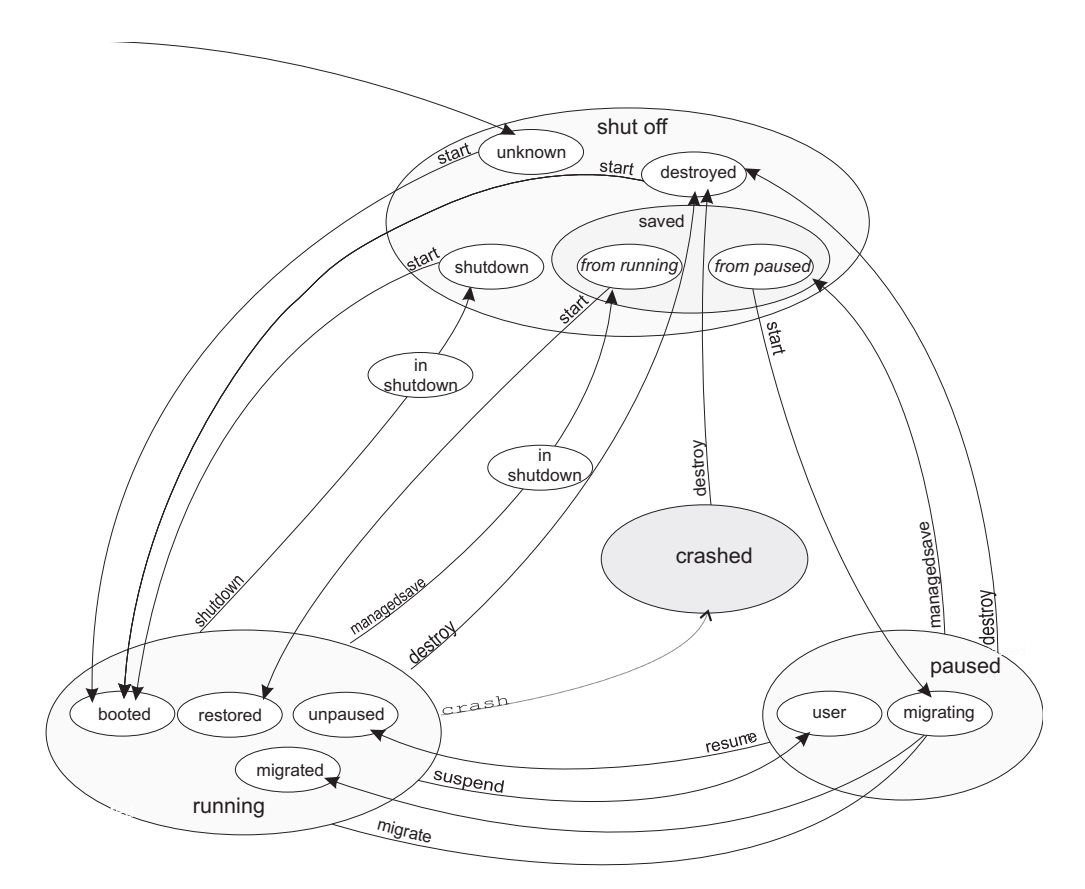

Figure 23. State-transition diagram of a virtual server including reasons

# shut off

The virtual server is defined to libvirt and has not yet been started, or it was terminated.

# Reasons

| unknown   | The virtual server is defined to the host.                                                   |
|-----------|----------------------------------------------------------------------------------------------|
| saved     | The system image of the virtual server is saved in the file                                  |
|           | /var/lib/libvirt/qemu/save/ <vs>.save and can be restored.</vs>                              |
|           | The system image contains state information about the virtual server.                        |
|           | Depending on this state, the virtual server is started in the state running or paused.       |
| shutdown  | The virtual server was properly terminated. The virtual server's resources were released.    |
| destroyed | The virtual server was immediately terminated. The virtual server's resources were released. |
|           |                                                                                              |

| Command         | From state (reason)                  | To state (reason)  |
|-----------------|--------------------------------------|--------------------|
| start           | shut off (unknown)                   | running (booted)   |
| start           | shut off (saved from running)        | running (restored) |
| start           | shut off (saved from paused)         | paused (migrating) |
| start           | shut off (shutdown)                  | running (booted)   |
| start           | shut off (destroyed)                 | running (booted)   |
| startforce-boot | shut off (unknown)                   | running (booted)   |
| startforce-boot | shut off (saved from running)        | running (booted)   |
| startforce-boot | shut off (saved <i>from paused</i> ) | paused (user)      |
| startforce-boot | shut off (shutdown)                  | running (booted)   |
| startforce-boot | shut off (destroyed)                 | running (booted)   |
| startpaused     | shut off (unknown)                   | paused (user)      |
| startpaused     | shut off (saved from running)        | paused (migrating) |
| startpaused     | shut off (saved <i>from paused</i> ) | paused (migrating) |
| startpaused     | shut off (shutdown)                  | paused (user)      |
| startpaused     | shut off (destroyed)                 | paused (user)      |

# running

The virtual server was started.

# Reasons

| booted   | The virtual server was started from scratch.                               |
|----------|----------------------------------------------------------------------------|
| migrated | The virtual server was restarted on the destination host after the stopped |
|          | phase of a live migration.                                                 |
| restored | The virtual server was started at the state indicated by the stored system |
|          | image.                                                                     |
| unpaused | The virtual server was resumed from the paused state.                      |

| Command            | Transition state   | To state (reason)                    |
|--------------------|--------------------|--------------------------------------|
| destroy            | n/a                | shut off (destroyed)                 |
| managedsave        | n/a                | shut off (saved from running)        |
| managedsaverunning | n/a                | shut off (saved from running)        |
| managedsavepaused  | n/a                | shut off (saved <i>from paused</i> ) |
| migrate            | paused (migrating) | running (migrated)                   |
| migratesuspend     | paused (migrating) | paused (user)                        |
| shutdown           | in shutdown        | shut off (shutdown)                  |
| suspend            | n/a                | paused (user)                        |

# paused

The virtual server has been suspended.

#### Reasons

user The virtual server was suspended with the virsh **suspend** command. migrating The virtual server's system image is saved and the virtual server is halted either because it is being migrated, or because it is started from a saved shut off state.

| Command            | Transition state | To state (reason)                     |
|--------------------|------------------|---------------------------------------|
| destroy            | n/a              | shut off (destroyed)                  |
| managedsave        | n/a              | shut off (saved <i>from paused</i> )  |
| managedsaverunning | n/a              | shut off (saved <i>from running</i> ) |
| managedsavepaused  | n/a              | shut off (saved <i>from paused</i> )  |
| resume             | n/a              | running (unpaused)                    |
| shutdown           | in shutdown      | shut off (shutdown)                   |

# crashed

The virtual server crashed and is not prepared for a reboot.

You can create memory dumps of the virtual server.

Then, you can terminate the virtual server and restart it.

For testing purposes, you can crash a virtual server with the virsh **inject-nmi** command.

| Command | To state (reason)    |
|---------|----------------------|
| destroy | shut off (destroyed) |

# in shutdown

While the virtual server is shutting down, it traverses the "in shutdown" state.

# Chapter 26. Selected libvirt XML elements

These libvirt XML elements might be useful for you. You find the complete libvirt XML reference at libvirt.org.

- "<adapter> as child element of <source>" on page 185
- "<address> as child element of <controller>, <disk>, <interface>, and
   <memballoon>" on page 186
- "<address> as child element of <hostdev> or <disk>" on page 187
- "<address> as child element of <source>" on page 188
- "<backend>" on page 189
- "<boot>" on page 190
- "<cipher>" on page 191
- "<cmdline>" on page 192
- "<console>" on page 193
- "<controller>" on page 194
- "<cputune>" on page 195
- "<device>" on page 196
  - "<devices>" on page 197
  - "<disk>" on page 198
  - "<domain>" on page 199
- "<driver> as child element of <controller>" on page 200
- "<driver> as child element of <disk>" on page 201
- "<emulator>" on page 203
- "<format>" on page 204

L

L

L

I

L

L

- "<geometry>" on page 205
  - "<host>" on page 206
    - "<hostdev>" on page 207
    - "<initrd>" on page 208
    - "<interface>" on page 209
    - "<iothreads>" on page 210
    - "<kernel>" on page 211
    - "<key>" on page 212
    - "<keywrap>" on page 213
    - "<log>" on page 214
    - "<mac>" on page 215
    - "<memballoon>" on page 216
    - "<memory>" on page 217
  - "<memtune>" on page 219
    - "<model>" on page 220
    - "<name>" on page 221
    - "<on\_crash>" on page 222
    - "<on\_reboot>" on page 223
    - "<os>" on page 224

| I | <ul> <li>"<path> as child element of <pool><target>" on page 225</target></pool></path></li> </ul> |
|---|----------------------------------------------------------------------------------------------------|
| I | • " <pool>" on page 227</pool>                                                                     |
|   | <ul> <li>"<readonly>" on page 229</readonly></li> </ul>                                            |
|   | • " <rng>" on page 230</rng>                                                                       |
|   | <ul> <li>"<shareable>" on page 231</shareable></li> </ul>                                          |
|   | <ul> <li>"<shares>" on page 232</shares></li> </ul>                                                |
| I | <ul> <li>"<soft_limit>" on page 233</soft_limit></li> </ul>                                        |
|   | <ul> <li>"<source/> as child element of <disk>" on page 234</disk></li> </ul>                      |
|   | <ul> <li>"<source/> as child element of <hostdev>" on page 236</hostdev></li> </ul>                |
|   | <ul> <li>"<source/> as child element of <interface>" on page 237</interface></li> </ul>            |
| I | <ul> <li>"<source/> as child element of <pool>" on page 238</pool></li> </ul>                      |
|   | <ul> <li>"<target> as child element of <console>" on page 239</console></target></li> </ul>        |
|   | <ul> <li>"<target> as child element of <disk>" on page 240</disk></target></li> </ul>              |
| I | <ul> <li>"<target> as child element of <pool>" on page 241</pool></target></li> </ul>              |
| I | <ul> <li>"<target> as child element of <volume>" on page 242</volume></target></li> </ul>          |
|   | • " <type>" on page 243</type>                                                                     |
|   | <ul> <li>"<vcpu>" on page 244</vcpu></li> </ul>                                                    |
|   | <ul> <li>"<virtualport>" on page 245</virtualport></li> </ul>                                      |
| I | <ul> <li>"<volume>" on page 246</volume></li> </ul>                                                |

"<volume>" on page 246 "<watchdog>" on page 247

# <adapter> as child element of <source>

Specifies an FCP device (Host Bus Adapter).

## **Text content**

None.

# **Selected attributes**

name=scsi\_host<n>
 Specifies the name of the FCP device, where <n> is a nonnegative integer.

#### Usage

"Configuring a SCSI tape or medium changer device" on page 88

#### **Parent elements**

"<source> as child element of <hostdev>" on page 236.

#### **Child elements**

None.

T

# <address> as child element of <controller>, <disk>, <interface>, and <memballoon>

Specifies the address of a device on the virtual server.

#### Text content

None.

#### Selected attributes

#### type=ccw

Specifies a virtio CCW device, such as a block device or a network device.

You can specify the device bus-ID with the address attributes cssid, ssid, and devno.

- **cssid** Specifies the channel subsystem number of the virtual device. Must be "0xfe".
- **ssid** Specifies the subchannel set of the virtual device. Valid values are between "0x0" and "0x3".
- **devno** Specifies the device number of the virtio device. Must be a unique value between "0x0000" and "0xffff".

#### Usage

- "Configuring a DASD or SCSI disk" on page 76
- "Configuring an image file as storage device" on page 82

#### Parent elements

- "<controller>" on page 194
- "<disk>" on page 198
- "<interface>" on page 209
- "<memballoon>" on page 216

#### **Child elements**

None.

```
<disk type="block" device="disk">
        <driver name="qemu" type="raw" cache="none" io="native" iothread="1"/>
        <source dev="/dev/mapper/36005076305ffc1ae0000000000021d5"/>
        <target dev="vda" bus="virtio"/>
        <address type="ccw" cssid="0xfe" ssid="0x0" devno="0x1108"/>
</disk>
```

# <address> as child element of <hostdev> or <disk>

Specifies the address of a device, which is connected to the virtual server through a controller.

#### **Text content**

None.

#### Selected attributes

#### type=scsi

Specifies a SCSI device.

#### controller

Specifies the virtual controller of the virtual device. Enter the index attribute value of the respective controller element.

- **bus** Specifies the virtual SCSI bus of the virtual device.
- **target** Specifies the virtual SCSI target of the virtual device. This value can be between 0 and 255.
- unit Specifies the unit number (LUN) of the virtual SCSI device.

#### Usage

- "Configuring a SCSI tape or medium changer device" on page 88
- "Configuring a virtual SCSI-attached CD/DVD drive" on page 93

#### Parent elements

- "<hostdev>" on page 207
- "<disk>" on page 198

#### **Child elements**

None.

```
<devices>
    <controller type="scsi" model="virtio-scsi" index="0"/>
    <hostdev mode="subsystem" type="scsi">
        <source>
            <adapter name="scsi host0"/>
            <address bus="0" target="0" unit="0"/>
        </source>
        <address type="scsi" controller="0" bus="0" target="0" unit="0"/>
    </hostdev>
    <controller type="scsi" model="virtio-scsi" index="1"/>
    <disk type="file" device="cdrom">
        <driver name="qemu" type="raw" io="native" cache="none"/>
        <source file="/var/lib/libvirt/images/cd.iso"/>
        <target dev="vda" bus="scsi"/>
        <address type="drive" controller="1" bus="0" target="0" unit="0"/>
        <readonly/>
    </disk>
    . . .
</devices>
```

# <address> as child element of <source>

Specifies a device address from the host point of view.

## Text content

None.

# **Selected attributes**

**bus=0** For a SCSI device the value is zero.

target Specifies the SCSI ID.

unit Specifies the SCSI LUN.

#### Usage

"Configuring a SCSI tape or medium changer device" on page 88

#### **Parent elements**

"<source> as child element of <hostdev>" on page 236

# **Child elements**

None.

# <backend>

Specifies the character device which generates the random numbers.

## **Text content**

Specifies the device node of the input character device. The default value and currently the only valid value is /dev/random.

#### Selected attributes

model=random Specifies the source model.

#### Usage

"Configuring a random number generator" on page 100

#### Parent elements

"<rng>" on page 230

#### **Child elements**

None.

```
<devices>
...
<rng model="virtio">
<br/>
<br/>
<br/>
<br/>
</rng>
...
</devices>
```

# <boot>

Specifies that the virtual block device is bootable.

## **Text content**

None.

# **Selected attributes**

#### order=number

Specifies the order in which a device is considered as boot device during the boot sequence.

# Usage

"Configuring the boot process" on page 53

#### Parent elements

"<disk>" on page 198

## **Child elements**

None.

```
<disk type="block" device="disk">
        <driver name="qemu" type="raw" cache="none" io="native" iothread="1"/>
        <source dev="/dev/mapper/36005076305ffc1ae0000000000021d7"/>
        <target dev="vdb" bus="virtio"/>
        <address type="ccw" cssid="0xfe" ssid="0x0" devno="0xa30e"/>
        <boot order="1"/>
</disk>
```

# <cipher>

Configures the generation of an AES or DEA/TDEA wrapping key and the use of the respective protected key management operations on the virtual server.

## **Text content**

None.

# **Selected attributes**

name=aes | dea

Specifies the AES or DEA/TDEA wrapping key.

#### state=on | off

on Enables wrapping key generation.

The respective protected key management operations are available on the virtual server.

off Disables wrapping key generation.

The respective protected key management operations are not available on the virtual server.

# Usage

"Disabling protected key encryption" on page 69

# **Parent elements**

"<keywrap>" on page 213

# **Child elements**

None.

```
Example
<domain type="kvm">
    ...
    <keywrap>
        <cipher name="aes" state="off"/>
        </keywrap>
    ...
</domain>
```

# <cmdline>

Specifies arguments to be passed to the kernel (or installer) at boot time.

#### **Text content**

Command line arguments using the same syntax as if they were specified in the command line.

#### **Selected attributes**

None.

# Usage

"Configuring a kernel image file as IPL device" on page 55

#### **Parent elements**

"<os>" on page 224

## **Child elements**

None.

# Example

```
<os>
    <type arch='s390x' machine='s390-virtio'>hvm</type>
    <kernel>/boot/vmlinuz-3.1.0-7.fc16.s390x</kernel>
    <initrd>/boot/initramfs-3.1.0-7.fc16.s390x.img</initrd>
    <cmdline>printk.time=1</cmdline>
```

</os>

# <console>

Configures the host representation of the virtual server console.

#### **Text content**

None.

## **Selected attributes**

**type=pty** Configures a console which is accessible via PTY.

#### Usage

"Configuring the console" on page 67

# **Parent elements**

"<devices>" on page 197

## **Child elements**

- "<log>" on page 214
- <protocol>
- "<target> as child element of <console>" on page 239

#### Example

<devices>

T

# <controller>

Specifies a device controller for a virtual server.

#### Text content

None.

# Selected attributes

**type=scsi** | **virtio-serial** Specifies the type of controller.

**index** This decimal integer specifies the controller index, which is referenced by the attached host device.

To reference a controller, use the controller attribute of the address element as child of the hostdev element.

#### scsi type-specific attributes:

**model=virtio-scsi** Optional; specifies the model of the controller.

#### Usage

"Configuring a SCSI tape or medium changer device" on page 88

#### Parent elements

"<devices>" on page 197

#### Child elements

- "<address> as child element of <controller>, <disk>, <interface>, and<memballoon>" on page 186
- "<driver> as child element of <controller>" on page 200

## <cputune>

Groups CPU tuning parameters.

# Text content

None.

# **Selected attributes**

None.

#### Usage

"Tuning virtual CPUs" on page 61

#### **Parent elements**

"<domain>" on page 199

#### **Child elements**

"<shares>" on page 232

The use of the emulator\_period, emulator\_quota, period, and quota elements might affect the runtime behavior of the virtual server and interfere with the use of the shares element. Use the shares element for CPU tuning unless there is a specific need for the use of one of those elements.

```
<domain>
...
<cputune>
<shares>2048</shares>
</cputune>
...
</domain>
```

| <device></device>             |                                                                                                    |
|-------------------------------|----------------------------------------------------------------------------------------------------|
| <br>                          | Specifies the device that stores a network file system or a logical volume backing a storage pool.                  |
| I                             | Text content                                                                                                    |
| I                             | None.                                                                                                    |
| I                             | Selected attributes                                                                                                 |
| I                             | path                                                                                                    |
| I                             | Usage                                                                                                    |
| I                             | Chapter 11, "Configuring storage pools," on page 101                                                                |
| I                             | Parent elements                                                                                                    |
| I                             | " <source/> as child element of <pool>" on page 238</pool>                                                          |
| Ι                             | Child elements                                                                                                    |
| Ι                             | None.                                                                                                    |
| I                             | Example                                                                                                    |
| <br> <br> <br> <br> <br> <br> | <pre><pool type="netfs">     <name>nfspool01</name>     <source/>         <format type="nfs"></format></pool></pre> |
|                               |                                                                                                    |

# <devices>

Specifies the virtual network and block devices of the virtual server.

## Text content

None.

# **Selected attributes**

None.

#### Usage

Chapter 10, "Configuring devices," on page 73

#### **Parent elements**

"<domain>" on page 199

#### **Child elements**

- "<console>" on page 193
- "<controller>" on page 194
- "<disk>" on page 198
- "<emulator>" on page 203
- "<hostdev>" on page 207
- "<interface>" on page 209
- "<memballoon>" on page 216
- "<watchdog>" on page 247

```
<devices>
    <interface type="direct">
        <source dev="enccw0.0.1108" mode="bridge"/>
        <model type="virtio"/>
        </interface>
    <disk type="block" device="disk">
        <disk type="block" device="disk">
        <disk type="block" device="disk">
        <disk type="block" device="disk">
        <disk type="block" device="disk">
        <disk type="block" device="disk">
        <disk type="block" device="disk">
        <disk type="block" device="disk">
        <disk type="block" device="disk">
        <disk type="block" device="disk">
        <disk type="block" device="disk">
        <disk type="block" device="disk">
        <disk type="block" device="disk">
        <disk type="block" device="disk">
        <disk type="block" device="disk">
        <disk type="block" device="disk">
        <disk type="block" device="disk">
        <disk type="block" device="disk">
        <disk type="block" device="disk">
        <disk type="block" device="disk">
        <disk type="block" device="disk">
        <disk type="block" device="disk">
        <disk type="lock" device="disk">
        <disk type="lock" device="disk">
        <disk type="lock" device="disk">
        <disk type="lock" device="disk">
        <disk type="lock" device="disk">
        <disk type="lock" device="disk">
        <disk type="lock" device="disk">
        <disk type="lock" device="disk">
        <disk type="lock" device="disk">
        <disk type="lock" device="disk">
        <disk type="lock" device="disk">
        <disk type="lock" device="disk">
        <disk type="lock" device="disk">
        <disk type="lock" device="disk">
        </disk type="lock" device="disk"</disk type="lock" device="disk"</disk type="lock" device="disk">
        </disk type="lock" device="disk"</disk type="lock" device="disk"</disk type="lock" device="disk"</disk type="lock" device="disk"</disk type="lock" device="disk"</disk type="lock" device="disk"</disk type="lock" device="disk"</disk type="lock" device="disk"</disk type="lock" device="disk"<
```

# <disk>

I

Specifies a virtual block device, such as a SCSI device, or an image file.

#### Text content

None.

#### Selected attributes

#### type=block | file

Specifies the underlying disk source.

#### device=disk | cdrom

Optional; Indicates how the virtual block device is to be presented to the virtual server.

#### Usage

- Chapter 10, "Configuring devices," on page 73
- "Configuring a virtual SCSI-attached CD/DVD drive" on page 93

#### Parent elements

"<devices>" on page 197

## **Child elements**

- "<address> as child element of <controller>, <disk>, <interface>, and<memballoon>" on page 186
- <blockio>
- "<boot>" on page 190
- "<driver> as child element of <disk>" on page 201
- "<geometry>" on page 205
- "<readonly>" on page 229
- "<shareable>" on page 231
- "<source> as child element of <disk>" on page 234
- "<target> as child element of <disk>" on page 240

```
<disk type="block" device="disk">
    <disk type="block" device="disk">
    <driver name="qemu" type="raw" cache="none" io="native" iothread="1"/>
    <source dev="/dev/mapper/36005076305ffc1ae00000000000021d5"/>
    <target dev="vdb" bus="virtio"/>
    <address type="ccw" cssid="0xfe" ssid="0x0" devno="0x0009"/>
</disk>
```

# <domain>

Is the root element of a domain configuration-XML.

## **Text content**

None.

# **Selected attributes**

None.

#### Attributes

**type=kvm** Specifies the virtual server type.

#### Usage

"Domain configuration-XML" on page 51

# **Parent elements**

None.

# **Child elements**

- <clock>
- "<console>" on page 193
- "<controller>" on page 194
- "<cputune>" on page 195
- <currentMemory>
- "<devices>" on page 197
- "<iothreads>" on page 210
- <memory>
- <name>
- "<on\_crash>" on page 222
- <on\_poweroff>
- <on\_reboot>
- <os>
- <uuid>
- "<vcpu>" on page 244

| - <driver> as child element of <controller></controller></driver> |                                                                                                    |  |
|-------------------------------------------------------------------|----------------------------------------------------------------------------------------------------|--|
| l<br>I                                                            | Specifies details that are related to the user space process used to implement the controller.                                                       |  |
| I                                                                 | Text content                                                                                                    |  |
| I                                                                 | None.                                                                                                    |  |
| I                                                                 | Selected attributes                                                                                                    |  |
| <br> <br>                                                         | iothread= <iothread-id><br/>Assigns a certain I/O thread to the user space process. Use this attribute to<br/>ensure best performance.</iothread-id> |  |
| l<br>I                                                            | < <i>IOthread-ID</i> > is a value between 1 and the number of I/O threads which is specified by the iothreads element.                               |  |
| I                                                                 | Usage                                                                                                    |  |
| I                                                                 | "Configuring a virtual HBA" on page 86                                                                                                    |  |
| I                                                                 | Parent elements                                                                                                    |  |
| I                                                                 | " <controller>" on page 194</controller>                                                                                                    |  |
| I                                                                 | Child elements                                                                                                    |  |
| I                                                                 | None.                                                                                                    |  |
| I                                                                 | Example                                                                                                    |  |
| 1                                                                 | <doma i="" n=""></doma>                                                                                                    |  |
|                                                                   | <pre> <iothreads>2</iothreads></pre>                                                                                                    |  |
|                                                                   | <pre> <devices>     <controller index="0" model="virtio-scsi" type="scsi">         <driver iothread="2"></driver></controller></devices></pre>       |  |
|                                                                   | <pre>/controller&gt; </pre>                                                                                                    |  |
| <br>                                                              |                                                                                                    |  |

.... </domain>

# <driver> as child element of <disk>

Specifies details that are related to the user space process used to implement the block device.

#### **Text content**

None.

#### Selected attributes

#### name=qemu

Name of the user space process. Use "qemu".

#### type=raw | qcow2

Use subtype "raw", except for qcow2 image files, which require the "qcow2" subtype.

#### iothread=<IOthread-ID>

Assigns a certain I/O thread to the user space process. Use this attribute to ensure best performance.

*<IOthread-ID>* is a value between 1 and the number of I/O threads which is specified by the iothreads element.

#### cache=none

Optional; controls the cache mechanism.

#### error\_policy=report | stop | ignore | enospace

Optional; the error\_policy attribute controls how the host will behave if a disk read or write error occurs.

#### rerror\_policy=report | stop | ignore

Optional; controls the behavior for read errors only. If no rerror\_policy is given, error\_policy is used for both read and write errors. If rerror\_policy is given, it overrides the error\_policy for read errors. Also, note that "enospace" is not a valid policy for read errors. Therefore, if error\_policy is set to "enospace" and no rerror\_policy is given, the read error policy is left at its default ("report").

#### io=threads | native

Optional; controls specific policies on I/O. For a better performance, specify "native".

#### ioeventfd=on | off

Optional; allows users to set domain I/O asynchronous handling for the disk device. The default is left to the discretion of the host. Enabling this attribute allows QEMU to run the virtual server while a separate thread handles I/O. Typically virtual servers experiencing high system CPU utilization during I/O will benefit from this. On the other hand, on overloaded host it could increase virtual server I/O latency. **Note:** Only very experienced users should attempt to use this option!

#### event\_idx=on | off

Optional; controls some aspects of device event processing. If it is on, it will reduce the number of interrupts and exits for the virtual server. The default is determined by QEMU; usually if the feature is supported, the default is "on". If the situation occurs where this behavior is suboptimal, this attribute provides a way to force the feature "off". **Note:** Only experienced users should attempt to use this option!

## Usage

- "Configuring a DASD or SCSI disk" on page 76
- "Configuring a virtual SCSI-attached CD/DVD drive" on page 93

## **Parent elements**

"<disk>" on page 198

#### **Child elements**

None.
# <emulator>

Specifies the user space process.

## **Text content**

Fully qualified path and file name of the user space process.

### Selected attributes

None.

#### Usage

- "Configuring the user space" on page 65
- "Displaying the current libvirt-internal configuration" on page 118

## **Parent elements**

"<devices>" on page 197

### **Child elements**

None.

# Example

<emulator>/usr/bin/qemu-kvm</emulator>

### <format>

Ι

| <format></format>        |                                                                                                    |
|--------------------------|----------------------------------------------------------------------------------------------------|
| I                        | Specifies the image file format backing the storage pool volume.                                                                                                    |
| I                        | Text content                                                                                                    |
| I                        | None.                                                                                                    |
| I                        | Selected attributes                                                                                                    |
| I                        | type=raw   qcow2                                                                                                    |
| I                        | Usage                                                                                                    |
| I                        | Chapter 11, "Configuring storage pools," on page 101                                                                                                    |
| I                        | Parent elements                                                                                                    |
| I                        | " <target> as child element of <volume>" on page 242</volume></target>                                                                                                    |
| I                        | Child elements                                                                                                    |
| I                        | None.                                                                                                    |
| I                        | Example                                                                                                    |
| <br> <br> <br> <br> <br> | <volume type="file"><br/><name>federico.img</name><br/><key>/var/lib/libvirt/images/federico.img</key><br/><target><br/><path>/var/lib/libvirt/images/federico.img</path><br/><format type="qcow2"></format><br/></target><br/></volume> |

# <geometry>

Overrides the geometry settings of DASDs or FC-attached SCSI disks.

### **Text content**

None.

### **Selected attributes**

cyls Specifies the number of cylinders.

heads Specifies the number of heads.

**secs** Specifies the number of sectors per track.

#### Usage

"Configuring a DASD or SCSI disk" on page 76

#### Parent elements

"<disk>" on page 198

### **Child elements**

None.

# Example

<geometry cyls="16383" heads="16" secs="64" trans="lba"/>

| ⊢ <host></host> |                                                                                          |
|-----------------|------------------------------------------------------------------------------------------|
| I               | Specifies the host that stores the network file system backing a storage pool.           |
| I               | Text content                                                                             |
| I               | None.                                                                                    |
| I               | Selected attributes                                                                      |
| I               | name                                                                                     |
| I               | Usage                                                                                    |
| I               | Chapter 11, "Configuring storage pools," on page 101                                     |
| I               | Parent elements                                                                          |
| I               | " <source/> as child element of <pool>" on page 238</pool>                               |
| I               | Child elements                                                                           |
| I               | None.                                                                                    |
| I               | Example                                                                                  |
|                 | <pre><pre><pre><pre><pre><pre><pre><pre></pre></pre></pre></pre></pre></pre></pre></pre> |
|                 |                                                                                          |

# <hostdev>

Passes host-attached devices to a virtual server.

Ensure that the device that is passed through to the virtual server is not in use by the host.

## **Text content**

None.

#### Selected attributes

#### mode=subsystem

Specifies the pass-through mode.

#### type=scsi

Specifies the type of device that is assigned to a virtual server.

#### rawio=no| yes

Indicates whether the device needs raw I/O capability. If any device in a device configuration-XML file is specified in raw I/O mode, this capability is enabled for all such devices of the virtual server.

#### sgio=filtered | unfiltered

Indicates whether the kernel will filter unprivileged SG\_IO commands for the device.

#### Usage

"Configuring a SCSI tape or medium changer device" on page 88

### **Parent elements**

"<devices>" on page 197

#### Child elements

- "<address> as child element of <hostdev> or <disk>" on page 187
- "<readonly>" on page 229
- "<shareable>" on page 231
- "<source> as child element of <hostdev>" on page 236

#### <initrd>

# <initrd>

Specifies the fully qualified path of the ramdisk image in the host operating system.

#### Text content

Fully qualified path and file name of the initial ramdisk.

### **Selected attributes**

None.

# Usage

"Configuring a kernel image file as IPL device" on page 55

### **Parent elements**

"<os>" on page 224

### **Child elements**

None.

# Example

```
<0S>
```

```
<type arch='s390x' machine='s390-virtio'>hvm</type>
<kernel>/boot/vmlinuz-3.1.0-7.fc16.s390x</kernel>
<initrd>/boot/initramfs-3.1.0-7.fc16.s390x.img</initrd>
<cmdline>printk.time=1</cmdline>
/os>
```

</os>

# <interface>

Specifies a virtual Ethernet device for a virtual server.

#### Text content

None.

#### Selected attributes

type = direct | bridge

Specifies the type of connection:

direct Creates a MacVTap interface.

**bridge** Attaches to a bridge, as for example implemented by a virtual switch.

#### trustGuestRxFilters = no | yes

Only valid if type = "direct".

Set this attribute to "yes" to allow the virtual server to change its MAC address. As a consequence, the virtual server can join multicast groups. The ability to join multicast groups is a prerequisite for the IPv6 Neighbor Discovery Protocol (NDP).

Setting trustGuestRxFilters to "yes" has security implications, because it allows the virtual server to change its MAC address and thus to receive all frames delivered to this address.

#### Usage

"Configuring virtual Ethernet devices" on page 96

#### Parent elements

"<devices>" on page 197

### **Child elements**

- "<address> as child element of <controller>, <disk>, <interface>, and<memballoon>" on page 186
- "<mac>" on page 215
- "<model>" on page 220
- "<source> as child element of <interface>" on page 237
- "<virtualport>" on page 245

```
<interface type="direct">
     <source dev="bond0" mode="bridge"/>
     <model type="virtio"/>
</interface>
```

# <iothreads>

Assigns threads that are dedicated to I/O operations on virtual block devices to a virtual server.

The use of I/O threads improves the performance of I/O operations of the virtual server. If this element is not specified, no I/O threads are provided.

### Text content

Natural number specifying the number of threads.

### Selected attributes

None.

#### Usage

"Configuring persistent devices" on page 66

### **Parent elements**

"<domain>" on page 199

### **Child elements**

None.

#### Example

<iothreads>3</iothreads>

# <kernel>

Specifies the kernel image file.

# Text content

Fully qualified path and file name of the kernel image file.

# **Selected attributes**

None.

## Usage

"Configuring a kernel image file as IPL device" on page 55

# **Parent elements**

"<os>" on page 224

# **Child elements**

None.

# Example

<kernel>/boot/vmlinuz-3.9.3-60.x.20130605-s390xrhel</kernel>

I

| ⊢ <b><key></key></b>     |                                                                          |
|--------------------------|--------------------------------------------------------------------------|
| I                        | Specifies the image file backing the volume.                             |
| I                        | Text content                                                             |
| I                        | Fully qualified path and file name of the image file backing the volume. |
| I                        | Selected attributes                                                      |
| I                        | None.                                                                    |
| I                        | Usage                                                                    |
| I                        | Chapter 11, "Configuring storage pools," on page 101                     |
| I                        | Parent elements                                                          |
| I                        | " <volume>" on page 246</volume>                                         |
| I                        | Child elements                                                           |
| I                        | None.                                                                    |
| <br> <br> <br> <br> <br> | <pre>Example <volume type="file"></volume></pre>                         |

# <keywrap>

Groups the configuration of the AES and DEA/TDEA wrapping key generation.

The keywrap element must contain at least one cipher element.

### **Text content**

None.

### **Selected attributes**

None.

## Usage

"Disabling protected key encryption" on page 69

### **Parent elements**

"<domain>" on page 199

# **Child elements**

"<cipher>" on page 191

```
<domain type="kvm">
...
<keywrap>
<cipher name="aes" state="off"/>
</keywrap>
...
</domain>
```

# <log>

Specifies a log file which is associated with the virtual server console output.

### **Text content**

None.

### **Selected attributes**

file Specifies the fully qualified path and filename of the log file.

#### append=off | on

Specifies whether the information in the file is preserved (append="on") or overwritten (append="off") on a virtual server restart.

## Usage

"Configuring the console" on page 67

### **Parent elements**

"<console>" on page 193

## **Child elements**

None.

#### <mac>

Specifies a host network interface for a virtual server.

### **Text content**

None.

# **Selected attributes**

address Specifies the mac address of the interface.

#### Usage

"Configuring virtual Ethernet devices" on page 96

## **Parent elements**

"<interface>" on page 209

### **Child elements**

None.

```
<interface type='direct'>
        <mac address='02:10:10:f9:80:00'/>
        <model type='virtio'/>
</interface>
```

# <memballoon>

Specifies memory balloon devices.

### Text content

None.

# **Selected attributes**

#### model=none

Suppresses the automatic creation of a default memory balloon device.

# Usage

"Suppressing the automatic configuration of a default memory balloon device" on page 71

### **Parent elements**

"<devices>" on page 197

# **Child elements**

None.

## Example

<memballoon model="none"/>

#### <memory>

Specifies the amount of memory allocated for a virtual server at boot time and configures the collection of QEMU core dumps.

#### Text content

Natural number specifying the amount of memory. The unit is specified with the unit attribute.

#### Selected attributes

#### dumpCore=on | off

Specifies whether the memory of a virtual server is included in a generated core dump.

- **on** Specifies that the virtual server memory is included.
- off Specifies that the virtual server memory is excluded.
- unit=b | KB | k | <u>KiB</u> | MB | M | MiB | GB | G | GiB | TB | T | TiB Specifies the units of memory used:
  - **b** bytes
  - **KB** kilobytes (1,000 bytes)

#### k or KiB

kibibytes (1024 bytes), the default

MB megabytes (1,000,000 bytes)

#### M or MiB

mebibytes (1,048,576 bytes)

GB gigabytes (1,000,000,000 bytes)

#### G or GiB

gibibytes (1,073,741,824 bytes)

**TB** terabytes (1,000,000,000 bytes)

#### T or TiB

tebibytes (1,099,511,627,776 bytes

#### Usage

- "Configuring virtual memory" on page 62
- "Configuring the collection of QEMU core dumps" on page 64

#### Parent elements

"<domain>" on page 199

### **Child elements**

None.

#### Example

This example:

• Configures 524,288 KB of virtual memory.

#### <memory>

Excludes the virtual memory from QEMU core dumps.
 remory dumpCore="off" unit="KB">524288/memory>

| <memtune></memtune> |                                                                                                    |
|---------------------|----------------------------------------------------------------------------------------------------|
| Ι                   | Groups memory tuning parameters.                                                                                            |
| I                   | Text content                                                                                                    |
| I                   | None.                                                                                                    |
| I                   | Selected attributes                                                                                                    |
| I                   | None.                                                                                                    |
| <br> <br>           | <ul> <li>Usage</li> <li>Chapter 20, "Memory management," on page 157</li> <li>"Tuning virtual memory" on page 62</li> </ul> |
| I                   | Parent elements                                                                                                    |
| I                   | " <domain>" on page 199</domain>                                                                                            |
| I                   | Child elements                                                                                                    |
| I                   | " <soft_limit>" on page 233</soft_limit>                                                                                    |
| I                   | Example                                                                                                    |
|                     | This example<br><domain><br/><br/><memtune><br/><soft_limit unit="M">128</soft_limit><br/></memtune><br/></domain>          |

I

# <model>

Specifies the interface model type.

### **Text content**

None.

# **Selected attributes**

#### type=virtio

Specifies the interface model type virtio.

#### Usage

- "Configuring a MacVTap interface" on page 96
- "Configuring a virtual switch" on page 98

### **Parent elements**

"<interface>" on page 209

# **Child elements**

None.

#### <name>

Assigns a unique name to the virtual server.

### **Text content**

Unique alphanumeric name for the virtual server.

### Selected attributes

None.

#### Usage

"Domain configuration-XML" on page 51

#### **Parent elements**

"<domain>" on page 199

### **Child elements**

None.

# Example

```
<domain type="kvm">

<name>Virtual_server_25</name>

<uuid>12345678abcd12341234abcdefabcdef</uuid>

....

</domain>
```

On the virtual server, the name will display as follows:

```
[root@guest:] # cat /proc/sysinfo | grep VM
VM00 Name: Virtual_
VM00 Control Program: KVM/Linux
...
VM00 Extended Name: Virtual_server_25
VM00 UUID: 12345678abcd12341234abcdefabcdef
```

# <on\_crash>

Configures the behavior of the virtual server in the crashed state.

Set to preserve to ensure that virtual server crashes are detected.

### Text content

preserve

Preserves the crashed state.

# **Selected attributes**

None.

## Usage

"Domain configuration-XML" on page 51

### **Parent elements**

"<domain>" on page 199

### **Child elements**

None.

# Example <on\_crash>preserve</on\_crash>

# <on\_reboot>

Configures the behavior of the virtual server when it is rebooted.

See also "reboot" on page 302.

### **Text content**

**restart** Terminates the virtual server using the **shutdown** command and then boots the guest using the previous libvirt-internal configuration without modifying it.

#### destroy

Terminates the virtual server using the **destroy** command and then boots the guest using the previous libvirt-internal configuration without modifying it.

#### Selected attributes

None.

#### Usage

"Domain configuration-XML" on page 51

#### **Parent elements**

"<domain>" on page 199

## **Child elements**

None.

#### Example

<on\_reboot>restart</on\_reboot>

#### <0S>

Groups the operating system parameters.

#### **Text content**

None.

## **Selected attributes**

None.

#### Usage

"Domain configuration-XML" on page 51

### **Parent elements**

"<domain>" on page 199

#### **Child elements**

- "<type>" on page 243
- "<kernel>" on page 211
- "<initrd>" on page 208
- "<cmdline>" on page 192

```
<path> as child element of <pool><target>
L
I
                         Specifies the path to the device backing a storage pool.
                         Text content
T
                         The text content depends on the pool type:
I
                         dir | netfs
I
L
                                Specifies the fully qualified path of the host or network directory.
Т
                         fs
                                 Specifies the device node of the disk or the partition.
I
                         Selected attributes
                         None.
I
Т
                         Usage
L
                         Chapter 11, "Configuring storage pools," on page 101
                         Parent elements
I
                         "<target> as child element of <pool>" on page 241
I
                         Child elements
I
Т
                         None.
                         Example
L
                         This example specifies a directory backing a storage pool of type directory:
1
L
                         <pool type="dir">
                           <name>directoryPool</name>
                           <target>
I
                            <path>/var/lib/libvirt/images</path>
Т
                           </target>
T
</pool>
I
                         This example specifies an FC-attached SCSI disk backing a storage pool of type file
                         system:
Т
                         <pool type="fs">
I
<name>fspool01</name>
L
                             <source>
                                <device path="/dev/s356001/fspool"/>
L
                             </source>
L
I
                             <target>
                                <path>/var/lib/libvirt/images/fspool01</path>
Т
T
                             </target>
</pool>
L
```

| <path> as child element of <volume><target></target></volume></path> |                                                                        |
|----------------------------------------------------------------------|------------------------------------------------------------------------|
| I                                                                    | Specifies the fully qualified path of the image file.                  |
| I                                                                    | Text content                                                           |
| I                                                                    | Selected attributes                                                    |
| I                                                                    | None.                                                                  |
| I                                                                    | Usage                                                                  |
| I                                                                    | Chapter 11, "Configuring storage pools," on page 101                   |
| I                                                                    | Parent elements                                                        |
| I                                                                    | " <target> as child element of <volume>" on page 242</volume></target> |
| I                                                                    | Child elements                                                         |
| I                                                                    | None.                                                                  |
|                                                                      | <pre>Example <volume type="file"></volume></pre>                       |

Ι

| ⊢ <pool></pool> |                                                                                                    |
|-----------------|----------------------------------------------------------------------------------------------------|
| I               | Is the root element of a storage pool configuration-XML.                                                                                                    |
| I               | Text content                                                                                                    |
| I               | None.                                                                                                    |
| I               | Selected attributes                                                                                                    |
|                 | type=dir   fs   netfs   logical<br>where                                                                                                    |
|                 | <b>dir</b> Specifies a directory. All image files located in this directory are volumes of the storage pool.                                                                                                    |
| <br> <br>       | <b>fs</b> Specifies a file system. The file system may be located on a DASD or SCSI disk or on a disk partition. libvirt will mount the file system and make all image files contained in the file system available as volumes of the storage pool.                                                                                                    |
| <br> <br>       | <b>netfs</b> Specifies a network file system, such as NFS or CIFS. libvirt will mount the file system and make all image files contained in the file system available as volumes of the storage pool.                                                                                                    |
| <br> <br>       | <b>logical</b><br>Specifies a volume group. Each logical volume of this volume<br>group will be available as volume of the storage pool.                                                                                                    |
| I               | Usage                                                                                                    |
| I               | Chapter 11, "Configuring storage pools," on page 101                                                                                                    |
| I               | Parent elements                                                                                                    |
| I               | None.                                                                                                    |
| I               | Child elements                                                                                                    |
| I               | • <name></name>                                                                                                    |
| I               | <ul> <li>"<source/> as child element of <pool>" on page 238</pool></li> </ul>                                                                                                    |
| Ι               | <ul> <li>"<target> as child element of <pool>" on page 241</pool></target></li> </ul>                                                                                                    |
| I               | Example                                                                                                    |
|                 | <ul> <li>This example configures a storage pool backed by a directory as shown in<br/>Figure 7 on page 14:         <pre>             <rool type="dir">                  <rool type="dir">                       <rool type="dir"></rool></rool></rool></pre></li></ul>                                                                                                    |
|                 |                                                                                                    |
|                 | • This example configures a storage pool backed by a file system:                                                                                                    |
|                 | <pre><pre><pre></pre></pre><pre></pre></pre> <pre></pre> <pre></pre> |
|                 | <pre><device path="/dev/s356001/fspool"></device> </pre>                                                                                                    |

T

Ι

T

T

T

Ι

1

Т

Т

T

1

Т

T

Ι

T

L

Т

1

Т

1

T

I

```
<target>
          <path>/var/lib/libvirt/images/fspool01</path>
      </target>
  </pool>
• This example configures a storage pool backed by a network file system:
  <pool type="netfs">
      <name>nfspool01</name>
      <source>
          <format type="nfs"/>
          <host name="sandbox.example.com"/>
          <device path="/srv/nfsexport"/>
      </source>
      <target>
          <path>/var/lib/libvirt/images/nfspool01</path>
      </target>
  </pool>
  This example configures a storage pool backed by a volume group as shown in
•
  Figure 8 on page 14:
```

# <readonly>

Indicates that a device is readonly.

# Text content

None.

# **Selected attributes**

None.

## Usage

"Configuring a virtual SCSI-attached CD/DVD drive" on page 93

### **Parent elements**

- "<disk>" on page 198
- "<hostdev>" on page 207

# **Child elements**

None.

```
<disk type="block" device="disk">
        <disk type="block" device="disk">
        <disk type="block" device="disk">
        <disk type="block" device="disk">
        <disk type="block" device="disk">
        <disk type="block" device="disk">
        <disk type="block" device="disk">
        <disk type="block" device="disk">
        <disk type="block" device="disk">
        </disk type="block" device="disk">
        </disk type="block" device="disk">
        </disk type="block" device="disk">
        </disk type="block" device="disk">
        </disk type="block" device="disk">
        </disk type="block" device="disk">
        </disk type="block" device="disk">
        </disk type="block" device="disk">
        </disk type="block" device="disk">
        </disk type="block" device="disk">
        </disk type="block" device="disk">
        </disk type="block" device="disk">
        </disk type="block" device="disk">
        </disk type="block" device="disk">
        </disk type="block" device="disk">
        </disk type="block" device="disk">
        </disk type="block" device="disk">
        </disk type="block" device="disk">
        </disk type="block" device="disk"
        </disk type="disk">
        </disk type="disk"
        </disk type="disk"
        </disk type="disk"
        </disk type="disk"
        </disk type="disk"
        </disk type="disk"
        </disk type="disk"
        </disk type="disk"
        </disk type="disk"
        </disk type="disk"
        </disk type="disk"
        </disk type="disk"
        </disk type="disk"
        </disk type="disk"
        </disk type="disk"
        </disk type="disk"
        </disk type="disk"
        </disk type="disk"
        </disk type="disk"
        </disk type="disk"
        </disk type="disk"
        </disk type="disk"
        </disk type="disk"
        </disk type="disk"
        </disk type="disk"
        </disk type="disk"
        </disk type="disk"
        </disk type="disk"
        </disk type="disk"
        </disk type="disk"
        </disk ty
```

## <rng>

Specifies a random number generator.

#### **Text content**

None.

# **Selected attributes**

**model=virtio** Specifies the random number generator device type.

#### Usage

"Configuring a random number generator" on page 100

## **Parent elements**

"<devices>" on page 197

### **Child elements**

"<backend>" on page 189

```
<devices>
...
<rng model="virtio">
<backend model="random">/dev/random</backend>
</rng>
...
</devices>
```

# <shareable>

Indicates that a device can be shared between various virtual servers.

### Text content

None.

# **Selected attributes**

None.

### **Parent elements**

- "<disk>" on page 198
- "<hostdev>" on page 207

### **Child elements**

None.

# <shares>

Specifies the initial CPU weight.

The CPU shares of a virtual server are calculated from the CPU weight of all virtual servers running on the host. For example, a virtual server that is configured with value 2048 gets twice as much CPU time as a virtual server that is configured with value 1024.

#### Text content

Natural number specifying the CPU weight.

- Valid values are in the natural numbers between 2 and 262144.
- The default value is 1024.

# **Selected attributes**

None.

#### Usage

- "Tuning virtual CPUs" on page 61
- "CPU weight" on page 154

#### **Parent elements**

"<cputune>" on page 195

### Child elements

None.

#### Example

<cputune> <shares>2048</shares> </cputune>

| <soft_limit></soft_limit> |                                                                                                    |
|---------------------------|----------------------------------------------------------------------------------------------------|
| l<br>l                    | Specifies a soft limit for the physical host memory requirements of the virtual server memory.            |
| I                         | Text content                                                                                              |
| I                         | None.                                                                                                    |
| I                         | Selected attributes                                                                                       |
|                           | unit=b   KB   k   KiB   MB   M   MiB   GB   G   GiB   TB   T   TiB<br>Specifies the units of memory used: |
| I                         | b bytes                                                                                                   |
| I                         | KB kilobytes (1,000 bytes)                                                                                |
| <br>                      | <b>k or KiB</b><br>kibibytes (1024 bytes), the default                                                    |
| I                         | MB megabytes (1,000,000 bytes)                                                                            |
| 1                         | M or MiB                                                                                                  |
|                           | mebibytes (1,048,576 bytes)                                                                               |
|                           | GB gigabytes (1,000,000 bytes)                                                                            |
|                           | G or GiB<br>gibibytes (1,073,741,824 bytes)                                                               |
| I                         | <b>TB</b> terabytes (1,000,000,000 bytes)                                                                 |
| I                         | T or TiB                                                                                                  |
| I                         | tebibytes (1,099,511,627,776 bytes                                                                        |
| I                         | Usage                                                                                                    |
| I                         | <ul> <li>Chapter 20, "Memory management," on page 157</li> </ul>                                          |
|                           | <ul> <li>"Configuring virtual memory" on page 62</li> </ul>                                               |
| I                         | Parent elements                                                                                           |
| I                         | " <memtune>" on page 219</memtune>                                                                        |
| I                         | Child elements                                                                                            |
| I                         | None.                                                                                                    |
| I                         | Example                                                                                                   |
| I                         | This example configures a memory soft limit of 128 mebibytes:                                             |
|                           | <pre><memtune>     <soft_limit unit="M">128</soft_limit></memtune></pre>                                  |
| I                         |                                                                                                    |
| I                         |                                                                                                    |

### <source> as child element of <disk>

Specifies the host view of a device configuration.

#### Text content

None.

#### Selected attributes

- **dev** Must be specified for disk type="block". Specifies a host device node of the block device.
- **file** Must be specified for disk type="file". Specifies the fully qualified host file name.
- **pool** Must be specified for disk type="volume". Specifies the name of the defined pool.

#### volume

I

T

T

1

1

Must be specified for disk type="volume". Specifies the name of the defined volume, which must be part of the specified pool.

#### startupPolicy=mandatory | requisite | optional

For disk type file that represents a CD or diskette, you may define a policy what to do with the disk if the source file is not accessible:

#### mandatory

fail if missing for any reason

#### requisite

fail if missing on boot up, drop if missing on migrate/restore/ revert

#### optional

drop if missing at any start attempt

#### Usage

- "Configuring a DASD or SCSI disk" on page 76
- "Configuring an image file as storage device" on page 82
- "Configuring a volume as storage device" on page 84
- "Configuring a virtual SCSI-attached CD/DVD drive" on page 93

#### Parent elements

"<disk>" on page 198

See also:

• "<source> as child element of <interface>" on page 237

#### Child elements

<seclabel>

#### Examples

• This example configures a SCSI disk as virtual block device:

```
<disk type="block" device="disk">
        <driver name="qemu" type="raw" cache="none" io="native" iothread="1"/>
        <source dev="/dev/mapper/36005076305ffc1ae00000000000021d5"/>
        <target dev="vdb" bus="virtio"/>
        </disk>
```

• This example configures a file as virtual block device:

```
<disk type="file" device="disk">
        <driver name="qemu" type="raw" cache="none" io="native"/>
        <source file="/var/lib/libvirt/images/disk.img"/>
        <target dev="vda1" bus="virtio"/>
</disk>
```

• This example configures a storage pool as virtual block device:

```
<disk type="volume" device="disk">
        <disk type="volume" device="disk">
        <driver name="qemu" type="raw" io="native" cache="none"/>
        <source pool="blk-pool0" volume="blk-pool0-vol0"/>
        <target dev="vdb" bus="virtio"/>
        <address type="ccw" cssid="0xfe" ssid="0x0" devno="0x0009"/>
</disk>
```

# <source> as child element of <hostdev>

Specifies the host view of a host device configuration.

### Text content

None.

## **Selected attributes**

None.

#### Usage

"Configuring a SCSI tape or medium changer device" on page 88

#### **Parent elements**

"<hostdev>" on page 207

#### **Child elements**

- "<address> as child element of <source>" on page 188
- "<adapter> as child element of <source>" on page 185

# <source> as child element of <interface>

Specifies the host view of a network interface configuration.

### **Text content**

None.

### Selected attributes

dev Specifies the network interface.

#### mode=bridge | vepa

Optional; indicates whether packets are delivered to the target device or to the external bridge.

- **bridge** If packets have a destination on the host from which they originated, they are delivered directly to the target. For direct delivery, both origin and destination devices need to be in bridge mode. If either the origin or destination is in vepa mode, a VEPA-capable bridge is required.
- **vepa** All packets are sent to the external bridge. If packets have a destination on the host from which they originated, the VEPA-capable bridge will return the packets to the host.

#### Usage

"Configuring virtual Ethernet devices" on page 96

#### **Parent elements**

"<interface>" on page 209

## **Child elements**

None.

```
<interface type="direct">
     <source dev="bond0" mode="bridge"/>
     <model type="virtio"/>
</interface>
```

| <pre><source/> as child element of <pool></pool></pre> |                                                                                |
|--------------------------------------------------------|--------------------------------------------------------------------------------|
| I                                                      | Specifies file system or network file system resources backing a storage pool. |
| I                                                      | Text content                                                                   |
| Ι                                                      | None.                                                                          |
| I                                                      | Selected attributes                                                            |
| I                                                      | None.                                                                          |
| I                                                      | Usage                                                                          |
| I                                                      | Chapter 11, "Configuring storage pools," on page 101                           |
| I                                                      | Parent elements                                                                |
| I                                                      | " <pool>" on page 227</pool>                                                   |
| I                                                      | Child elements                                                                 |
| I                                                      | • <host></host>                                                                |
| I                                                      | • <device></device>                                                            |
| I                                                      | Example                                                                        |
|                                                        | <pre><pool type="netfs"></pool></pre>                                          |
|                                                        | <name>nfspool01</name>                                                         |
|                                                        | <pre><source/> <format type="nfs"></format></pre>                              |
|                                                        | <pre><host name="sandbox.example.com"></host></pre>                            |
|                                                        | <pre><device path="/srv/htsexport"></device> </pre>                            |
| Ì                                                      | <target></target>                                                              |
|                                                        | <pre><path>/var/lib/libvirt/images/nfspool01</path></pre>                      |
|                                                        |                                                                                |
|                                                        | (F==:                                                                          |
# <target> as child element of <console>

Specifies the virtual server view of a console that is provided from the host.

## **Text content**

None.

## **Selected attributes**

type=virtio | sclp

Must be specified for the console.

virtio Specifies a virtio console.

sclp Specifies an SCLP console.

#### Usage

"Configuring the console" on page 67

## **Parent elements**

"<console>" on page 193

See also:

• "<target> as child element of <disk>" on page 240

## **Child elements**

None.

```
<console type="pty">
<target type="sclp"/>
</console>
```

# <target> as child element of <disk>

Specifies the virtual server view of a device that is provided from the host.

### Text content

None.

## Selected attributes

**dev** Unique name for the device of the form vd<*x*>, where <*x*> can be one or more letters.

If no address element is specified, the order in which device bus-IDs are assigned to virtio block devices is determined by the order of the target dev attributes.

#### bus=virtio

Specifies the device type on the virtual server. Specify "virtio".

#### Usage

1

- "Configuring a DASD or SCSI disk" on page 76
- "Configuring an image file as storage device" on page 82
- "Configuring a virtual SCSI-attached CD/DVD drive" on page 93

### Parent elements

"<disk>" on page 198

See also: "<target> as child element of <console>" on page 239

### Child elements

None.

| <pre><target> as child element of <pool></pool></target></pre> |                                                                                                    |  |  |  |
|----------------------------------------------------------------|----------------------------------------------------------------------------------------------------|--|--|--|
| Ι                                                              | Specifies the directory backing a storage pool.                                                    |  |  |  |
| Ι                                                              | Text content                                                                                       |  |  |  |
| Ι                                                              | None.                                                                                              |  |  |  |
| Ι                                                              | Selected attributes                                                                                |  |  |  |
| Ι                                                              | None.                                                                                              |  |  |  |
| Ι                                                              | Usage                                                                                              |  |  |  |
| Ι                                                              | Chapter 11, "Configuring storage pools," on page 101                                               |  |  |  |
| Ι                                                              | Parent elements                                                                                    |  |  |  |
| Ι                                                              | " <pool>" on page 227</pool>                                                                       |  |  |  |
| Ι                                                              | Child elements                                                                                     |  |  |  |
| Ι                                                              | <ul> <li>"<path> as child element of <pool><target>" on page 225</target></pool></path></li> </ul> |  |  |  |
| Ι                                                              | • <permissions></permissions>                                                                      |  |  |  |
| Ι                                                              | Example                                                                                            |  |  |  |
|                                                                | <pre><pre><pre><pre><pre><pre><pre><pre></pre></pre></pre></pre></pre></pre></pre></pre>           |  |  |  |

| <pre><target> as child element of <volume></volume></target></pre> |                                                                                                    |  |  |
|--------------------------------------------------------------------|----------------------------------------------------------------------------------------------------|--|--|
| I                                                                  | Specifies the image file backing a volume.                                                                                                    |  |  |
| I                                                                  | Text content                                                                                                    |  |  |
| I                                                                  | None.                                                                                                    |  |  |
| I                                                                  | Selected attributes                                                                                                    |  |  |
| I                                                                  | None.                                                                                                    |  |  |
| I                                                                  | Usage                                                                                                    |  |  |
| I                                                                  | Chapter 11, "Configuring storage pools," on page 101                                                                                                    |  |  |
| I                                                                  | Parent elements                                                                                                    |  |  |
| I                                                                  | " <volume>" on page 246</volume>                                                                                                    |  |  |
| I                                                                  | Child elements                                                                                                    |  |  |
| I                                                                  | <ul> <li>"<path> as child element of <volume><target>" on page 226</target></volume></path></li> </ul>                                                                                                    |  |  |
| I                                                                  | <ul> <li>"<format>" on page 204</format></li> </ul>                                                                                                    |  |  |
| I                                                                  | Example                                                                                                    |  |  |
|                                                                    | <pre><volume type="file">     <name>federico.img</name>     <key>/var/lib/libvirt/images/federico.img</key>     <target>         <path>/var/lib/libvirt/images/federico.img</path>         <format type="qcow2"></format>         </target>     </volume>                                                                                                    </pre> |  |  |

# <type>

Specifies the machine type.

The use of this element is mandatory.

## **Text content**

hvm Indicates that the operating system needs full virtualization.

### Selected attributes

#### arch=s390x

Specifies the system architecture.

#### machine=s390-ccw-virtio | <machine-type>

Specifies the machine type. If you specify the alias machine type "s390-ccw-virtio", libvirt replaces this value by the current machine type, which depends on the installed QEMU release on the host or on the hypervisor release. Use this value unless you intend to migrate to a host with an earlier hypervisor release.

If you intend to migrate the virtual server to a destination host with earlier hypervisor release than the source host, specify the machine type reflecting this earlier release.

To display the available machine types, enter:

# qemu-kvm --machine help

## Usage

- "Domain configuration-XML" on page 51
- "Definition of a virtual server on different hosts using the same configuration-XML" on page 122

## **Parent elements**

"<os>" on page 224

## Child elements

None.

#### Example

<type arch="s390x" machine="s390-ccw-virtio">hvm</type>

## <vcpu>

Specifies the number of virtual CPUs for a virtual server.

## Text content

Natural number specifying the maximum number of available virtual CPUs.

## **Selected attributes**

#### current

Optional; specifies the number of virtual CPUs available at startup.

The value of the current attribute is limited by the maximum number of available virtual CPUs. If you do not specify the current attribute, the maximum number of virtual CPUs is available at startup.

## Usage

"Configuring virtual CPUs" on page 60

### **Parent elements**

"<domain>" on page 199

## **Child elements**

None.

## Example

```
<domain type="kvm">
<name>vserv1</name>
<memory>524288</memory>
<vcpu current="2">5</vcpu>
....
</domain>
```

244 KVM Virtual Server Management - March 2017

# <virtualport>

Specifies the type of a virtual switch.

# Text content

None.

# **Selected attributes**

**type=openvswitch** Specifies the type of the virtual switch.

### Usage

• "Configuring a virtual switch" on page 98

## **Parent elements**

"<interface>" on page 209

# **Child elements**

None.

```
<interface>
...
<virtualport type="openvswitch">
</interface>
```

| <volume></volume>        |                                                                                                    |
|--------------------------|----------------------------------------------------------------------------------------------------|
| L                        | Is the root element of a volume configuration-XML.                                                                                               |
| I                        | Text content                                                                                                    |
| L                        | None.                                                                                                    |
| I                        | Selected attributes                                                                                                    |
| I                        | type=file                                                                                                    |
| I                        | Usage                                                                                                    |
| L                        | Chapter 11, "Configuring storage pools," on page 101                                                                                             |
| L                        | Parent elements                                                                                                    |
| I                        | None.                                                                                                    |
| I                        | Child elements                                                                                                    |
| I                        | • <name></name>                                                                                                    |
| I                        | • <key></key>                                                                                                    |
| I                        | • <source/>                                                                                                    |
| I                        | • <target></target>                                                                                                    |
| I                        | Example                                                                                                    |
| <br> <br> <br> <br> <br> | <pre><volume type="file">     <name>federico.img</name>     <key>/var/lib/libvirt/images/federico.img</key>     <target></target></volume></pre> |

# <watchdog>

Specifies a watchdog device, which provides a guest watchdog application with access to a watchdog timer.

You can specify no more than one diag288 watchdog device. A watchdog device can be configured only as persistent device.

#### Text content

None.

### Selected attributes

#### model=diag288

Specifies the diag288 watchdog device.

- action=reset | poweroff | pause | dump | inject-nmi | none | shutdown Optional; specifies an action that is automatically performed when the watchdog timer expires:
  - **reset** Default; immediately terminates the virtual server and restarts it afterwards.

#### poweroff

Immediately terminates the virtual server.

pause Suspends the virtual server.

**dump** Creates a virtual server dump on the host.

#### inject-nmi

Causes a restart interrupt for the virtual server including a dump on the virtual server, if it is configured respectively.

**none** Does not perform any command.

#### shutdown

Tries to properly shut down the virtual server.

Since the usage of this action assumes that the virtual server is not responding, it is unlikely that the virtual server will respond to the shutdown command. It is recommended not to use this action.

#### Usage

"Configuring a watchdog device" on page 68

### Parent elements

"<devices>" on page 197

## **Child elements**

None.

# <watchdog>

```
<devices>
...
<watchdog model="diag288" action="inject-nmi"/>
...
</devices>
```

# Chapter 27. Selected virsh commands

These virsh commands might be useful for you. They are described with a subset of options that are valuable in this context.

### Syntax

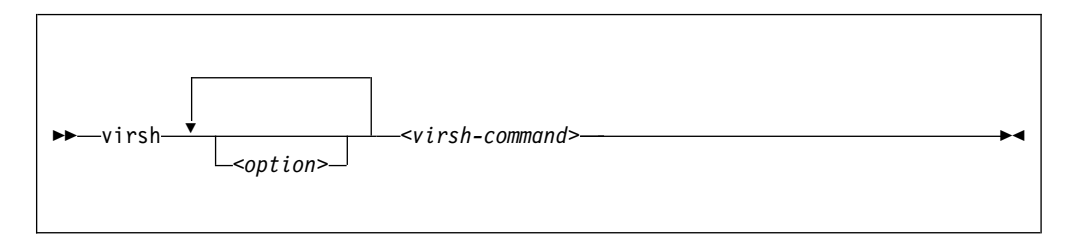

#### Where:

#### <option>

Is a command option.

*<VS>* Is the name, the ID, or the UUID of the virtual server.

#### <virsh-command>

Is a virsh command.

For a complete list of the virsh commands, see libvirt.org/virshcmdref.html.

#### <XML-filename>

Is the name of the XML file, which defines the device to be attached to the running virtual server.

#### Selected options

--help Displays the virsh online help.

#### --keepalive-interval <interval-in-seconds>

Sets an interval for sending keepalive messages to the virtual server to confirm the connection between the host and the virtual server. If the virtual server does not answer for a number of times which is defined by the --keepalive-count option, the host closes the connection. Setting the interval to 0 disables this mechanism. The default is 5 seconds.

#### --keepalive-count <keepalive-count>

Sets the number of times keepalive message can be sent without getting an answer from the virtual server without closing the connection. If the keepalive interval is set to 0, this option has no effect. The default is 6.

#### --version

Displays the installed libvirt version.

## Selected virsh commands

These virsh commands are listed in the following chapters:

- "attach-device" on page 252
- "change-media" on page 254

| "console" on page 256                |
|--------------------------------------|
| "define" on page 257                 |
| " "destroy" on page 258              |
| " "detach-device" on page 259        |
| "domblklist" on page 261             |
| "domblkstat" on page 262             |
| "domiflist" on page 264              |
| "domifstat" on page 265              |
| "dominfo" on page 266                |
| "domjobabort" on page 267            |
| "domstate" on page 268               |
| "dump" on page 269                   |
| "dumpxml" on page 270                |
| e "edit" on page 271                 |
| "inject-nmi" on page 272             |
| "iothreadadd" on page 273            |
| "iothreaddel" on page 275            |
| "iothreadinfo" on page 277           |
| "list" on page 278                   |
| "managedsave" on page 280            |
| "memtune" on page 282                |
| "migrate" on page 283                |
| "migrate-getspeed" on page 286       |
| "migrate-setmaxdowntime" on page 287 |
| "migrate-setspeed" on page 288       |
| "pool-autostart" on page 289         |
| "pool-define" on page 290            |
| "pool-delete" on page 291            |
| "pool-destroy" on page 292           |
| "pool-dumpxml" on page 293           |
| "pool-edit" on page 294              |
| "pool-info" on page 295              |
| "pool-list" on page 296              |
| "pool-name" on page 297              |
| "pool-refresh" on page 298           |
| "pool-start" on page 299             |
| "pool-undefine" on page 300          |
| "pool-uuid" on page 301              |
| "reboot" on page 302                 |
| "resume" on page 303                 |
| "schedinfo" on page 304              |
| "shutdown" on page 305               |
| "setvcpus" on page 306               |
|                                      |

- "start" on page 308
- "suspend" on page 310

Ι

- "undefine" on page 311
- "vcpucount" on page 312
- "vol-create" on page 313

1

I

I

I

I

I

I

I

- "vol-delete" on page 314
- "vol-dumpxml" on page 315
- "vol-info" on page 316
- "vol-key" on page 317
- "vol-list" on page 318
- "vol-name" on page 319
- "vol-path" on page 320
- "vol-pool" on page 321

# Example

This example displays the virsh online help of the virsh **migrate** command:

# virsh help migrate

This example increases the keepalive interval of the connection to the host to 10 seconds during a live migration:

# virsh --keepalive-interval 10 migrate --live --persistent --undefinesource \
--timeout 1200 --verbose vserv1 qemu+ssh://kvmhost/system

# attach-device

Attaches a device to a defined virtual server.

## Syntax

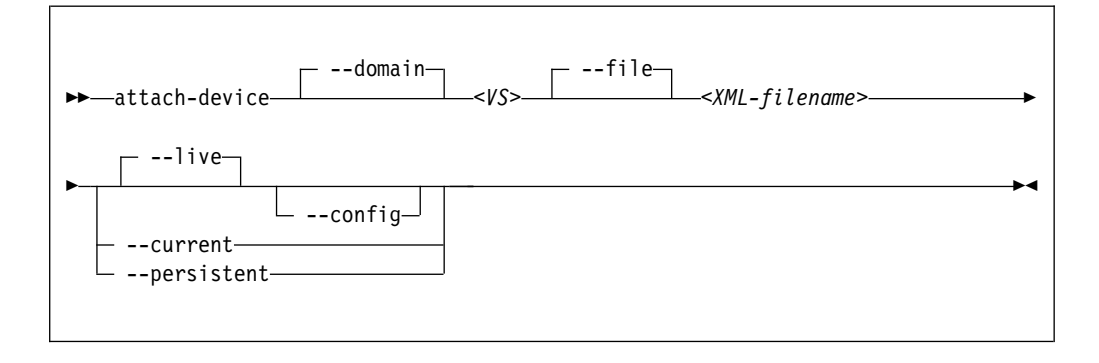

#### Where:

*<VS>* Is the name, the ID, or the UUID of the virtual server.

#### <XML-filename>

Is the name of the XML file, which defines the device to be attached to the running virtual server.

#### Selected options

#### --config

Persistently attaches the device to the virtual server with the next restart.

#### --current

Depending on the virtual server state:

#### running, paused

Attaches the device to the virtual server until it is detached or the virtual server is terminated.

#### shut off

Persistently attaches the device to the virtual server with the next restart.

#### --domain

Specifies the virtual server.

- --file Specifies the device configuration-XML file.
- --live Attaches the device to the running virtual server until it is detached or the virtual server is terminated.

#### --persistent

Depending on the virtual server state:

#### running, paused

Attaches the device to the virtual server.

The device remains persistently attached across restarts.

#### shut off

Persistently attaches the device to the virtual server with the next restart.

# Usage

"Attaching a device" on page 142

# Example

This example attaches the devices that are defined in device configuration-XML file dev1.xml to the virtual server vserv1.

```
# virsh attach-device vserv1 dev1.xml
```

See also the example on page 119.

# change-media

Removes a currently provided ISO image from a virtual SCSI-attached CD/DVD drive, or provides a different ISO image.

#### Syntax

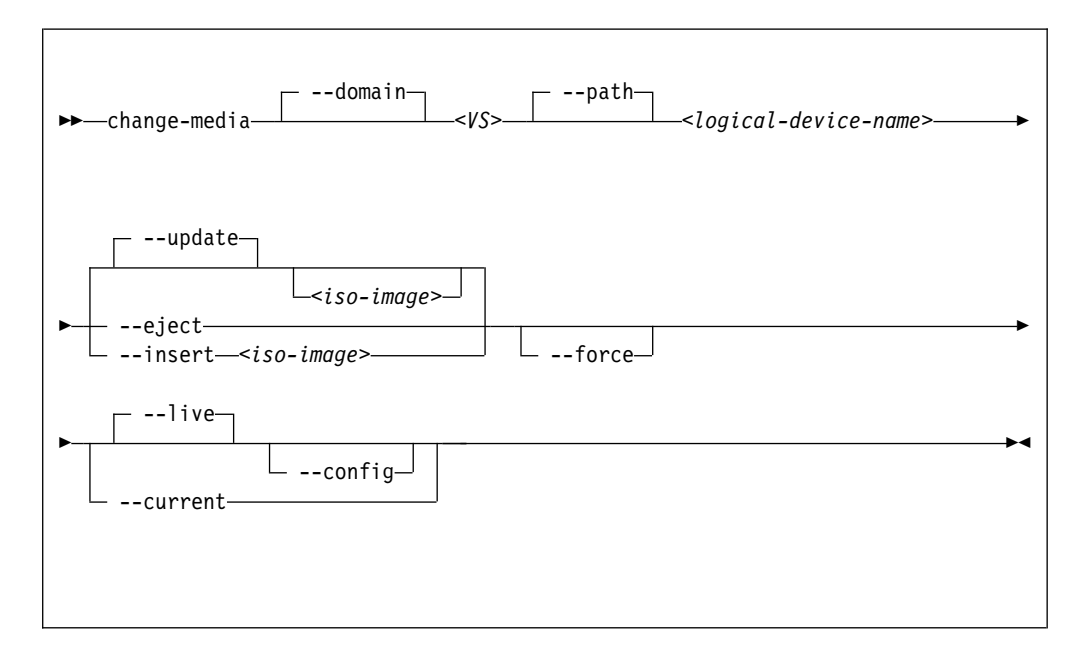

#### Where:

#### <logical-device-name>

Identifies the virtual SCSI-attached CD/DVD drive as specified with the target dev attribute in the domain configuration-XML file.

#### <iso-image>

Is the fully qualified path to the ISO image on the host.

*<VS>* Is the name, ID or UUID of the virtual server.

### Selected options

#### --config

Persistently adds or removes the ISO image with the next virtual server restart.

#### --current

Depending on the virtual server state:

#### running, paused

Adds or removes the ISO image until the virtual server is terminated.

#### shut off

Persistently removes the ISO image from the virtual server or provides a different one with the next restart.

#### --domain

Specifies the virtual server.

--eject Removes the currently provided ISO image from the virtual SCSI-attached CD/DVD drive.

--force Forces the guest to release the file system residing on the virtual DVD, even if it is currently in use.

#### --insert

Provides a different ISO image for the virtual server.

--live Removes an ISO image from the running virtual server or provides an ISO image for a running virtual server until the virtual server is terminated.

--path Specifies the virtual SCSI-attached CD/DVD drive.

#### --update

If no ISO image is specified: Removes the currently provided ISO image, just like the --eject option.

#### If an ISO image is specified:

Provides the specified ISO image. In case the current disk image has not been removed before, it is replaced by the new one.

### Usage

"Replacing a virtual DVD" on page 143

### Example

This command replaces the currently provided virtual DVD by a different one:

# virsh change-media vserv1 vdc -update /var/lib/libvirt/images/cd2.iso
Successfully inserted media.

# console

Displays the console of a virtual server.

## Syntax

| ► |                                                      |      |        |     |
|---|------------------------------------------------------|------|--------|-----|
|   | _ <alternate-console-name>_</alternate-console-name> | safe | force_ | - ^ |
|   |                                                      |      |        |     |

#### Where:

#### <alternate-console-name>

Is the device alias name of an alternative console that is configured for the virtual server.

*<VS>* Is the name, the ID, or the UUID of the virtual server.

### Selected options

--force Disconnects any session in a case the connection is disrupted.

--safe Only connects to the console if the host ensures exclusive access to the console.

## Usage

"Connecting to the console of a virtual server" on page 145

#### Example

This example connects to the console of virtual server vserv1.

# virsh console vserv1

# define

Creates a persistent virtual server definition.

# Syntax

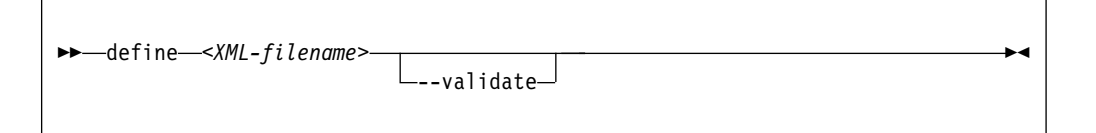

Where:

## <XML-filename>

Is the name of the domain configuration-XML file.

# **Selected options**

### --validate

Validates the domain configuration-XML file against the XML schema.

## Usage

- Chapter 1, "Overview," on page 3
- "Defining a virtual server" on page 106

# Example

This example defines the virtual server, which is configured in domain configuration-XML file vserv1.xml.

```
( # virsh define vserv1.xm]
```

# destroy

Immediately terminates a virtual server and releases any used resources.

## **Syntax**

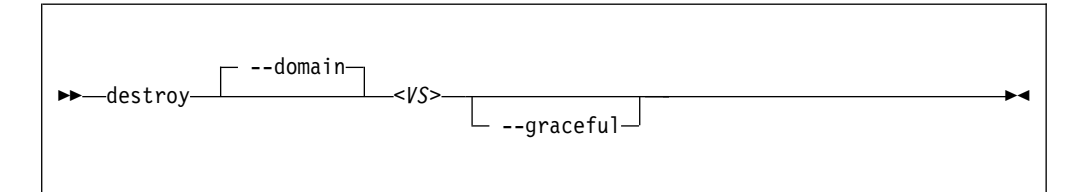

#### Where:

*<VS>* Is the name, the ID, or the UUID of the virtual server.

## **Selected options**

#### --domain

Specifies the virtual server.

--graceful

Tries to properly terminate the virtual server, and only if it is not responding in a reasonable amount of time, it is forcefully terminated.

## Virtual server state transitions

| From State | To State (reason)    |
|------------|----------------------|
| running    | shut off (destroyed) |
| paused     | shut off (destroyed) |
| crashed    | shut off (destroyed) |

## Usage

"Terminating a virtual server" on page 110

## Example

This example immediately terminates virtual server vserv1.

# virsh destroy vserv1

# detach-device

Detaches a device from a defined virtual server.

## Syntax

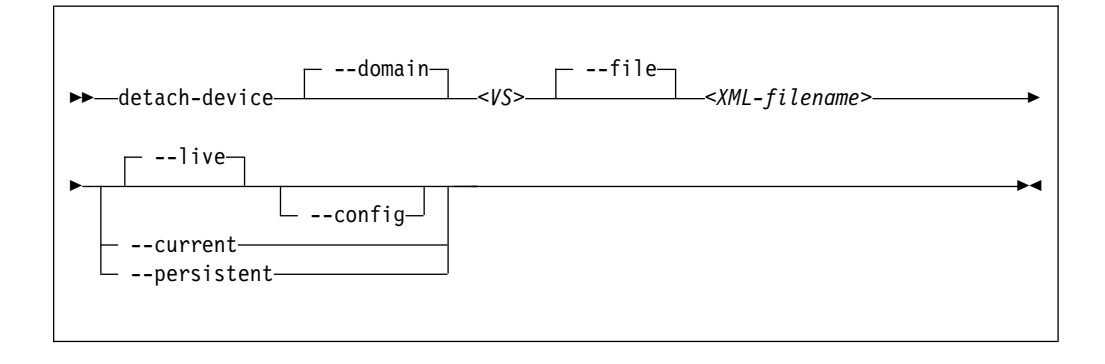

#### Where:

*<VS>* Is the name, the ID, or the UUID of the virtual server.

#### <XML-filename>

Is the name of the XML file, which defines the device to be detached from the running virtual server.

## **Selected options**

#### --config

Persistently detaches the device with the next restart.

#### --current

Depending on the virtual server state:

#### running, paused

Immediately detaches the device from the virtual server.

If the device was attached persistently, it will be reattached with the next restart.

#### shut off

Persistently detaches the device from the virtual server with the next restart.

#### --domain

Specifies the virtual server.

- --file Specifies the device configuration-XML file.
- --live Detaches the device from the running virtual server.

#### --persistent

Depending on the virtual server state:

#### running, paused

Immediately detaches the device from the virtual server.

The device remains persistently detached across restarts.

#### shut off

Persistently detaches the device from the virtual server with the next restart.

# Usage

"Detaching a device" on page 143

# Example

This example detaches the device that is defined in device configuration-XML file vda.xml from virtual server vserv1.

# virsh detach-device vserv1 vda.xml

# domblklist

Displays information about the virtual block devices of a virtual server.

# Syntax

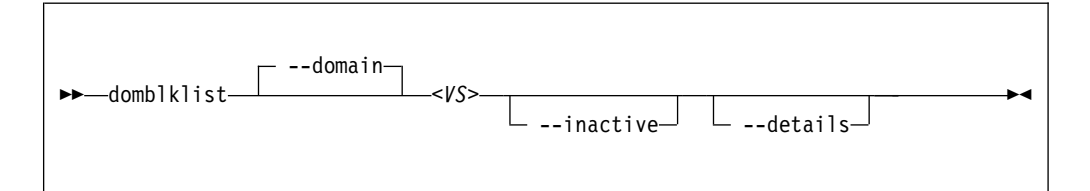

#### Where:

*<VS>* Is the name, the ID, or the UUID of the virtual server.

## **Selected options**

--details

Display details, such as device type and value.

--domain

Specifies the virtual server.

#### --inactive

Lists the block devices that will be used with the next virtual server reboot.

## Usage

"Displaying information about a virtual server" on page 116

```
# virsh domblklist vserv1
Target Source
vda /dev/disk/by-id/dm-uuid-mpath-36005076305ffc1ae0000000000023be
```

# domblkstat

Displays status information about a virtual block device.

## Syntax

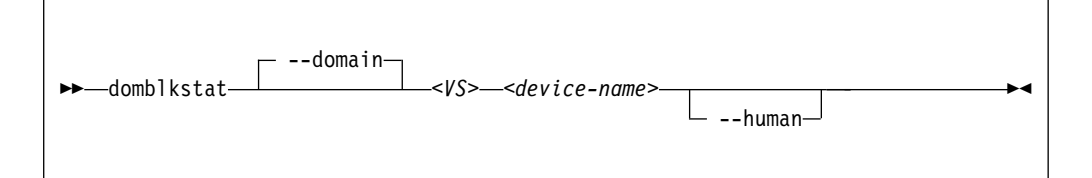

#### Where:

#### <device-name>

Is the name of the virtual block device.

*<VS>* Is the name, the ID, or the UUID of the virtual server.

## Selected options

#### --domain

Specifies the virtual server.

```
--human
```

Replaces abbreviations by written-out information.

#### Usage

"Displaying information about a virtual server" on page 116

## Example

Obtain the device names of the block devices of virtual server vserv1:

```
# virsh domblklist vserv1
Target Source
vda /dev/disk/by-id/dm-uuid-mpath-36005076305ffc1ae000000000023be
```

Obtain information about the virtual block device vda:

```
# virsh domblkstat vserv1 vda
vda rd_req 20359
vda rd_bytes 235967488
vda wr_req 4134
vda wr_bytes 52682752
vda flush_operations 1330
vda rd_total_times 49294200385
vda wr_total_times 4403369039
vda flush_total_times 256032781
```

Alternatively, display written-out information:

| <pre># virsh domblkstat vserv vdahu</pre> | uman        |
|-------------------------------------------|-------------|
| Device: vda                               |             |
| number of read operations:                | 20359       |
| number of bytes read:                     | 235967488   |
| number of write operations:               | 4348        |
| number of bytes written:                  | 54353920    |
| number of flush operations:               | 1372        |
| total duration of reads (ns):             | 49294200385 |
| total duration of writes (ns):            | 4626108064  |
| total duration of flushes (ns):           | 265417103   |

# domiflist

Displays network interface information for a running virtual server.

# Syntax

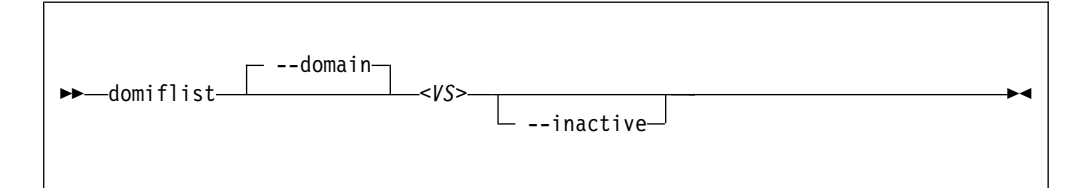

## Where:

*<VS>* Is the name, the ID, or the UUID of the virtual server.

# **Selected options**

#### --domain

Specifies the virtual server.

--inactive

Lists the interfaces that will be used with the next virtual server reboot.

# Usage

"Displaying information about a virtual server" on page 116

| # virsh do<br>Interface | omiflist vse<br>Type | erv1<br>Source | Model  | MAC               |
|-------------------------|----------------------|----------------|--------|-------------------|
| vnet2                   | network              | iedn           | virtio | 02:17:12:03:ff:01 |

# domifstat

Displays network interface statistics for a running virtual server.

# Syntax

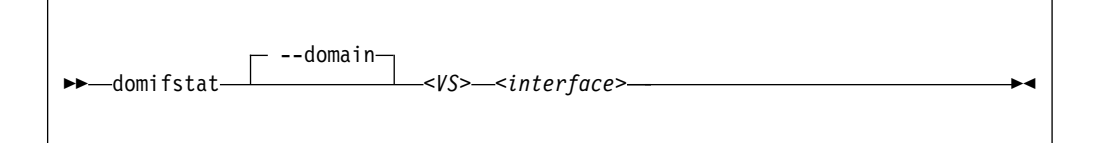

### Where:

*<VS>* Is the name, the ID, or the UUID of the virtual server.

### <interface>

Is the name of the network interface as specified as target dev attribute in the configuration-XML file.

# **Selected options**

--domain

Specifies the virtual server.

# Usage

"Displaying information about a virtual server" on page 116

```
# virsh domifstat vserv1 vnet0
vnet0 rx_bytes 7766280
vnet0 rx_packets 184904
vnet0 rx_errs 0
vnet0 rx_drop 0
vnet0 tx_bytes 5772
vnet0 tx_packets 130
vnet0 tx_errs 0
vnet0 tx_drop 0
```

# dominfo

Displays information about a virtual server.

# Syntax

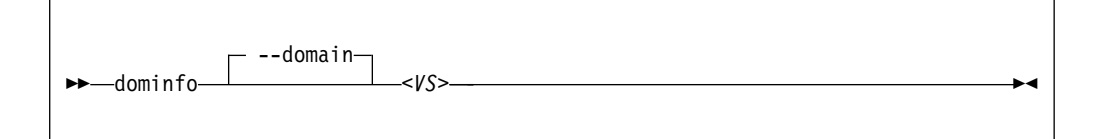

Where:

*<VS>* Is the name, ID, or UUID of the virtual server.

## **Selected options**

--domain

Specifies the virtual server.

# Usage

"Displaying information about a virtual server" on page 116

| <pre># virsh dominfo</pre> | e20                                  |
|----------------------------|--------------------------------------|
| Id:                        | 55                                   |
| Name:                      | e20                                  |
| UUID:                      | 65d6cee0-ca0a-d0c1-efc7-faacb8631497 |
| OS Type:                   | hvm                                  |
| State:                     | running                              |
| CPU(s):                    | 2                                    |
| CPU time:                  | 1.2s                                 |
| Max memory:                | 4194304 KiB                          |
| Used memory:               | 4194304 KiB                          |
| Persistent:                | yes                                  |
| Autostart:                 | enable                               |
| Managed save:              | no                                   |
| Security model:            | none                                 |
| Security DOI:              | 0                                    |
|                            |                                      |

# domjobabort

Aborts the currently running virsh command related to the specified virtual server.

## Syntax

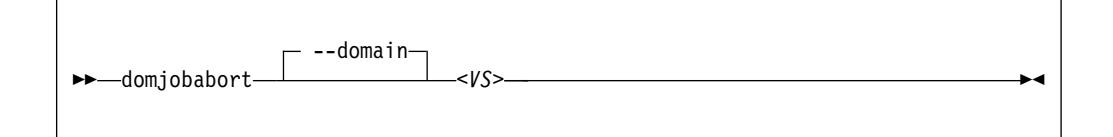

Where:

*<VS>* Is the name, ID or UUID of the virtual server.

## **Selected options**

None.

## Usage

"Live virtual server migration" on page 123

## Example

This example aborts the currently running dump request for vserv1.

```
# virsh dump vserv1 vserv1.txt
error: Failed to core dump domain vserv1 to vserv1.txt
error: operation aborted: domain core dump job: canceled by client
```

```
# virsh domjobabort vserv1
```

# domstate

Displays the state of a virtual server.

# Syntax

Г

| ► dometato /s |        |          |
|---------------|--------|----------|
|               | reason | <b>X</b> |
|               |        |          |

#### Where:

*<VS>* Is the name, ID, or UUID of the virtual server.

# **Selected options**

#### --reason

Displays information about the reason why the virtual server entered the current state.

## Usage

"Displaying information about a virtual server" on page 116

```
# virsh domstate vserv1
crashed
# virsh domstate vserv1 --reason
crashed (panicked)
```

# dump

Creates a virtual server dump on the host.

# Syntax

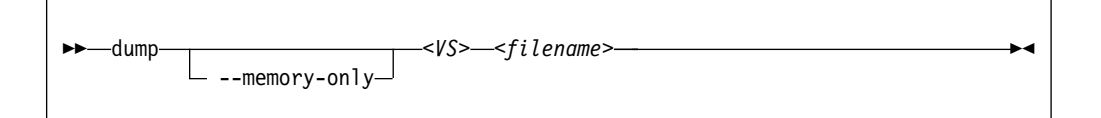

### Where:

*<VS>* Is the name, ID, or UUID of the virtual server.

### <filename>

Is the name of the target dump file.

# **Selected options**

--memory-only

Issues ELF dumps, which can be inspected by using the **crash** command.

# Usage

"Creating a virtual server dump on the host" on page 169

# Example

This example dumps the virtual server vserv1 to the file dumpfile.name.

# virsh dump --memory-only vserv1 dumpfile.name

# dumpxml

Displays the current libvirt-internal configuration of a defined virtual server.

## Syntax

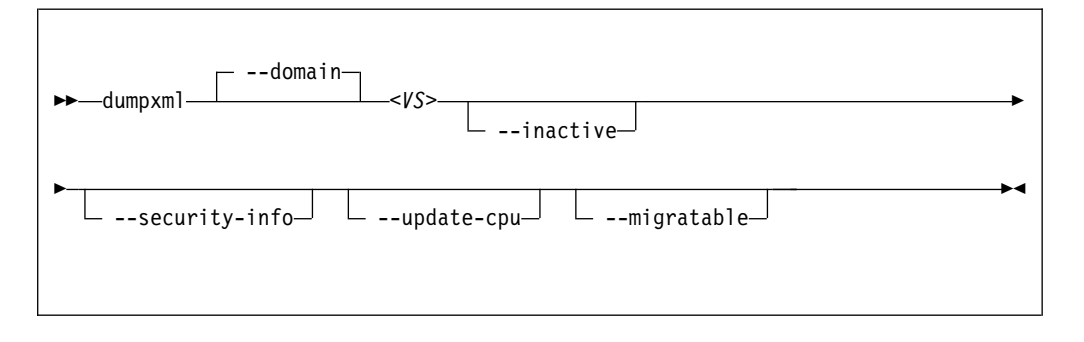

Where:

*<VS>* Is the name, the ID, or the UUID of the virtual server.

# **Selected options**

#### --domain

Specifies the virtual server.

### --migratable

Displays a version of the current libvirt-internal configuration that is compatible with older libvirt releases.

--inactive

Displays a defined virtual server, which is not in "running" state.

--security-info

Includes security-sensitive information.

--update-cpu

Updates the virtual server according to the host CPU.

## Usage

"Displaying the current libvirt-internal configuration" on page 118

## Example

This example displays the current domain configuration-XML of virtual server vserv1.

# virsh dumpxml vserv1

# edit

Edits the libvirt-internal configuration of a virtual server.

# Syntax

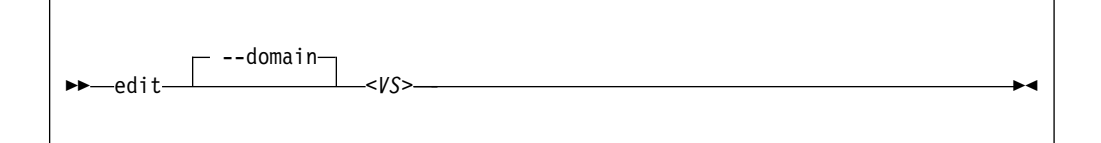

Where:

*<VS>* Is the name, ID, or UUID of the virtual server.

## **Selected options**

--domain Specifies the virtual server.

# Usage

"Modifying a virtual server definition" on page 106

# Example

This example edits the libvirt-internal configuration of virtual server vserv1.

# virsh edit vserv1

# inject-nmi

Causes a restart interrupt for a virtual server including a dump on the virtual server, if it is configured respectively.

►∢

The dump is displayed in the virtual server file /proc/vmcore.

## Syntax

► inject-nmi-</s>

Where:

*<VS>* Is the name, the ID, or the UUID of the virtual server.

## **Selected options**

None.

## Usage

"Creating a dump on the virtual server" on page 169

### Example

This example causes a restart interrupt for the virtual server vserv1 including a core dump.

# virsh inject-nmi vserv1

# iothreadadd

Provides an additional I/O thread for a virtual server.

# Syntax

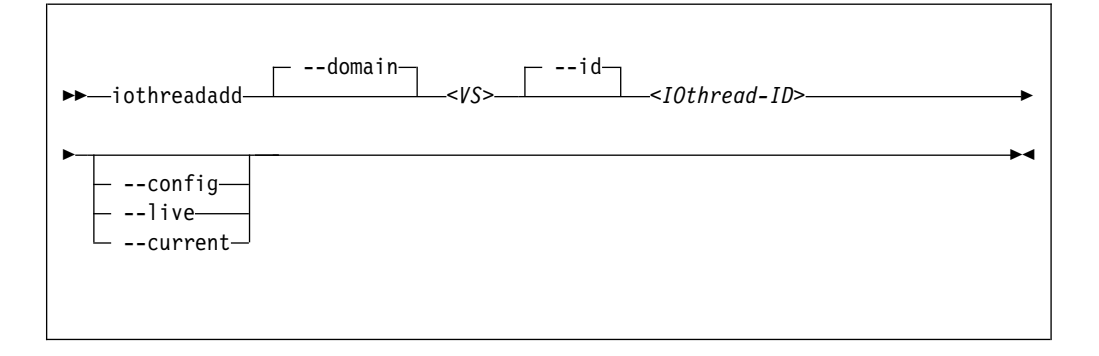

### Where:

#### <IOthread-ID>

Is the ID of the I/O thread to be added to the virtual server. The I/O thread ID must be beyond the range of available I/O threads.

*<VS>* Is the name, ID, or UUID of the virtual server.

## **Selected options**

### --config

Affects the virtual server the next time it is restarted.

#### --current

Affects the current virtual server.

#### --domain

Specifies the virtual server.

- --id Specifies the ID of the I/O thread that will be added to the I/O threads of the virtual server.
- --live Affects the current virtual server only if it is running.

## Usage

"Attaching a device" on page 142

# Example

This example shows the **iothreadinfo** command for 8 virtual CPUs:

| <pre># virsh iothreadinfo vserv1 IOThread ID CPU Affinity</pre> |                                         |  |  |  |  |  |
|-----------------------------------------------------------------|-----------------------------------------|--|--|--|--|--|
| 1<br>2<br>3                                                     | 0-7<br>0-7<br>0-7<br>0-7                |  |  |  |  |  |
| # virsh iothrea                                                 | <pre># virsh iothreadadd vserv1 4</pre> |  |  |  |  |  |
| <pre># virsh iothrea IOThread ID</pre>                          | linfo vserv1<br>CPU Affinity            |  |  |  |  |  |
| 1<br>2<br>3<br>4                                                | 0-7<br>0-7<br>0-7<br>0-7<br>0-7         |  |  |  |  |  |
# iothreaddel

Removes an I/O thread from a virtual server.

If the specified I/O thread is assigned to a virtual block device that belongs to the current configuration of the virtual server, it is not removed.

### Syntax

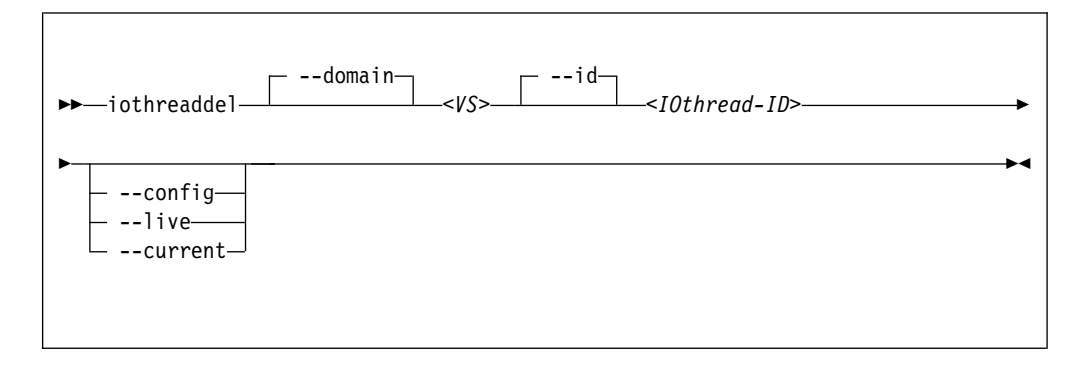

### Where:

### <IOthread-ID>

Is the ID of the I/O thread to be deleted from the virtual server.

*<VS>* Is the name, ID, or UUID of the virtual server.

### Selected options

#### --config

Affects the virtual server the next time it is restarted.

### --current

Affects the current virtual server.

#### --domain

Specifies the virtual server.

--id Specifies the ID of the I/O thread that will be removed from the I/O threads of the virtual server.

--live Affects the current virtual server only if it is running.

### Usage

"Detaching a device" on page 143

# Example

This example shows the **iothreadinfo** command for 8 virtual CPUs:

| # virsh<br>IOThre                 | iothreadinfo<br>ead ID CPU                  | vserv1<br>U Affinity             |  |
|-----------------------------------|---------------------------------------------|----------------------------------|--|
|                                   |                                             |                                  |  |
| 1                                 | 0-                                          | -/                               |  |
| 2                                 | 0-                                          | -7                               |  |
| 3                                 | 0.                                          | -7                               |  |
| <pre># virsh # virsh IOThre</pre> | iothreaddel v<br>iothreadinfo<br>ead ID CPU | vserv1 3<br>vserv1<br>U Affinity |  |
| 1<br>2                            | 0-<br>0-                                    | <br>7<br>1-7                     |  |

# iothreadinfo

Displays information about the I/O threads of a virtual server.

## Syntax

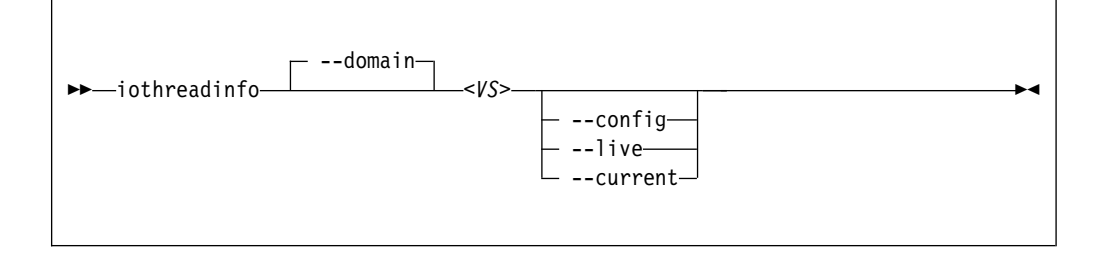

### Where:

*<VS>* Is the name, ID, or UUID of the virtual server.

### **Selected options**

#### --config

Affects the virtual server the next time it is restarted.

#### --current

Affects the current virtual server.

### --domain

Specifies the virtual server.

--live Affects the current virtual server only if it is running.

### Usage

"Displaying information about a virtual server" on page 116

### Example

This example shows the **iothreadinfo** command for 8 virtual CPUs:

| <pre># virsh iothreadinfo     IOThread ID CPU</pre> | vserv1<br>J Affinity |
|-----------------------------------------------------|----------------------|
| 1 0·                                                | -7                   |
| 2 0·                                                | -7                   |
| 3 0·                                                | -7                   |

list

Browses defined virtual servers.

### Syntax

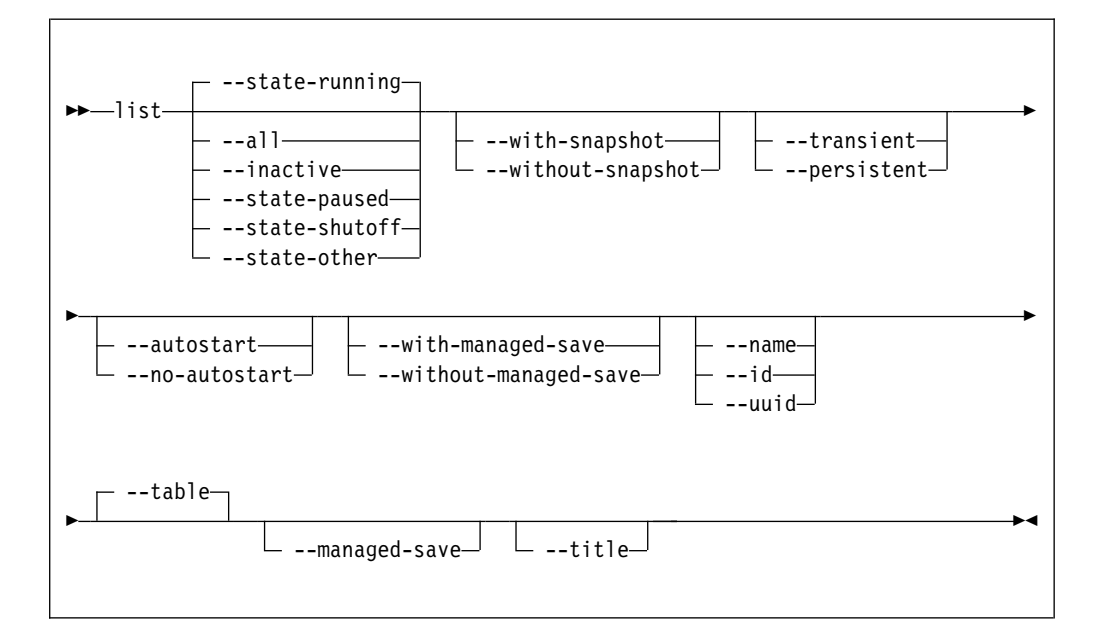

### Selected options

--all Lists all defined virtual servers.

#### --autostart

Lists all defined virtual servers with autostart enabled.

#### --inactive

Lists all defined virtual servers that are not running.

#### --managed-save

Only when --table is specified.

#### --name

Lists only virtual server names.

### --no-autostart

Lists only virtual servers with disabled autostart option.

#### --persistent

Lists persistent virtual servers.

#### --state-other

Lists virtual servers in state "shutting down".

--state-paused

Lists virtual servers in state "paused".

#### --state-running

Lists virtual servers in state "running".

### --state-shutoff

Lists virtual servers in state "shut off".

--table Displays the listing as a table.

--title Displays only a short virtual server description.

#### --transient

Lists transient virtual servers.

--uuid Lists only UUIDs.

#### --with-managed-save

Lists virtual servers with managed save state.

#### --with-snapshot

Lists virtual servers with existing snapshot.

#### --without-managed-save

Lists virtual servers without managed save state.

### --without-snapshot

Lists virtual servers without existing snapshot.

### Usage

"Browsing virtual servers" on page 116

### Example

This example lists all defined virtual servers.

# virsh list --all

### managedsave

Saves the system image of a running or a paused virtual server and terminates it thereafter. When the virtual server is started again, the saved system image is resumed.

Per default, the virtual server is in the same state as it was when it was terminated.

Use the **dominfo** command to see whether the system image of a shut off virtual server was saved.

### Syntax

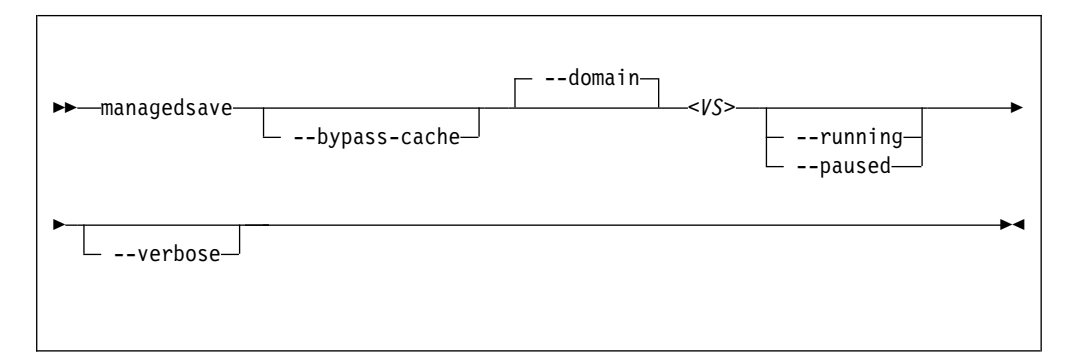

### Where:

*<VS>* Is the name, ID, or UUID of the virtual server.

### Selected options

#### --bypass-cache

Writes virtual server data directly to the disk bypassing the file system cache. This sacrifices write speed for data integrity by getting the data written to the disk faster.

### --running

When you restart the virtual server, it will be running.

#### --paused

When you restart the virtual server, it will be paused.

#### --verbose

Displays the progress of the save operation.

### Virtual server state transitions

| Command option     | From state | To state (reason)                     |
|--------------------|------------|---------------------------------------|
| managedsave        | running    | shut off (saved <i>from running</i> ) |
| managedsave        | paused     | shut off (saved <i>from paused</i> )  |
| managedsaverunning | running    | shut off (saved <i>from running</i> ) |
| managedsaverunning | paused     | shut off (saved <i>from running</i> ) |
| managedsavepaused  | running    | shut off (saved <i>from paused</i> )  |
| managedsavepaused  | paused     | shut off (saved <i>from paused</i> )  |

# Usage

- "Terminating a virtual server" on page 110
- Chapter 25, "Virtual server life cycle," on page 177

### Example

| <pre># virsh managedsave vserv1running Demain vserv1 state saved by libvint</pre> |                                      |
|-----------------------------------------------------------------------------------|--------------------------------------|
| Domain vservi s                                                                   | tale saved by Tibvirt                |
| <pre># virsh dominfo</pre>                                                        | vserv1                               |
| Id:                                                                               | -                                    |
| Name:                                                                             | vserv1331                            |
| UUID:                                                                             | d30a4c80-2670-543e-e73f-30c1fa7c9c20 |
| OS Type:                                                                          | hvm                                  |
| State:                                                                            | shut off                             |
| CPU(s):                                                                           | 2                                    |
| Max memory:                                                                       | 1048576 KiB                          |
| Used memory:                                                                      | 1048576 KiB                          |
| Persistent:                                                                       | yes                                  |
| Autostart:                                                                        | disable                              |
| Managed save:                                                                     | yes                                  |
| Security model:                                                                   | none                                 |
| Security DOI:                                                                     | 0                                    |
| # virsh start v                                                                   | serv1                                |
| Domain vserv1 s                                                                   | tarted                               |
| # virsh list                                                                      |                                      |
| Id Name                                                                           | State                                |
| 13 vserv1                                                                         | running                              |
|                                                                                   |                                      |
| # virsh managed<br>Managedsave: [1                                                | save vserv1pausedverbose<br>90 %]    |

Managedsave: [100 %] Domain vserv1 state saved by libvirt # virsh domstate vserv1

shut off

# virsh start vserv1
Domain vserv1 started

### memtune

Т

1

1

1

L

Т

Specifies a soft limit for the physical host memory requirements of the virtual server memory.

### Syntax

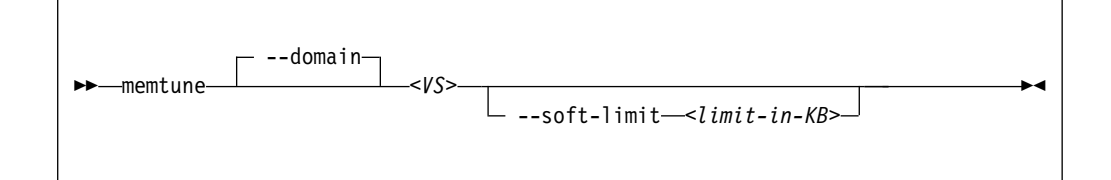

#### Where:

#### <limit-in-KB>

Is the minimum physical host memory in kilobytes remaining available for the virtual server memory in case the physical host memory resources are reduced.

*<VS>* Is the name, ID, or UUID of the virtual server.

#### Selected options

### --soft-limit

Specifies the minimum physical host memory remaining available for the virtual server in case the memory resources are reduced.

**Note:** Do not use the options --hard-limit and --swap\_hard\_limit. Their use might lead to a virtual server crash.

#### Usage

- Chapter 20, "Memory management," on page 157
- "Managing virtual memory" on page 139

#### Example

This example allows the host to limit the physical host memory usage of vserv1 memory to 256 MB in case the host is under memory pressure:

# virsh memtune vserv1 --soft-limit 256000

This example displays the memory tuning parameters of vserv1. Be sure not to modify the hard\_limit and swap\_hard\_limit parameters.

```
# virsh memtune vserv1
hard_limit : unlimited
soft_limit : 256000
swap_hard_limit: unlimited
```

# migrate

Migrates a virtual server to a different host.

## Syntax

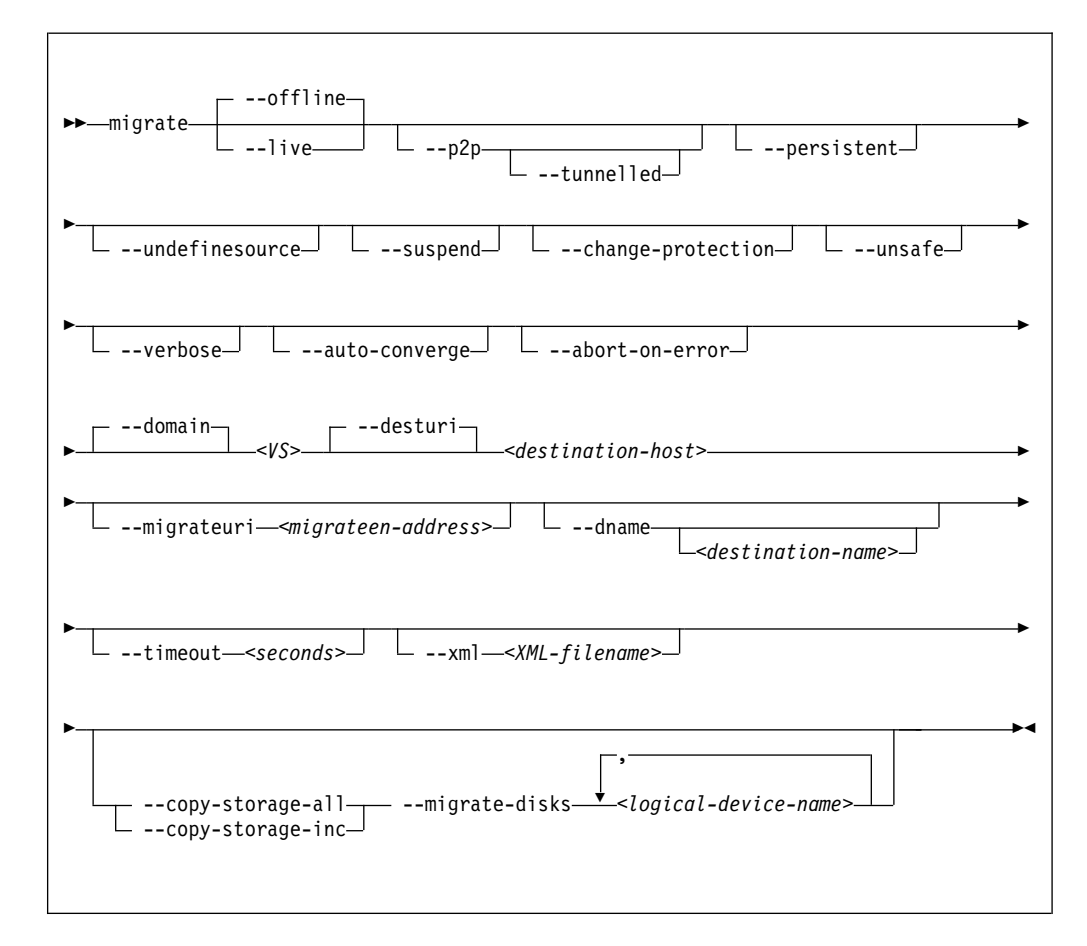

where

### <destination-host>

The libvirt connection URI of the destination host.

### Normal migration:

Specify the address of the destination host as seen from the virtual server.

### Peer to-peer migration:

Specify the address of the destination host as seen from the source host.

### <destination-name>

Is the new name of the virtual server on the destination host.

### <logical-device-name>

The logical device name of the virtual block device.

### <migrateen-address>

The host specific URI of the destination host.

*<VS>* Is the name, ID, or UUID of the virtual server.

1

1

### <XML-filename>

The domain configuration-XML for the source virtual server.

### Selected options

#### --abort-on-error

Causes an abort on soft errors during migration.

### --auto-converge

Forces auto convergence during live migration.

#### --change-protection

Prevents any configuration changes to the virtual server until the migration ends

#### --copy-storage-all

Copies image files that back up virtual block devices to the destination. Make sure that an image file with the same path and filename exists on the destination host before you issue the virsh **migrate** command. The regarding virtual block devices are specified by the --migrate-disks option.

### --copy-storage-inc

Incrementally copies non-readonly image files that back up virtual block devices to the destination. Make sure that an image file with the same path and filename exists on the destination host before you issue the virsh **migrate** command. The regarding virtual block devices are specified by the --migrate-disks option.

#### --dname

Specifies that the virtual server is renamed during migration (if supported).

#### --domain

Specifies the virtual server.

--live Specifies the migration of a running or a paused virtual server.

### --migrate-disks

Copies the files which back up the specified virtual block devices to the destination host. Use the --copy-storage-all or the --copy-storage-inc option in conjunction with this option. The regarding files must be writable. Please note that virtual DVDs are read-only disks. If in doubt, check your domain configuration-XML. If the disk device attribute of a disk element is configured as cdrom, or contains a readonly element, then the disk cannot be migrated.

#### --migrateuri

Specifies the host specific URI of the destination host.

If not specified, libvirt automatically processes the host specific URI from the libvirt connection URI. In some cases, it is useful to specify a destination network interface or port manually.

#### --offline

Specifies the migration of the virtual server in "shut off" state. A copy of the libvirt-internal configuration of the virtual server on the source host is defined on the destination host.

If you specify this option, specify the --persistent option, too.

#### --persistent

Specifies to persistent the virtual server on the destination system.

--p2p Specifies peer-to-peer migration:

libvirt establishes a connection from the source to the destination host and controls the migration process. The migration continues even if virsh crashes or loses the connection.

Without the --p2p option, virsh handles the communication between the source and the destination host.

#### --suspend

Specifies that the virtual server will not be restarted on the destination system.

### --timeout seconds

The number of seconds allowed before the virtual server is suspended while live migration continues.

#### --tunnelled

Specifies a tunneled migration:

libvirt pipes the migration data through the libvirtd communication socket. Thus, no extra ports are required to be opened on the destination host. This simplifies the networking setup required for migration.

The tunneled migration has a slight performance impact, because the data is copied between the libvirt daemons of the source host and the destination host.

Nevertheless, also in a tunneled migration, disk migration requires one extra destination port per disk.

#### --undefinesource

Specifies to undefine the virtual server on the source system.

### --unsafe

Forces a migration even if it may cause data loss or corruption on the virtual server.

#### --verbose

Displays messages which indicate the migration progress.

### Usage

"Live virtual server migration" on page 123

### Example

This example migrates the virtual server vserv1 to the host zhost.

```
# virsh migrate --auto-converge --timeout 300 vserv1 qemu+ssh://zhost/system
```

# More information

libvirt.org/migration.html

# migrate-getspeed

Displays the maximum migration bandwidth for a virtual server in MiB/s.

# **Syntax**

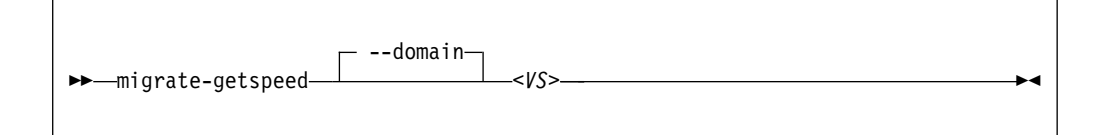

Where:

*<VS>* Is the name, ID or UUID of the virtual server.

### **Selected options**

None.

### Usage

"Live virtual server migration" on page 123

### Example

# virsh migrate-getspeed vserv1
8796093022207

# migrate-setmaxdowntime

Specifies a tolerable downtime for the virtual server during the migration, which is used to estimate the point in time when to suspend it.

### Syntax

| ► → migrate-setmaxdowntime                  |
|---------------------------------------------|
| ►downtime <milliseconds> ► ◀</milliseconds> |

### where

<milliseconds>

Is the tolerable downtime of the virtual server during migration in milliseconds.

*<VS>* Is the name, ID, or UUID of the virtual server.

### **Selected options**

None.

### Usage

"Live virtual server migration" on page 123

### Example

This example specifies a tolerable downtime of 100 milliseconds for the virtual server vserv1 in case it is migrated to another host.

# virsh migrate-setmaxdowntime vserv1 --downtime 100

# migrate-setspeed

Sets the maximum migration bandwidth for a virtual server in MiB/s.

### **Syntax**

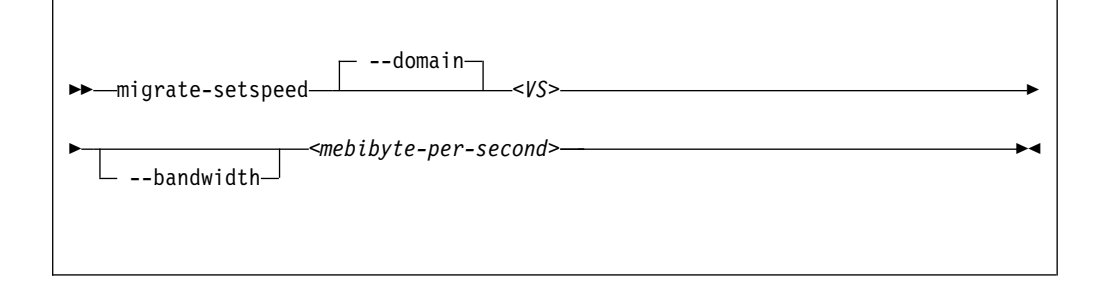

Where:

<mebibyte-per-second> Is the migration bandwidth limit in MiB/s.

*<VS>* Is the name, ID or UUID of the virtual server.

### **Selected options**

--bandwidth

Sets the bandwidth limit during a migration in MiB/s.

### Usage

"Live virtual server migration" on page 123

### Example

```
# virsh migrate-setspeed vserv1 --bandwidth 100
# virsh migrate-getspeed vserv1
100
```

## pool-autostart

I

L

L

|

I

I

I

Т

|

L

T

|

L

L

I

L

Enables or disables the automatic start of a storage pool when the libvirt daemon is started.

### Syntax

► pool-autostart cpool-name> --disable

Where:

<pool-name>

Is the name of the storage pool.

<pool-UUID>

Is the UUID of the storage pool.

## Selected options

--disable

Disables the automatic start of the storage pool when the libvirt daemon is started.

### Usage

"Storage pool management commands" on page 148

### Example

This example specifies the automatic start of storage pool pool1 when the libvirt daemon is started.

# virsh pool\_autostart pool1

Τ

| pool-define |                                                                                                    |
|-------------|----------------------------------------------------------------------------------------------------|
| I           | Creates a persistent definition of a storage pool configuration.                                                     |
| 1           | Syntax                                                                                                    |
| <br>        | ► pool-define— <xml-filename>—►</xml-filename>                                                                       |
| I           | Where:                                                                                                    |
| I<br>I      | < <i>XML-filename</i> > Is the name of the storage pool configuration-XML file.                                      |
| I           | Selected options                                                                                                    |
| I           | None.                                                                                                    |
| I           | Usage                                                                                                    |
| I           | "Storage pool management commands" on page 148                                                                       |
| Ι           | Example                                                                                                    |
| <br>        | This example defines the storage pool that is configured by the storage pool configuration-XML file named pool1.xml. |
|             | <pre># virsh pool_define pool1.xml</pre>                                                                             |

| pool-delete |                                                                         |
|-------------|-------------------------------------------------------------------------|
| I           | Deletes the volumes of a storage pool.                                  |
|             | Syntax                                                                  |
| I           | ►►—pool-delete—_ <pool-name>►◄</pool-name>                              |
|             |                                                                         |
| I           | Where:                                                                  |
| <br>        | <pre><pool-name>     Is the name of the storage pool.</pool-name></pre> |
| <br>        | <pre><pool-uuid>     Is the UUID of the storage pool.</pool-uuid></pre> |
| I           | Selected options                                                        |
| I           | None.                                                                   |
| I           | Usage                                                                   |
| I           | "Storage pool management commands" on page 148                          |
| Ι           | Example                                                                 |
| I           | This example deletes the volumes of storage pool pool1.                 |
|             | (# virsh pool_destroy pool1                                             |

Ι

Ι

| i po   | ol-destroy                                                                                                    |
|--------|----------------------------------------------------------------------------------------------------|
| I      | Shut down a storage pool.                                                                                                    |
| I      | The pool can be recreated by using the virsh <b>pool-create</b> command.                                                                                                    |
| I      | Syntax                                                                                                    |
| I      |                                                                                                    |
| I      | ► pool-destroy <i>cool-name</i> > <i>cool-name</i> > <i>cool-UUID</i> > <i>cool-UUID</i> > <i>cool-UUUD</i> > <i>cool-UUUD</i> > |
| l<br>I |                                                                                                    |
| I      |                                                                                                    |
| I      | Where:                                                                                                    |
| <br>   | <pre><pool-name> Is the name of the storage pool.</pool-name></pre>                                                                                                    |
|        | <pre><pool-uuid> Is the UUID of the storage pool.</pool-uuid></pre>                                                                                                    |
| I      | Selected options                                                                                                    |
| I      | None.                                                                                                    |
| I      | Usage                                                                                                    |
| I      | "Storage pool management commands" on page 148                                                                                                    |
| I      | Example                                                                                                    |
| I      | This example shuts down storage pool pool1.                                                                                                    |
|        | <pre># virsh pool_destroy pool1</pre>                                                                                                    |

| I        | pool-dumpxml                                                                  |
|----------|-------------------------------------------------------------------------------|
| I        | Displays the current libvirt-internal configuration of a storage pool.        |
|          | Syntax                                                                        |
| <b>I</b> | ►►pool-dumpxml <pool-name></pool-name>                                        |
| İ        |                                                                               |
| I        | Where:                                                                        |
| <br>     | <pre><pre>cpool-name&gt;         Is the name of the storage pool.</pre></pre> |
| <br>     | <pre><pool-uuid>         Is the UUID of the storage pool.</pool-uuid></pre>   |
| I        | Selected options                                                              |
| I        | None.                                                                         |
| I        | Usage                                                                         |
| I        | "Storage pool management commands" on page 148                                |
| I        | Example                                                                       |
|          | <pre># virsh pool-dumpxml pool1 default<br/><pool type="dir"></pool></pre>    |

I

# pool-edit

Ι

| pool-edit  |                                                                     |
|------------|---------------------------------------------------------------------|
| I          | Edits the libvirt-internal configuration of a defined storage pool. |
|            | Syntax                                                              |
| I<br> <br> | ► pool-edit <pool-name></pool-name>                                 |
| 1          | Where:                                                              |
| <br>       | <pre><pool-name> Is the name of the storage pool.</pool-name></pre> |
| <br>       | <pre><pool-uuid> Is the UUID of the storage pool.</pool-uuid></pre> |
| I          | Selected options                                                    |
| Ι          | None.                                                               |
| I          | Usage                                                               |
| I          | "Storage pool management commands" on page 148                      |
| I          | Example                                                             |
| I          | This example edits the libvirt-internal configuration of pool1.xml. |
|            | <pre># virsh pool_edit pool1</pre>                                  |

| pool-info |                                                                         |
|-----------|-------------------------------------------------------------------------|
|           | Displays information about a defined storage pool.                      |
|           | Syntax                                                                  |
| I         | ► pool-info <pre>pool-name&gt; </pre>                                   |
|           |                                                                         |
|           | Where:                                                                  |
|           | <pre><pre>cpool-name&gt; Is the name of the storage pool.</pre></pre>   |
|           | <pre><pool-uuid>     Is the UUID of the storage pool.</pool-uuid></pre> |
|           | Selected options                                                        |
| l         | None.                                                                   |
| l         | Usage                                                                   |
| l         | "Storage pool management commands" on page 148                          |
| I         | Example                                                                 |
| <br>      | <pre># virsh pool-info pool1</pre>                                      |

Ι

# pool-list

1

Displays a list of defined storage pools.

By default, a list of active storage pools is displayed.

### Syntax

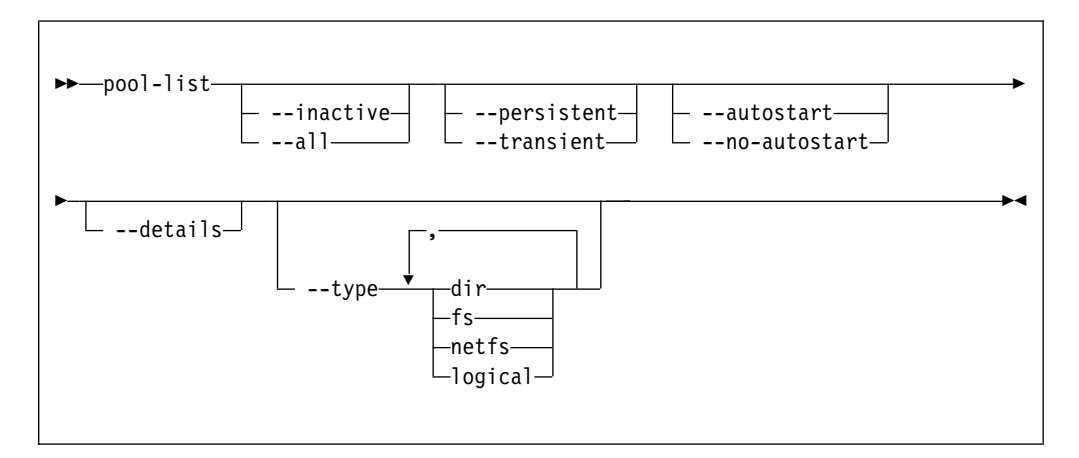

## **Selected options**

--all Displays all defined storage pools.

--autostart

Displays all storage pools that start automatically when the libvirt daemon is started.

#### --details

Displays pool persistence and capacity related information.

### --inactive

Displays all inactive storage pools.

### --no-autostart

Displays all storage pools that do not start automatically when the libvirt daemon is started.

### --persistent

Displays all persistent storage pools.

### --transient

Displays all transient storage pools.

--type Displays all storage pools of the specified types.

### Usage

"Storage pool management commands" on page 148

### Example

# virsh pool-list

| pool-name |                                                                     |
|-----------|---------------------------------------------------------------------|
|           | Displays the name of a storage pool specified by its UUID.          |
|           | Syntax                                                              |
|           | ►►—pool-name— <pool-uuid>——</pool-uuid>                             |
|           | Where:                                                              |
|           | <pre><pool-uuid> Is the UUID of the storage pool.</pool-uuid></pre> |
|           | Selected options                                                    |
|           | None.                                                               |
|           | Usage                                                               |
|           | "Storage pool management commands" on page 148                      |
|           | Example                                                             |
|           | (# virsh pool-name pool1                                            |

I

Ι

| Ι    | pool-refresh |                                                                           |
|------|--------------|---------------------------------------------------------------------------|
| Ι    |              | Updates the volume list of a storage pool.                                |
| <br> |              | Syntax                                                                    |
| I    |              | ► pool-refresh <pre>&gt;&gt;</pre>                                        |
|      |              |                                                                           |
| Ι    |              | Where:                                                                    |
| <br> |              | <pre><pool-name> Is the name of the storage pool.</pool-name></pre>       |
| <br> |              | <pre><pool-uuid> Is the UUID of the storage pool.</pool-uuid></pre>       |
| Ι    |              | Selected options                                                          |
| Ι    |              | None.                                                                     |
| Ι    |              | Usage                                                                     |
| Ι    |              | "Storage pool management commands" on page 148                            |
| Ι    |              | Example                                                                   |
| Ι    |              | This example updates the list of volumes contained in storage pool pool1. |
|      |              | <pre># virsh pool_refresh pool1</pre>                                     |

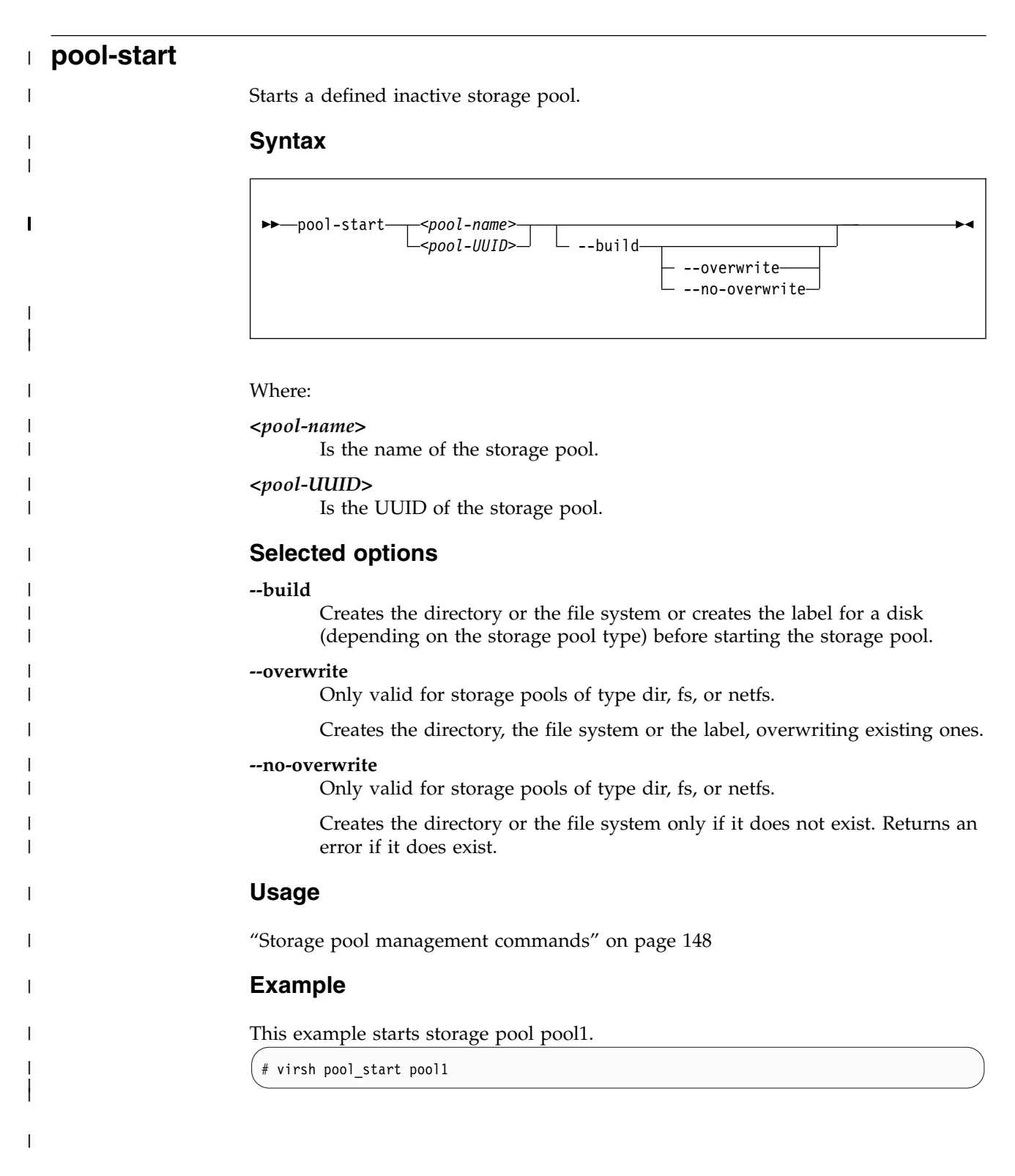

Ι

| Ι    | pool-undefine |                                                                      |
|------|---------------|----------------------------------------------------------------------|
| Ι    |               | Deletes the persistent libvirt definition of a storage pool.         |
| <br> |               | Syntax                                                               |
| I    |               | ► pool-undefine <pre>pool-name&gt; </pre>                            |
| <br> |               |                                                                      |
| I    |               | Where:                                                               |
| <br> |               | <pre><pool-name> Is the name of the storage pool.</pool-name></pre>  |
| <br> |               | <pre><pool-uuid> Is the UUID of the storage pool.</pool-uuid></pre>  |
| I    |               | Selected options                                                     |
| Ι    |               | None.                                                                |
| Ι    |               | Usage                                                                |
| Ι    |               | "Storage pool management commands" on page 148                       |
| Ι    |               | Example                                                              |
| Ι    |               | This example removes storage pool pool1 from the libvirt definition. |
|      |               | <pre># virsh pool_undefine pool1</pre>                               |

| pool-uuid |                                                                         |
|-----------|-------------------------------------------------------------------------|
|           | Displays the UUID of a storage pool specified by its name.              |
|           | Syntax                                                                  |
|           | ►►—pool-uuid—< <i>pool-name</i> >——                                     |
|           | Where:                                                                  |
|           | <pre><pool-name>     Is the name of the storage pool.</pool-name></pre> |
|           | Selected options                                                        |
|           | None.                                                                   |
|           | Usage                                                                   |
|           | "Storage pool management commands" on page 148                          |
|           | Example                                                                 |
|           | <pre># virsh pool-uuid pool1</pre>                                      |

I

# reboot

Reboots a guest using the current libvirt-internal configuration.

For making virtual server configuration changes effective, shut down the virtual server and start it again instead of rebooting it.

The exact reboot behavior of a virtual server is configured by the on\_reboot element in the domain configuration-XML (see "<on\_reboot>" on page 223.

### Syntax

| be unless allo        |             |
|-----------------------|-------------|
| ▶▶—reboot— <v3>-</v3> | <b>&gt;</b> |

Where:

*<VS>* Is the name, ID, or UUID of the virtual server.

### Virtual server state transition

If on\_reboot is configured as "restart":

| From State Transfer State (reaso |                     | To State (reason) |
|----------------------------------|---------------------|-------------------|
| running                          | shut off (shutdown) | running (booted)  |
| paused                           | shut off (shutdown) | running (booted)  |

If on\_reboot is configured as "destroy":

| From State | Transfer State (reason) | To State (reason) |
|------------|-------------------------|-------------------|
| running    | shut off (destroyed)    | running (booted)  |
| paused     | shut off (destroyed)    | running (booted)  |

### Example

| # virsh | n reboot | : vs | serv1 |          |  |
|---------|----------|------|-------|----------|--|
| Domain  | vserv1   | is   | being | rebooted |  |

### resume

Resumes a virtual server from the paused to the running state.

# **Syntax**

| ► — resume— <vs>—</vs> |  |
|------------------------|--|

Where:

*<VS>* Is the name, ID, or UUID of the virtual server.

# **Selected options**

None.

### Virtual server state transition

| From State | To State (reason)  |
|------------|--------------------|
| paused     | running (unpaused) |

### Usage

"Resuming a virtual server" on page 112

# Example

| # virs<br>Id     | h list<br>Name                    | State   |  |
|------------------|-----------------------------------|---------|--|
| 13               | vserv1                            | paused  |  |
| # virs<br>Domain | h resume vserv1<br>vserv1 resumed |         |  |
| # virs<br>Id     | h list<br>Name                    | State   |  |
| 13               | vserv1                            | running |  |

# schedinfo

Displays scheduling information about a virtual server, and can modify the portion of CPU time that is assigned to it.

### Syntax

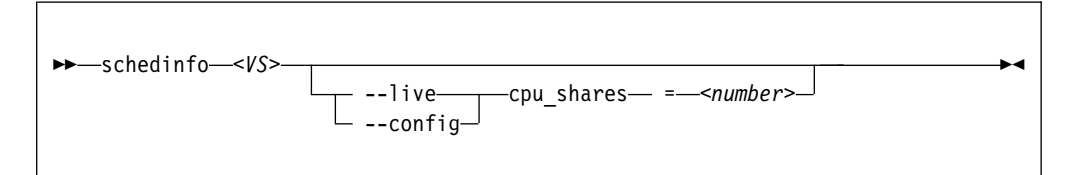

#### Where:

#### <number>

Specifies the CPU weight.

*<VS>* Is the name, the ID, or the UUID of the virtual server.

### Selected options

--live Specifies the modification of the current CPU weight of the running virtual server.

--config

Specifies the modification of the virtual server's CPU weight after the next restart.

#### Usage

"Modifying the virtual CPU weight" on page 137

### Examples

This example sets the CPU weight of the running virtual server vserv1 to 2048.

```
# virsh schedinfo vserv1 --live cpu_shares=2048
```

This example modifies the domain configuration-XML, which will be effective from the next restart.

```
# virsh schedinfo vserv1 --config cpu_shares=2048
```

This example displays scheduling information about the virtual server vserv1.

```
# virsh schedinfo vserv1
Scheduler : posix
cpu_shares : 1024
vcpu_period : 100000
vcpu_quota : -1
emulator_period: 100000
emulator_quota : -1
```

# shutdown

Properly shuts down a running virtual server.

# Syntax

| ►►—shutdown | _ <v\$>►</v\$> |  |
|-------------|----------------|--|
|             |                |  |

### Where:

*<VS>* Is the name, the ID, or the UUID of the virtual server.

### **Selected options**

--domain

Specifies the virtual server.

## Virtual server state transitions

| From State | To State (reason)   |
|------------|---------------------|
| running    | shut off (shutdown) |

### Usage

- Chapter 1, "Overview," on page 3
- "Terminating a virtual server" on page 110

# Example

This example terminates virtual server vserv1.

```
# virsh shutdown vserv1
Domain vserv1 is being shutdown
```

### setvcpus

Changes the number of virtual CPUs of a virtual server.

### Syntax

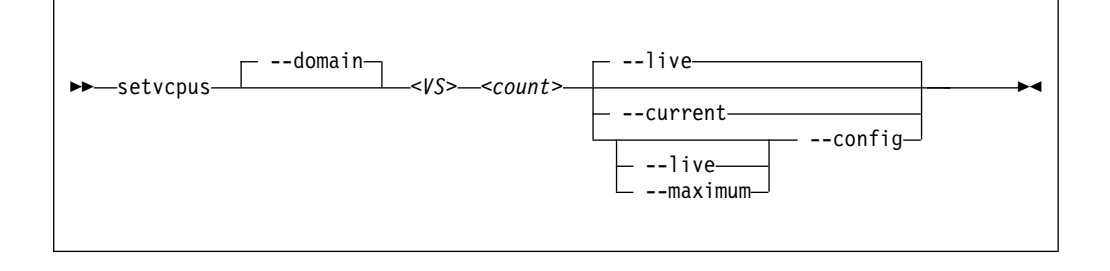

#### Where:

#### <count>

#### If the --maximum option is not specified:

Specifies the actual number of virtual CPUs which are made available for the virtual server.

This value is limited by the maximum number of virtual CPUs. This number is configured with the vcpu element and can be modified during operation. If no number is specified, the maximum number of virtual CPUs is 1.

If *<count>* is less than the actual number of available virtual CPUs, specify the *--config* option to remove the appropriate number of virtual CPUs with the next virtual server reboot. Until then, the virtual server user might set the corresponding number of virtual CPUs offline.

#### If the --maximum option is specified:

Specifies the maximum number of virtual CPUs which can be made available after the next virtual server reboot.

Do not specify more virtual CPUs than available host CPUs.

*<VS>* Is the name, ID, or UUID of the virtual server.

### Selected options

#### --config

Changes the number the next time the virtual server is started.

#### --current, --live

Changes the number of available virtual CPUs immediately.

#### --domain

Specifies the virtual server.

#### --maximum

Changes the maximum number of virtual CPUs that can be made available after the next virtual server reboot.

### Usage

"Modifying the number of virtual CPUs" on page 134

# Example

This example persistently adds a virtual CPU to the running virtual server vserv1:

| <pre># virsh maximum maximum current current</pre> | vcpucount vserv1<br>config<br>live<br>config<br>live | 5<br>5<br>3<br>3 |       |  |
|----------------------------------------------------|------------------------------------------------------|------------------|-------|--|
| # virsh                                            | setvcpus vserv1 4                                    | liveco           | onfig |  |
| <pre># virsh maximum maximum current current</pre> | vcpucount vserv1<br>config<br>live<br>config<br>live | 5<br>5<br>4<br>4 |       |  |

# start

Starts a defined virtual server that is shut off or crashed.

## **Syntax**

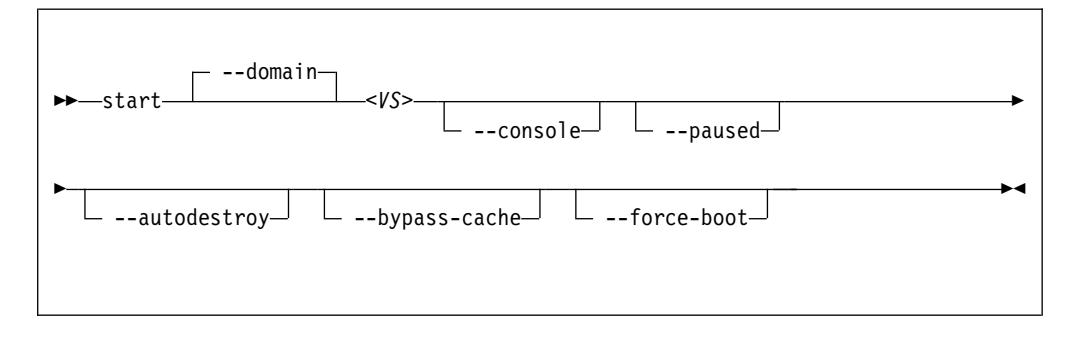

Where:

*<VS>* Is the name, ID, or UUID of the virtual server.

### **Selected options**

#### --autodestroy

Destroys the virtual server when virsh disconnects from libvirt.

### --bypass-cache

Does not load the virtual server from the cache.

#### --console

Connects to a configured pty console.

#### --domain

Specifies the virtual server.

### --force-boot

Any saved system image is discarded before booting.

#### --paused

Suspends the virtual server as soon as it is started.

### Virtual server state transitions

| Command option  | From state (reason)                  | To state (reason)  |
|-----------------|--------------------------------------|--------------------|
| start           | shut off (unknown)                   | running (booted)   |
| start           | shut off (saved from running)        | running (restored) |
| start           | shut off (saved <i>from paused</i> ) | paused (migrating) |
| start           | shut off (shutdown)                  | running (booted)   |
| start           | shut off (destroyed)                 | running (booted)   |
| start           | crashed                              | running (booted)   |
| startforce-boot | shut off (unknown)                   | running (booted)   |
| startforce-boot | shut off (saved from running)        | running (booted)   |
| startforce-boot | shut off (saved <i>from paused</i> ) | paused (user)      |
| startforce-boot | shut off (shutdown)                  | running (booted)   |
| startforce-boot | shut off (destroyed)                 | running (booted)   |

| Command option | From state (reason)                   | To state (reason)  |
|----------------|---------------------------------------|--------------------|
| startpaused    | shut off (unknown)                    | paused (user)      |
| startpaused    | shut off (saved <i>from running</i> ) | paused (migrating) |
| startpaused    | shut off (saved <i>from paused</i> )  | paused (migrating) |
| startpaused    | shut off (shutdown)                   | paused (user)      |
| startpaused    | shut off (destroyed)                  | paused (user)      |

# Usage

- Chapter 1, "Overview," on page 3
- "Starting a virtual server" on page 110
- "Connecting to the console of a virtual server" on page 145

# Example

This example starts virtual server vserv1 with initial console access.

```
# virsh start vserv1 --console
Domain vserv1 started
```

# suspend

Transfers a virtual server from the running to the paused state.

# Syntax

► suspend </s>

Where:

*<VS>* Is the name, ID, or UUID of the virtual server.

### **Selected options**

None.

### Virtual server state transition

| From State | To State (reason) |
|------------|-------------------|
| running    | paused (user)     |

### Usage

"Suspending a virtual server" on page 112

# Example

This example suspends virtual server vserv1.

| # virsH<br>Id     | n list<br>Name                       | State   |
|-------------------|--------------------------------------|---------|
| 13                | vserv1                               | running |
| # virsH<br>Domain | n suspend vserv1<br>vserv1 suspended |         |
| #_virsl           | n list                               |         |
| 1d                | Name                                 | State   |
| 13                | vserv1                               | paused  |
### undefine

Deletes a virtual server from libvirt.

#### Purpose

#### **Syntax**

| ► — undefine — < VS> — | ► |
|------------------------|---|
|------------------------|---|

Where:

*<VS>* Is the name, ID, or UUID of the virtual server.

#### **Selected options**

None.

#### Usage

- Chapter 1, "Overview," on page 3
- "Undefining a virtual server" on page 107

#### Example

This example removes virtual server vserv1 from the libvirt definition.

# virsh undefine vserv1

#### vcpucount

Displays the number of virtual CPUs associated with a virtual server.

#### **Syntax**

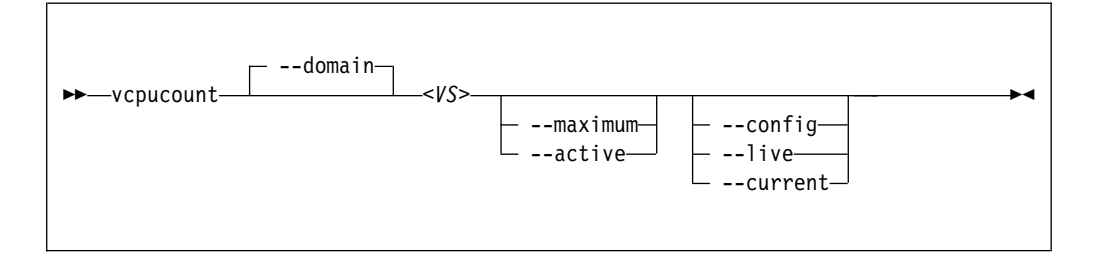

#### where

*<VS>* Is the name, ID, or UUID of the virtual server.

#### **Selected options**

#### --active

Displays the number of virtual CPUs being used by the virtual server.

#### --config

Displays the number of virtual CPUs available to an inactive virtual server the next time it is restarted.

#### --current

Displays the number of virtual CPUs for the current virtual server.

#### --domain

Specifies the virtual server.

--live Displays the number of CPUs for the active virtual server.

#### --maximum

Displays information on the maximum cap of virtual CPUs that a virtual server can add.

#### Usage

"Modifying the number of virtual CPUs" on page 134

#### Example

| # virsh v | cpucount vserv1 |   |
|-----------|-----------------|---|
| maximum   | config          | 5 |
| maximum   | live            | 5 |
| current   | config          | 3 |
| current   | live            | 3 |
|           |                 |   |

▶∢

#### vol-create I I Creates a volume for a storage pool from a volume configuration-XML file. **Syntax** L Т >>--vol-create---<pool-name>---<volume-XML-filename>---Where: <pool-name> Is the name of the storage pool. <volume-XML-filename> Is the name of the volume configuration-XML file. Т **Selected options** L None. L Usage L "Volume management commands" on page 149 Example L # virsh vol-create pool1 vol1.xml

I

1

Т

I

Т

| vol-delete |                                                                                                |
|------------|------------------------------------------------------------------------------------------------|
|            | Remove a volume from a storage pool.                                                           |
|            | Syntax                                                                                         |
|            | <pre>▶→vol-deletepool <pre><pool-name> <vol-key <="" pre=""></vol-key></pool-name></pre></pre> |
|            |                                                                                                |
|            | Where:                                                                                         |
|            | <pre><pool-name> Is the name of the storage pool.</pool-name></pre>                            |
|            | <pre><pool-uuid> Is the UUID of the storage pool.</pool-uuid></pre>                            |
|            | <i><vol-key></vol-key></i> Is the key of the volume.                                           |
|            | <i><vol-name></vol-name></i> Is the name of the volume.                                        |
|            | <i><vol-path></vol-path></i> Is the path of the volume.                                        |
|            | Selected options                                                                               |
|            | pool Specifies the storage pool.                                                               |
|            | Usage                                                                                          |
|            | "Volume management commands" on page 149                                                       |
|            | Example                                                                                        |
|            | <pre># virsh vol-deletepool pool1 vol1</pre>                                                   |

| vol-dum  | ipxml                                                                                                 |
|----------|----------------------------------------------------------------------------------------------------|
| I        | Displays the current libvirt-internal configuration of a storage volume.                              |
|          | Syntax                                                                                                |
| <b>I</b> | <pre>&gt;&gt;vol-dumpxml<pool-name><vol-key< pre=""></vol-key<></pool-name></pre>                     |
|          | Where:                                                                                                |
| <br>     | <pre><pre>col-name&gt; Is the name of the storage pool.</pre></pre>                                   |
|          | <pre><pool-uuid> Is the UUID of the storage pool.</pool-uuid></pre>                                   |
|          | <i><vol-key></vol-key></i> Is the key of the volume.                                                  |
|          | <vol-name> Is the name of the volume.</vol-name>                                                      |
| <br>     | < <i>vol-path</i> ><br>Is the path of the volume.                                                     |
| I        | Selected options                                                                                      |
| l        | pool Specifies the storage pool.                                                                      |
| I        | Usage                                                                                                 |
| I        | "Volume management commands" on page 149                                                              |
| I        | Example                                                                                               |
|          | <pre># virsh vol-dumpxmlpool default federico.img<br/><volume type="file"></volume></pre>             |
|          | <pre><mtime>1481292068.444109102</mtime>         <ctime>1481292068.916109091</ctime>           </pre> |

#### vol-info

| vol-info |                                                                                                    |
|----------|----------------------------------------------------------------------------------------------------|
|          | Displays information about a defined volume.                                                                                                    |
|          | Syntax                                                                                                    |
|          | ►► vol-infopool ame> <vol-key <="" br=""> <pool-uuid></pool-uuid></vol-key>                                                                                                    |
|          | Whore                                                                                                    |
|          | <pre></pre> <pre></pre> |
|          | <pre><pool-uuid> Is the UUID of the storage pool.</pool-uuid></pre>                                                                                                    |
|          | <vol-key><br/>Is the key of the volume.</vol-key>                                                                                                    |
|          | <i><vol-name></vol-name></i> Is the name of the volume.                                                                                                    |
|          | <i><vol-path></vol-path></i> Is the path of the volume.                                                                                                    |
|          | Selected options                                                                                                    |
|          | pool Specifies the storage pool.                                                                                                    |
|          | Usage                                                                                                    |
|          | "Volume management commands" on page 149                                                                                                    |
|          | Example                                                                                                    |
|          | <pre># virsh vol-infopool pool1 vol1</pre>                                                                                                    |

| vol-key |                                                                                                    |  |  |  |  |
|---------|----------------------------------------------------------------------------------------------------|--|--|--|--|
|         | Displays the key of a volume from its name or path.                                                                                                    |  |  |  |  |
|         | Syntax                                                                                                    |  |  |  |  |
|         | ►►vol-keypool <pool-name><vol-name><vol-name></vol-name></vol-name></pool-name>                                                                                                    |  |  |  |  |
|         | Where:                                                                                                    |  |  |  |  |
|         | <pre><pool-name> Is the name of the storage pool.</pool-name></pre>                                                                                                    |  |  |  |  |
|         | <pre><pre>content </pre> <pre><pre>content </pre> <pre><pre>content </pre> <pre>content </pre> <pre>conten</pre></pre></pre></pre> |  |  |  |  |
|         | <i><vol-name></vol-name></i> Is the name of the volume.                                                                                                    |  |  |  |  |
|         | < <i>vol-path</i> > Is the path of the volume.                                                                                                    |  |  |  |  |
|         | Selected options                                                                                                    |  |  |  |  |
|         | pool Specifies the storage pool.                                                                                                    |  |  |  |  |
|         | Usage                                                                                                    |  |  |  |  |
|         | "Volume management commands" on page 149                                                                                                    |  |  |  |  |
|         | Example                                                                                                    |  |  |  |  |
|         | This example displays the volume key of vol1 as a volume of storage pool pool1.                                                                                                    |  |  |  |  |
|         | <pre># virsh vol-keypool pool1 vol1 /var/lib/libvirt/images/federico.img</pre>                                                                                                    |  |  |  |  |
|         |                                                                                                    |  |  |  |  |

| vol-list |                                                                         |
|----------|-------------------------------------------------------------------------|
|          | Displays a list of defined storage pools.                               |
|          | By default, a list of active storage pools is displayed.                |
|          | Syntax                                                                  |
|          | ► vol-listpool vol-name>                                                |
|          | Where:                                                                  |
|          | <pre><pool-name>     Is the name of the storage pool.</pool-name></pre> |
|          | <pre><pool-uuid> Is the UUID of the storage pool.</pool-uuid></pre>     |
|          | Selected options                                                        |
|          | details<br>Displays volume type and capacity related information.       |
|          | pool Specifies the storage pool.                                        |
|          | Usage                                                                   |
|          | "Volume management commands" on page 149                                |
|          | Example                                                                 |
|          | <pre># virsh vol-listpool pool1</pre>                                   |

| vol-name  |                                                                                  |
|-----------|----------------------------------------------------------------------------------|
| I         | Displays the name of a volume from its key or path.                              |
|           | Syntax                                                                           |
| <b>I</b>  | ►►                                                                               |
| 1         | Where:                                                                           |
| <br>      | <pre><pool-name> Is the name of the storage pool.</pool-name></pre>              |
| <br>      | <pre><pool-uuid> Is the UUID of the storage pool.</pool-uuid></pre>              |
| <br>      | <i><vol-key></vol-key></i> Is the key of the volume.                             |
| <br>      | <vol-path><br/>Is the path of the volume.</vol-path>                             |
| 1         | Selected options                                                                 |
| I         | pool Specifies the storage pool.                                                 |
| Ι         | Usage                                                                            |
| I         | "Volume management commands" on page 149                                         |
| Ι         | Example                                                                          |
| I         | This example displays the volume name of vol1 as a volume of storage pool pool1. |
| <br> <br> | <pre># virsh vol-namepool pool1 /var/lib/libvirt/images/federico.img vol1</pre>  |
| I         |                                                                                  |

#### vol-path

| vol-path  |                                                                                 |  |  |  |
|-----------|---------------------------------------------------------------------------------|--|--|--|
| I         | Displays the path of a volume from its name or key.                             |  |  |  |
|           | Syntax                                                                          |  |  |  |
| <br> <br> | ►►                                                                              |  |  |  |
| I         | Where:                                                                          |  |  |  |
|           | <pre><pool-name> Is the name of the storage pool.</pool-name></pre>             |  |  |  |
| <br>      | <pre><pool-uuid> Is the UUID of the storage pool.</pool-uuid></pre>             |  |  |  |
|           | <i><vol-key></vol-key></i> Is the key of the volume.                            |  |  |  |
|           | <i><vol-name></vol-name></i> Is the name of the volume.                         |  |  |  |
| I         | Selected options                                                                |  |  |  |
| I         | None.                                                                           |  |  |  |
| I         | Usage                                                                           |  |  |  |
| I         | "Volume management commands" on page 149                                        |  |  |  |
| I         | Example                                                                         |  |  |  |
| I         | This example displays the volume key of vol1 as a volume of storage pool pool1. |  |  |  |
|           | <pre># virsh vol-pathpool pool1 vol1 /var/lib/libvirt/images/federico.img</pre> |  |  |  |

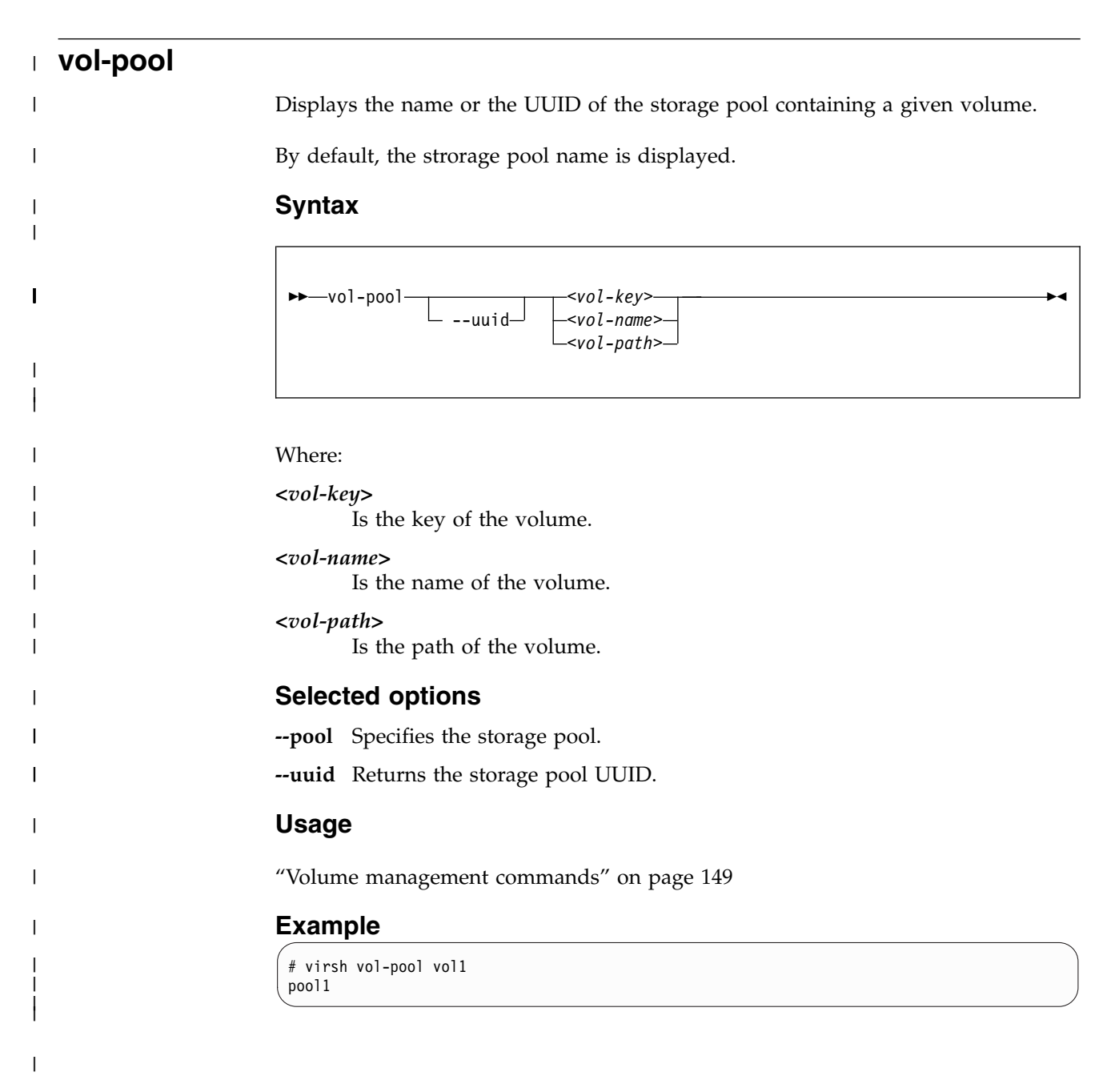

vol-pool

### Chapter 28. Selected QEMU commands

### **QEMU** monitor commands

Do not use the QEMU monitor commands, because their use can change the state of a virtual server, might disturb the correct operation of libvirt and lead to inconsistent states or even a crash of the virtual server.

**info** Displays information about the virtual server.

#### Examples for the use of the qemu-img command

• This example creates a qcow2 image with a maximum size of 10GB:

```
# qemu-img create -f qcow2 /var/lib/libvirt/images/disk1.img 10G
Formatting '/var/lib/libvirt/images/disk1.img', fmt=qcow2
size=10737418240 encryption=off cluster_size=65536
lazy_refcounts=off
Format specific information:
compat: 1.1
lazy refcounts: false
refcount bits: 16
corrupt: false
```

• This example displays attributes of a qcow2 image:

```
# qemu-img info /var/lib/libvirt/images/disk1.img
image: /var/lib/libvirt/images/disk1.img
file format: qcow2
virtual size: 10G (10737418240 bytes)
disk size: 136K
cluster_size: 65536
```

• This example increases the size of a qcow2 image:

```
# qemu-img resize /var/lib/libvirt/images/disk1.img 20G
Image resized.
# qemu-img info /var/lib/libvirt/images/disk1.img
image: /var/lib/libvirt/images/disk1.img
file format: qcow2
virtual size: 20G (21474836480 bytes)
disk size: 140K
cluster_size: 65536
```

• This example creates a RAW image with a maximum size of 10GB:

```
# qemu-img create -f raw /var/lib/libvirt/images/disk1.img 10G
Formatting '/var/lib/libvirt/images/disk1.img', fmt=raw
size=10737418240
```

• This example displays attributes of a RAW image:

```
# qemu-img info /var/lib/libvirt/images/disk1.img
image: /var/lib/libvirt/images/disk1.img
file format: raw
virtual size: 10G (10737418240 bytes)
disk size: 0
```

• This example increases the size of a RAW image:

# qemu-img resize -f raw /var/lib/libvirt/images/disk1.img 20G
Image resized.
# qemu-img info /var/lib/libvirt/images/disk1.img
image: /var/lib/libvirt/images/disk1.img
file format: raw
virtual size: 20G (21474836480 bytes)
disk size: 0

### Chapter 29. Hypervisor information for the virtual server user

The virtual server user can use the emulated Store Hypervisor Information (STHYI) instruction to retrieve information about the z Systems hardware and the LPAR on which the KVM host runs.

The instruction provides applications with details about the maximum processing capacity that is available to the KVM guest. The information includes:

- The CPU count, by type (CP or IFL)
- Limitations for shared CPUs
- CEC and LPAR identifiers

KVM guests use the qclib and the GCC inline assembly to run the emulated instruction. For an example, see arch/s390/kvm/sthyi.c in the Linux source tree.

The emulated STHYI instruction provides information through a response buffer with three data sections:

- The header section, at the beginning of the response buffer, which identifies the locations and length of the sections that follow.
- The machine section.
- The partition section.

### Header section

| Length | Data Type                  | Offset (dec) | Name     | Contents                                                                                                    |
|--------|----------------------------|--------------|----------|----------------------------------------------------------------------------------------------------|
| 1      | Bitstring                  | 0            | INFHFLG1 | Header Flag Byte 1                                                                                                    |
|        |                            |              |          | These flag settings indicate the environment<br>that the instruction was executed in and may<br>influence the value of the validity bits. The<br>validity bits, and not these flags, should be<br>used to determine if a field is valid.                         |
|        |                            |              |          | 0x80                                                                                                    |
|        |                            |              |          | Global Performance Data unavailable.                                                                                                    |
|        |                            |              |          | <b>0x40</b><br>One or more hypervisor levels below this<br>level does not support the STHYI<br>instruction. When this flag is set the value<br>of INFGPDU is not meaningful because<br>the state of the Global Performance Data<br>setting cannot be determined. |
|        |                            |              |          | <b>0x20</b><br>Virtualization stack is incomplete. This bit indicates one of two cases:                                                                                                    |
|        |                            |              |          | • One or more hypervisor levels does not support the STHYI instruction. For this case, INFSTHYI will also be set.                                                                                                    |
|        |                            |              |          | • There were more than three levels of guest/hypervisor information to report.                                                                                                    |
|        |                            |              |          | <b>0x10</b><br>Execution environment is not within a logical partition.                                                                                                    |
| 1      | Bitstring                  | 1            | INFHFLG2 | Header Flag Byte 2 reserved for IBM use                                                                                                    |
| 1      | Bitstring                  | 2            | INFHVAL1 | Header Validity Byte 1 reserved for IBM use                                                                                                    |
| 1      | Bitstring                  | 3            | INFHVAL2 | Header Validity Byte 2 reserved for IBM use                                                                                                    |
| 3      |                            | 4            |          | Reserved for future IBM use                                                                                                    |
| 1      | Unsigned Binary<br>Integer | 7            | INFHYGCT | Count of Hypervisor and Guest Sections                                                                                                    |
| 2      | Unsigned Binary<br>Integer | 8            | INFHTOTL | Total length of response buffer                                                                                                    |
| 2      | Unsigned Binary<br>Integer | 10           | INFHDLN  | Length of Header Section mapped by INF0HDR                                                                                                    |
| 2      | Unsigned Binary<br>Integer | 12           | INFMOFF  | Offset to Machine Section mapped by INF0MAC                                                                                                    |
| 2      | Unsigned Binary<br>Integer | 14           | INFMLEN  | Length of Machine Section                                                                                                    |
| 2      | Unsigned Binary<br>Integer | 16           | INFPOFF  | Offset to Partition Section mapped by<br>INF0PAR                                                                                                    |
| 2      | Unsigned Binary<br>Integer | 18           | INFPLEN  | Length of Partition Section                                                                                                    |
| 2      | Unsigned Binary<br>Integer | 20           | INFHOFF1 | Offset to Hypervisor Section1 mapped by INF0HYP                                                                                                    |
| 2      | Unsigned Binary<br>Integer | 22           | INFHLEN1 | Length of Hypervisor Section1                                                                                                    |

| Length | Data Type                  | Offset (dec) | Name     | Contents                                        |
|--------|----------------------------|--------------|----------|-------------------------------------------------|
| 2      | Unsigned Binary<br>Integer | 24           | INFGOFF1 | Offset to Guest Section1 mapped by INF0GST      |
| 2      | Unsigned Binary<br>Integer | 26           | INFGLEN1 | Length of Guest Section1                        |
| 2      | Unsigned Binary<br>Integer | 28           | INFHOFF2 | Offset to Hypervisor Section2 mapped by INF0HYP |
| 2      | Unsigned Binary<br>Integer | 30           | INFHLEN2 | Length of Hypervisor Section2                   |
| 2      | Unsigned Binary<br>Integer | 32           | INFGOFF2 | Offset to Guest Section2 mapped by INF0GST      |
| 2      | Unsigned Binary<br>Integer | 34           | INFGLEN2 | Length of Guest Section2                        |
| 2      | Unsigned Binary<br>Integer | 36           | INFHOFF3 | Offset to Hypervisor Section3 mapped by INF0HYP |
| 2      | Unsigned Binary<br>Integer | 38           | INFHLEN3 | Length of Hypervisor Section3                   |
| 2      | Unsigned Binary<br>Integer | 40           | INFGOFF3 | Offset to Guest Section3 mapped by INF0GST      |
| 2      | Unsigned Binary<br>Integer | 42           | INFGLEN3 | Length of Guest Section3                        |
| 4      |                            | 44           |          | Reserved for future IBM use                     |

### Format machine section

| Length | Data Type | Offset (dec) | Name     | Contents                                                                                                    |
|--------|-----------|--------------|----------|----------------------------------------------------------------------------------------------------|
| 1      | Bitstring | 0            | INFMFLG1 | Machine Flag Byte 1 reserved for IBM use                                                                                                    |
| 1      | Bitstring | 1            | INFMFLG2 | Machine Flag Byte 2 reserved for IBM use                                                                                                    |
| 1      | Bitstring | 2            | INFMVAL1 | Machine Validity Byte 1                                                                                                    |
|        |           |              |          | <b>0x80</b><br>Processor Count Validity. When this bit is<br>on, it indicates that INFMSCPS,<br>INFMDCPS, INFMSIFL, and INFMDIFL<br>contain valid counts. The validity bit may<br>be off when:                                 |
|        |           |              |          | <ul> <li>STHYI support is not available on a<br/>lower level hypervisor, or</li> </ul>                                                                                                    |
|        |           |              |          | • Global Performance Data is not enabled.                                                                                                    |
|        |           |              |          | <b>0x40</b><br>Machine ID Validity. This bit being on<br>indicates that a SYSIB 1.1.1 was obtained<br>from STSI and information reported in the<br>following fields is valid: INFMTYPE,<br>INFMMANU, INFMSEQ, and<br>INFMPMAN. |
|        |           |              |          | <b>0x20</b><br>Machine Name Validity. This bit being on indicates that the INFMNAME field is valid.                                                                                                    |
| 1      | Bitstring | 3            | INFMVAL2 | Machine Validity Byte 2 reserved for IBM use                                                                                                    |

| Length | Data Type                  | Offset (dec) | Name     | Contents                                                                                                    |
|--------|----------------------------|--------------|----------|----------------------------------------------------------------------------------------------------|
| 2      | Unsigned Binary<br>Integer | 4            | INFMSCPS | Number of shared CPs configured in the<br>machine or in the physical partition if the<br>system is physically partitioned     |
| 2      | Unsigned Binary<br>Integer | 6            | INFMDCPS | Number of dedicated CPs configured in this<br>machine or in the physical partition if the<br>system is physically partitioned |
| 2      | Unsigned Binary<br>Integer | 8            | INFMSIFL | Number of shared IFLs configured in this machine or in the physical partition if the system is physically partitioned.        |
| 2      | Unsigned Binary<br>Integer | 10           | INFMDIFL | Number of dedicated IFLs configured in this machine or in the physical partition if the system is physically partitioned.     |
| 8      | EBCDIC                     | 12           | INFMNAME | Machine Name                                                                                                    |
| 4      | EBCDIC                     | 20           | INFMTYPE | Туре                                                                                                    |
| 16     | EBCDIC                     | 24           | INFMMANU | Manufacturer                                                                                                    |
| 16     | EBCDIC                     | 40           | INFMSEQ  | Sequence Code                                                                                                    |
| 4      | EBCDIC                     | 56           | INFMPMAN | Plant of Manufacture                                                                                                    |
| 4      |                            | 60           |          | Reserved for future IBM use                                                                                                   |

### Format partition section

| Length | Data Type | Offset (dec) | Name     | Contents                                                                                                    |
|--------|-----------|--------------|----------|----------------------------------------------------------------------------------------------------|
| 1      | Bitstring | 0            | INFPFLG1 | Partition Flag Byte 1                                                                                                    |
|        |           |              |          | <b>0x80</b><br>Multithreading (MT) is enabled.                                                                                                    |
| 1      | Bitstring | 1            | INFPFLG2 | Partition Flag Byte 2 reserved for IBM use                                                                                                    |
| 1      | Bitstring | 2            | INFPVAL1 | Partition Validity Byte 1                                                                                                    |
|        |           |              |          | <b>0x80</b><br>This bit being on indicates that INFPSCPS,<br>INFPDCPS, INFPSIFL, and INFPDIFL<br>contain valid counts.                                                 |
|        |           |              |          | <b>0x40</b><br>This bit being on indicates that<br>INFPWBCP and INFPWBIF are valid                                                                                     |
|        |           |              |          | <b>0x20</b><br>This bit being on indicates that INFPABCP<br>and INFPABIF are valid.                                                                                    |
|        |           |              |          | <b>0x10</b><br>This bit being on indicates that a SYSIB 2.2.2 was obtained from STSI and information reported in the following fields is valid: INFPPNUM and INFPPNAM. |
|        |           |              |          | <b>0x08</b><br>This bit being on indicates that<br>INFPLGNM, INFPLGCP, and INFPLGIF<br>are valid.                                                                      |
| 1      | Bitstring | 3            | INFPVAL2 | Partition Validity Byte 2 reserved for IBM use                                                                                                    |

| Length | Data Type                  | Offset (dec) | Name     | Contents                                                                                                    |
|--------|----------------------------|--------------|----------|----------------------------------------------------------------------------------------------------|
| 2      | Unsigned Binary<br>Integer | 4            | INFPPNUM | Logical partition number                                                                                                    |
| 2      | Unsigned Binary<br>Integer | 6            | INFPSCPS | Number of shared logical CPs configured for<br>this partition. Count of cores when MT is<br>enabled.                                                                                                    |
| 2      | Unsigned Binary<br>Integer | 8            | INFPDCPS | Number of dedicated logical CPs configured<br>for this partition. Count of cores when MT is<br>enabled.                                                                                                    |
| 2      | Unsigned Binary<br>Integer | 10           | INFPSIFL | Number of shared logical IFLs configured for<br>this partition. Count of cores when MT is<br>enabled.                                                                                                    |
| 2      | Unsigned Binary<br>Integer | 12           | INFPDIFL | Number of dedicated logical IFLs configured<br>for this partition. Count of cores when MT is<br>enabled.                                                                                                    |
| 2      |                            | 14           |          | Reserved for future IBM use                                                                                                    |
| 8      | EBCIDIC                    | 16           | INFPPNAM | Logical partition name                                                                                                    |
| 4      | Unsigned Binary<br>Integer | 24           | INFPWBCP | Partition weight-based capped capacity for<br>CPs, a scaled number where X'00010000'<br>represents one core. Zero if not capped.                                                                                                    |
| 4      | Unsigned Binary<br>Integer | 28           | INFPABCP | Partition absolute capped capacity for CPs, a scaled number where X'00010000' represents one core. Zero if not capped.                                                                                                    |
| 4      | Unsigned Binary<br>Integer | 32           | INFPWBIF | Partition weight-based capped capacity for<br>IFLs, a scaled number where X'00010000'<br>represents one core. Zero if not capped.                                                                                                    |
| 4      | Unsigned Binary<br>Integer | 36           | INFPABIF | Partition absolute capped capacity for IFLs, a scaled number where X'00010000' represents one core. Zero if not capped.                                                                                                    |
| 8      | EBCIDIC                    | 40           | INFPLGNM | LPAR group name. Binary zeros when the<br>partition is not in an LPAR group. EBCDIC<br>and padded with blanks on the right when in<br>a group. The group name is reported only<br>when there is a group cap on CP or IFL CPU<br>types and the partition has the capped CPU<br>type.      |
| 4      | Unsigned Binary<br>Integer | 48           | INFPLGCP | LPAR group absolute capacity value for CP<br>CPU type when nonzero. This field will be<br>nonzero only when INFPLGNM is nonzero<br>and a cap is defined for the LPAR group for<br>the CP CPU type. When nonzero, contains a<br>scaled number where X'00010000' represents<br>one core.   |
| 4      | Unsigned Binary<br>Integer | 52           | INFPLGIF | LPAR group absolute capacity value for IFL<br>CPU type when nonzero. This field will be<br>nonzero only when INFPLGNM is nonzero<br>and a cap is defined for the LPAR group for<br>the IFL CPU type. When nonzero, contains a<br>scaled number where X'00010000' represents<br>one core. |

Part 8. Appendixes

## Accessibility

Accessibility features help users who have a disability, such as restricted mobility or limited vision, to use information technology products successfully.

#### **Documentation accessibility**

The Linux on z Systems publications are in Adobe Portable Document Format (PDF) and should be compliant with accessibility standards. If you experience difficulties when you use the PDF file and want to request a Web-based format for this publication, use the Readers' Comments form in the back of this publication, send an email to eservdoc@de.ibm.com, or write to:

IBM Deutschland Research & Development GmbH Information Development Department 3282 Schoenaicher Strasse 220 71032 Boeblingen Germany

In the request, be sure to include the publication number and title.

When you send information to IBM, you grant IBM a nonexclusive right to use or distribute the information in any way it believes appropriate without incurring any obligation to you.

#### IBM and accessibility

See the IBM Human Ability and Accessibility Center for more information about the commitment that IBM has to accessibility at www.ibm.com/able

### Notices

This information was developed for products and services offered in the U.S.A. IBM may not offer the products, services, or features discussed in this document in other countries. Consult your local IBM representative for information on the products and services currently available in your area. Any reference to an IBM product, program, or service is not intended to state or imply that only that IBM product, program, or service may be used. Any functionally equivalent product, program, or service that does not infringe any IBM intellectual property right may be used instead. However, it is the user's responsibility to evaluate and verify the operation of any non-IBM product, program, or service.

IBM may have patents or pending patent applications covering subject matter described in this document. The furnishing of this document does not give you any license to these patents. You can send license inquiries, in writing, to:

IBM Director of Licensing IBM Corporation North Castle Drive Armonk, NY 10504-1785 U.S.A.

The following paragraph does not apply to the United Kingdom or any other country where such provisions are inconsistent with local law: INTERNATIONAL BUSINESS MACHINES CORPORATION PROVIDES THIS PUBLICATION "AS IS" WITHOUT WARRANTY OF ANY KIND, EITHER EXPRESS OR IMPLIED, INCLUDING, BUT NOT LIMITED TO, THE IMPLIED WARRANTIES OF NON-INFRINGEMENT, MERCHANTABILITY OR FITNESS FOR A PARTICULAR PURPOSE. Some states do not allow disclaimer of express or implied warranties in certain transactions, therefore, this statement may not apply to you.

This information could include technical inaccuracies or typographical errors. Changes are periodically made to the information herein; these changes will be incorporated in new editions of the publication. IBM may make improvements and/or changes in the product(s) and/or the program(s) described in this publication at any time without notice.

Any references in this information to non-IBM Web sites are provided for convenience only and do not in any manner serve as an endorsement of those Web sites. The materials at those Web sites are not part of the materials for this IBM product and use of those Web sites is at your own risk.

IBM may use or distribute any of the information you supply in any way it believes appropriate without incurring any obligation to you.

The licensed program described in this information and all licensed material available for it are provided by IBM under terms of the IBM Customer Agreement, IBM International Program License Agreement, or any equivalent agreement between us.

All statements regarding IBM's future direction or intent are subject to change or withdrawal without notice, and represent goals and objectives only.

### Trademarks

IBM, the IBM logo, and ibm.com are trademarks or registered trademarks of International Business Machines Corp., registered in many jurisdictions worldwide. Other product and service names might be trademarks of IBM or other companies. A current list of IBM trademarks is available on the Web at "Copyright and trademark information" at www.ibm.com/legal/copytrade.shtml

Adobe is either a registered trademark or trademark of Adobe Systems Incorporated in the United States, and/or other countries.

Linux is a registered trademark of Linus Torvalds in the United States, other countries, or both.

### Index

## **Special characters**

--active option of the vcpucount virsh command 312 --all option of the list virsh command 107, 116, 278 --auto-converge option of the migrate virsh command 128, 129 --autodestroy option of the start virsh command 308 --autostart option of the list virsh command 278 --bandwidth option of the migrate-setspeed virsh command 129, 288 --build option of the pool-start virsh command 299 --bypass-cache option of the managedsave virsh command 280 of the start virsh command 308 --change-protection option of the migrate virsh command 283 --compressed option of the migrate virsh command 283 --config option of the attach-device virsh command 142, 252 of the change-media virsh command 254 of the detach-device virsh command 259 of the iothreadadd virsh command 273 of the iothreaddel virsh command 275 of the iothreadinfo virsh command 277 of the schedinfo virsh command 137, 304 of the setvcpus virsh command 306 of the vcpucount virsh command 312 --console option of the start virsh command 110, 145, 308 --copy-storage-all option of the migrate virsh command 129, 283 --copy-storage-inc option of the migrate virsh command 129, 283 --current option of the change-media virsh command 254 of the detach-device virsh command 259 of the iothreadadd virsh command 273 of the iothreaddel virsh command 275 of the iothreadinfo virsh command 277 of the setvcpus virsh command 306 of the vcpucount virsh command 312 --direct option of the migrate virsh command 283 --disable option of the pool-autostart virsh command 289 --domain option of the attach-device virsh command 252 of the change-media virsh command 254 of the destroy virsh command 258 of the detach-device virsh command 259 of the dumpxml virsh command 270 of the shutdown virsh command 305 of the start virsh command 308 --eject option of the change-media virsh command 143, 254

--file option of the attach-device virsh command 252 of the detach-device virsh command 259 --force option of the change-media virsh command 254 of the console virsh command 256 --force-boot option of the start virsh command 110, 308 --graceful option of the destroy virsh command 110, 258 --id option of the iothreadadd virsh command 273 of the iothreaddel virsh command 275 of the list virsh command 278 --inactive option of the dumpxml virsh command 270 of the list virsh command 278 --insert option of the change-media virsh command 143, 254 --keepalive-count option of the virsh command 129 --keepalive-interval option of the virsh command 129 --live option of the change-media virsh command 254 of the detach-device virsh command 259 of the iothreadadd virsh command 273 of the iothreaddel virsh command 275 of the iothreadinfo virsh command 277 of the migrate virsh command 283 of the schedinfo virsh command 137, 304 of the setvcpus virsh command 306 of the vcpucount virsh command 312 --managed-save option of the list virsh command 278 --maximum option of the setvcpus virsh command 306 of the vcpucount virsh command 312 --memory-only option of the dump virsh command 169, 269 --migratable option of the dumpxml virsh command 270 --migrate-disks option of the migrate virsh command 129, 283 --mode option of the shutdown virsh command 305 --name option of the list virsh command 278 --no-autostart option of the list virsh command 278 --no-overwrite option of the pool-start virsh command 299 --offline option of the migrate virsh command 283 --overwrite option of the pool-start virsh command 299 --p2p option of the migrate virsh command 283 --path option of the change-media virsh command 254

--paused option of the managedsave virsh command 280 of the start virsh command 308 --persisent option of the migrate virsh command 283 --persistent option of the detach-device virsh command 259 of the list virsh command 278 of the migrate virsh command 283 --reason option of the domstate virsh command 116, 268 --running option of the managedsave virsh command 280 --safe option of the console virsh command 256 --security-info option of the dumpxml virsh command 270 --soft-limit option of the memtune virsh command 282 --state-other option of the list virsh command 278 --state-paused option of the list virsh command 278 --state-running option of the list virsh command 278 --state-shutoff option of the list virsh command 278 --suspend option of the migrate virsh command 283 --table option of the list virsh command 278 of the migrate virsh command 283 --timeout option of the migrate virsh command 128, 129, 283 --title option of the list virsh command 278 --transient option of the list virsh command 278 of the migrate virsh command 283 --tunnelled option of the migrate virsh command 283 --undefinesource option of the migrate virsh command 283 --unsafe option of the migrate virsh command 283 --update option of the change-media virsh command 254 --update-cpu option of the dumpxml virsh command 270 --uuid option of the list virsh command 278 --verbose option of the managedsave virsh command 280 of the migrate virsh command 283 --with-managed-save option of the list virsh command 278 --with-snapshot option of the list virsh command 278 --without-managed-save option of the list virsh command 278 --without-snapshot option of the list virsh command 278 --xml option of the migrate virsh command 283 /etc/hosts 106 /etc/libvirt/libvirtd.conf 129, 167 /etc/libvirt/qemu.conf 127

/etc/lvm/lvm.conf 161 /etc/ssh/sshd\_config 127 /etc/zfcp.conf 29 /var/log/libvirtd/qemu/<VS>.log 167 /var/log/messages 167 \$EDITOR environment variable 106 \$VISUAL environment variable 106

### Numerics

0xfe value of the address cssid attribute 86 3DEA 69 3DES 69

### Α

accessibility 333 action attribute of the watchdog element 247 activating bonded interfaces 40 network interfaces 38 active bridge port 43 adapter element 88, 185 name attribute 88, 185 adding CPUs 134 I/O threads 142 address attribute of the mac element 96, 98, 215 of the target element 239 address element 74, 76, 82, 84, 86, 88, 93, 186, 187, 188 bus attribute 88, 93, 187, 188 controller attribute 88, 93, 187 cssid attribute 76, 82, 84, 86, 186 0xfe value 86 devno attribute 76, 82, 84, 86, 186 ssid attribute 76, 82, 84, 86, 186 target attribute 88, 93, 187, 188 type attribute 76, 82, 84, 86, 88, 186, 187 ccw value 76, 82, 84, 86, 186 drive value 93 scsi value 88 unit attribute 88, 93, 187, 188 Advanced Encryption Standard 69 AES 69 aes value of the cipher name attribute 69, 191 alias device 27 alias machine type 122, 123 append attribute of the log element 67, 214 arch attribute of the target element 243 of the type element 51 attach-device command --config option 142 attach-device virsh command 142, 252 attaching devices 142 auto value of the controller model attribute 194 of the geometry trans attribute 205

## В

backend element 189 model attribute 189 balloon device 71 base device 27 block device 9, 14, 73 attaching 142 detaching 143 displaying 116 hotplugging 142 unplugging 143 block device driver 4 block value of the disk type attribute 76, 198 bonded interface 21, 40 activating 40 configuring 96 preparing 40 setting up 40 bonded network interface 40 bonding mode 40 parameter 40 boot element 53, 190 order attribute 53, 190 boot process configuring 53 bootable kernel 53, 55 booted reason of the running state 179 booting from a DASD 53 from a kernel image file 55 from a SCSI disk 53 from an ISO image 54 bridge attribute of the source element 98 bridge port 43 active 43 primary 43 bridge port role enabling 43 bridge value of the interface type attribute 98, 209 of the source mode attribute 96 bridge\_state sysfs attribute 43 browsing virtual servers 116 bus attribute of the address element 88, 93, 187, 188 of the target element 76, 82, 84, 93, 240 by-ID device node 9, 14 by-path device node 9, 14, 27, 76 by-uuid device node 9, 14

# С

cache attribute of the driver element 76, 82, 84, 93, 201 canceling a live migration 129 CCW device 73 CCW group device 38, 43 ccw value of the address type attribute 76, 82, 84, 86, 186 CD-ROM 73 cdrom value of the disk device attribute 93, 198 Central Processor Assist for Cryptographic Functions 69 cgroups 154 change-media command --eject option 143 --insert option 143 change-media virsh command 143, 254 channel bonding 40 channel bonding module 40 channel path 9, 14, 73 channel path type 73 channel subsystem 9, 14, 73 channel subsystem-ID 9, 14, 73, 76, 82, 84 chccwdev command 27, 29, 33 chcpu command 134 cipher element 69, 191 name attribute 69, 191 aes value 69, 191 dea value 69, 191 state attribute 69, 191 off value 69, 191 on value 69, 191 clear key 69 cmdline element 51, 55, 192 collecting performance metrics 171 command chccwdev 29, 33 chcpu 134 crash 169 fdisk 29 ip 37, 38 ls 76 lscss 33, 76 lsqeth 38, 43 lsscsi 29 lszfcp 29, 33 modprobe 40 multipath 29,76 ovs-vsctl add-bond 43 ovs-vsctl add-br 43 ovs-vsctl add-port 43 ovs-vsctl del-br 43 ovs-vsctl show 43 perf kvm stat 171 pvscan 161 QEMU monitor info 323 qemu-kvm 122, 123 start openvswitch 43 status openvswitch 43 virsh attach-device 142, 252 virsh change-media 143, 254 virsh console 145, 256 virsh define 106, 257 virsh destroy 110, 258 virsh detach-device 143, 259 virsh domblklist 116, 261 virsh domblkstat 116, 262 virsh domiflist 116, 264 virsh domifstat 116, 265 virsh dominfo 116, 266 virsh domjobabort 129, 267 virsh domstate 116, 268 virsh dump 169, 269 virsh dumpxml 86, 118, 270 virsh edit 106, 271

command (continued) virsh inject-nmi 272 virsh iothreadadd 273 virsh iothreaddel 275 virsh iothreadinfo 277 virsh list 107, 116, 141, 145, 278 virsh managedsave 110, 280 virsh memtune 282 virsh migrate 129, 283 virsh migrate-getspeed 129, 286 virsh migrate-setmaxdowntime 129 virsh migrate-setspeed 129, 288 virsh pool-autostart 289 virsh pool-define 290 virsh pool-delete 291 virsh pool-destroy 292 virsh pool-dumpxml 293 virsh pool-edit 294 virsh pool-info 295 virsh pool-list 148, 296 virsh pool-name 297 virsh pool-refresh 298 virsh pool-start 299 virsh pool-undefine 300 virsh pool-uuid 301 virsh reboot 302 virsh resume 112, 303 virsh schedinfo 116, 137, 304 virsh setvcpus 134, 306 virsh shutdown 110, 305 virsh start 110, 145, 308 virsh suspend 112, 310 virsh undefine 107, 311 virsh vcpucount 116, 134, 312 virsh vol-create 313 virsh vol-delete 314 virsh vol-dumpxml 315 virsh vol-info 316 virsh vol-key 317 virsh vol-list 149, 318 virsh vol-name 319 virsh vol-path 320 virsh vol-pool 321 zipl 53, 55 znetconf 37, 38, 43, 96 concurrency 127 concurrent connections 127 CONFIG\_HAVE\_PERF\_EVENTS 171 CONFIG\_PERF\_EVENTS 171 CONFIG\_TRACEPOINTS 171 configuration libvirt-internal 118 of devices 4 of virtual servers 4 configuration file libvirt 167 of the OpenSSH SSH daemon configuration file 127 configuration topology 9, 14 configuration-XML file 9, 14, 73 of a device 4, 9, 14, 74 of a domain 4, 9, 14, 51 of a storage pool 101 of a volume 101 configuring an ISO image as IPL device 54 bonded interfaces 96 boot devices 49, 53

configuring (continued) boot process 53, 54, 55 consoles 67 CPUs 49,60 DASDs 76 devices 4,73 Ethernet interfaces 96 FC-attached SCSI tape devices 88 I/O threads 66 image files as storage devices 82 logical volumes 161 memory 49, 62 multipath device mapper support 29 network devices 49 network interfaces 96 operating systems 49 persistent devices 66 physical volumes 161 protected key encryption 69 random number generators 100 removable ISO images 93 SCSI disks 76 SCSI medium changer devices 86, 88 SCSI tapes 86, 88 storage devices 49 storage pools 101 user space 49, 65 virtual CPUs 60 virtual Host Bus Adapters 86 virtual memory 62 virtual servers 4 virtual switches 96, 98 volumes as storage devices 84 watchdog devices 68 connecting to the console of a virtual server 145 connections 127 console 67, 145 configuring 67 connecting 145 console element 67, 193 type attribute 67, 193 pty value 67, 193 console log file 67, 167 console output logging 67 console virsh command 145, 256 control unit model 73 controller attribute of the address element 88, 93, 187 controller element 74, 86, 194 index attribute 86, 194 model attribute 86, 194 virtio-scsi value 86 ports attribute 194 type attribute 86, 194 scsi value 86 vectors attribute 194 core dump configurable 64 CPACF 69 CPU adding 134 configuring 60 management 153 modifying the number 134 pinning 153, 154

CPU migration 153 CPU shares 137, 154 CPU time 137, 154 CPU weight 61, 137, 154 modifying 137 cpu\_shares parameter of the schedinfo virsh command 137, 304 cputune element 51, 61, 195 crash command 169 crashed state 177, 181 creating file systems 29 network interfaces 38 partitions 29 persistent virtual server definitions 105 uplink ports 43 virtual server dumps 169 virtual servers 4 virtual switches 43 cryptographic key 69 cssid attribute of the address element 76, 82, 84, 86, 186 current attribute of the vcpu element 244 current live 134 cyls attribute of the geometry element 205

# D

DASD 76 configuring 76 preparing 27 setting up 27 virtualization 9, 14 DASD configuration example 79 dasdfmt command 27 Data Encryption Algorithm 69 Data Encryption Standard 69 DEA 69 dea value of the cipher name attribute 69, 191 deadlock prevention 127 default value of the driver cache attribute 201 define virsh command 106, 257 defined virtual server 4 defining virtual servers 4, 106 definition 4, 122, 123 creating 106 deleting 107 modifying 106 deleting virtual server definitions 105 DES 69 destination port 127 destroy text content of the on\_reboot element 223 destroy virsh command 110, 258 --graceful option 110, 258 destroyed reason of the shut off state 178 destroying virtual servers 110 detach-device virsh command 143, 259 detaching devices 143 dev attribute of the source element 76, 82, 84, 96, 234, 237 of the target element 76, 82, 84, 93, 240 device attaching 142 configuring 73 detaching 143 hotplugging 142 managing 141 unplugging 143 device attribute of the disk element 76, 82, 84, 93, 198 device bus-ID 9, 14, 37 of a virtual block device 9, 14, 76, 82, 84 of an FCP device 9, 14, 29 device configuration topology 9, 14 device configuration-XML 4 device configuration-XML file 4, 73, 74 child elements 74 root element 74 device driver lin\_tape 17, 33 MacVTap 21 SCSI generic 17 watchdog 171 device element 196 path attribute 196 device mapper-created device node 9, 14, 29, 76 device name 9, 14 logical 76, 82, 84 standard 9, 14 device node 9, 14, 76 device mapper 9, 14 device mapper-created 29, 76 standard 9, 14, 76 udev-created 9, 14, 76 device number 9, 14 of a virtual block device 9, 14, 76, 82, 84 of an FCP device 9, 14 device type 9, 14, 73 device-mapper multipathing 29 devices element 51, 197 devno attribute of the address element 76, 82, 84, 86, 186 DIAG event 171 diagnose 171 direct connection 96 direct MacVTap connection 40 direct value of the interface type attribute 96, 209 directsync value of the driver cache attribute 201 dirty pages 128 disabling protected key encryption 69 disk 73 disk element 74, 76, 82, 84, 93, 198 device attribute 76, 82, 84, 93, 198 cdrom value 93, 198 disk value 76, 82, 84, 198 type attribute 76, 82, 84, 93, 198 block value 76, 198 file value 82, 84, 93, 198 disk migration 124, 129

disk value of the disk device attribute 76, 82, 84, 198 displaying block devices 116 information about a virtual server 116 network interfaces 116 performance metrics 171 scheduling information 116 states 116 the libvirt-internal configuration 118 domain 3, 4 domain configuration-XML 4, 9, 14 domain configuration-XML file 4, 49, 51, 73 child elements 51 root element 51 domain element 199 type attribute 51, 199 domblklist virsh command 116, 261 domblkstat virsh command 116, 262 domiflist virsh command 116, 264 domifstat virsh command 116, 265 dominfo virsh command 116, 266 domjobabort virsh command 129, 267 domstate virsh command 116, 268 --reason option 116, 268 drive value of the address type attribute 93 driver element 74, 76, 82, 84, 93, 200, 201 cache attribute 76, 82, 84, 93, 201 default value 201 directsync value 201 none value 82, 84, 93, 201 unsafe value 201 writeback value 201 writethrough value 82, 84, 201 error\_policy attribute 201 enospace value 201 ignore value 201 report value 201 stop value 201 event\_idx attribute 201 off value 201 on value 201 io attribute 76, 82, 84, 93, 201 native value 82, 84, 93, 201 of the driver element 82, 84 threads value 201 ioeventfd attribute 201 off value 201 on value 201 iothread attribute 76, 200 name attribute 76, 82, 84, 93, 201 qemu value 93, 201 rerror\_policy attribute 201 ignore value 201 report value 201 stop value 201 type attribute 76, 82, 84, 93, 201 gcow2 value 82, 84 raw value 82, 84, 93, 201 driver value of the error\_policy attribute 201 of the rerror\_policy attribute 201 dump 169 configurable 64 dump file 169 dump location 169

dump virsh command 169, 269 --memory-only option 169, 269 dumpCore attribute of the memory element 64 dumping virtual servers 169 dumpxml virsh command 86, 118, 270 DVD 73

## Ε

edit virsh command 106, 271 editing libvirt-internal configurations 106 persistent virtual server definitions 106 emulator element 65, 203 enabling bridge port roles 43 encryption 69 enospace value of the driver error\_policy attribute 201 environment variable \$EDITOR 106 \$VISUAL 106 error\_policy attribute of the driver element 201 Ethernet interface configuring 96 preparing 37 event\_idx attribute of the driver element 201 example of a DASD configuration 79 of a multipathed SCSI device configuration 91 of a SCSI disk configuration 80 of an initial installation 56

# F

failover redundancy 29 FC-attached SCSI medium changer device 17 FC-attached SCSI tape device 17 configuring 88 preparing 33 FCP device 9, 14, 29 FCP LUN 9, 14, 29 fdasd command 27 fdisk command 27, 29 file 73 file attribute of the log element 67, 214 of the source attribute 93 of the source element 82, 84, 234 file value of the disk type attribute 82, 84, 93, 198 filtered value of the hostdev sgio attribute 207 firewall configuration 127 format element 204 type attribute 204 full isolation 21

### G

geometry element 205 cyls attribute 205 geometry element (continued) heads attribute 205 secs attribute 205 trans attribute 205 GRE tunnel 43 guest x, 3, 4 relocation See live migration

## Η

hardware information 325 HBA 73 configuring 86 heads attribute of the geometry element 205 high reliability 9, 14, 17, 21 host x, 4, 40 Host Bus Adapter 73 configuring 86 host device 88 host element 206 name attribute 206 host network OSA-Express device 40 hostdev element 74, 88, 207 mode attribute 88, 207 subsystem value 88 rawio attribute 207 sgio attribute 207 type attribute 88, 207 scsi value 88 hotplug device 4, 74, 88, 142, 143 hotplugging devices 73, 142 hvm text content of the type element 243 hypervisor release 122, 123 hypervisor information for the virtual server user 325 hypervisor release 127

# I

I/O operations improving performance 66, 161 I/O thread 76, 161 adding 142 configuring 66 providing 66 removing 143 ignore value of the driver error\_policy attribute 201 of the driver rerror\_policy attribute 201 image file 73 qcow2 82, 84 raw 82, 84 improving the performance of I/O operations 66, 161 index attribute of the controller element 86, 194 info QEMU command 323 initial installation example 56 Initial Program Load 53, 110 initial ramdisk 53, 55, 56

initrd element 51, 55, 208 inject-nmi virsh command 169, 272 installation DVD 54 installation file 55 installing a guest from a kernel image file 55 from an ISO image 54 interface bonded 40 MacVTap 40 virtual LAN 40 VLAN 40 interface element 74, 96, 98, 209 trustGuestRxFilters attribute 96, 209 no value 209 yes value 209 type attribute 96, 98, 209 bridge value 98, 209 direct value 96, 209 interface name 37 io attribute of the driver element 76, 93, 201 IOCDS 27, 37, 38 ioeventfd attribute of the driver element 201 iothread attribute of the driver element 76, 200 iothreadadd virsh command 273 --config option 273 --current option 273 --id option 273 --live option 273 iothreaddel virsh command 275 --config option 275 --current option 275 --id option 275 --live option 275 iothreadinfo virsh command 277 --config option 277 --current option 277 --live option 277 iothreads element 51, 66, 76, 210 IP address 37 ip command 37, 38 IPL 53, 110 ISO image 17, 56, 93, 143 as IPL device 54 removable 93, 143

### Κ

```
kdump 169
keepalive interval
   of the virsh command 129
kernel element 51, 53, 55, 211
kernel image file 53, 55, 56
kernel parameters 53, 55
  specifying 55
key element 212
keywrap element 69, 213
KVM 6
KVM guest x, 3, 4
KVM host x
kvm kernel module 6
kvm value
   of the domain type attribute 51, 199
KVM virtual server x, 3, 4
```

kvm\_s390\_sie\_enter tracepoint event 171

### L

layer 2 mode 38 lba value of the geometry trans attribute 205 libvirt 4, 6, 33 libvirt configuration file 167 libvirt daemon 109, 141 starting 109, 141 libvirt XML attribute adapter name 88 address bus 88, 93, 187, 188 address controller 88, 93, 187 address cssid 76, 82, 84, 86, 186 address devno 76, 82, 84, 86, 186 address ssid 76, 82, 84, 86, 186 address target 88, 93, 187, 188 address type 76, 82, 84, 86, 88, 93, 186, 187 address unit 88, 93, 187, 188 backend model 189 boot order 53, 190 cipher name 69, 191 cipher state 69, 191 console type 67, 193 controller index 86, 194 controller model 86, 194 controller ports 194 controller type 86, 194 controller vectors 194 device path 196 disk device 76, 82, 84, 93, 198 disk type 76, 82, 84, 93, 198 domain type 51, 199 driver cache 76, 82, 84, 93, 201 driver error\_policy 201 driver event\_idx 201 driver io 76, 82, 84, 93, 201 driver ioeventfd 201 driver iothread 76, 200 driver name 76, 82, 84, 93, 201 driver rerror\_policy 201 driver type 76, 82, 84, 93, 201 format type 204 geometry cyls 205 geometry heads 205 geometry secs 205 geometry trans 205 host name 206 hostdev mode 88, 207 hostdev rawio 207 hostdev sgio 207 hostdev type 88, 207 interface trustGuestRxFilters 209 interface type 96, 98, 209 log append 67, 214 log file 67, 214 mac address 96, 98 memballoon model 71, 216 memory dumpCore 64 memory unit 62 model type 98 pool type 227 source bridge 98 source dev 76, 96, 234 source file 82, 84, 93, 234

libvirt XML attribute (continued) source mode 96 source pool 234 source startupPolicy 234 source volume 234 target address 239 target bus 76, 82, 84, 93, 240 target dev 76, 82, 84, 93, 240 target port 239 target type 67, 239 type arch 51, 243 type machine 51, 243 vcpu current 244 virtualport type 98, 245 volume type 246 watchdog action 247 watchdog model 247 libvirt XML element adapter 88 address 74, 76, 82, 84, 86, 88, 93, 186, 187, 188 backend 189 boot 53, 190 cipher 69, 191 cmdline 51, 55, 192 console 67, 193 controller 74, 86, 194 cputune 51, 61, 195 device 196 devices 51, 197 disk 74, 76, 82, 84, 93, 198 domain 199 driver 74, 76, 82, 84, 93, 200, 201 emulator 65, 203 format 204 geometry 205 host 206 hostdev 74, 88, 207 initrd 51, 55, 208 interface 74, 96, 98, 209 iothreads 51, 66, 76, 210 kernel 51, 55, 211 key 212 keywrap 69, 213 log 67, 214 mac 74, 96, 98, 215 memballoon 71, 216 memory 51, 62, 64, 217 memtune 62, 219 model 74, 98, 220 name 51, 221 on\_crash 51, 222 on\_poweroff 51 on\_reboot 51, 223 os 51, 55, 224 path 225, 226 pool 227 readonly 93, 229 rng 230 shareable 231 shares 51, 61, 232 soft\_limit 62, 233 source 74, 76, 82, 84, 93, 96, 98, 234, 238 target 67, 74, 76, 82, 84, 93, 239, 240, 241, 242 type 51, 243 vcpu 51, 60, 244 virtualport 98, 245 volume 246

libvirt XML element (continued) watchdog 247 libvirt-internal configuration 105, 106 displaying 118 libvirtd log messages 167 lin\_tape device driver 17, 33 Linux scheduling 153 list virsh command 107, 116, 141, 145, 278 --all option 107, 116 live migration 76, 88, 122, 123 cancellation 129 concurrency 127 concurrent connections 127 connections 127 deadlock prevention 127 destination port 127 firewall configuration 127 host environments 127 host setup 127 hypervisor release 127 image files 124 live phase 128 maximum downtime 128 MaxStartups parameter 127 memory intensive workload 128 memory intensive workloads 129 messages 283 migration port range 127 migration\_port\_max parameter 127 non-tunneled 127 performance considerations 127 phases 128 port range 127 prerequisites 124 preserving virtual server resources 124 process 129 setup 124 stopped phase 128 storage keys 128 verification 129 virtual server CPUs 124 virtual server memory 124 virtual server network 124 virtual server storage 124 live phase of a migration 128 live subcommand or perf kvm stat 171 live virtual server migration See live migration load balancing 29 log element 67, 214 append attribute 214 off value 214 on value 214 file attribute 214 log file for console output 67 log messages 167 logging console output 67 logging level 167 logical device name 76, 82, 84 logical volume configuration 161 management 161 Logical Volume Manager 76, 161 ls command 76

lscss command 33, 76 lsdasd command 27 lsqeth command 38, 43 lsscsi command 29 lsscss command 29 lszfcp command 29, 33 LUN 33 LVM 76, 161

### Μ

MAC address 21, 43, 98 mac element 74, 96, 98, 215 address attribute 96, 98, 215 machine attribute of the target element 243 of the type element 51, 122, 123 machine type alias value 122, 123 machine type of the virtual server 127 MacVTap direct connection 40 kernel modules 40 network device driver 21 MacVTap interface 21, 96 preparing 40 setting up 40 makedumpfile command 169 managedsave state 110, 177 managedsave virsh command 110, 280 --bypass-cache option 280 --paused option 280 --running option 280 --verbose option 280 managing devices 141 storage pools 148 system resources 133 virtual CPUs 134 virtual memory 139 virtual servers 109 volumes 149 mandatory value of the source startupPolicy attribute 234 mapping a virtio block device to a host device 9, 14 master bonded interface 40 maximum downtime 128 maximum number of available virtual CPUs 134 MaxStartups parameter 127 memballoon element 71, 216 model attribute 71, 216 none value 71, 216 memory 62 configuring 62 memory balloon device 71, 73 memory element 51, 62, 64, 217 dumpCore attribute 64, 217 unit attribute 62, 217 memory intensive workloads 128, 129 memtune element 62 memtune virsh command 282 --soft-limit option 282 migrate virsh command 129, 283 --auto-converge option 129 --timeout option 129 migrate-getspeed virsh command 129, 286 migrate-setmaxdowntime virsh command 129

migrate-setspeed virsh command 129, 288 --bandwidth option 129, 288 migrated reason of the running state 179 migrating CPUs 153 image files 124 running virtual servers 123, 129 storage 9, 14 virtual servers 121 migrating reason of the paused state 180 migration 153 of a running virtual server to another host 76, 88 See live migration of the storage server 9, 14, 76 of virtual disks See disk migration preparing virtual servers for 9, 14, 29 to a different hypervisor release 122, 123 migration costs 153 migration port range 127 migration\_port\_max parameter 127 mode attribute 207 of the hostdev element 88, 207 of the source element 96, 237 subsystem value 207 model attribute of the backend element 189 of the controller element 86, 194 of the memballoon element 71, 216 of the rng element 230 of the watchdog element 247 model element 74, 96, 98, 220 type attribute 96, 98, 220 virtio value 96, 98 modifying persistent virtual server definitions 106 the CPU weight 137 the number of virtual CPUs 134 virtual server definitions 105 modprobe command 40 monitoring virtual servers 115 multipath command 29, 76 multipath device mapper support 9, 14, 29 configuring 29 preparing 29 multipathed SCSI device configuration example 91

# Ν

N\_Port ID virtualization 29 name attribute of the adapter element 88, 185 of the cipher element 69, 191 of the driver element 76, 82, 84, 93, 201 of the host element 206 name element 51, 221 name property of virtual servers 4, 49 native value of the driver io attribute 76, 82, 84, 93, 201 NDP 209 Neighbor Discovery Protocol 209 network device 21, 38, 73 network device (continued) attaching 142 detaching 143 hotplugging 142 preparing 37 unplugging 143 network device driver 4 network file system 124 network interface activating 38 configuring 96 creating 38 displaying 116 preparing 38 setting up 37, 38 network isolation 21 NFS See network file system NIC 98 no value of the hostdev rawio attribute 207 of the interface trustGuestRxFilters attribute 209 node 3 non-tunneled migration 127 none value of the driver cache attribute 76, 82, 84, 93, 201 of the geometry trans attribute 205 of the memballoon model attribute 71, 216 NPIV 29 number of virtual CPUs 134

# 0

off value of the cipher state attribute 69, 191 of the driver event\_idx attribute 201 of the driver ioeventfd attribute 201 of the log append attribute 67, 214 of the memory dumpCore attribute 64 on value of the cipher state attribute 69, 191 of the driver event\_idx attribute 201 of the driver ioeventfd attribute 201 of the log append attribute 67, 214 on\_crash element 51, 222 on\_poweroff element 51 on\_reboot element 51, 223 Open vSwitch 21, 43 package 43 openvswitch command start 43 status 43 openvswitch value of the virtualport type attribute 98, 245 optional value of the source startupPolicy attribute 234 order attribute of the boot element 53, 190 os element 51, 55, 224 OSA adapter port 43 OSA network device 43 OSA-Express feature 37 ovs-vsctl command add-bond 43 add-br 43 add-port 43 del-br 43
ovs-vsctl command (continued) show 43

#### Ρ

para-virtualized device driver 4 parameter file 55 partition 9, 14 path attribute of the device element 196 path element 225, 226 path redundancy of DASDs 9, 14 of network devices 21 of physical volumes 161 of SCSI disks 9, 14 of SCSI medium changer devices 17 of SCSI tape devices 17 paused state 4, 177 migrating reason 180 user reason 180 perf kvm stat command live subcommand 171 record subcommand 171 report subcommand 171 perf tool 171 perf.data.guest 171 performance considerations 127 performance metrics collecting 171 displaying 171 recording 171 performing a live migration 129 persistent device configuring 66 physical volume configuration 161 filter 161 pool attribute of the source element 234 pool element 227 type attribute 227 pool-autostart virsh command 289 pool-define virsh command 290 pool-delete virsh command 291 pool-destroy virsh command 292 pool-dumpxml virsh command 293 pool-edit virsh command 294 pool-info virsh command 295 pool-list virsh command 148, 296 pool-name virsh command 297 pool-refresh virsh command 298 pool-start virsh command 299 pool-undefine virsh command 300 pool-uuid virsh command 301 port attribute of the target element 239 port range for migration 127 ports attribute of the controller element 194 preparing bonded interfaces 40 DASDs 27 devices for virtual servers 4 host devices 27 MacVTap interfaces 40

preparing (continued) multipath device mapper support 29 network devices 37 network interfaces 40 physical volumes 161 SCSI disks 29 SCSI medium changer devices 33 SCSI tapes 33 virtual Ethernet devices 37 virtual LAN interfaces 40 virtual servers for migration 9, 14, 29 virtual switches 37, 43 VLAN interfaces 40 preserve text content of the on\_crash element 51, 222 of the on\_reboot element 223 preserve value of the on\_crash element 51 primary bridge port 43 property name 49 protected key 69 management operations 69 providing I/O threads 66, 142 ISO images 143 pty value of the console type attribute 67, 193 pvscan command 161

#### Q

qcow2 image file 82, 84 qcow2 value of the driver type attribute 82, 84 of the format type attribute 204 QEMU 6, 9, 14, 33 QEMU command info 323 qemu-img create 82, 84 QEMU core dump configuring 64 qemu value of the driver name attribute 76, 82, 84, 93, 201 qemu-kvm command 122, 123 qemu-system-s390x user space process 65 qethconf 43

# R

ramdisk 53, 55 random number generator 73 configuring 100 random value of the backend model attribute 189 raw image file 82, 84 raw value of the driver type attribute 76, 82, 84, 93, 201 of the format type attribute 204 rawio attribute 207 no value 207 of the hostdev element 207 yes value 207 readonly element 93, 229 reboot virsh command 302 record subcommand or perf kvm stat 171 recording performance metrics 171 redundant paths 9, 14, 17, 21 relocating virtual servers See live migration relocation See live migration removable ISO image configuring 93 removing 143 replacing 143 removing I/O threads 143 ISO images 143 replacing ISO images 143 report subcommand or perf kvm stat 171 report value of the driver error\_policy attribute 201 of the driver rerror\_policy attribute 201 requisite value of the source startupPolicy attribute 234 rerror\_policy attribute of the driver element 201 restart text content of the on\_reboot element 223 restored reason of the running state 179 resume virsh command 112, 303 resuming virtual servers 4, 112 retrieving hardware information as a virtual server user 325 RNG device 73, 100 rng element 230 model attribute 230 root file system 53, 55 root path 53, 55 run queue 153 running state 4, 177 booted reason 179 migrated reason 179 restored reason 179 unpaused reason 179

# S

s390-ccw-virtio value of the type machine attribute 51, 122, 123, 243 s390x value of the type arch attribute 51, 243 SAM 88 SAN fabric 9, 14 saved reason of the shut off state 178 saved system image 110 saving system images 110 schedinfo virsh command 116, 137, 304 --config option 137, 304 --live option 137, 304 cpu\_shares attribute 137, 304 scheduling domain 153

scheduling information displaying 116 sclp value of the target type attribute 67, 239 SCSI Architecture Model 88 SCSI device driver 4 SCSI device name 17, 33, 88 SCSI disk 9, 14, 76 configuring 76 preparing 29 setting up 29 SCSI disk configuration example 80 SCSI generic device driver 17 SCSI host 88 SCSI Host Bus Adapter 73 SCSI host number 17, 88 SCSI ID 17, 88 SCSI identifier 9, 14 SCSI LUN 17, 88 SCSI medium changer 17 configuring 86, 88 preparing 33 setting up 33 SCSI stack 33 SCSI stack address 17 SCSI tape 17 configuring 86, 88 preparing 33 setting up 33 scsi value of the address type attribute 88, 187 of the controller type attribute 86, 194 of the hostdev type attribute 88, 207 of the target bus attribute 93 secs attribute of the geometry element 205 Security-Enhanced Linux 43 SELinux 43 serial device 73 setting up bonded interfaces 40 host devices 27 MacVTap interfaces 40 network interfaces 37, 40 the host for live migration 127 virtual LAN interfaces 40 virtual switches 43 VLAN interfaces 40 setvcpus command setvcpus 306 setvcpus virsh command 134, 306 sgio attribute 207 filtered value 207 of the hostdev element 207 unfiltered value 207 shareable element 231 shares element 51, 61, 232 shut off state 4, 107, 177 destroyed reason 178 saved reason 178 shutdown reason 178 unknown reason 178 shutdown reason of the shut off state 178 shutdown virsh command 110, 305

shutting down virtual servers 4, 110 shutting down state 177 slave device 40 soft\_limit element 62, 233 unit attribute 233 source element 74, 76, 82, 84, 93, 96, 98, 234, 236, 237, 238 bridge attribute 98 dev attribute 76, 82, 84, 96, 234, 237 file attribute 82, 84, 93, 234 mode attribute 96, 237 bridge value 96 pool attribute 234 startupPolicy attribute 234 mandatory value 234 optional value 234 requisite value 234 volume attribute 234 SSH daemon 127 configuration file 127 ssid attribute of the address element 76, 82, 84, 86, 186 standard device name 9, 14 of a SCSI medium changer 17 of a SCSI tape 17 standard device node 9, 14, 76 standard interface name 37 start openvswitch command 43 start virsh command 110, 145, 308 --console option 110, 145 --force-boot option 110 starting libvirt daemon 109, 141 virtual servers 4, 110 startupPolicy attribute of the source element 234 state 4, 177 crashed 177, 181 displaying 116 managedsave 110, 177 paused 4, 177, 180 running 4, 177, 179 shut off 4, 107, 177, 178 shutting down 177 state attribute of the cipher element 69, 191 state-transition diagram 177 simplified 4 status openvswitch command 43 STHYI instruction 325 stop value of the driver error\_policy attribute 201 of the driver rerror\_policy attribute 201 stopped phase of a migration 128 storage controller 9, 14 port 9,14 storage keys 128 storage migration 76, 161 storage pool configuring 101 managing 148 storage pool configuration-XML file 101 Store Hypervisor Information instruction 325 subchannel set-ID 9, 14, 76, 82, 84 subsystem value of the hostdev mode attribute 88, 207 suspend virsh command 112, 310

suspending virtual servers 4, 112 symmetric encryption 69 sysfs attribute bridge\_state 43 system image 280 saved 110 saving 110 system journal 167 system resources configuring 49 managing 133

#### Т

tape 73 target attribute of the address element 88, 93, 187, 188 target element 67, 74, 76, 82, 84, 93, 239, 240, 241, 242 address attribute 239 bus attribute 76, 82, 84, 240 scsi value 93 virtio value 76, 82, 84, 240 dev attribute 76, 82, 84, 93, 240 port attribute 239 type attribute 67, 239 sclp value 67, 239 virtio value 67, 239 TDEA 69 TDES 69 terminating virtual servers 4, 110 threads value of the driver io attribute 201 topology 9, 14 trans attribute of the geometry element 205 Triple DEA 69 Triple DES 69 trustGuestRxFilters attribute of the interface element 96, 209 tuning virtual CPUs 61 virtual memory 62 type of the virtual channel path 73 type attribute 207 of the address element 76, 82, 84, 86, 88, 93, 186, 187 of the console element 67, 193 of the controller element 86, 194 of the disk element 76, 82, 84, 93, 198 of the domain element 51, 199 of the driver element 76, 82, 84, 93, 201 of the format element 204 of the hostdev element 88, 207 of the interface element 96, 98, 209 of the model element 96, 98, 220 of the pool element 227 of the target element 67, 239 of the virtualport element 98, 245 of the volume element 246 scsi value 187, 194, 207 virtio-serial value 194 type element 51, 243 arch attribute 243 machine attribute 243

# U

udev-created by-path device node 76 udev-created device node 9, 14, 76 UID 9,14 undefine virsh command 107, 311 undefined virtual server 4 undefining virtual servers 4, 107 unfiltered value of the hostdev sgio attribute 207 unique ID 9, 14 unit 33 unit attribute of the address element 88, 93, 187, 188 of the memory element 62 of the soft\_limit element 233 universally unique identifier 9, 14 unknown reason of the shut off state 178 unpaused reason of the running state 179 unplugging devices 143 unsafe value of the driver cache attribute 201 uplink port creating 43 user reason of the paused state 180 user space 49 configuring 65 user space process 200, 201 user-friendly name 29 UUID 9,14

# V

vcpu element 51, 60, 244 current attribute 244 vcpucount virsh command 116, 134, 312 --active option 312 --config option 312 --current option 312 --live option 312 --maximum option 312 vectors attribute of the controller element 194 verifying a live migration 129 virsh command 4 attach-device 142, 252 change-media 143, 254 console 145, 256 define 106, 257 destroy 110, 258 detach-device 143, 259 domblklist 116, 261 domblkstat 116, 262 domiflist 116, 264 domifstat 116, 265 dominfo 116, 266 domjobabort 129, 267 domstate 116, 268 dump 169, 269 dumpxml 86, 118, 270 edit 106, 271

virsh command (continued) inject-nmi 169, 272 iothreadadd 273 iothreaddel 275 iothreadinfo 277 list 107, 116, 141, 145, 278 makedumpfile 169 managedsave 110, 280 memtune 282 migrate 129 migrate-getspeed 129, 286 migrate-setmaxdowntime 129 migrate-setspeed 129, 288 pool-autostart 289 pool-define 290 pool-delete 291 pool-destroy 292 pool-dumpxml 293 pool-edit 294 pool-info 295 pool-list 148, 296 pool-name 297 pool-refresh 298 pool-start 299 pool-undefine 300 pool-uuid 301 reboot 302 resume 112, 303 schedinfo 116, 137, 304 setvcpus 134 shutdown 110, 305 start 110, 145, 308 suspend 112, 310 undefine 107, 311 vcpucount 116, 134, 312 vol-create 313 vol-delete 314 vol-dumpxml 315 vol-info 316 vol-key 317 vol-list 149, 318 vol-name 319 vol-path 320 vol-pool 321 virsh command option --all 278 --autodestroy 308 --autostart 278 --build 299 --bypass-cache 280, 308 --config 137, 252, 254, 259, 304 --console 308 --current 254, 259 --disable 289 --domain 252, 254, 258, 259, 270, 305, 308 --eject 254 --file 252, 259 --force 254, 256 --force-boot 308 --graceful 258 --id 278 --inactive 270, 278 --insert 254 --live 137, 254, 259, 304 --managed-save 278 --memory-only 269, 282 --migratable 270

virsh command option (continued) --mode 305 --name 278 --no-autostart 278 --no-overwrite 299 --overwrite 299 --path 254 --paused 280, 308 --persistent 259, 278 --reason 116, 268 --running 280 --safe 256 --security-info 270 --state-other 278 --state-paused 278 --state-running 278 --state-shutoff 278 --table 278 --title 278 --transient 278 --update 254 --update-cpu 270 --uuid 278 --verbose 280 --with-managed-save 278 --with-snapshot 278 --without-managed-save 278 --without-snapshot 278 virsh command-line interface 6 virtio 4 block device 9, 14, 76, 82, 84 block device driver 4 device driver 4 network device driver 4 virtio value of the model type attribute 96, 98 of the target bus attribute 76, 82, 84, 240 of the target type attribute 67, 239 virtio-block device 73 virtio-net device 73 virtio-scsi device 73 virtio-scsi value of the controller model attribute 86, 194 virtio-serial value of the controller type attribute 194 virtual block device 9, 14, 76 attaching 142 detaching 143 device configuration-XML 74 hotplugging 142 unplugging 143 virtual channel 76, 82, 84 virtual channel path 9, 14, 73 virtual channel path type 73 virtual channel subsystem 73 virtual channel subsystem-ID 73 virtual control unit model 73 virtual CPU 153 configuring 60 configuring the number 60 Linux management of 153 managing 134 modifying the weight 137 tuning 61 virtual CPUs actual number 134 current config 134

virtual CPUs (continued) maximum config 134 maximum live 134 maximum number 134 virtual DVD 17, 93, 143 virtual DVD drive 17, 143 virtual Ethernet device 21 attaching 142 detaching 143 device configuration-XML 74 hotplugging 142 unplugging 143 virtual Ethernet interface preparing 37 virtual HBA 73 attaching 142 configuring 86 detaching 143 device configuration-XML 74 hotplugging 142 unplugging 143 virtual Host Bus Adapter configuring 86 device configuration-XML 74 virtual LAN interface 21, 40 virtual machine relocation See live migration virtual memory 62 configuring 62 managing 139 tuning 62 virtual SCSI device 17, 86 attaching 142 detaching 143 device configuration-XML 74 hotplugging 142 unplugging 143 virtual SCSI-attached CD/DVD drive 93 virtual server x, 3, 4 browsing 116 configuration 9, 14 configuring 4 crashed 169 defining 4, 106 destroying 110 devices 49 displaying block devices 116 displaying information 116 displaying network interfaces 116 displaying scheduling information 116 displaying the state 116 dumping 169 kernel panic 169 managing 109 migrating 121, 123 monitoring 115 name 4, 49, 51 persistent definition creating 105 defining 105 deleting 105 editing 106 modifying 105, 106 preparing 4 properties 49 relocation See live migration

virtual server (continued) resuming 4, 112 shutting down 4, 110 starting 4, 110 state 4, 177 crashed 177, 181 paused 4, 177, 180 running 4, 177, 179 shut off 4, 177, 178 shutting down 177 stopping 4 suspending 4, 112 system resources 49 terminating 110 undefining 4, 107 virtual switch 21 configuring 96, 98 creating 43 preparing 37, 43 setting up 43 virtualization of DASDs 9, 14 of network devices 21 of SCSI disks 9, 14 of SCSI medium changer devices 17 of SCSI tapes 17 virtualization components 6 virtualport element 98, 245 type attribute 98, 245 openvswitch value 98, 245 VLAN ID 40 VLAN interface 40 vol-create virsh command 313 vol-delete virsh command 314 vol-dumpxml virsh command 315 vol-info virsh command 316 vol-key virsh command 317 vol-list virsh command 149, 318 vol-name virsh command 319 vol-path virsh command 320 vol-pool virsh command 321 volume managing 149 volume attribute of the source element 234 volume configuration-XML file 101 volume element 246 type attribute 246 VXLAN tunnel 43

#### W

watchdog device configuring 68 watchdog device driver 171 watchdog element 247 action attribute 247 model attribute 247 watchdog timer 68 weight-fraction 154 workload memory intensive 128, 129 worldwide port name 9, 14 wrapping key 69 writeback value of the driver cache attribute 201 writethrough value of the driver cache attribute 82, 84, 201 WWPN 9, 14, 29

# X

XML format 6

# Y

yes value of the hostdev rawio attribute 207 of the interface trustGuestRxFilters attribute 209

### Ζ

zipl command 53, 55 configuration file 53, 55 znetconf command 37, 38, 43, 96

# **Readers' Comments — We'd Like to Hear from You**

Linux on z Systems and LinuxONE KVM Virtual Server Management March 2017

Publication No. SC34-2752-03

We appreciate your comments about this publication. Please comment on specific errors or omissions, accuracy, organization, subject matter, or completeness of this book. The comments you send should pertain to only the information in this manual or product and the way in which the information is presented.

For technical questions and information about products and prices, please contact your IBM branch office, your IBM business partner, or your authorized remarketer.

When you send comments to IBM, you grant IBM a nonexclusive right to use or distribute your comments in any way it believes appropriate without incurring any obligation to you. IBM or any other organizations will only use the personal information that you supply to contact you about the issues that you state on this form.

Comments:

Thank you for your support.

Submit your comments using one of these channels:

- Send your comments to the address on the reverse side of this form.
- · Send your comments via email to: eservdoc@de.ibm.com

If you would like a response from IBM, please fill in the following information:

Name

Address

Company or Organization

Phone No.

Email address

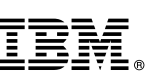

Cut or Fold Along Line

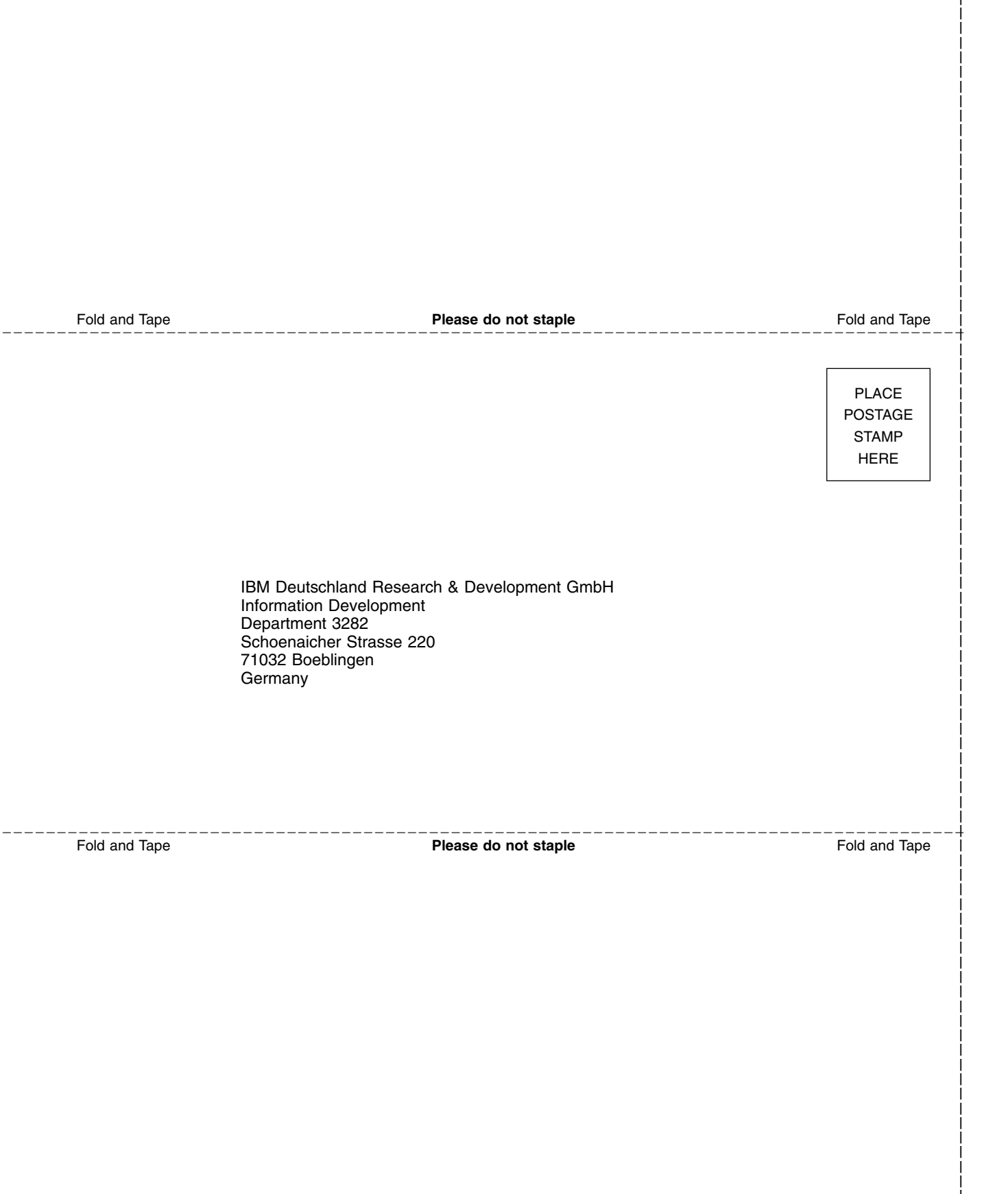

# 

SC34-2752-03

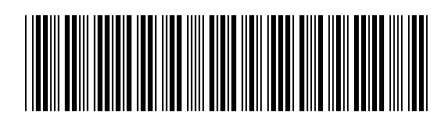